Services

A következő szoftververziótól érvényes: 01.00.zz

# Üzemeltetési utasítás **Cerabar M Deltabar M Deltapilot M**

Folyamatnyomás / nyomáskülönbség, Áramlás / Hidrosztatikus

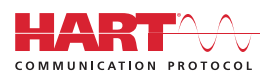

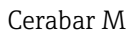

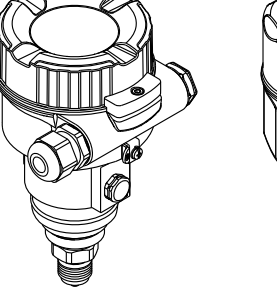

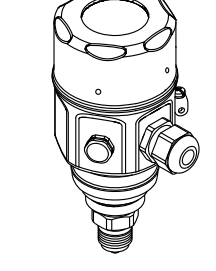

Deltabar M

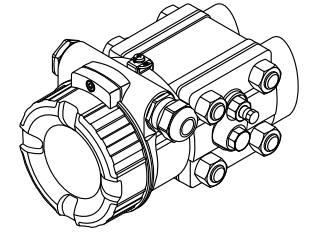

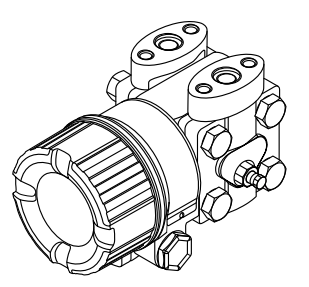

Deltapilot M

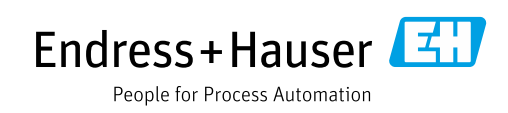

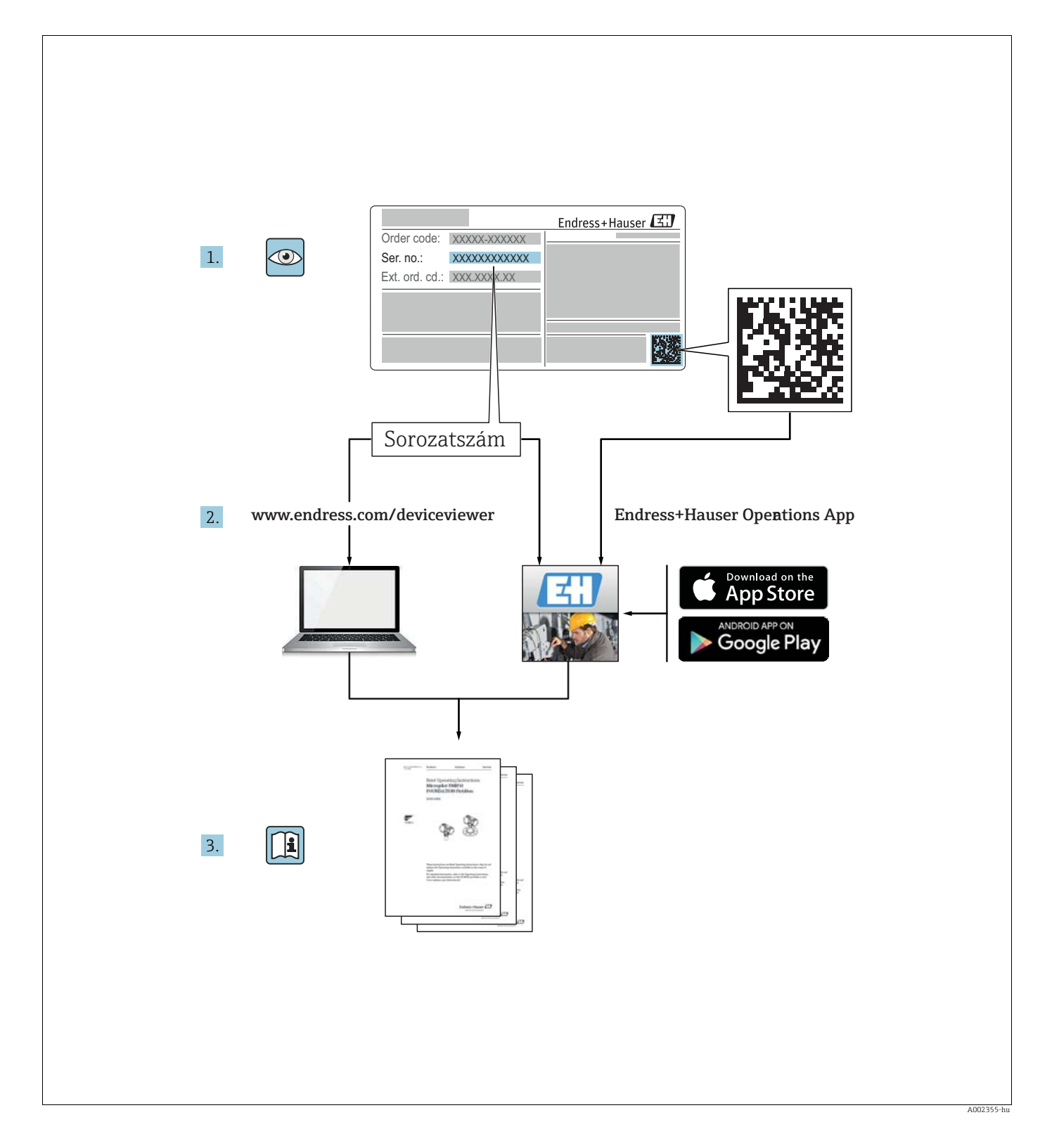

Ügyeljen arra, hogy a dokumentumot biztonságos helyen tárolja, hogy az mindig rendelkezésre álljon, amikor az eszközön vagy az eszközzel dolgozik.

A személyekre vagy a létesítményre leselkedő veszélyek elkerülése érdekében figyelmesen olvassa el az "Alapvető biztonsági utasításokat", valamint a dokumentumban szereplő összes többi biztonsági előírást, amelyek a munkafolyamatokra vonatkoznak.

A gyártó fenntartja a jogot a műszaki adatok előzetes értesítés nélküli módosítására. Az Endress+Hauser forgalmazója aktuális információkat és frissítéseket nyújt Önnek a jelen Használati útmutatóhoz.

# Tartalomjegyzék

| 1                                                                   | Dokumentuminformációk4                                                                                                    |
|---------------------------------------------------------------------|----------------------------------------------------------------------------------------------------|
| 1.1<br>1.2                                                          | A dokumentum funkciója                                                                                                    |
| 2                                                                   | Alapvető biztonsági utasítások6                                                                                                    |
| 2.1<br>2.2<br>2.3<br>2.4<br>2.5<br>2.6<br>2.7                       | A személyzetre vonatkozó követelmények 6<br>Rendeltetésszerű használat                                                                                                    |
| 3                                                                   | Azonosítás8                                                                                                    |
| 3.1<br>3.2<br>3.3<br>3.4                                            | A termék azonosítása                                                                                                    |
| 4                                                                   | Beépítés12                                                                                                    |
| 4.1<br>4.2<br>4.3<br>4.4<br>4.5<br>4.6<br>4.7<br>4.8<br>4.9<br>4.10 | Átvétel12Tárolás és szállítás12Felszerelési feltételek12Általános beépítési utasítások13Cerabar M beépítése14Deltabar M beépítése24Deltapilot M beépítése32A profiltömítés felszerelése az univerzális37Zárja le a ház fedelét37Telepítés utáni ellenőrzés37 |
| 5                                                                   | Elektromos csatlakozás                                                                                                    |
| 5.1<br>5.2<br>5.3<br>5.4                                            | Az eszköz csatlakoztatása38A mérőegység csatlakoztatása40Túlfeszültség elleni védelem (opcionális)42Csatlakoztatás utáni ellenőrzés44                                                                                                    |
| 6                                                                   | Üzemelés45                                                                                                    |
| 6.1<br>6.2<br>6.3                                                   | Működési lehetőségek                                                                                                    |
| 7                                                                   | A távadó integrálása HART® protokoll                                                                                                    |
|                                                                     | segítségével57                                                                                                    |
| 7.1<br>7.2                                                          | HART folyamatváltozók és mért értékek57Eszközváltozók és mért értékek58                                                                                                    |

| 8                                                                                                    | Üzembe helyezés 59                                                                                                    |
|----------------------------------------------------------------------------------------------------|----------------------------------------------------------------------------------------------------|
| 8.1<br>8.2<br>8.3<br>8.4                                                                                                    | Funkcióellenőrzés59Üzembe helyezés kezelőmenü nélkül60Kezelőmenüvel történő üzembe helyezés63Nullpozíció-beállítás64                                                                                                    |
| 8.5<br>8.6<br>8.7<br>8.8                                                                                                    | Szintmérés (Cerabar M és Deltapilot M) 65<br>Linearizáció                                                                                                    |
| 8.9<br>8.10<br>8.11                                                                                                    | túlnyomásmérő érzékelőkkel (Cerabar M vagy<br>Deltapilot M)                                                                                                    |
| 8.12                                                                                                    | Az eszközadatok biztonsági mentése vagy<br>másolása                                                                                                    |
| 9                                                                                                    | Karbantartás 100                                                                                                    |
| 9.1<br>9.2                                                                                                    | Tisztítási utasítások       100         Külső tisztítás       100                                                                                                    |
| 10                                                                                                    |                                                                                                    |
| 10                                                                                                    | Hibaelharitas 101                                                                                                    |
| 10.1<br>10.2<br>10.3                                                                                                    | Hibaelharitas         101           Messages         101           A kimenet hibareakciója         103           Javítás         103                                                                                                    |
| 10.1<br>10.2<br>10.3<br>10.4                                                                                                    | Hibaelharitas       101         Messages       101         A kimenet hibareakciója       103         Javítás       103         Ex-tanúsítvánnyal rendelkező eszközök       103                                                                                                    |
| 10.1<br>10.2<br>10.3<br>10.4<br>10.5                                                                                                    | Hibaelharitas       101         Messages       101         A kimenet hibareakciója       103         Javítás       103         Ex-tanúsítvánnyal rendelkező eszközök       103         javítása       103         Pótalkatrészek       104                                                                                                    |
| 10.1<br>10.2<br>10.3<br>10.4<br>10.5<br>10.6<br>10.7                                                                                            | Hibaelharitas       101         Messages       101         A kimenet hibareakciója       103         Javítás       103         Ex-tanúsítvánnyal rendelkező eszközök       103         javítása       103         Pótalkatrészek       104         Visszajuttatás       104                                                                                                    |
| 10.1<br>10.2<br>10.3<br>10.4<br>10.5<br>10.6<br>10.7<br>10.8                                                                                    | Hibaelharitas101Messages101A kimenet hibareakciója103Javítás103Ex-tanúsítvánnyal rendelkező eszközökjavítása103Pótalkatrészek104Visszajuttatás104Ártalmatlanítás104Szoftverelőzmények105                                                                                                    |
| 10.1<br>10.2<br>10.3<br>10.4<br>10.5<br>10.6<br>10.7<br>10.8<br><b>11</b>                                                                       | Hibaelharitas       101         Messages       101         A kimenet hibareakciója       103         Javítás       103         Ex-tanúsítvánnyal rendelkező eszközök       103         pávítása       103         Pótalkatrészek       104         Visszajuttatás       104         Szoftverelőzmények       105         Műszaki adatok       107                                                                                                    |
| 10.1         10.2         10.3         10.4         10.5         10.6         10.7         10.8         11         12                           | Hibaelharitas       101         Messages       101         A kimenet hibareakciója       103         Javítás       103         Javítás       103         Ex-tanúsítvánnyal rendelkező eszközök       103         pávítása       103         Pótalkatrészek       104         Visszajuttatás       104         Ártalmatlanítás       104         Szoftverelőzmények       105         Műszaki adatok       107         Melléklet       108                                                          |
| 10.1         10.2         10.3         10.4         10.5         10.6         10.7         10.8         11         12         12.1              | Hibaelharitas       101         Messages       101         A kimenet hibareakciója       103         Javítás       103         Ex-tanúsítvánnyal rendelkező eszközök       103         pávítása       103         Pótalkatrészek       104         Visszajuttatás       104         Ártalmatlanítás       104         Szoftverelőzmények       105         Műszaki adatok       107         Melléklet       108         A kezelőmenü áttekintése       108                                         |
| 10.1         10.2         10.3         10.4         10.5         10.6         10.7         10.8         11         12         12.1         12.2 | Hibaelharitas       101         Messages       101         A kimenet hibareakciója       103         Javítás       103         Ex-tanúsítvánnyal rendelkező eszközök       103         pávítása       103         Pótalkatrészek       104         Visszajuttatás       104         Ártalmatlanítás       104         Szoftverelőzmények       105         Műszaki adatok       107         Melléklet       108         A kezelőmenü áttekintése       108         A paraméterek leírása       116 |

# 1 Dokumentuminformációk

## 1.1 A dokumentum funkciója

A jelen Használati útmutató tartalmazza az eszköz életciklusának különböző szakaszai során szükségessé váló információkat: a termék azonosítására, átvételére, tárolására, felszerelésére, csatlakoztatására, üzemeltetésére, üzembe helyezésére, valamint a hibaelhárításra, karbantartásra és ártalmatlanításra vonatkozóan.

## 1.2 Alkalmazott szimbólumok

## 1.2.1 Biztonsági szimbólumok

| Szimbólum                      | Jelentés                                                                                                    |
|--------------------------------|----------------------------------------------------------------------------------------------------|
| A0011189-HU                    | <b>VESZÉLY!</b><br>Ez a szimbólum veszélyes helyzetre figyelmezteti Önt. Az ilyen helyzet figyelmen kívül<br>hagyása súlyos vagy halálos sérüléshez vezet.                  |
| FIGYELMEZTETÉS                 | <b>FIGYELMEZTETÉS!</b><br>Ez a szimbólum veszélyes helyzetre figyelmezteti Önt. Az ilyen helyzet figyelmen kívül<br>hagyása súlyos vagy halálos sérüléshez vezethet.        |
| <b>VIGYÁZAT</b><br>40011191-HU | <b>VIGYÁZAT!</b><br>Ez a szimbólum veszélyes helyzetre figyelmezteti Önt. Az ilyen helyzet figyelmen kívül<br>hagyása könnyebb vagy közepes súlyosságú sérüléshez vezethet. |
| MEGJEGYZÉS<br>A0011192-HU      | <b>MEGJEGYZÉS!</b><br>Ez a szimbólum olyan eljárásokat és egyéb tényeket jelöl, amelyek nem eredményezhetnek<br>személyi sérülést.                                          |

## 1.2.2 Elektromos szimbólumok

| Szimbólum | Jelentés                                                                                                    | Szimbólum | Jelentés                                                                                                    |
|-----------|----------------------------------------------------------------------------------------------------|-----------|----------------------------------------------------------------------------------------------------|
|           | Egyenáram                                                                                                    | ~         | Váltakozó áram                                                                                                    |
| $\sim$    | Egyenáram és váltakozó áram                                                                                               | <u> </u>  | <b>Földcsatlakozás</b><br>Egy földelt csatlakozó, amely egy<br>földelőrendszeren keresztül van<br>földelve.                                                                                                    |
|           | <b>Védőföldelő csatlakozás</b><br>Olyan csatlakozó, amelyet minden<br>más csatlakozás kialakítása előtt<br>földelni kell. | Ą         | Potenciálkiegyenlítő csatlakozó<br>Olyan csatlakozás, amelyet a<br>berendezés földelőrendszeréhez kell<br>csatlakoztatni: ez lehet egy<br>potenciálkiegyenlítő rendszer vagy<br>csillag elrendezésű földelőrendszer, a<br>nemzeti vagy a vállalati szabályozás<br>függvényében. |

## 1.2.3 Eszközszimbólumok

| Szimbólum | Jelentés     |
|-----------|--------------|
| A0011221  | Imbuszkulcs  |
| A0011222  | Hatszögkulcs |

| Szimbólum  | Jelentés                                                                                |
|------------|-----------------------------------------------------------------------------------------|
| A0011182   | <b>Megengedett</b><br>Megengedett eljárásokat, folyamatokat vagy tevékenységeket jelöl. |
| A0011184   | <b>Tilos</b><br>Tiltott eljárásokat, folyamatokat vagy tevékenységeket jelöl.           |
| L A0011193 | <b>Tipp</b><br>További információkat jelez.                                             |
| A0015482   | Hivatkozás a dokumentációra                                                             |
| A0015484   | Oldalra való hivatkozás                                                                 |
| A0015487   | Ábrára történő hivatkozás                                                               |
| 1. , 2. ,  | Lépések sorrendje                                                                       |
| L          | Tevékenységsorozat eredménye                                                            |
| A0015502   | Szemrevételezés                                                                         |

#### 1.2.4 Bizonyos típusú információkra vonatkozó szimbólumok

#### 1.2.5 Az ábrákon lévő szimbólumok

| Szimbólum   | Jelentés          |
|-------------|-------------------|
| 1, 2, 3, 4, | Tételszámok       |
| 1. , 2. ,   | Lépések sorrendje |
| A, B, C, D, | Nézetek           |

#### 1.2.6 Szimbólumok az eszközön

| Szimbólum | Jelentés                                                                                                    |
|-----------|----------------------------------------------------------------------------------------------------|
|           | <b>Biztonsági utasítások</b><br>Tartsa be a vonatkozó Használati útmutatóban található biztonsági utasításokat.                                              |
| (t>85°C   | A csatlakozókábel hőmérséklet-változással szembeni ellenállósága<br>Azt jelenti, hogy a csatlakozókábeleknek legalább 85 °C hőmérsékletig kell ellenállniuk. |

### 1.2.7 Regisztrált védjegyek

KALREZ<sup>®</sup>, VITON<sup>®</sup>, TEFLON<sup>®</sup> Az EI Du Pont de Nemours & Co., Wilmington, USA bejegyzett védjegye TRI-CLAMP<sup>®</sup> A Ladish & Co., Inc., Kenosha, USA bejegyzett védjegye HART<sup>®</sup> A FieldComm Group bejegyzett védjegye, Austin, USA GORE-TEX<sup>®</sup> A WL Gore & Associates, Inc., USA bejegyzett védjegye

# 2 Alapvető biztonsági utasítások

## 2.1 A személyzetre vonatkozó követelmények

A beépítéssel, üzembe helyezéssel, diagnosztikával és karbantartással foglalkozó személyzetnek a következő követelményeknek kell megfelelnie:

- Szakképzett szakemberek: az adott feladathoz megfelelő szakképesítéssel kell rendelkezniük
- Rendelkeznek az üzem tulajdonosának/üzemeltetőjének engedélyével
- Ismerik a szövetségi/nemzeti szabályozásokat
- A munka megkezdése előtt a szakszemélyzetnek el kell olvasnia és meg kell értenie az utasításokat, a kiegészítő dokumentációt, valamint a tanúsítványokat (az alkalmazástól függően)
- Betartják az utasításokat és az alapvető feltételeket

Az üzemeltető személyzetnek a következő követelményeknek kell megfelelnie:

- A feladat követelményei szerinti utasításokat és felhatalmazást kell kapniuk az üzem tulajdonosától/üzemeltetőjétől
- Követik a jelen Üzemeltetési útmutatóban leírt utasításokat

## 2.2 Rendeltetésszerű használat

A Cerabar M egy szint- és nyomásmérésre szolgáló nyomástávadó.

A **Deltabar M** egy nyomáskülönbség-távadó, amely nyomáskülönbség, áramlás és szint mérésére szolgál.

A **Deltapilot**  $\widetilde{\mathbf{M}}$  egy szint- és nyomásmérésre szolgáló hidrosztatikus nyomásérzékelő.

## 2.2.1 Helytelen használat

A gyártó nem felel a nem megfelelő vagy nem rendeltetésszerű használatból eredő károkért. Határesetek igazolása:

Speciális folyadékok és tisztítófolyadékok esetén az Endress+Hauser örömmel nyújt segítséget a nedvesített alkatrészek korrózióállóságának ellenőrzésében, de semmilyen garanciát vagy felelősséget nem vállal.

## 2.3 Munkahelyi biztonság

Az eszközön és az eszközzel végzett munkák esetén:

- A szükséges személyi védőfelszerelést a szövetségi/nemzeti előírások szerint kell viselni.
- Az eszköz csatlakoztatása előtt kapcsolja ki a tápfeszültséget.

## 2.4 Üzembiztonság

Sérülésveszély!

- Az eszközt csak megfelelő és üzembiztos műszaki állapotban működtesse.
- Az üzemeltető felel az eszköz zavartalan működéséért.
- A készüléket csak nyomásmentes állapotban szabad szétszerelni!

#### Az eszköz átalakítása

Az eszköz jogosulatlan módosításai nem megengedettek és előre nem látható veszélyekhez vezethetnek:

▶ Ha ennek ellenére módosításokra van szükség, forduljon az Endress+Hauser-hez.

#### Javítás

A folyamatos üzembiztonság és megbízhatóság érdekében,

- A készüléken végzett javításokat csak akkor szabad elvégezni, ha azok kifejezetten megengedettek.
- Tartsa be a villamoskészülékek javításával kapcsolatos szövetségi/nemzeti előírásokat.
- Csak az Endress+Hauser-től származó eredeti pótalkatrészeket és tartozékokat használjon.

## 2.5 Veszélyes terület

Az eszköz veszélyes területeken történő alkalmazásakor a személyek vagy a létesítmények veszélyeztetésének kiküszöbölése érdekében (pl. robbanás elleni védelem, nyomás alatti tartályok biztonsága):

- Az adattábla alapján ellenőrizze, hogy a megrendelt készülék veszélyes területen történő használata engedélyezett-e.
- Tartsa be az ezen útmutató szerves részét képező, különálló kiegészítő dokumentációban szereplő előírásokat.

## 2.6 Termékbiztonság

Ez a mérőeszköz a jó műszaki gyakorlatnak megfelelően, a legmagasabb szintű biztonsági követelményeknek való megfelelés szerint lett kialakítva és tesztelve és biztonságosan üzemeltethető állapotban hagyta el a gyárat. Megfelel az általános biztonsági előírásoknak és a jogi követelményeknek. Az eszközspecifikus EK-megfelelőségi nyilatkozatban felsorolt EK-irányelveknek is megfelel. Az Endress+Hauser ezt a CE-jelölés alkalmazásával igazolja.

## 2.7 SIL funkcionális biztonság (opcionális)

Ha biztonsági integritással rendelkező eszközöket használ, a Funkcionális biztonsági kézikönyvet (SD00347P/00/EN) szigorúan be kell tartani.

# 3 Azonosítás

## 3.1 A termék azonosítása

A mérőeszköz azonosításához az alábbi lehetőségek állnak rendelkezésre:

- Az adattáblán feltüntetett jellemzők
- Az eszköztulajdonságokat tartalmazó rendelési kód a szállítási bizonylaton
- Adja meg az adattáblák sorozatszámát a W@M Device Viewer-ben ( www.endress.com/deviceviewer): megjelenik a mérőeszközre vonatkozó összes információ.

A mellékelt műszaki dokumentáció áttekintéséhez adja meg az adattáblán szereplő sorozatszámot itt: W@M Device Viewer (www.endress.com/deviceviewer).

## 3.2 Eszköz jelölése

### 3.2.1 Az eszköz azonosítása az adattáblával

- Az MWP (maximum working pressure, maximális üzemi nyomás) az adattáblán található. Ez az érték 20 °C (68 °F) vagy 100 °F (38 °C) referencia-hőmérsékletre vonatkozik ANSI karimáknál.
- A magasabb hőmérsékleten megengedett nyomásértékek a következő szabványokban találhatók:
  - EN 1092-1: 2001 Tab. 18 <sup>1)</sup>
  - ASME B 16.5a 1998 Tab. 2-2.2 F316
  - ASME B 16.5a 1998 Tab. 2.3.8 N10276
  - JIS B 2220
- A vizsgálati nyomás az eszköz túlnyomáshatárának (OPL) felel meg = MWP x 1,5<sup>2</sup>).
- A nyomástartó berendezésekről szóló irányelv (97/23/EK EK irányelv) a "PS" rövidítést használja. A "PS" rövidítés a mérőeszköz MWP (maximális üzemi nyomás) értékének felel meg.
- 1) A stabilitás-hőmérséklet tulajdonságaik tekintetében az 1.4435 és az 1.4404 anyagok ide vannak csoportosítva: 13EO, EN 1092-1 szabvány. 18. A két anyag kémiai összetétele azonos lehet.
- 2) Az egyenlet nem vonatkozik a 40 bar-os (600 psi) vagy 100 bar-os (1500 psi) mérőcellával ellátott PMP51 és PMP55 eszközökre.

#### Alumíniumház

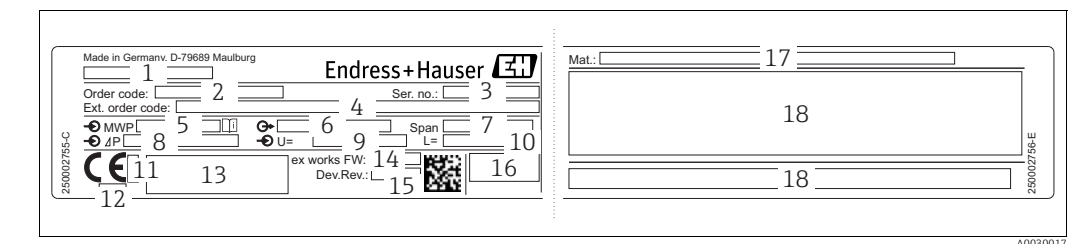

1. abra: Adattábla

- Eszköz neve 1
- Rendelési kód (újrarendelésekhez) 2
- 3 Sorozatszám (az azonosításhoz)
- Bővített rendelési kód (teljes) 4 5 6 7
- MWP (maximális üzemi nyomás)
- Elektronikus változat (kimeneti jel) Min./max. tartomány
- 8 Névleges mérési tartomány
- 9 Tápfeszültség
- 10 Hosszúság-mértékegység
- Az ATEX vonatkozásában értesített szervezet azonosítószáma (opcionális) 11
- A Nyomástartó berendezésekre vonatkozó rendelet vonatkozásában értesített szervezet azonosítószáma (opcionális) 12
- 13 14 Jóváhagyások Eszközváltozat
- 15 Szoftver verzió
- 16 Védelmi fokozat
- 17 Nedvesített anyagok
- 18 Jóváhagyás-specifikus információk

#### Az oxigénes alkalmazásokhoz alkalmas eszközöket további adattáblával látják el.

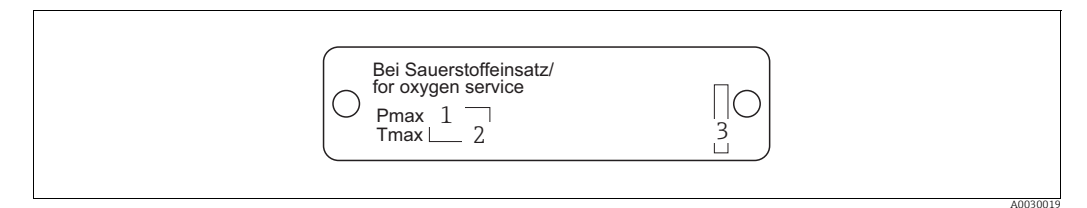

Kiegészítő adattábla oxigénes alkalmazáshoz alkalmas készülékekhez 2. abra:

- Maximális nyomás oxigénes alkalmazásokhoz
- Maximális hőmérséklet oxigénes alkalmazásokhoz 2 3
- A névtábla elrendezésének azonosítása

#### Rozsdamentes acélház, higiénikus

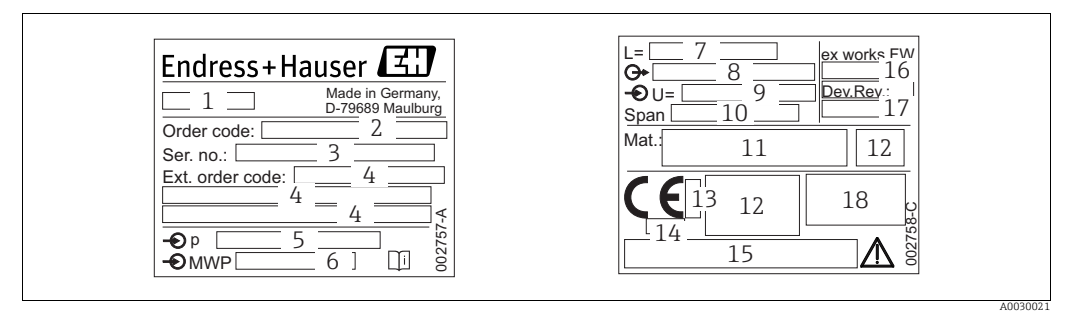

3. abra: Adattábla: Cerabar M és Deltapilot M

- Eszköz neve 1
- Rendelési kód (újrarendelésekhez) 2
- Sorozatszám (az azonosításhoz) 3
- 4 Bővített rendelési kód (teljes) 5
- Névleges mérési tartomány MWP (maximális üzemi nyomás)
- 6 7
- Hosszúságadat Elektronikus változat (kimeneti jel) 8
- 9 Tápfeszültség
- 10 Min./max. tartomány
- 11 Nedvesített anyagok
- 12 Jóváhagyás-specifikus információk
- Az ATEX vonatkozásában értesített szervezet azonosítószáma (opcionális)
- 13 14 15 A Nyomástartó berendezésekre vonatkozó rendelet vonatkozásában értesített szervezet azonosítószáma (opcionális)
- *Jóváhagyások*
- 16 Szoftver verzió
- 17 Eszközváltozat 18 Védelmi fokozat

A tanúsítvánnyal rendelkező eszközök egy kiegészítő táblával vannak ellátva.

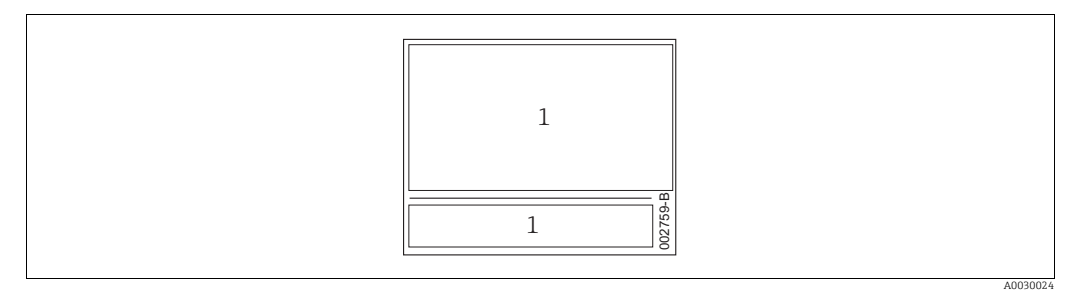

4. abra: A tanúsítvánnyal rendelkező eszközök kiegészítő adattáblája

A jóváhagyásra vonatkozó információk 1

#### 3.2.2 Az érzékelő típusának azonosítása

Túlnyomásérzékelők esetén a "Pos. zero adjust" paraméter megjelenik a kezelőmenüben ("Setup" -> "Pos. zero adjust").

Abszolútnyomás-érzékelők esetén a "Calib. offset" paraméter megjelenik a kezelőmenüben ("Setup" -> "Calib. offset").

## 3.3 A csomag tartalma

A szállítási csomag az alábbiakat tartalmazza:

- Eszköz
- Opcionális tartozékok

Mellékelt dokumentáció:

- A BA00382P Használati útmutató elérhető az interneten.
  - $\rightarrow$  Lásd: www.endress.com  $\rightarrow$  Download (letöltés)
- Rövid használati útmutató: KA01030P Cerabar M / KA01027P Deltabar M / KA01033P Deltapilot M
- Vizsgálati zárójelentés
- Kiegészítő Biztonsági utasítások ATEX, IECEx és NEPSI eszközökhöz
- Opcionális: gyári kalibrációs űrlap, vizsgálati tanúsítványok

## 3.4 CE-jelölés, Megfelelőségi nyilatkozat

Az eszközöket úgy alakították ki, hogy megfeleljenek a legmodernebb biztonsági követelményeknek, tesztelték, és biztonságosan üzemeltethető állapotban hagyták el a gyárat. Az eszközök megfelelnek az EK-megfelelőségi nyilatkozatban felsorolt vonatkozó szabványoknak és előírásoknak és így megfelelnek az EK-irányelvek törvényi előírásainak. Az Endress+Hauser a CE-jelölés feltüntetésével erősíti meg az eszköz megfelelőségét.

# 4 Beépítés

## 4.1 Átvétel

- Ellenőrizze, hogy nem sérült-e meg a csomagolás vagy a tartalom.
- Ellenőrizze a szállítmányt, győződjön meg róla, hogy semmi sem hiányzik, valamint hogy a tartalom a rendelésnek megfelelő.

## 4.2 Tárolás és szállítás

### 4.2.1 Tárolás

Az eszközt száraz, tiszta helyen kell tárolni és védeni kell az ütközés okozta károsodásokkal szemben (EN 837-2).

Tárolási hőmérséklet tartománya:

Lásd: Cerabar M TIO0436P / Deltabar M TIO0434P / Deltapilot M TIO0437P Műszaki információi.

### 4.2.2 Szállítás

#### A FIGYELMEZTETÉS

#### Helytelen szállítás

A ház, a membrán vagy a kapillárisok megsérülhetnek és sérülésveszély áll fenn!

- A mérőeszközt az eredeti csomagolásában vagy a folyamatcsatlakozásnál megtartva szállítsa a mérési ponthoz.
- Tartsa be a 18 kg-nál (39,6 lbs) nehezebb eszközökre vonatkozó biztonsági és szállítási utasításokat.
- A membrántömítéseket soha ne emelje fel a kapillárisoknál fogva!

## 4.3 Felszerelési feltételek

#### 4.3.1 Méretek

→ A méretek tekintetében kérjük, olvassa el a Cerabar M TIO0436P / Deltabar M TIO0434P / Deltapilot M TIO0437P Műszaki információit, ("Műszaki felépítés" c. fejezet).

## 4.4 Általános beépítési utasítások

 G 1 1/2 menettel ellátott eszközök: Amikor az eszközt felszereli a tartályba, a lapos tömítést a folyamatcsatlakozás tömítőfelületére

kell helyezni. A folyamatleválasztó membránon fellépő többletfeszültség elkerülése érdekében a menetet soha nem szabad kenderrel vagy hasonló anyagokkal tömíteni.
NPT menetes eszközök:

- Tekerjen teflonszalagot a menetre a szigetelés kialakításához.
- Az eszközt csak a hatszögcsavarnál fogva húzza meg. Soha ne forgassa a háznál fogva.
- Betekeréskor soha ne húzza meg túl erősen a menetet. Max. nyomaték: 20–30 Nm (14,75–22,13 lbf)

## 4.4.1 PVDF menettel ellátott érzékelőmodulok beépítése

#### **A** FIGYELMEZTETÉS

A folyamatcsatlakozás károsodásának veszélye!

Sérülésveszély!

Menetes PVDF folyamatcsatlakozással rendelkező érzékelőmodulokat a mellékelt rögzítőkonzollal kell felszerelni!

#### **A** FIGYELMEZTETÉS

#### Nyomás és hőmérséklet miatti anyagfáradás!

Az alkatrészek szétrobbanásából eredő sérülésveszély! Magas nyomás és hőmérséklet hatására a menet meglazulhat.

A menet integritását rendszeresen ellenőrizni kell és szükség esetén maximum 7 Nm nyomatékkal újra meg kell húzni (5,16 lbf ft). Az ½" NPT menetek szigeteléséhez teflonszalag ajánlott.

## 4.5 Cerabar M beépítése

- A Cerabar M orientációjából eredően a nullpont eltolódhat, azaz amikor a tartály üres vagy részlegesen töltött, a mért érték nem nullát mutat. Korrigálhatja a nullpont-eltolódást
   → 
   <sup>1</sup> 47, rész "A kezelőelemek funkciója" vagy → 
   <sup>1</sup> 64, 8.4. rész "Nullpozíció-beállítás".
- Endress+Hauser csövekre vagy falra történő szereléshez használatos rögzítőkonzolt kínál.
   → 21, 4.5.5. rész "Falra és csőre történő szerelés (opcionális)".

#### 4.5.1 A membrántömítéssel nem rendelkező eszközökre vonatkozó beépítési utasítások – PMP51, PMC51

#### MEGJEGYZÉS

#### A készülék károsodása!

Ha egy felhevült Cerabar M-t lehűt a tisztítási folyamat során (pl. hideg vízzel), akkor rövid időre vákuum lép fel, melynek következtében a nedvesség bejuthat az érzékelőbe a nyomáskompenzáción keresztül (1).

Ebben az esetben a nyomáskompenzációval ellátott Cerabar M-et (1) lefelé mutató irányban szerelje fel.

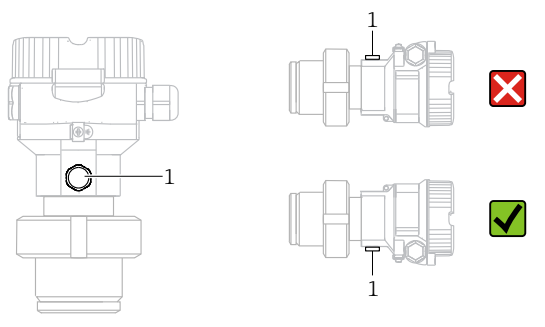

- A nyomáskompenzációt és a GORE-TEX<sup>®</sup> szűrőt (1) óvja a szennyeződésektől.
- A membrántömítés nélküli Cerabar M távadókat egy manométer beépítési szabályai szerint kell felszerelni (DIN EN 837-2). Javasoljuk az elzáróeszközök és szifonok használatát. Az orientáció a mérési alkalmazástól függ.
- Kemény vagy hegyes tárgyakkal ne tisztítsa és ne érintse meg a folyamatleválasztó membránokat.
- Az eszközt a következők szerint kell beépíteni az ASME-BPE tisztíthatóságra vonatkozó követelményeinek való megfelelés érdekében (SD rész, tisztíthatóság):

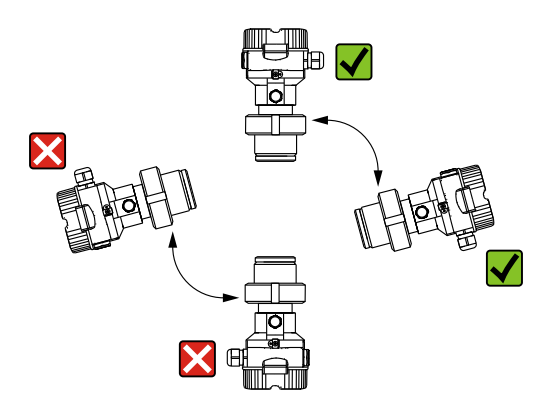

#### Nyomásmérés gázokban

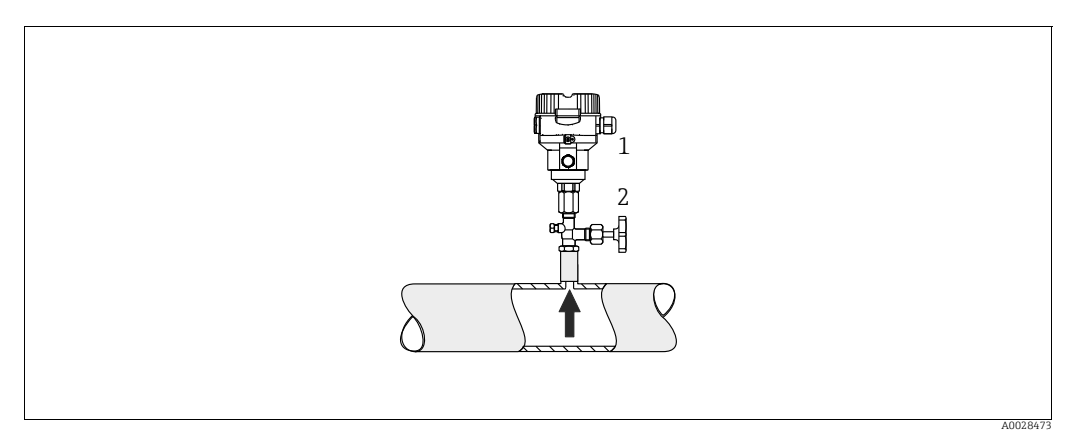

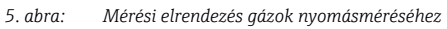

#### Cerabar M

1

Elzáróeszköz 2

Az elzárószerelvénnyel ellátott Cerabar M-et a megcsapolási pont felett szerelje fel, így a kondenzátum befolyhat a folyamatközegbe.

#### Nyomásmérés gőzökben

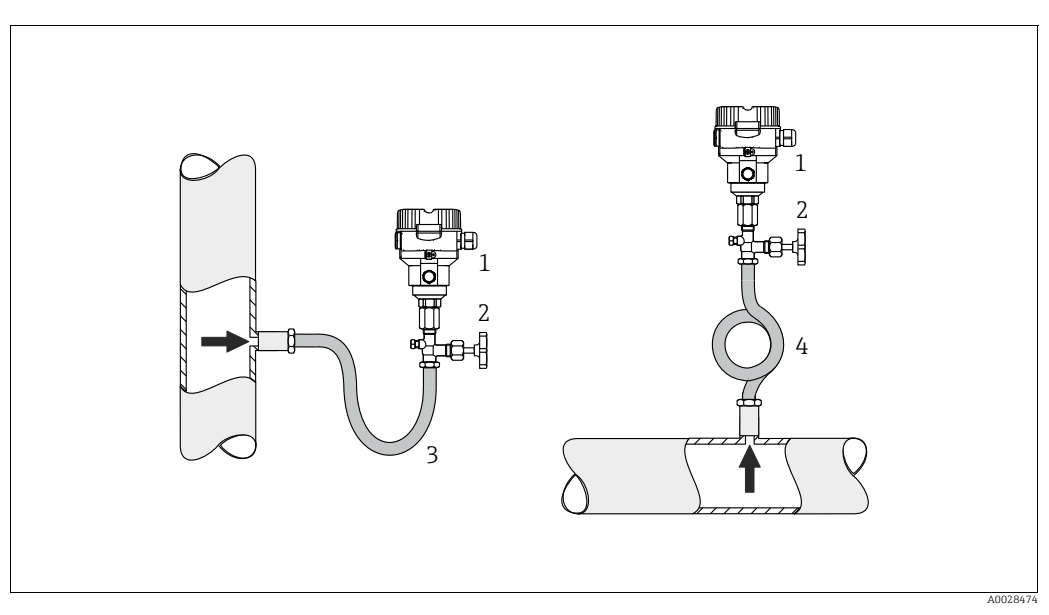

6. abra: Mérési elrendezés gőzök nyomásméréséhez

- Cerabar M 1
- 2 Elzáróeszköz
- 3 U-alakú szifon 4
- Hurkos szifon
- A Cerabar M-et egy szifonnal a megcsapolási pont fölé szerelje be.
- Üzembe helyezés előtt töltse fel folyadékkal a szifont.
  - A szifon csaknem a környezeti hőmérsékletig csökkenti a hőmérsékletet.

#### Nyomásmérés folyadékokban

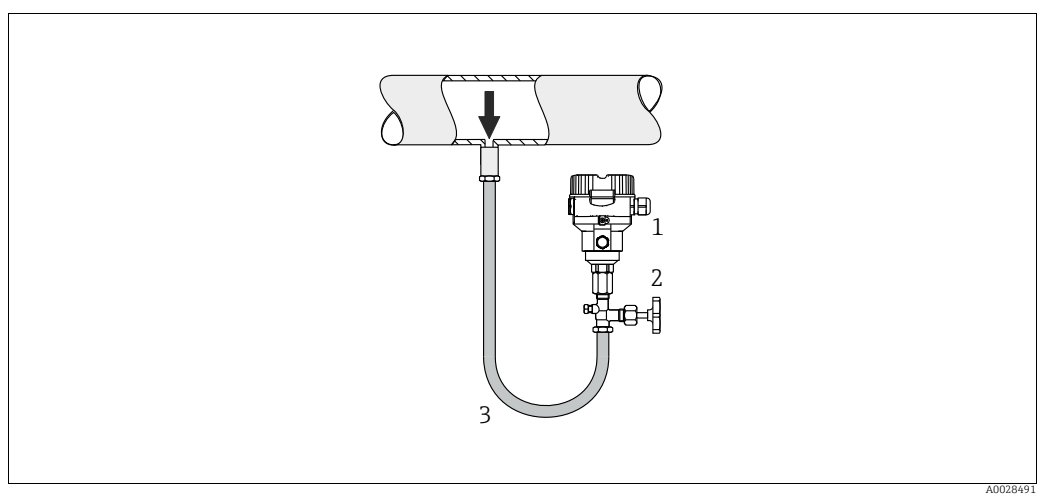

7. abra: Mérési elrendezés folyadékok nyomásméréséhez

1 Cerabar M

- 2 Elzáróeszköz
- A Cerabar M-et egy elzáróeszközzel a megcsapolási ponttal egy vonalban vagy az alá szerelje fel.

#### Szintmérés

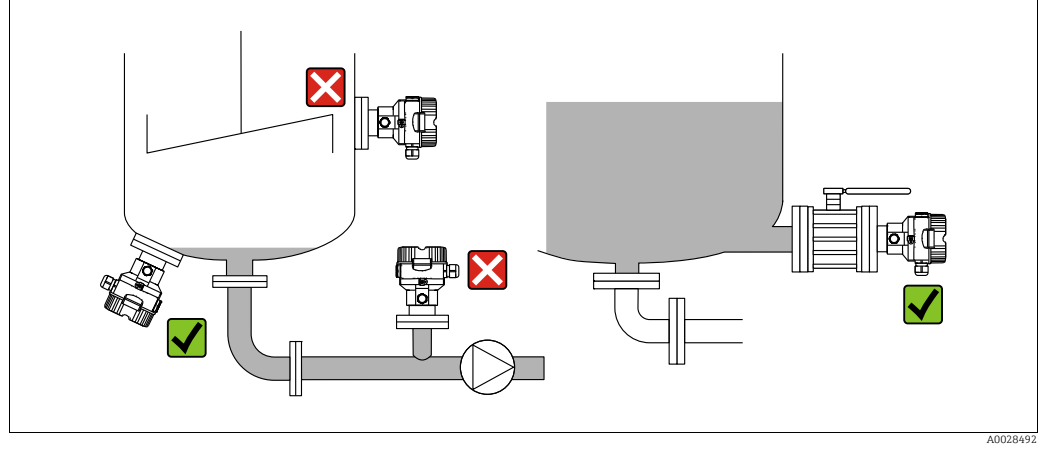

8. abra: Mérési elrendezés szintméréshez

- A Cerabar M-et mindig a legalacsonyabb mérési pont alá építse be.
- Az érzékelőt ne szerelje fel a töltőfüggönyben vagy a tartály olyan részére, ahol egy keverő okozta nyomásimpulzusok befolyásolhatják.
- Ne építse be az eszközt egy szivattyú szívóoldalára.
- A kalibráció és a funkcionális teszt könnyebben elvégezhető, ha az eszközt egy elzáróeszköz után helyezi el.

#### 4.5.2 A membrántömítéssel rendelkező eszközökre vonatkozó beépítési utasítások – PMP55

- A membrántömítéssel ellátott Cerabar M eszközök a membrántömítés típusától függően csavaros, karimás vagy bilincses rögzítéssel vannak ellátva.
- Kérjük, vegye figyelembe, hogy a kapillárisok folyadékoszlopainak hidrosztatikus nyomása nullponteltolódást okozhat. A nullponteltolódás korrigálható.
- Kemény vagy hegyes tárgyakkal ne tisztítsa és ne érintse meg a membrántömítés folyamatleválasztó membránját.
- Röviddel a beszerelés előttig ne távolítsa el a folyamatleválasztó membrán védelmét.

#### MEGJEGYZÉS

Helytelen kezelés!

A készülék károsodása!

- A membrántömítés és a nyomásjeladó együttesen egy zárt, olajjal töltött, kalibrált rendszert alkot. A töltőfolyadék-nyílás le van zárva, és nem szabad felnyitni.
- ► Rögzítőkonzol használata esetén a kapillárisoknak kellően feszültségmentesnek kell lenniük a lehajlás elkerülése érdekében (hajlítási sugár ≥ 100 (3,94 inch)).
- Kérjük, vegye figyelembe a membrántömítés töltőolajának alkalmazási határértékeit a Cerabar M TIO0436P Műszaki adatainak "A membrántömítő rendszerek tervezési utasításai" című részében leírtak szerint.

#### MEGJEGYZÉS

# A pontosabb mérési eredmények elérése és az eszköz meghibásodásának elkerülése érdekében a kapillárisokat a következők szerint szerelje fel:

- Rezgésmentes (a rárakódó nyomásingadozások elkerülése érdekében)
- Ne telepítse fűtési vagy hűtési vonalak közelébe
- Szigetelje, ha a környezeti hőmérséklet a referencia-hőmérséklet alatti vagy feletti
- ▶  $\geq$  100 mm (3,94 inch) hajlítási sugárral.
- A membrántömítéseket soha ne emelje fel a kapillárisoknál fogva!

#### Vákuumos alkalmazás

Vákuumban történő alkalmazás esetén az Endress+Hauser azt ajánlja, hogy a nyomástávadót a leválasztómembrán alá szerelje fel. Ez megakadályozza a leválasztómembrán vákuum általi terhelését, amelyet a kapillárisban lévő töltőfolyadék okoz.

Ha a nyomástávadót a leválasztómembrán fölé szereli fel, akkor az alábbi ábrák szerinti H1 maximális magasságkülönbséget nem szabad túllépni.

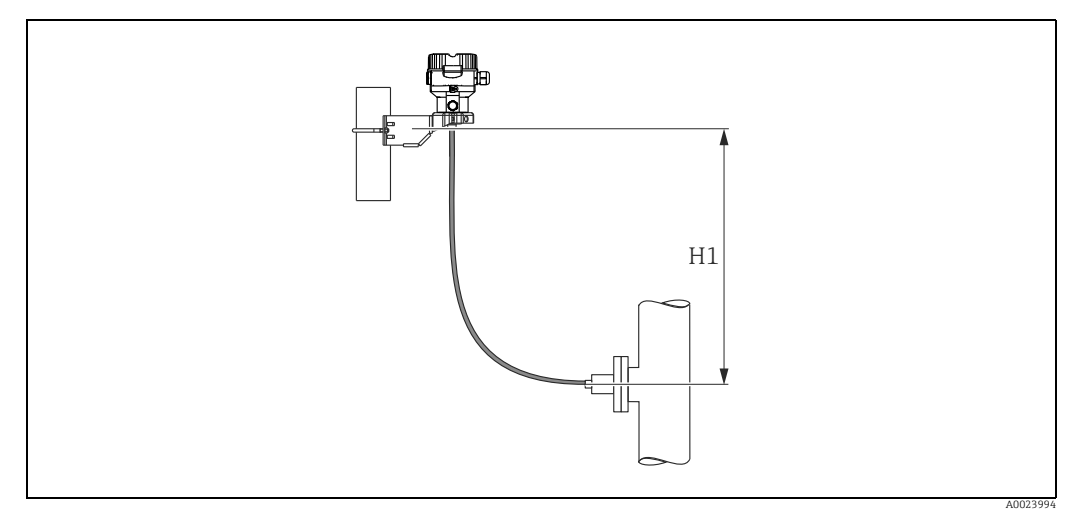

9. abra: Az alsó leválasztómembrán fölé történő beépítés

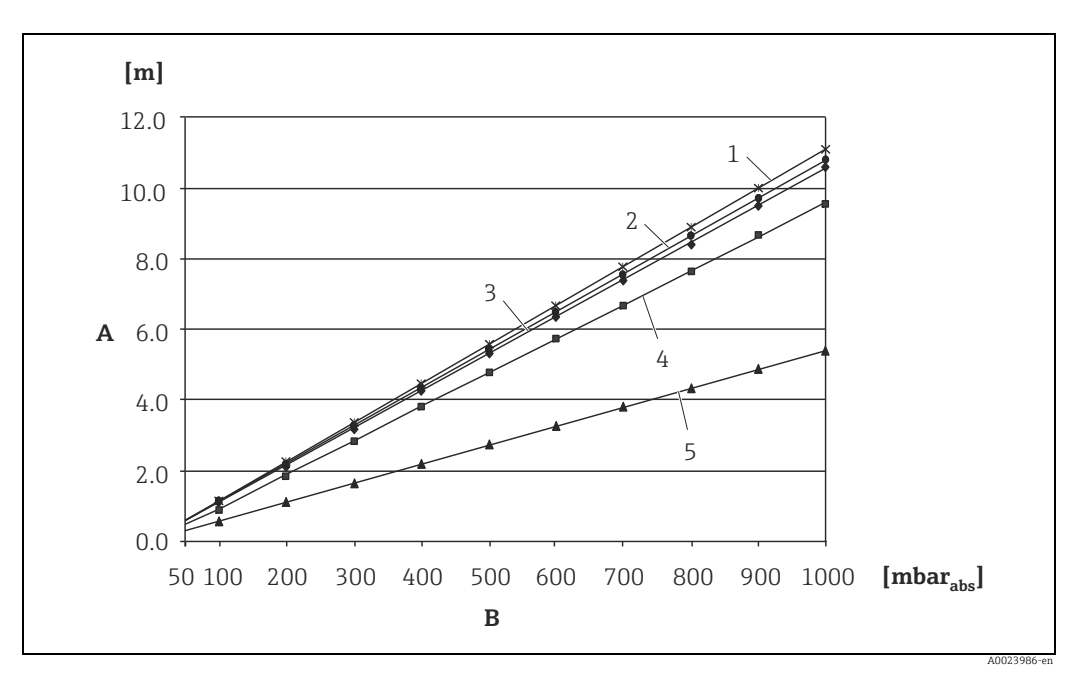

A maximális magasságkülönbség a töltőolaj sűrűségétől és a leválasztómembránra megengedett legkisebb nyomástól függ (üres tartály), lásd az alábbi ábrát:

10. abra: A vákuumos alkalmazásokhoz használt alsó leválasztómembrán feletti maximális beépítési magasság és a pozitív oldali leválasztómembránra ható nyomás összefüggését szemléltető ábra

- H1 magasságkülönbség Α
- В Nyomás a leválasztómembránnál 1
  - Álacsony hőmérséklet besorolású olaj
- 2 Növényi olaj
- 3 Szilikonolaj
- 4 5 Magas hőmérséklet besorolású olaj
- Inert olaj

#### Beépítés hőszigeteléssel

Az Endress+Hauser azt javasolja, hogy használjon hőmérsékleti elválasztót az olyan állandóan magas közeghőmérsékletek esetén, melyek a maximálisan megengedett +85 °C (+185 °F) elektronika-hőmérséklet túllépését eredményezhetik.

Az alkalmazott töltőolaj függvényében a hőmérsékleti elválasztóval ellátott leválasztómembrán-rendszereket maximálisan 400 °C (+752 °F) hőmérsékletig lehet használni.

→ A hőmérsékleti alkalmazási határértékeket lásd a műszaki információban, a "Leválasztómembrán-töltőolajok" szakaszban.

A növekvő hőmérséklet hatásainak minimalizálása érdekében az Endress+Hauser azt javasolja, hogy az eszközt vízszintesen vagy olyan módon építse be, hogy a ház lefelé mutasson. A többlet beépítési magasság maximálisan 21 mbar (0,315 psi) nullponteltolódást okoz a hőmérsékleti elválasztóban lévő folyadékoszlop hidrosztatikus nyomása következtében. Ezt a nullponteltolódást a készüléken korrigálhatja.

A hőmérsékleti korlátozások 30 mm (1,18 inch) szigetelési magasság esetén a legalacsonyabbak.

A teljes szigetelés gyakorlatilag ugyanazt a viselkedést adja ki, mint a szigetelés hiánya! 30 mm (1,18 inch) szigetelési magasság esetén a hőmérsékleti határokat az alábbi ábra szemlélteti.

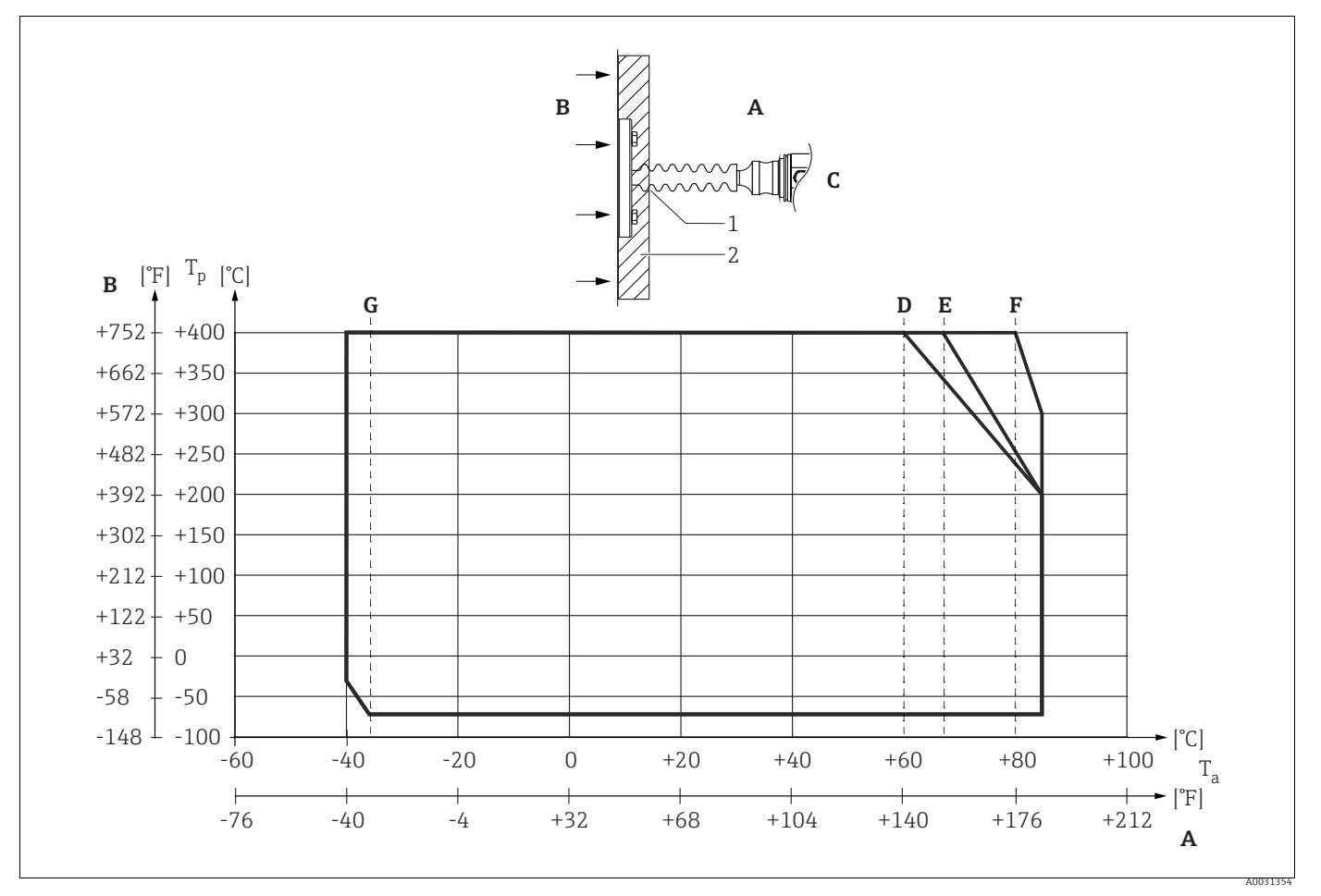

#### 11. abra:

A B Környezeti hőmérséklet: ≤85 °C (185 °F)

Folyamathőmérséklet: max. 400 °C (752 °F) a töltőolaj függvényében Készülék hőmérséklet-leválasztóval, anyag: 316L (1.4404)

C D

Szigetelés nélkül Ε

Maximális szigetelés

F G 30 mm (1,18 inch) szigetelés

Szigetelés nélkül, maximális szigetelés, 30 mm (1,18 inch) szigetelés

1 Szigetelési magasság: 30 mm (1,18 inch)

2 Szigetelőanyag

#### 4.5.3 Tömítés karimás szereléshez

#### MEGJEGYZÉS

#### Torzított mérési eredmények.

A tömítés nem fejthet ki nyomóerőt a folyamatleválasztó membránra, mivel ez befolyásolná a mérési eredményt.

▶ Győződjön meg róla, hogy a tömítés nem ér hozzá a folyamatleválasztó membránhoz.

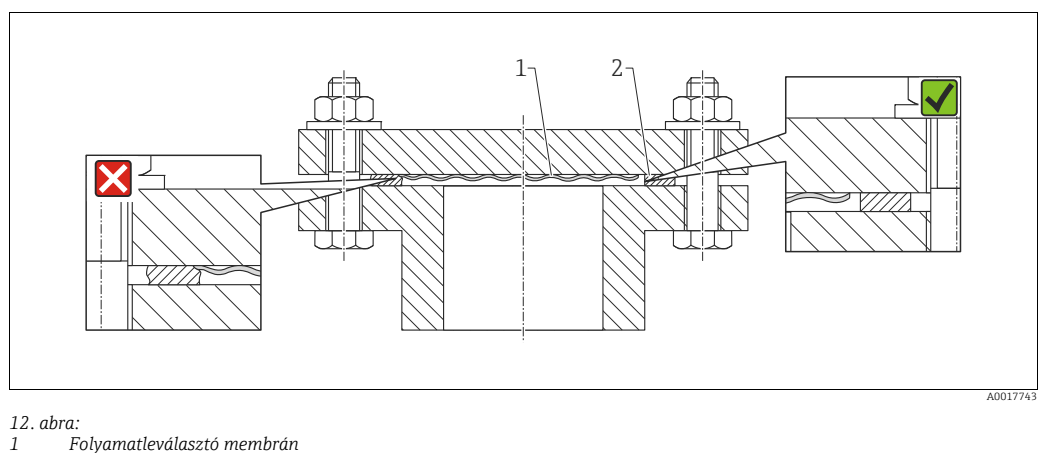

2 Tömítés

#### 4.5.4 Hőszigetelés - PMP55

A PMP55 csak bizonyos magasságig szigetelhető. Az eszközökön fel van tüntetve a legnagyobb megengedett szigetelési magasság, mely a maximálisan megengedett környezeti és technológiai hőmérsékletre, valamint olyan hőszigetelő anyagokra vonatkozik, amelyek hővezető képessége ≤ 0,04 W/(m x K). Az adatok a legkritikusabb alkalmazás alapján kerültek meghatározásra ("nyugalmi levegő").

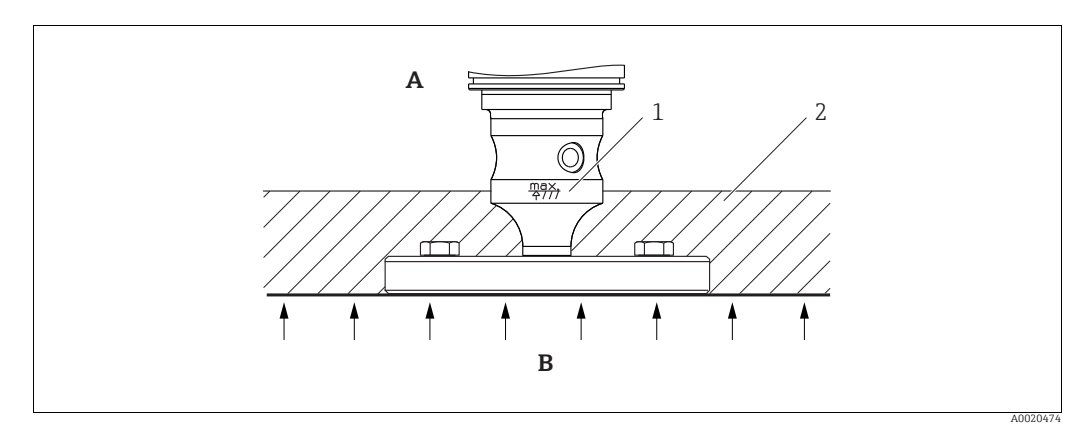

13. abra: A megengedett legnagyobb szigetelési magasság egy karimával ellátott PMP55-ön feltüntetve

Környezeti hőmérséklet: ≤ 70 °C (158°F) A

- В Folyamat-hőmérséklet: max. 400 ℃ (752 °F) a leválasztómembrán-rendszerhez alkalmazott töltőolaj függvényében
- A megengedett legnagyobb szigetelési magasság 1 2
- Szigetelőanyag

#### 4.5.5 Falra és csőre történő szerelés (opcionális)

Az Endress+Hauser csövekre vagy falra történő szereléshez használatos rögzítőkonzolt kínál (1 ¼"-tól 2"-ig terjedő csőátmérőkhöz).

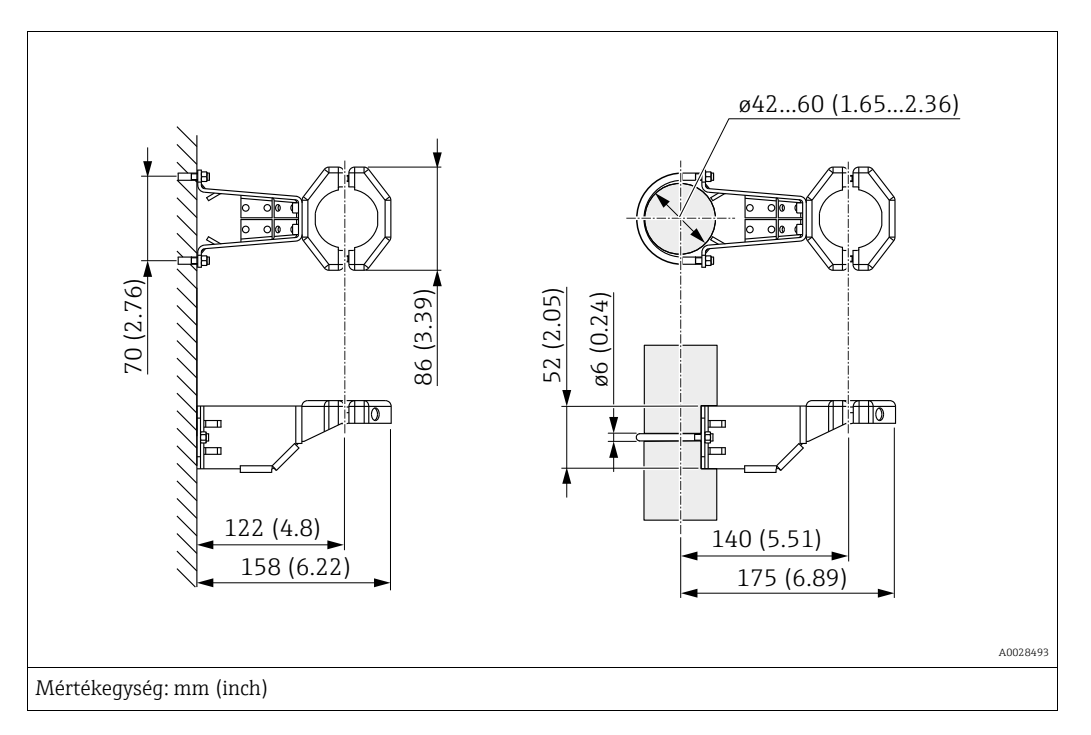

Felszereléskor kérjük, a következőket vegye figyelembe:

- Kapilláris csövekkel rendelkező eszközök: a kapillárisokat a következő hajlítási sugár szerint szerelje fel: ≥ 100 mm (3,94 in).
- Csőre történő szerelés esetén a konzolon lévő anyákat egyenletesen, legalább 5 Nm nyomatékkal (3,69 lbf ft) kell meghúzni.

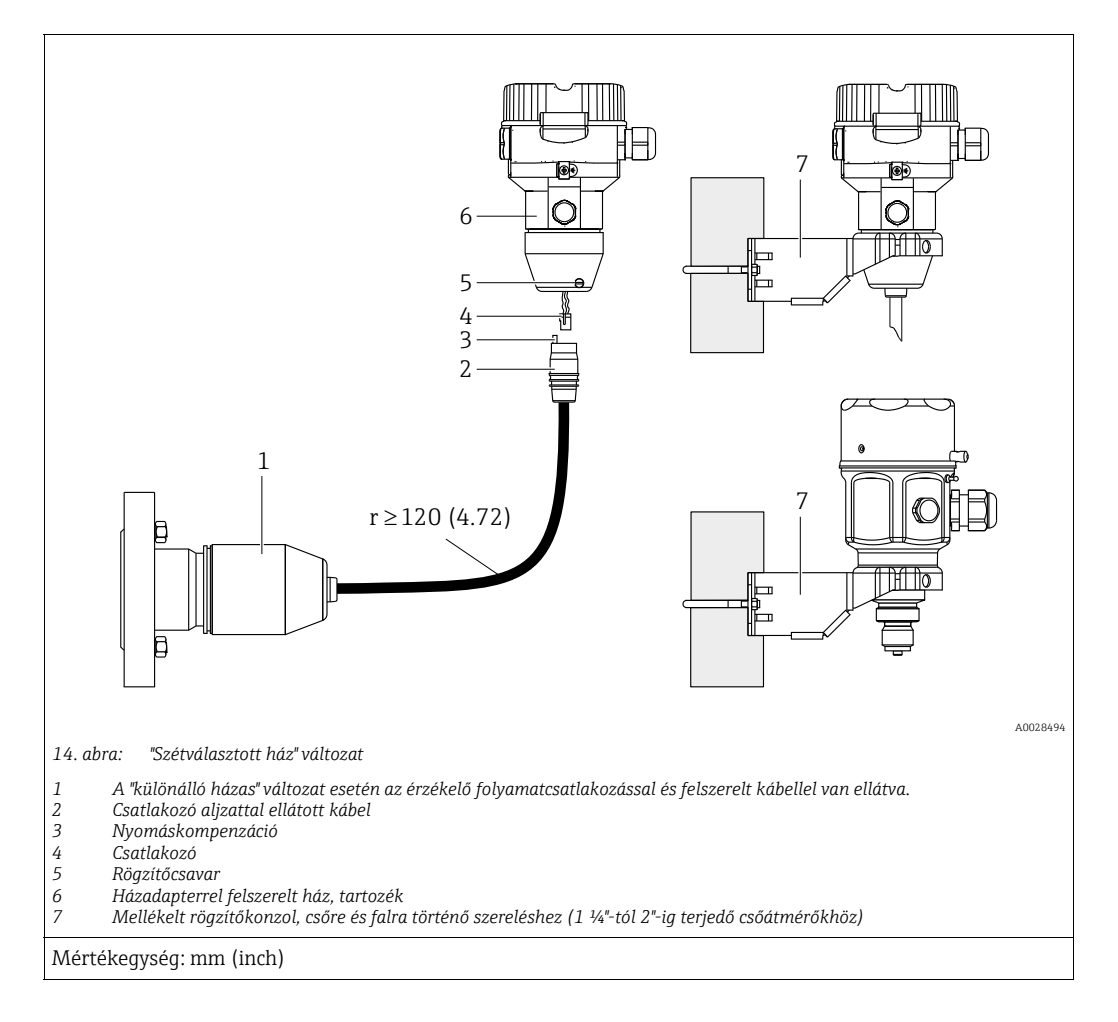

#### 4.5.6 A "különálló házzal" ellátott változat összeszerelése és beépítése

Összeszerelés és felszerelés

- 1. Csatlakoztassa a dugót (4. tétel) a kábel megfelelő csatlakozóaljzatához (2. tétel).
- 2. Csatlakoztassa a kábelt a ház adapteréhez (6. tétel).
- 3. Húzza meg a rögzítőcsavart (5. tétel).
- Szerelje fel a házat egy falra vagy egy csőre a rögzítőkonzol segítségével (7. tétel). Csőre történő szerelés esetén a konzolon lévő anyákat egyenletesen, legalább 5 Nm nyomatékkal (3,69 lbf ft) kell meghúzni. A kábelt (r) ≥ 120 mm (4,72 inch) hajlítási sugárral szerelje fel.

#### A kábel nyomvonalazása (pl. egy csövön keresztül)

Szüksége van a kábelrövidítő készletre. Rendelési szám: 71093286 A felszereléssel kapcsolatos részletekért lásd: SD00553P/00/A6.

# 4.5.7 PMP51, membrántömítéshez készült változat – hegesztési ajánlás

| 1 2 3<br>A1<br>Ø2.5 (0.1)<br>Ø7.95 (0.31)<br>Ø2.5 (0.1)                                                       |      |
|----------------------------------------------------------------------------------------------------|------|
| A0021 15. abra: XSJ változat; membrántömítés felszereléséhez előkészítve                                      | 3495 |
| 1 Töltőfolyadék nyílás<br>2 Csapágy<br>3 Hernyócsavar<br>A1 Lásd az alábbi "Hegesztési ajánlás" c. táblázatot |      |
| Mértékegység: mm (inch)                                                                                       |      |

Az Endress+Hauser az alábbiak szerint javasolja a leválasztómembrán felhegesztését az "XJS - leválasztómembránnal történő szereléshez előkészített" változat (110-es jellemző, "Folyamatcsatlakozások" rendelési kód), 40 bar-os (600 psi) vagy afeletti érzékelőknél: a filéhegesztés teljes hegmélysége 1 mm (0,04 inch), külső átmérője 16 mm (0,63 inch). A hegesztés a WIG-módszer szerint történik.

| Egymást követő                           | Vázlat/hegesztési horony alakja, | Alapanyag megfelelés                                                                                                    | Hegesztési módszer | Hegesztési | Inert gáz,                                                       |
|------------------------------------------|----------------------------------|----------------------------------------------------------------------------------------------------|--------------------|------------|------------------------------------------------------------------|
| varratszám                               | méret a DIN 8551 szerint         |                                                                                                    | DIN EN ISO 24063   | helyzet    | adalékok                                                         |
| A1<br>érzékelőkhöz<br>≤ 40 bar (600 psi) | <u>\$1 a0.8 </u><br>A0024811     | AISI 316L (1.4435) anyagú<br>adaptert szükséges felhegeszteni<br>az AISI 316L (1.4435 vagy<br>1.4404) anyagú membrántömí-<br>tésre | 141                | PB         | Inert gáz<br>Ar/H 95/5<br>Adalékanyag:<br>ER 316L Si<br>(1,4430) |

#### Töltési információk

- A leválasztómembránt a felhegesztést követően azonnal fel kell tölteni.
- A folyamatcsatlakozásra történő felhegesztést követően az érzékelőt megfelelő módon fel kell tölteni egy töltőolajjal és gázzáróan szigetelni kell egy golyós csappal és egy rögzítőcsavarral.

A leválasztómembrán feltöltését követően a nullponton az eszköz kijelzése nem haladhatja meg a cellára vonatkozó mérési tartomány teljes skálaértékének 10%-át. A leválasztómembrán belső nyomását ennek megfelelően kell korrigálni.

- Beállítás/kalibrálás:
  - Az eszköz a teljes összeszerelés után üzemképes.
  - Végezzen egy visszaállítást. Ezután az eszközt a folyamat mérési tartományához kell kalibrálni a Használati útmutatóban leírtak szerint.

## 4.6 Deltabar M beépítése

#### MEGJEGYZÉS

#### Helytelen kezelés!

Az eszköz károsodása!

 Az (1) tételszámmal jelölt csavarok kiszerelése semmilyen körülmények között nem megengedett és a garancia elvesztésével jár.

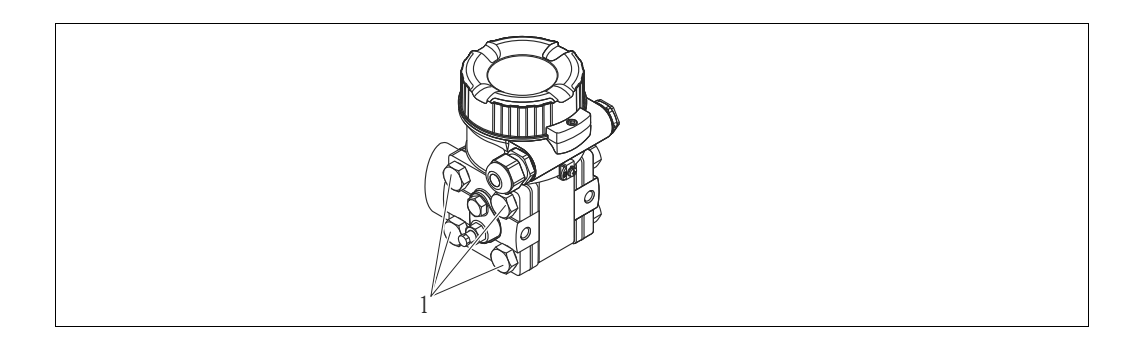

## 4.6.1 Beépítési helyzet

- A Deltabar M orientációjából eredően nyomásnövekedés léphet fel a mért értékben, azaz amikor a tartály üres, a mért érték nem nullát mutat. Ezt a nullpont-eltolódást az alábbi módszerek valamelyikével végrehajtott pozícióbeállítás elvégzésével korrigálhatja:
  - az elektronikai modul kezelőgombjai segítségével (→ 
     a kezelőmenü segítségével (→ 
     64, "Nullpozíció-beállítás")
- Az impulzuscsövek nyomvonalvezetésére vonatkozó ajánlásokat a DIN 19210 szabványban ("A folyadékáramlás mérési módszerei; differenciálcsövek áramlásmérő eszközökhöz"), vagy a vonatkozó nemzeti vagy nemzetközi szabványokban találja.
- Egy háromjáratú vagy ötjáratú szelep könnyű üzembe helyezést, beépítést és a folyamat megszakítása nélküli karbantartást tesz lehetővé.
- Az impulzuscsövek kültérben való vezetése esetén ügyeljen arra, hogy elégséges mértékű fagyvédelmet használjon, pl. fűtőcsövet.
- Az impulzuscsöveket legalább 10%-os monoton gradienssel építse be.
- Az Endress+Hauser csövekre vagy falra történő szereléshez használatos rögzítőkonzolt kínál (→ ≧ 29, "Falra és csőre történő szerelés (opcionális)").

#### Beépítési pozíció áramlásméréshez

## i

A nyomáskülönbség-méréssel kapcsolatos további információkért lásd a következő dokumentumokat:

- Nyomáskülönbség-mérés alapú áramlásmérés mérőperemekkel: TI00422P Műszaki információk
- Nyomáskülönbség-mérés alapú áramlásmérés Pitot csövekkel: TI00425P Műszaki információk

#### Áramlásmérés gázokban

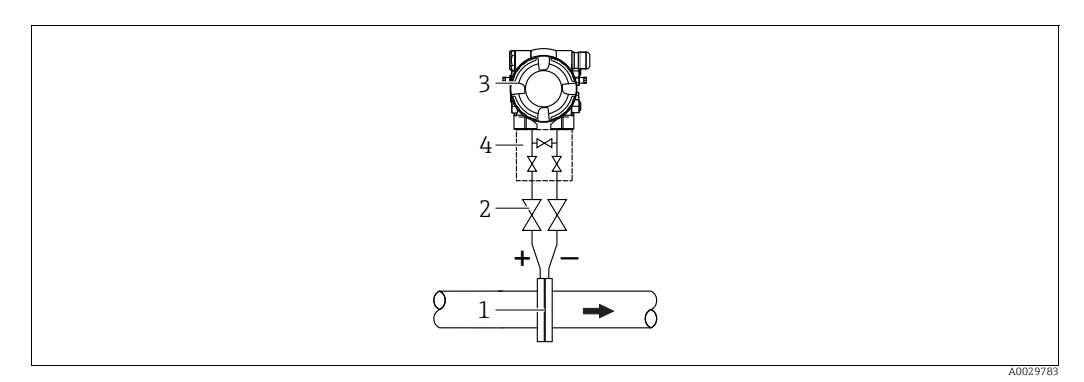

Mérési elrendezés gázok áramlásméréséhez

- Mérőperem vagy pitot cső 1
- Elzárószelepek 2 3 Deltabar M
- 4 Háromszelepes elosztó
- A Deltabar M-et úgy szerelje fel a mérési pont fölé, hogy az esetlegesen jelen lévő kondenzátum le tudjon folyni a folyamatcsövekbe.

Áramlásmérés gőzben

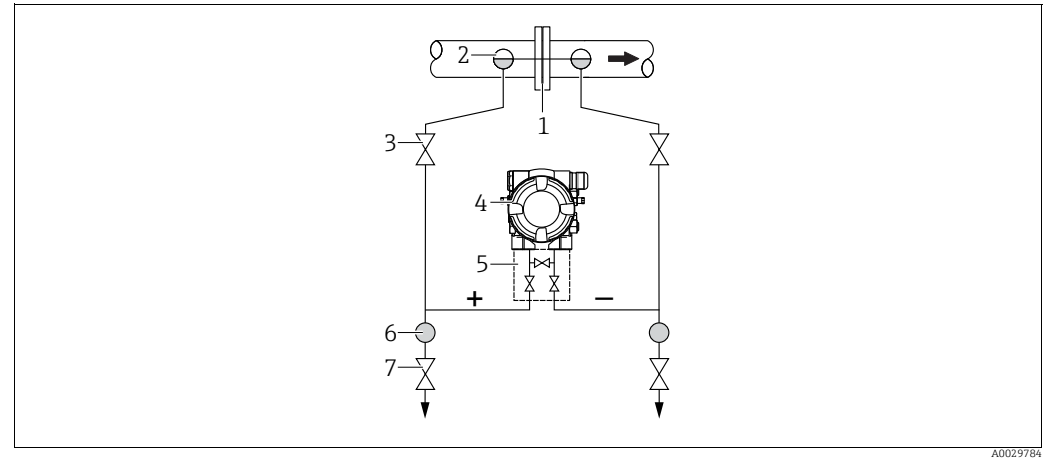

Mérési elrendezés gőz áramlásméréséhez

- Mérőperem vagy pitot cső 1
- 2 Kondenzátumcsapdák
- 3 4 Elzárószelepek Deltabar M
- 5 Háromszelepes elosztó
- Elválasztó
- 6 7 Leeresztőszelepek
- A Deltabar M-et a mérési pont alá szerelje fel.
- A kondenzátumcsapdákat a megcsapolási ponttal egy magasságban és a Deltabar M-től mérten azonos távolságban szerelje fel.
- Az üzembe helyezés előtt a kondenzátumcsapdák magasságáig töltse fel az impulzuscsöveket.

#### Áramlásmérés folyadékokban

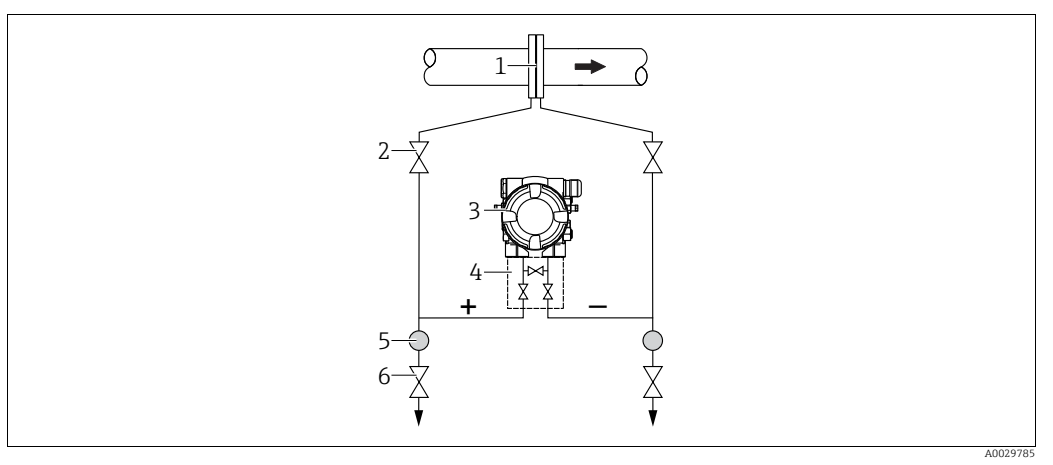

Mérési elrendezés folyadékok áramlásméréséhez

- l Mérőperem vagy pitot cső
- 2 Elzárószelepek 3 Deltabar M
- 3 Deltabar M
   4 Háromszelenes elosztó
- 4 Haromszelepes elősz 5 Elválasztó
- 6 Leeresztőszelepek
- A Deltabar M-et úgy szerelje fel a mérési pont alá, hogy az impulzuscsövek mindig folyadékkal teltek legyenek, és a gázbuborékok visszajuthassanak a folyamatcsövekbe.
- Ha szilárd részecskéket tartalmazó közeg, például piszkos folyadék mérését végzi, hasznos lehet leválasztók és leeresztő szelepek beépítése az üledékek felfogása és eltávolítása szempontjából.

#### Szintmérésre vonatkozó beépítési pozíció

Szintmérés nyitott tartályban

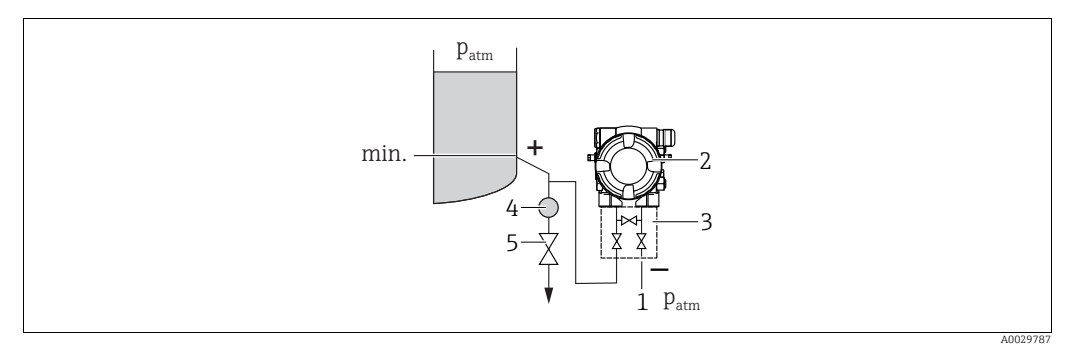

Mérési elrendezés nyitott tartályokban történő szintméréshez

- 1 Az alacsony nyomású oldal nyitott a légköri nyomás felé
- 2 Deltabar M
- 3 Háromszelepes elosztó4 Elválasztó
- 5 Leeresztőszelep
- A Deltabar M-et úgy szerelje fel az alsó mérési csatlakozás alá, hogy az impulzuscsövek mindig folyadékkal teltek legyenek.
- Az alacsony nyomású oldal nyitott a légköri nyomás felé.
- Ha szilárd részecskéket tartalmazó közeg, például piszkos folyadék mérését végzi, hasznos lehet leválasztók és leeresztő szelepek beépítése az üledékek felfogása és eltávolítása szempontjából.

#### Szintmérés zárt tartályban

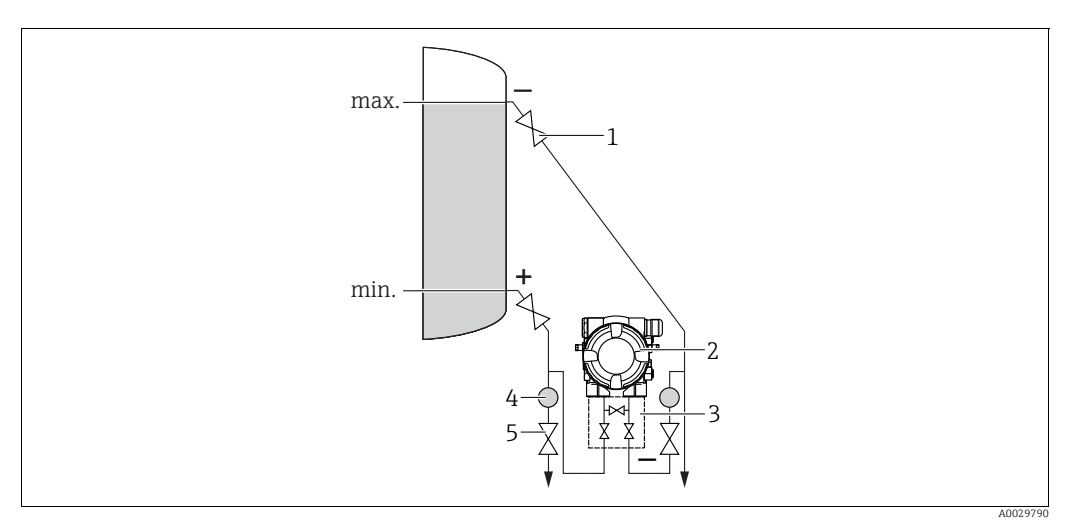

Mérési elrendezés zárt tartályban történő szintméréshez

- Elzárószelepek
- 2 3 Deltabar M
- Háromszelepes elosztó Elválasztó
- 4 5 Leeresztőszelepek
- A Deltabar M-et úgy szerelje fel az alsó mérési csatlakozás alá, hogy az impulzuscsövek mindig folyadékkal teltek legyenek.
- Az alacsony nyomású oldalt mindig a maximális szint fölé csatlakoztassa.
- Ha szilárd részecskéket tartalmazó közeg, például piszkos folyadék mérését végzi, hasznos lehet leválasztók és leeresztő szelepek beépítése az üledékek felfogása és eltávolítása szempontjából.

Zárt, gőzfázist tartalmazó tartályban történő szintmérés

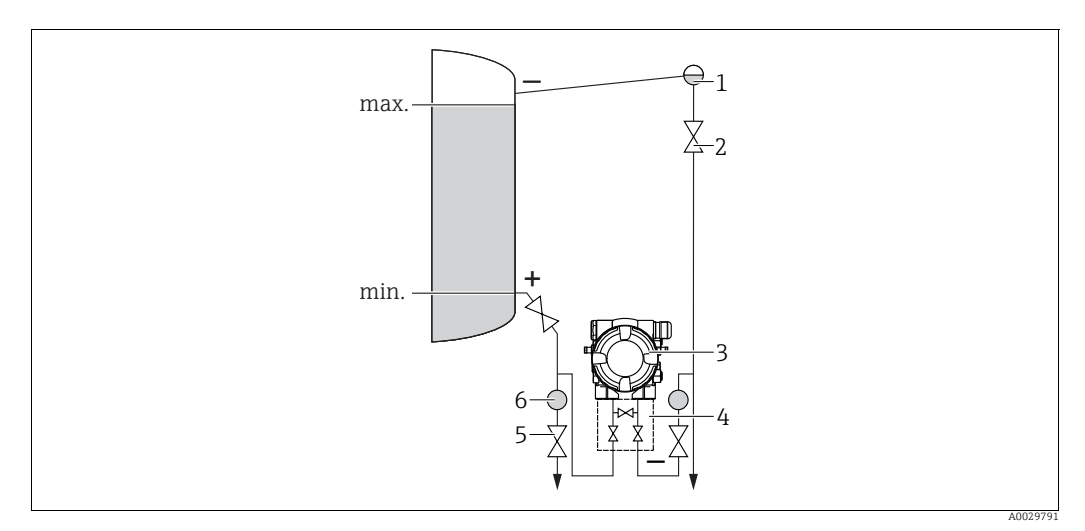

Mérési elrendezés zárt, gőzfázist tartalmazó tartályban történő szintmérés esetén

- Kondenzátumcsapda
- Elzárószelepek 2
- 3 Deltabar M 4

1

- Háromszelepes elosztó 5 Elválasztó
- 6 Leeresztőszelepek
- A Deltabar M-et úgy szerelje fel az alsó mérési csatlakozás alá, hogy az impulzuscsövek mindig folyadékkal teltek legyenek.
- Az alacsony nyomású oldalt mindig a maximális szint fölé csatlakoztassa.

- Egy kondenzátumcsapda állandó nyomást biztosít az alacsony nyomású oldalon.
- Ha szilárd részecskéket tartalmazó közeg, például piszkos folyadék mérését végzi, hasznos lehet leválasztók és leeresztő szelepek beépítése az üledékek felfogása és eltávolítása szempontjából.

#### Beépítési pozíció nyomáskülönbség-mérés esetén

Nyomáskülönbség-mérés gázokban és gőzben

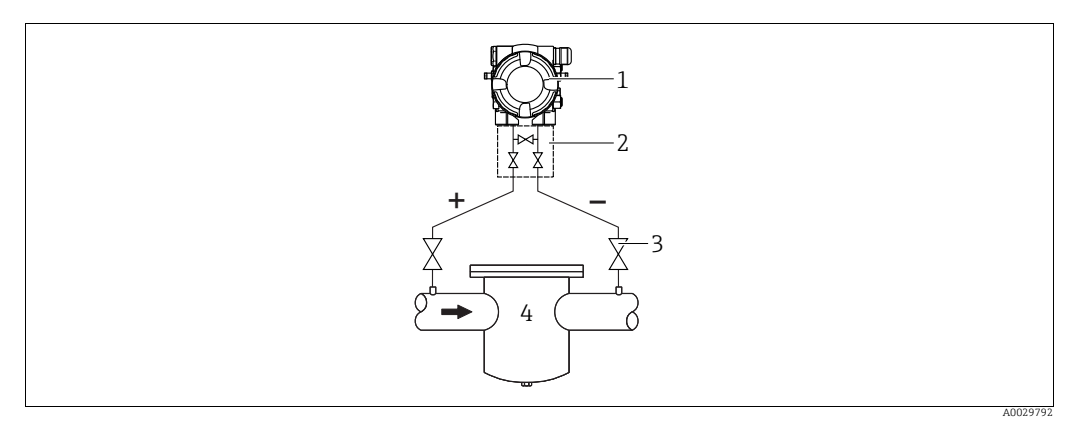

Mérési elrendezés gázokban és gőzben végzett nyomáskülönbség-mérés esetén

- 1 Deltabar M
- 2 Háromszelepes elosztó
- 3 Elzárószelepek
- 4 pl. szűrő
- A Deltabar M-et úgy szerelje fel a mérési pont fölé, hogy az esetlegesen jelen lévő kondenzátum le tudjon folyni a folyamatcsövekbe.

Nyomáskülönbség mérése folyadékokban

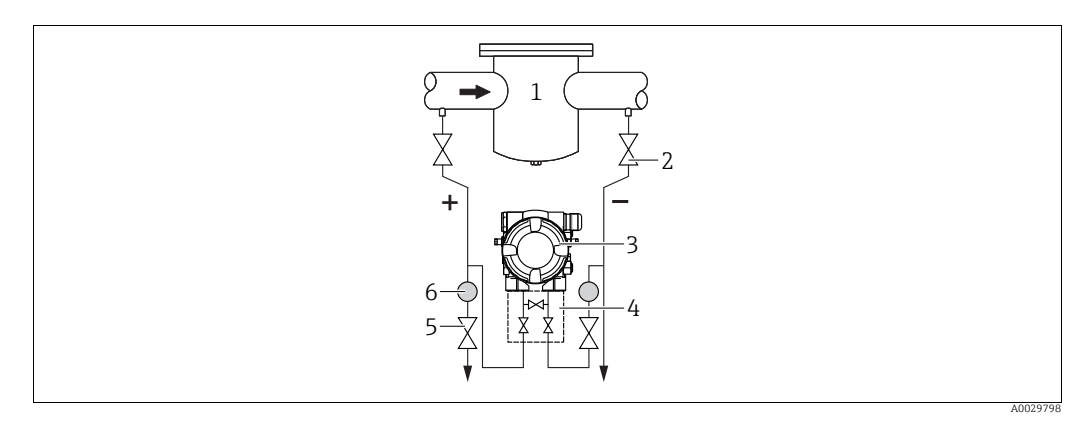

Mérési elrendezés folyadékokban végzett nyomáskülönbség-mérés esetén

1 pl. szűrő

2

- Elzárószelepek
- 3 Deltabar M
- 4 Háromszelepes elosztó5 Elválasztó
- 6 Leeresztőszelepek
- A Deltabar M-et úgy szerelje fel a mérési pont alá, hogy az impulzuscsövek mindig folyadékkal teltek legyenek, és a gázbuborékok visszajuthassanak a folyamatcsövekbe.
- Ha szilárd részecskéket tartalmazó közeg, például piszkos folyadék mérését végzi, hasznos lehet leválasztók és leeresztő szelepek beépítése az üledékek felfogása és eltávolítása szempontjából.

#### 4.6.2 Falra és csőre történő szerelés (opcionális)

Az Endress+Hauser a következő rögzítő konzolokat kínálja az eszköz csövekre vagy falakra történő felszereléséhez:

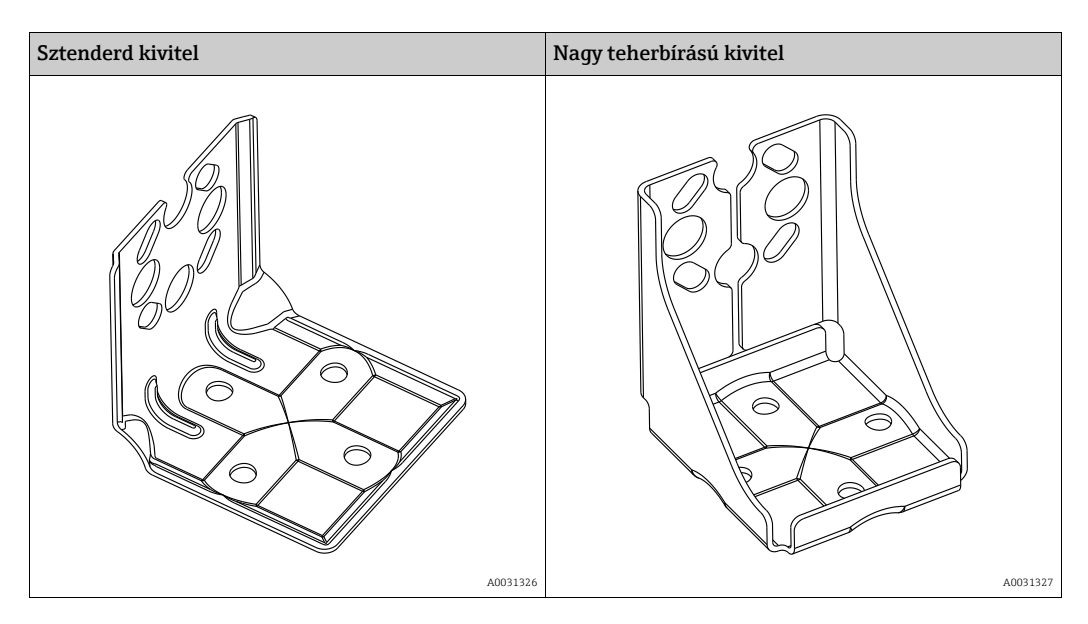

# i

Szelepblokk használatakor figyelembe kell venni a blokk méreteit. Konzol a falra és csőre történő rögzítéshez, beleértve a csőre történő rögzítéshez való tartókonzolt és két anyát.

az eszköz rögzítésére használt csavarok anyaga a megrendelési kód függvénye. Műszaki adatok (pl. a csavarok méretei vagy rendelési számai), lásd az SD01553P/00/EN kiegészítő dokumentumot.

Felszereléskor kérjük, a következőket vegye figyelembe:

- A rögzítőcsavarok tönkremenetelének megelőzése érdekében felszerelés előtt kenje be a csavarokat többcélú zsírral.
- Csőre történő szerelés esetén a konzolon lévő anyákat egyenletesen, legalább 30 Nm nyomatékkal (22,13 lbf ft) kell meghúzni.
- A beépítéshez csak a (2) tételszámú csavarokat használja (lásd az alábbi rajzot).

MEGJEGYZÉS Helytelen kezelés!

Az eszköz károsodása!

Az (1) tételszámmal jelölt csavarok kiszerelése semmilyen körülmények között nem megengedett és a garancia elvesztésével jár.

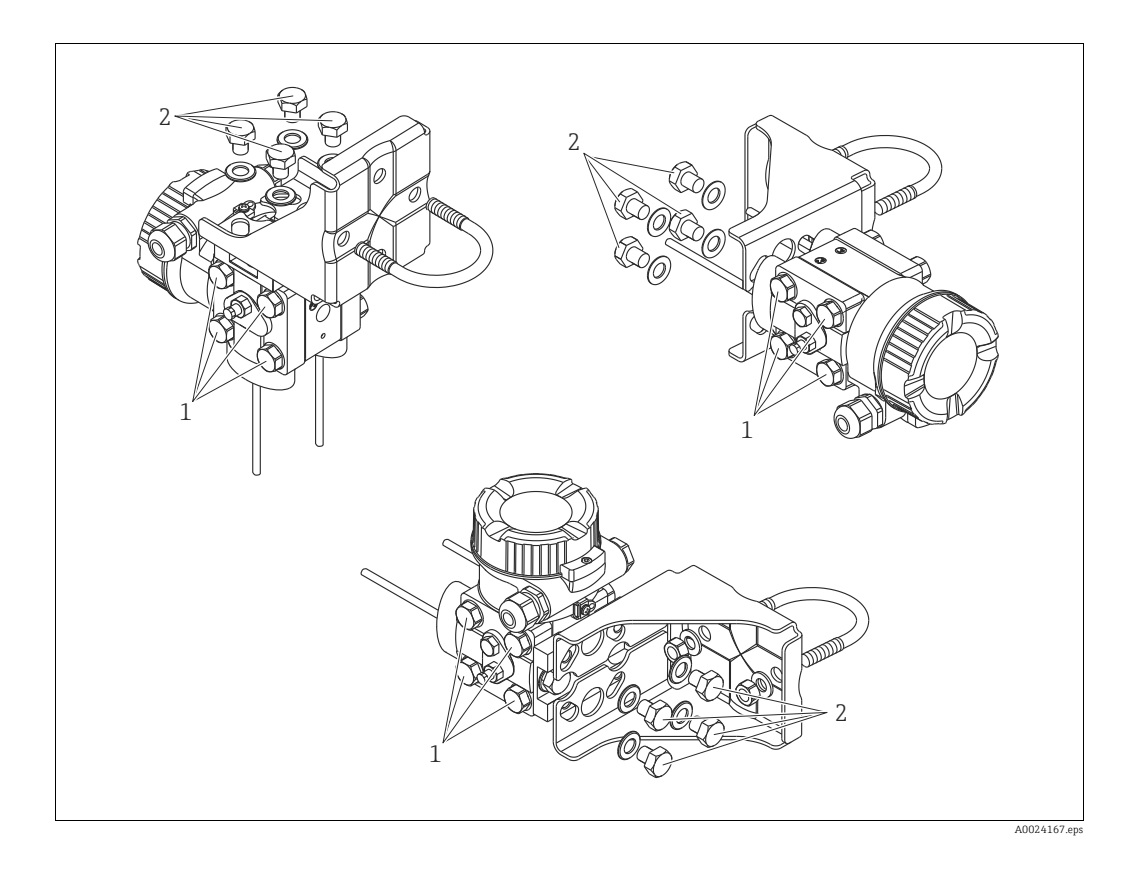

### Tipikus telepítési elrendezések

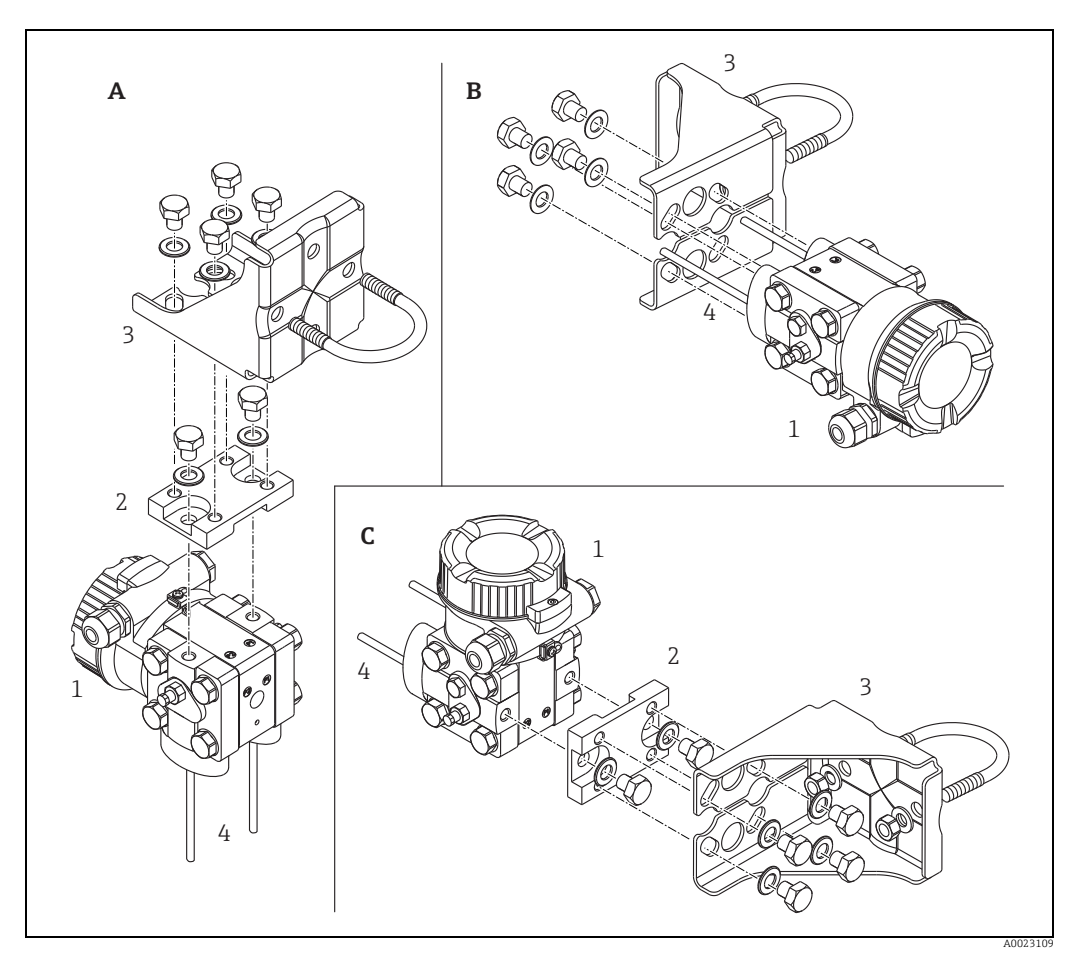

16. abra:

- Impulzuscső függőleges, V1 változat, 90°-os beállítás Impulzuscső vízszintes, H1 változat, 180°-os beállítás Impulzuscső vízszintes, H2 változat, 90°-os beállítás Deltabar M Adapterlemez Tartókonzol Nyomóvonal A B C 1 2 3 4

## 4.7 Deltapilot M beépítése

- A Deltapilot M orientációjából eredően a nullpont eltolódhat, azaz amikor a tartály üres vagy részlegesen töltött, a mért érték nem nullát mutat. Korrigálhatja a nullpont-eltolódást → 
   47, . rész "A kezelőelemek funkciója" vagy → 
   64, 8.4. rész "Nullpozícióbeállítás".
- A helyszíni kijelző 90°-os lépésekben forgatható.
- Endress+Hauser csövekre vagy falra történő szereléshez használatos rögzítőkonzolt kínál.
   → 21, 4.5.5. rész "Falra és csőre történő szerelés (opcionális)".

### 4.7.1 Általános beépítési utasítások

- Kemény vagy hegyes tárgyakkal ne tisztítsa és ne érintse meg a folyamatleválasztó membránokat.
- A rúd és kábelverzió esetén a folyamatleválasztó membránt egy sapka védi a mechanikai sérülésekkel szemben.
- Ha egy felhevült Deltapilot M-t lehűt a tisztítási folyamat során (pl. hideg vízzel), akkor rövid időre vákuum lép fel, melynek következtében a nedvesség bejuthat az érzékelőbe a nyomáskompenzáción keresztül (1). Ebben az esetben a nyomáskompenzációval ellátott Deltapilot M-et (1) lefelé mutató irányban szerelje fel.

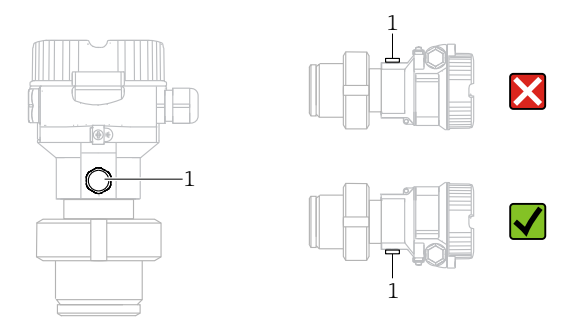

- A nyomáskompenzációt és a GORE-TEX<sup>®</sup> szűrőt (1) óvja a szennyeződésektől.
- Az eszközt a következők szerint kell beépíteni az ASME-BPE tisztíthatóságra vonatkozó követelményeinek való megfelelés érdekében (SD rész, Tisztíthatóság):

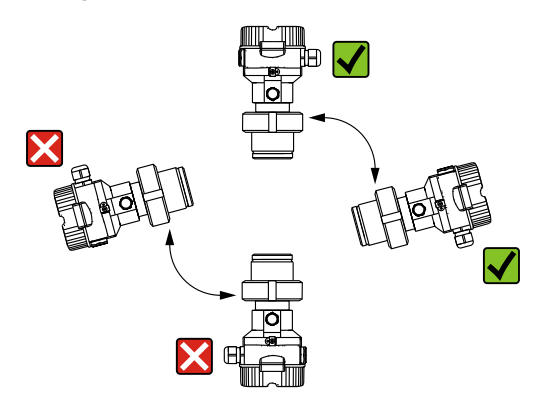

#### 4.7.2 FMB50

#### Szintmérés

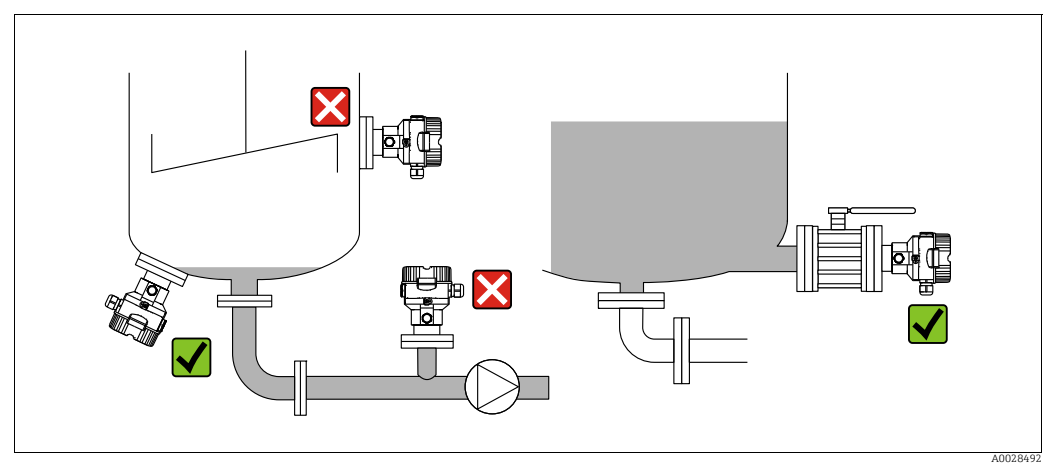

17. abra: Mérési elrendezés szintméréshez

- Az eszközt mindig a legalacsonyabb mérési pont alá építse be.
- Az eszközt ne a következő helyekre építse be:
  - a töltőfüggönyben
  - a tartálykivezetésben
  - egy szivattyú szívóoldalán
  - vagy a tartály egy olyan pontján, amelyre a keverőből származó nyomásimpulzusok zavaró hatást qyakorolhatnak
- A kalibráció és a funkcionális teszt könnyebben elvégezhető, ha az eszközt egy elzáróeszköz után helyezi el.
- A lehűlés hatására megkeményedő közeggel szembeni szigetelésbe a Deltapilot M-et is bele kell venni.

#### Nyomásmérés gázokban

 Az elzáróeszközzel ellátott Deltapilot M-et a megcsapolási pont felett szerelje fel, így a kondenzátum befolyhat a folyamatközegbe.

#### Nyomásmérés gőzökben

- A Deltapilot M-et egy szifonnal a megcsapolási pont fölé szerelje be.
- Üzembe helyezés előtt töltse fel folyadékkal a szifont.
   A szifon csaknem a környezeti hőmérsékletig csökkenti a hőmérsékletet.

#### Nyomásmérés folyadékokban

 A Deltapilot M-et egy elzáróeszközzel a megcsapolási ponttal egy vonalban vagy az alá szerelje fel.

#### 4.7.3 FMB51/FMB52/FMB53

- A rúd- és kábeles változatok felszerelésekor ügyeljen arra, hogy a szondafej az áramlástól a lehető legtávolabb helyezkedjen el. A szonda oldalirányú mozgás okozta ütközésektől való védelme érdekében szerelje a szondát egy vezetőcsőbe (lehetőleg műanyagból), vagy rögzítse egy rögzítőszerelékkel.
- Veszélyes területekre szánt készülékek esetén szigorúan tartsa be a biztonsági utasításokat, amikor a ház fedele nyitva van.
- A hosszabbítókábel vagy a szondarúd hossza a szint tervezett nulla pontjától függ. A mérési pont kialakításának megtervezésekor figyelembe kell venni védősapka magasságát. A nullponti szint (E) a folyamatelválasztó membrán pozíciójának felel meg. Nullponti szint = E; szondatető = L.

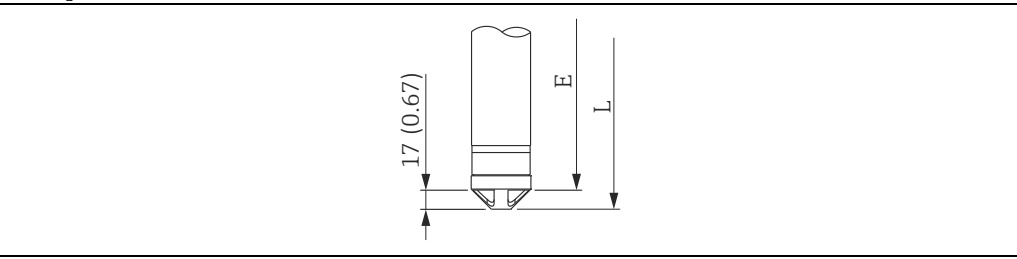

#### 4.7.4 Az FMB53 felszerelése egy függesztőbilinccsel

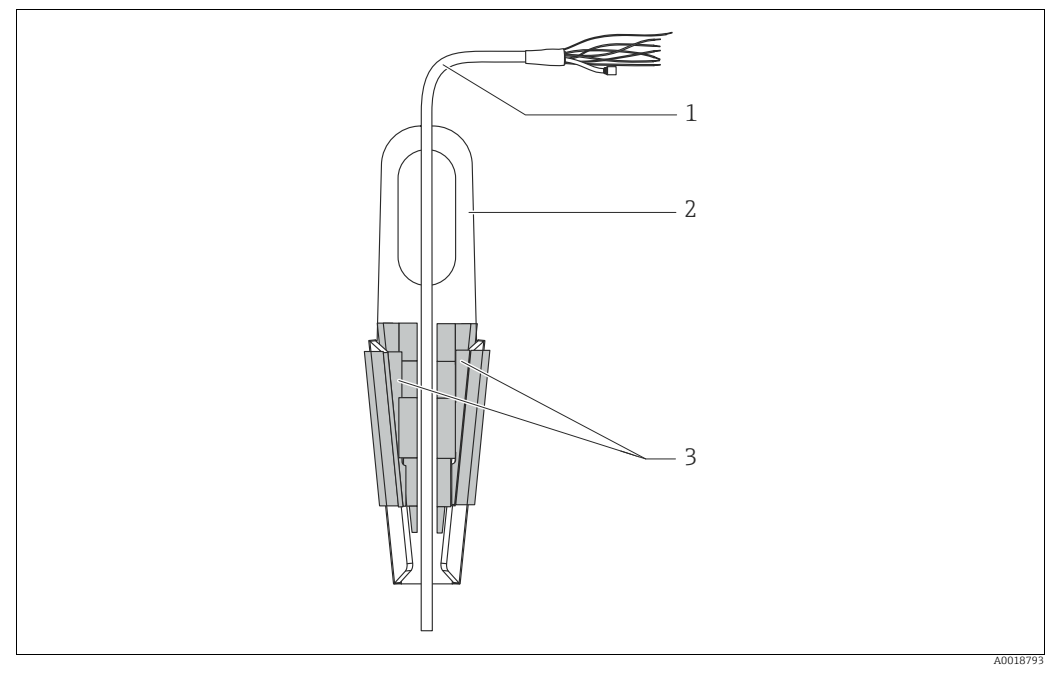

18. abra: Felszerelés egy függesztőbilinccsel

- Hosszabhítókáhel 1
- Függesztőbilincs 2 3
- Szorítópofák

#### A függesztő bilincs felszerelése:

- 1. Szerelje fel a függesztő bilincset (2. tétel). Az egység rögzítési helyének kiválasztásakor vegye figyelembe a hosszabbítókábel (1. tétel) és az eszköz súlyát.
- 2. Emelje fel a szorítópofákat (3. tétel). Helyezze a hosszabbítókábelt (1. tétel) a szorítópofák közé az ábra szerint.
- Tartsa a hosszabbítókábelt a helyén (1. tétel), és nyomja le a szorítópofákat (3. tétel). 3. Érintse meg felülről óvatosan a szorítópofákat, hogy azok a helyükre kerüljenek.

#### Tömítés karimás szereléshez 4.7.5

#### **MEGJEGYZÉS**

#### Torzított mérési eredmények.

A tömítés nem fejthet ki nyomóerőt a folyamatleválasztó membránra, mivel ez befolyásolná a mérési eredményt.

• Győződjön meg róla, hogy a tömítés nem ér hozzá a folyamatleválasztó membránhoz.

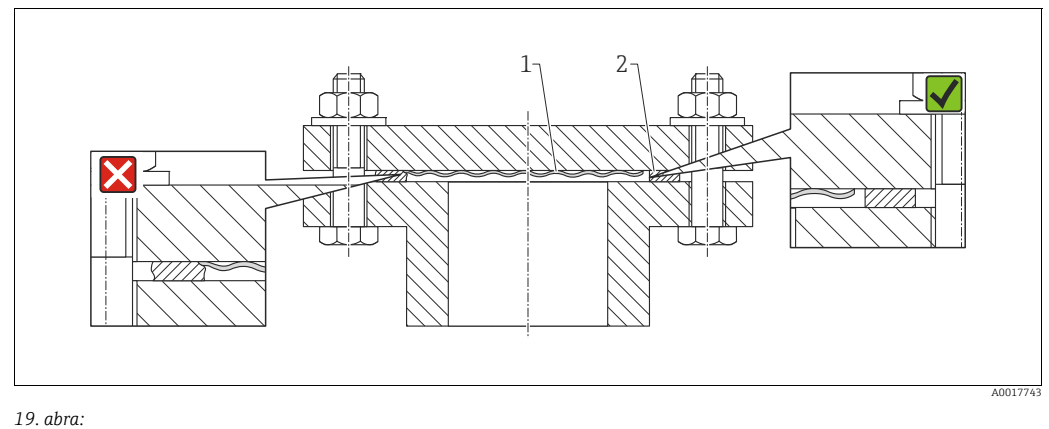

Folyamatleválasztó membrán 1 2 Tömítés

4.7.6 Falra és csőre történő szerelés (opcionális)

#### Tartókonzol

Az Endress+Hauser csövekre vagy falra történő szereléshez használatos rögzítőkonzolt kínál (1 <sup>1/4</sup>"-tól 2"-ig terjedő átmérőjű csövekhez).

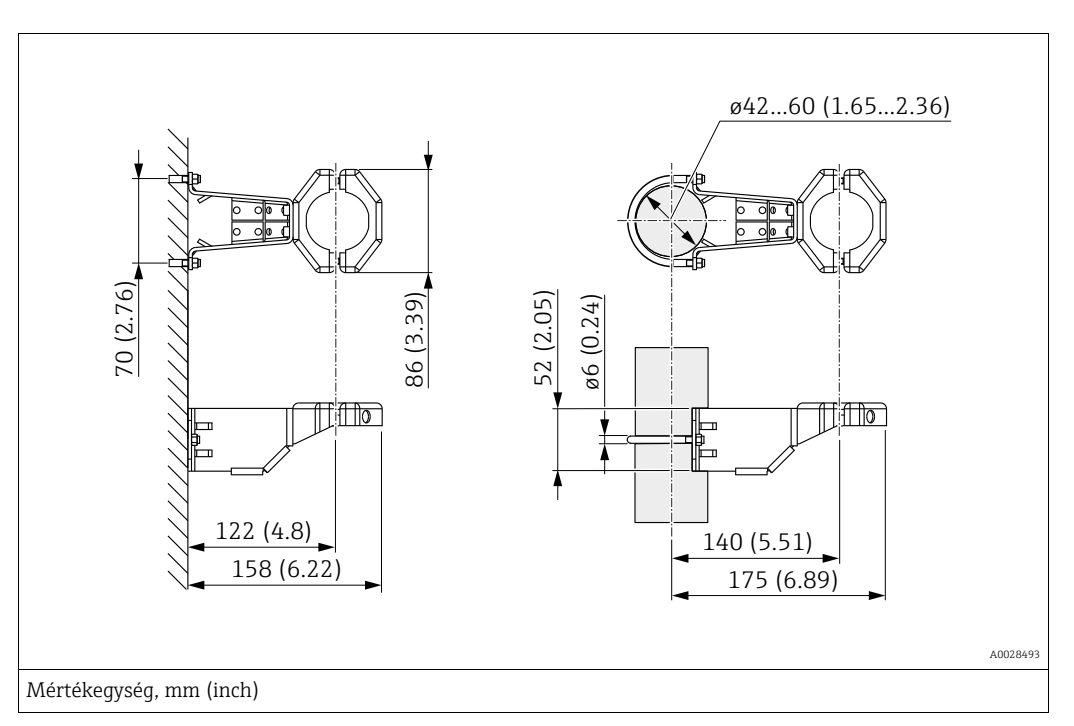

Csőre történő szerelés esetén a konzolon lévő anyákat egyenletesen, legalább 5 Nm nyomatékkal (3,69 lbf ft) kell meghúzni.

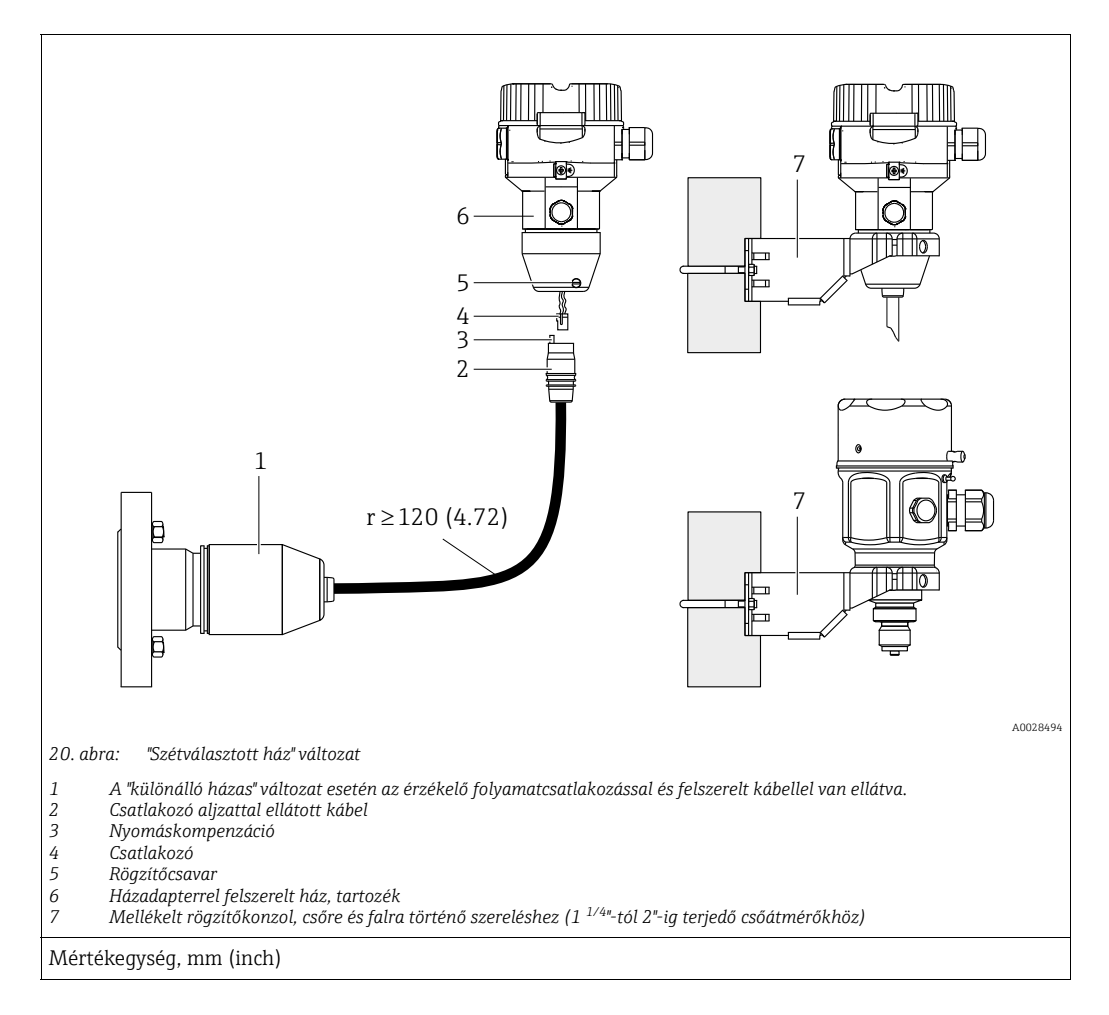

### 4.7.7 A "különálló házzal" ellátott változat összeszerelése és beépítése

Összeszerelés és felszerelés

- 1. Csatlakoztassa a dugót (4. tétel) a kábel megfelelő csatlakozóaljzatához (2. tétel).
- 2. Csatlakoztassa a kábelt a ház adapteréhez (6. tétel).
- 3. Húzza meg a rögzítőcsavart (5. tétel).
- Szerelje fel a házat egy falra vagy egy csőre a rögzítőkonzol segítségével (7. tétel). Csőre történő szerelés esetén a konzolon lévő anyákat egyenletesen, legalább 5 Nm nyomatékkal (3,69 lbf ft) kell meghúzni. A kábelt (r) ≥ 120 mm (4,72 inch) hajlítási sugárral szerelje fel.

#### A kábel nyomvonalazása (pl. egy csövön keresztül)

Szüksége van a kábelrövidítő készletre. Rendelési szám: 71093286 A felszereléssel kapcsolatos részletekért lásd: SD00553P/00/A6.

#### 4.7.8 Kiegészítő beépítési utasítások

#### A szondaház tömítése

- Az eszköz felszerelésekor, az elektromos csatlakozások kialakításakor és az üzemelés során nem kerülhet nedvesség a házba.
- Mindig szorosan húzza meg a ház fedelét és a kábelbevezetéseket.
# 4.8 A profiltömítés felszerelése az univerzális folyamatadapterhez

A felszereléssel kapcsolatban lásd: KA00096F/00/A3.

# 4.9 Zárja le a ház fedelét

### MEGJEGYZÉS

### EPDM fedéltömítéssel ellátott eszközök – jeladó tömítetlenség!

Az ásványi, állati vagy növényi alapú kenőanyagok az EPDM fedéltömítés megduzzadását okozzák, ezáltal a jeladó tömítetlenné válik.

A menet gyári bevonattal van ellátva, ezért nem igényel semmilyen zsírzást.

### MEGJEGYZÉS

### A ház fedele már nem zárható.

Sérült menet!

A házfedél lezárásakor ügyeljen arra, hogy a fedél és a ház menetei szennyeződésektől, pl. homoktól mentesek legyenek. Ha úgy érzi, hogy ellenállást tapasztal a fedél lezárásakor, mindkettőn ellenőrizze a menetet, hogy nincsenek-e elszennyeződve.

# 4.9.1 A rozsdamentes acélház burkolatának lezárása

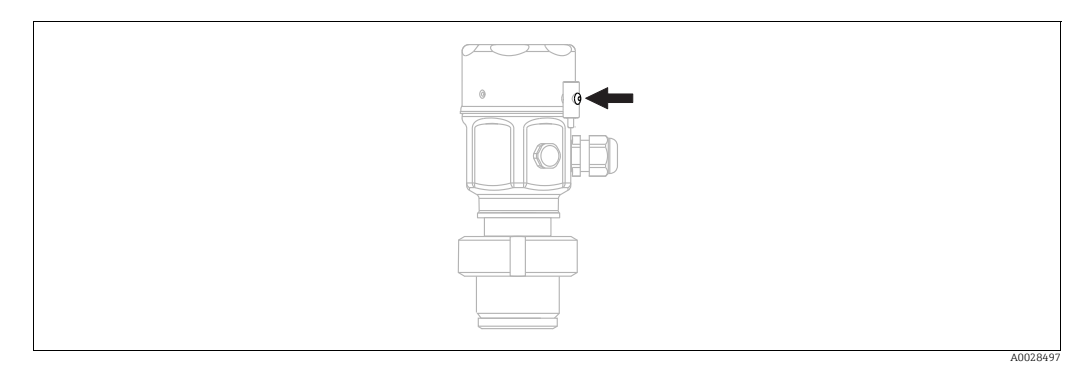

21. abra: A fedél lezárása

Az elektronikai doboz fedelét kézzel, végállásig mozgatva kell a házhoz rögzíteni. A csavar DustEx védelemként szolgál (csak DustEx jóváhagyással rendelkező eszközök esetén érhető el).

# 4.10 Telepítés utáni ellenőrzés

| 0 | Az eszköz sértetlen (szemrevételezéses ellenőrzés)?                                                                                                    |
|---|----------------------------------------------------------------------------------------------------|
| 0 | Megfelel-e az eszköz a mérési pontokra vonatkozó előírásoknak?<br>Például:<br>• Folyamat-hőmérséklet<br>• Folyamatnyomás<br>• Környezeti hőmérsékleti tartomány<br>• Mérési tartomány |
| 0 | Helyes-e a mérési pont azonosítása és címkézése (vizuális ellenőrzés)?                                                                                                    |
| 0 | A készülék a csapadék és a közvetlen napfény hatásaival szemben megfelelően védett?                                                                                                   |
| 0 | A rögzítőcsavar és a rögzítőbilincs megfelelően meg van húzva?                                                                                                    |

# 5 Elektromos csatlakozás

# 5.1 Az eszköz csatlakoztatása

### **A** FIGYELMEZTETÉS

### Tápfeszültség lehet csatlakoztatva!

Áramütés és/vagy robbanás veszélye!

- ▶ Győződjön meg arról, hogy a rendszerben nincsenek aktiválva ellenőrizetlen folyamatok.
- Az eszköz csatlakoztatása előtt kapcsolja ki a tápfeszültséget.
- A mérőeszköz veszélyes területeken történő használata esetén a beépítésnek meg kell felelnie a vonatkozó nemzeti szabványoknak és előírásoknak, valamint a Biztonsági utasítások vagy a Beépítési vagy Ellenőrzési rajzok előírásainak.
- Az IEC/EN61010 szabványnak megfelelően egy megfelelő megszakítót kell biztosítani az eszközhöz.
- Az integrált túlfeszültség-védelemmel ellátott eszközöket földelni kell.
- Védőáramkörök vannak beépítve fordított polaritás, HF (magasfrekvenciás) hatások és túlfeszültség ellen.

Az eszközt a következő sorrend szerint csatlakoztassa:

- 1. Ellenőrizze, hogy a tápfeszültség megfelel-e az adattáblán szereplő értéknek.
- 2. Az eszköz csatlakoztatása előtt kapcsolja ki a tápfeszültséget.
- 3. Távolítsa el a ház fedelét.
- 4. Vezesse át a kábelt a tömszelencén. Lehetőleg sodrott, árnyékolt kétvezetékes kábelt használjon.
- 5. Az eszközt az alábbi rajznak megfelelően csatlakoztassa.
- 6. Csavarja le a ház fedelét.
- 7. Kapcsolja be a tápfeszültséget.

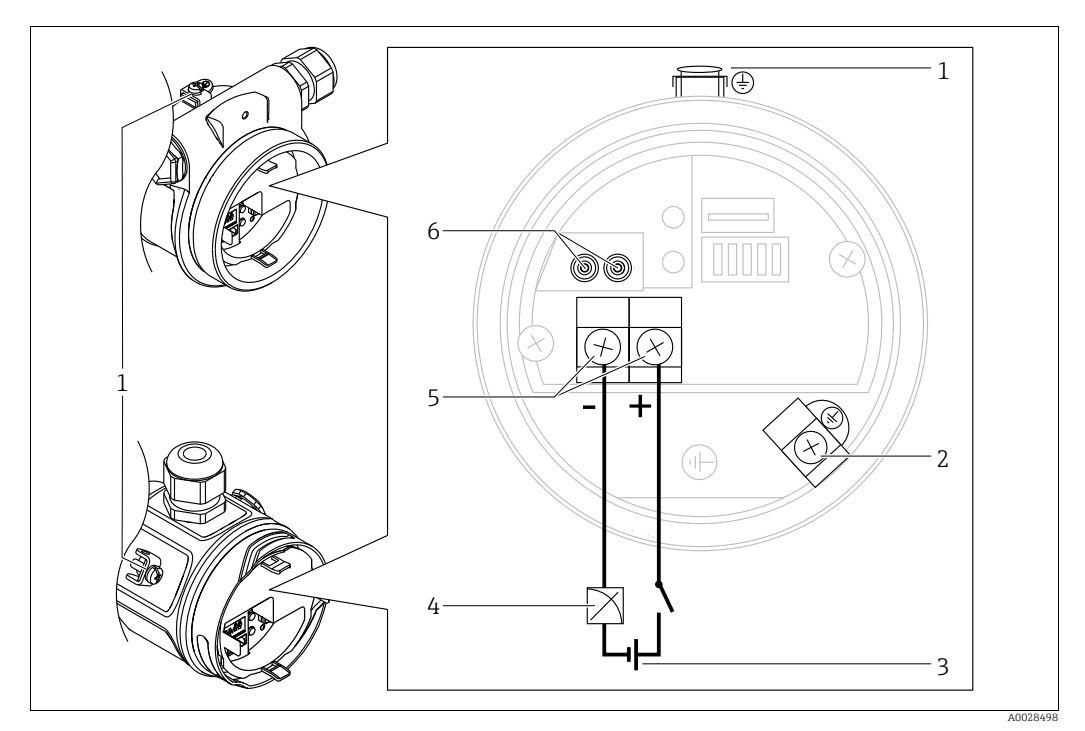

Elektromos csatlakozás, 4 ... 20 mA HART

- Külső földelőkapocs
- Földelőkapocs
- 3 Tápfeszültség: 11,5 ... 45 VDC (dugós csatlakozóval ellátott változatok: 35 V DC)
- 4 4 20 mA
  5 Tápfeszültség- és jelcsatlakozók
- 6 Tesztkapcsok

# 5.1.1 Eszközök csatlakoztatása Harting Han7D csatlakozóval

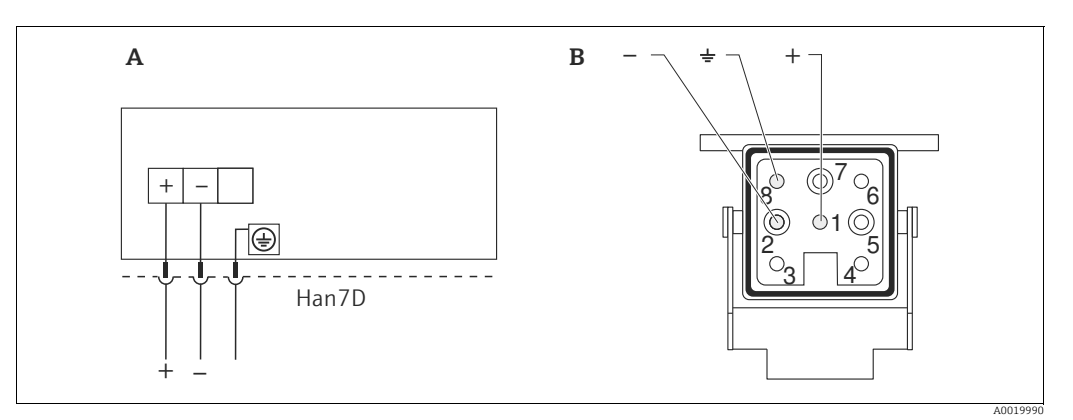

22. abra:

A Harting Han7D dugóval ellátott eszközök elektromos csatlakoztatása

B Az eszközön lévő csatlakozás

Anyaga: CuZn, aranyozott érintkezők a dugaszolható aljzathoz és csatlakozóhoz

### 5.1.2 Eszközök M12 csatlakozóval történő csatlakoztatása

### Az M12 csatlakozó tűkiosztása

| Az M12 csatlakozó tűkiosztása |   | Jelentés            |
|-------------------------------|---|---------------------|
|                               | 1 | + jel               |
|                               | 2 | Nincs hozzárendelve |
| 4 3                           | 3 | – jel               |
|                               | 4 | Föld                |
|                               |   |                     |
|                               |   |                     |

# 5.1.3 Eszközök szelepcsatlakozóval

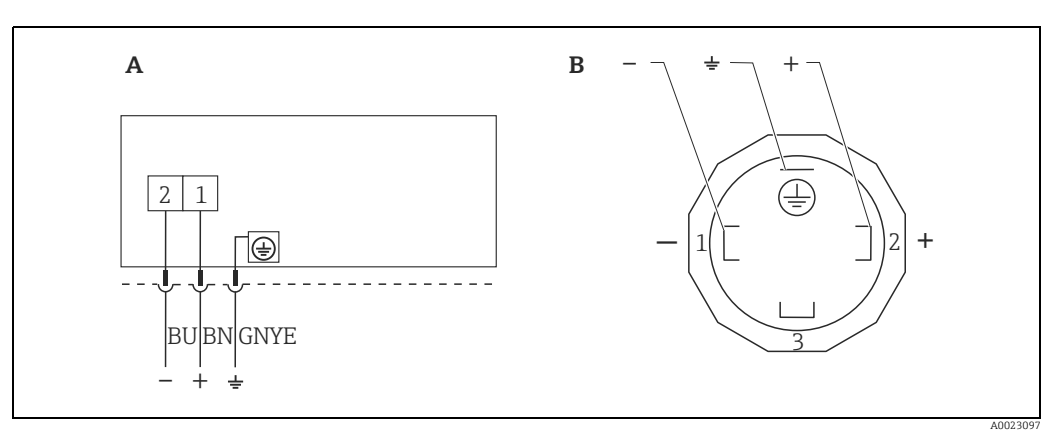

23. abra: BN = barna, BU = kék, GNYE = zöld/sárga

A Elektromos csatlakozás szelepcsatlakozóval rendelkező készülékekhez

B Az eszközön lévő csatlakozás nézete

Anyag: PA 6.6

#### 5.2 A mérőegység csatlakoztatása

#### 5.2.1 Tápfeszültség

| Elektronikus változat      |                                                           |  |  |
|----------------------------|-----------------------------------------------------------|--|--|
| 4–20 mA HART,              | 11,5-45 V DC                                              |  |  |
| nem veszeiyes területeknez | (55 V DC dugaszolliato csatlakozoval ellatott valtozatok) |  |  |

### A 4-20 mA tesztjel vétele

Egy 4–20 mA tesztjel mérhető a tesztkapcsokon a mérés megszakítása nélkül. Az adott mérési hiba 0,1% alatti értéken tartásához az árammérő eszköznek < 0,7  $\Omega$  belső ellenállást kell jeleznie.

#### 5.2.2 Kapcsok

- Tápfeszültség és belső földelőterminál: 0,5-től 2,5 mm<sup>2</sup>-ig (20-tól 14 AWG-ig)
- Külső földelőterminál: 0,5-től 4 mm<sup>2</sup>-ig (20-tól 12 AWG-ig)

#### 5.2.3 Kábelspecifikációk

- Az Endress+Hauser sodrott, árnyékolt, kétvezetékes kábel használatát javasolja.
- Kábel külső átmérője: 5–9 mm (0,2–0,35 inch), a felhasznált kábeltömszelence függvényében (lásd a műszaki információkat)

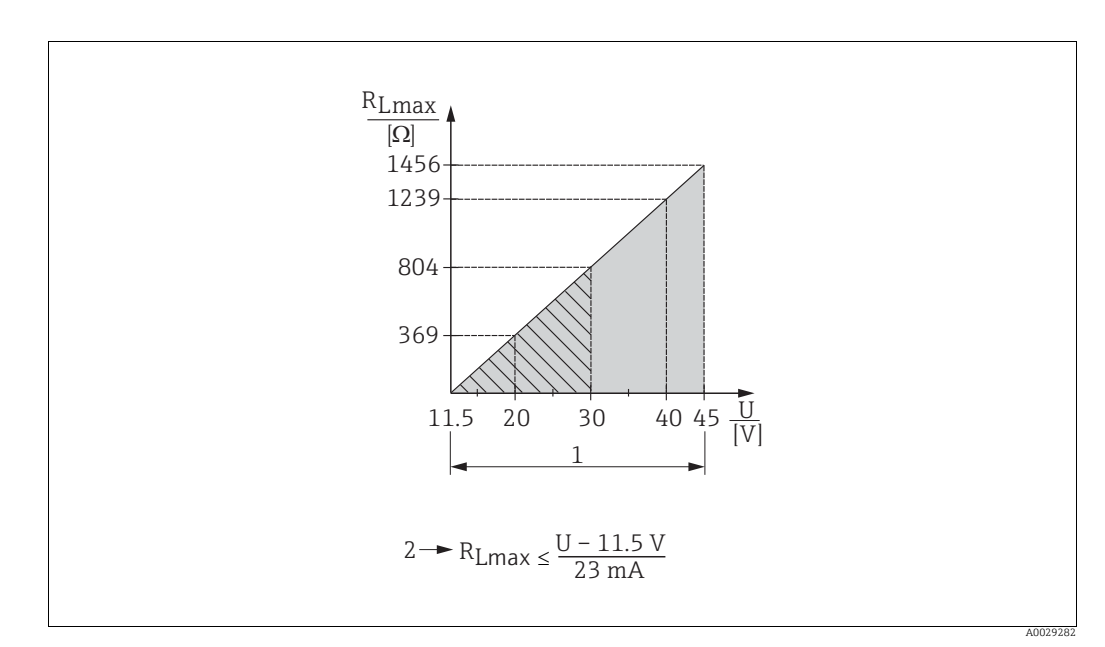

#### 5.2.4 Terhelés

24. abra: Terhelési diagram

- 11,5 45 V DC tápfeszültség (35 V DC dugaszolható csatlakozóval ellátott változatok) eltérő védelmi típusokhoz és tanúsítás 1 nélküli eszközváltozatokhoz R<sub>Lmax</sub> Maximális terhelési ellenállás
- 2 U
- Tápfeszültség

# H

Kézi terminálon vagy kezelőprogrammal rendelkező számítógépen keresztül történő működtetés esetén legalább 250  $\Omega$  kommunikációs ellenállásra van szükség.

# 5.2.5 Árnyékolás/potenciálkiegyenlítés

- Egy normál eszközkábel elegendő, ha csak az analóg jel van használatban. A HART protokoll használata esetén árnyékolt kábel használata javasolt. Vegye figyelembe az üzem földelési koncepcióját.
- Veszélyes területeken történő használat esetén be kell tartani a vonatkozó előírásokat. Minden Ex rendszerhez különálló Ex dokumentáció és további műszaki adatok és utasítások tartoznak. Csatlakoztassa az összes eszközt a helyi potenciálkiegyenlítéshez.

# 5.2.6 A Field Xpert SFX100 csatlakoztatása

Kompakt, rugalmas és robusztus ipari felhasználású kézi terminál távoli paraméterezéshez és a mért értékek HART áramkimeneten (4–20 mA) keresztüli megtekintéséhez. A részleteket lásd: BA00060S/04/EN Használati útmutató.

# 5.2.7 Csatlakoztatás Commubox FXA195

A Commubox FXA195 a gyújtószikramentes távadókat a HART protokoll segítségével csatlakoztatja a számítógép USB-portjához. Ez lehetővé teszi a távadó FieldCare nevű Endress+Hauser kezelőprogram használatával történő távvezérlését. A Commubox energiaellátása az USB porton keresztül történik. A Commubox gyújtószikramentes áramkörökhöz való csatlakoztatásra is alkalmas. → További információkért lásd a TI00404F Műszaki információt.

# 5.3 Túlfeszültség elleni védelem (opcionális)

Azok az eszközök, amelyek rendelési kódjában ("Felszerelt tartozék", 610-es jellemző) "NA" verzió látható, egy túlfeszültség-levezetővel vannak ellátva (lásd a Műszaki információk "Rendelési információk" c. szakaszát). A túlfeszültség-levezető gyárilag a kábeltömszelence csatlakozómenetére van felszerelve, és kb. 70 mm (2,76 inch) hosszú (a beépítésnél nagyobb hosszúságot vegyen figyelembe).

Az eszköz csatlakoztatása a következő ábra szerint történik. A részletekért lásd: TI001013KEN, XA01003KA3 és BA00304KA2.

# 5.3.1 Bekötés

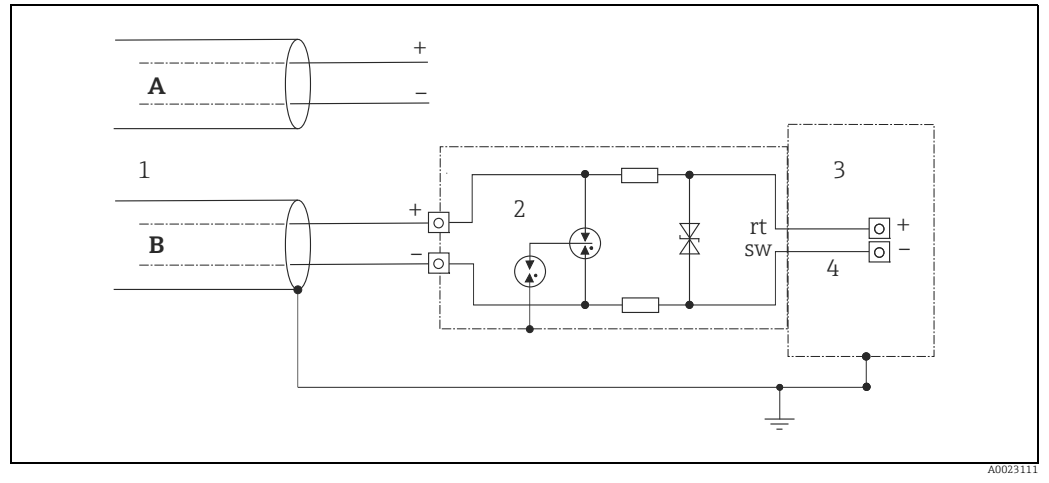

25. abra:

- A Közvetlen árnyékolás földelés nélkül
- B Közvetlen árnyékolás földeléssel
- 1 Bejövő csatlakozókábel
- 2 HAW569-DA2B 3 Védendő egység
- Védendő egység
   Csatlakozókábel

### 5.3.2 Beépítés

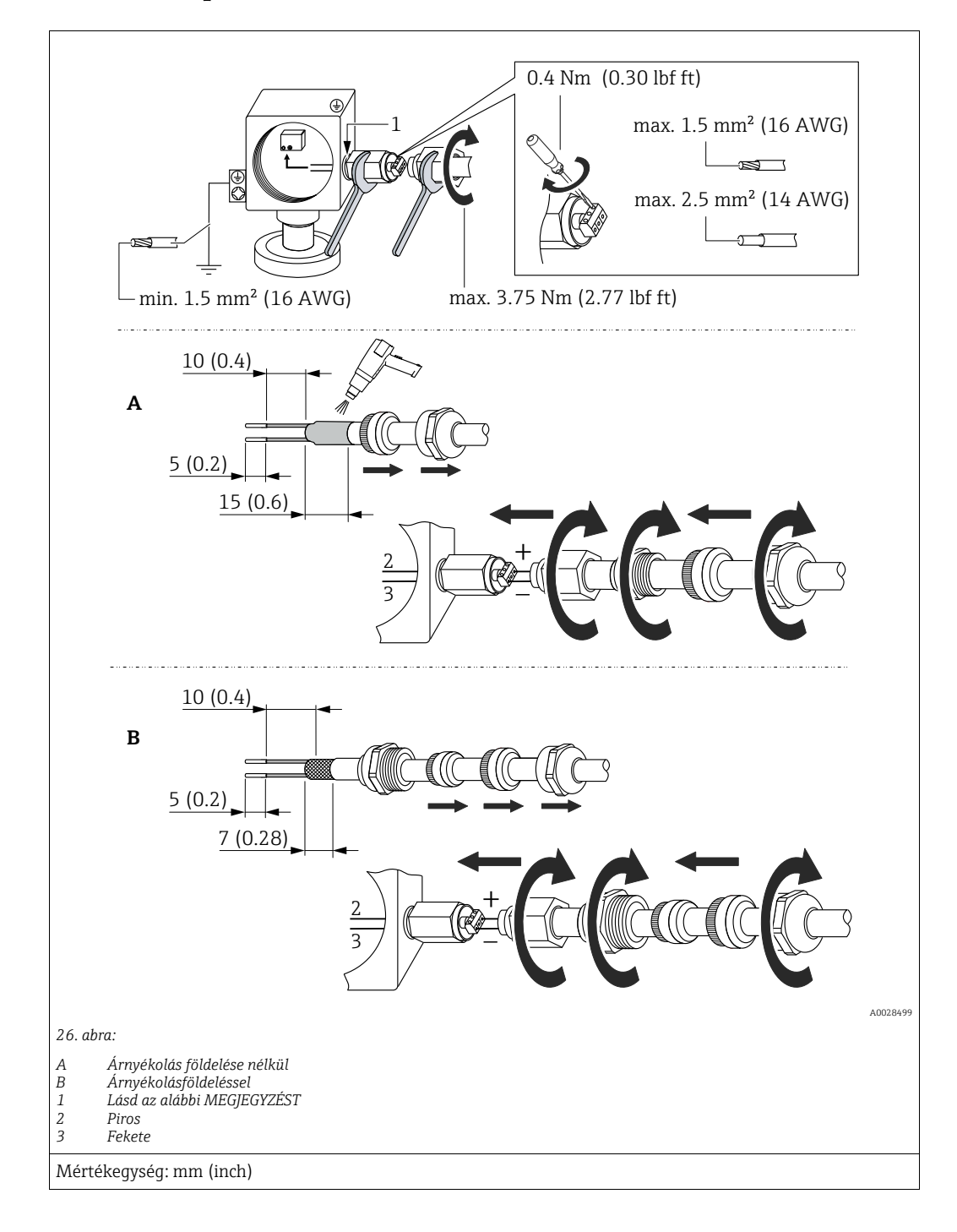

### MEGJEGYZÉS

#### A csavaros csatlakozás gyárilag ragasztva!

A készülék és/vagy a túlfeszültség-levezető károsodása!

A csavaranya meglazításakor/meghúzásakor csavarkulccsal tartsa stabilan a csavart, hogy ne forduljon el.

# 5.4 Csatlakoztatás utáni ellenőrzés

Az eszköz elektromos beépítése után az alábbi ellenőrzéseket végezze el:

- A tápfeszültség megfelel az adattáblán szereplő előírásoknak?
- Megfelelően van csatlakoztatva az eszköz?
- Minden csavar szorosan meg van húzva?
- A házfedelek szorosan le vannak csavarozva?

Amint az eszköz áram alá kerül, az elektronikus betét LED jelzőfénye egy másodpercre felgyullad vagy a csatlakoztatott helyszíni kijelző világítani kezd.

# 6 Üzemelés

# 6.1 Működési lehetőségek

# 6.1.1 Kezelőmenü nélküli működtetés

| Működési<br>lehetőségek               | Magyarázat                                                                                                    | Grafikus illusztráció | Leírás        |
|---------------------------------------|----------------------------------------------------------------------------------------------------|-----------------------|---------------|
| Helyi kezelés<br>eszközkijelző nélkül | A készülék működtetése az<br>elektronikus betéten található<br>kezelőgombokkal és DIP<br>kapcsolókkal történik. |                       | → <b>1</b> 46 |

# 6.1.2 Kezelés kezelőmenü segítségével

Az operációs menüvel történő működtetés egy "felhasználói szerepkörök"-re épülő működési koncepción alapul  $\rightarrow$   $\geqq$  48.

| Működési<br>lehetőségek                            | Magyarázat                                                                    | Grafikus illusztráció | Leírás        |
|----------------------------------------------------|-------------------------------------------------------------------------------|-----------------------|---------------|
| Helyi működés<br>az eszközkijelzővel               | Az eszköz kezelése az<br>eszközkijelzőn lévő<br>kezelőgombokkal történik.     |                       | → <b>1</b> 50 |
| Távvezérlés a HART<br>kézi terminálon<br>keresztül | A készülék a HART kézi<br>terminál (pl. SFX100)<br>segítségével működtethető. |                       | → 🖹 54        |
| Távvezérlés FieldCare<br>segítségével              | A készülék kezelése a<br>FieldCare kezelőeszközzel<br>történik.               |                       | → 🖹 54        |

#### 6.2 Kezelőmenü nélküli működtetés

#### 6.2.1 A kezelőelemek elhelyezkedése

A kezelőgombok és a DIP-kapcsolók a készülék elektronikus betétjén találhatók.

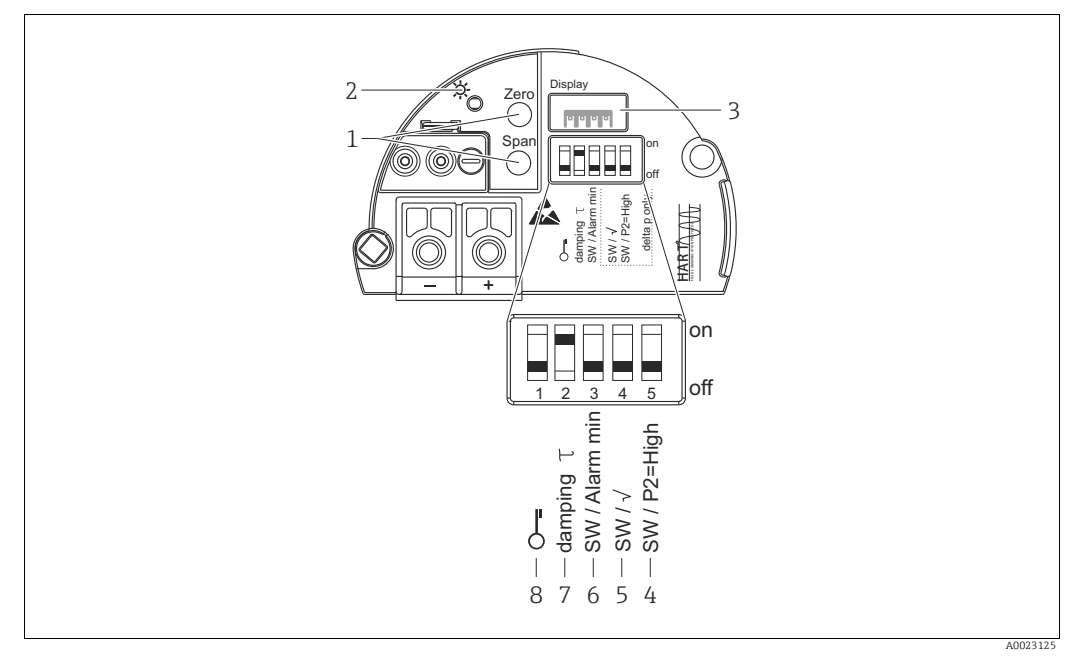

27. abra: HART elektronikus betét

- Kezelőgombok az alsótartomány-értékhez (nulla) és a felsőtartomány-értékhez (tartomány) 1
- 2 Zöld LED a sikeres kezelés jelzéséhez
- 3 4+5
- Nyílás az opcionális helyi kijelzőhöz
  DIP-kapcsoló csak Deltabar M esetén
  s. kapcsoló: "SW/Square root"; a kimeneti jellemzők szabályozására szolgál
  4. kapcsoló: "SW/P2-High"; a nagynyomású oldal meghatározására szolgál
  DIP-kapcsoló az SW / Alarm Min (3,6 mA) riasztási áramhoz
  DIP helyesel kerelle kétete kétete kerele kerele kerele kétete
- 6
- DIP-kapcsoló a csillapítás be-/kikapcsolásához 8 DIP-kapcsoló a mért érték szempontjából releváns paraméterek zárolásához/feloldásához

# A DIP-kapcsolók funkciója

| Kapcso-   | Szimbólum/       | Kapcsolási pozíció                                                                                                    |                                                                                                    |  |
|-----------|------------------|----------------------------------------------------------------------------------------------------|----------------------------------------------------------------------------------------------------|--|
| lók       | címkézés         | "off" (ki)                                                                                                    | "on" (be)                                                                                                    |  |
| 1         | 5                | Az eszköz fel van oldva.<br>A mért értékre vonatkozó paraméterek<br>módosíthatók.                                                                                            | Az eszköz zárolva van.<br>A mért értékre vonatkozó paraméterek<br>nem módosíthatók.                                                |  |
| 2         | damping τ        | A csillapítás ki van kapcsolva.<br>A kimeneti jel a mért érték változásait<br>időbeli késleltetés nélkül követi.                                                             | A csillapítás be van kapcsolva.<br>A kimeneti jel a mért érték változásait<br>időbeli késleltetéssel követi $\tau$ . <sup>1)</sup> |  |
| 3         | SW/Alarm<br>min  | A riasztási áramot a kezelőmenü<br>beállítása határozza meg.<br>("Setup" -> "Extended setup" -><br>"Curr. output" -> "Output fail mode")                                     | A riasztási áram 3,6 mA a kezelőmenü<br>beállításától függetlenül.                                                                 |  |
| A követke | ző kapcsolók csa | k a Deltabar M-hez állnak rendelkezésre:                                                                                                    |                                                                                                    |  |
| 4         | SW/√             | A kimeneti jellemzőket a kezelőmenü<br>beállítása határozza meg.<br>• "Setup" -> "Measuring mode"<br>• "Setup" -> "Extended Setup" -> "Current<br>output" -> "Linear/Sqroot" | A mérési mód "flow" és a kimeneti<br>jellemző "Square root" (négyzetgyök),<br>függetlenül a kezelőmenü beállításaitól.             |  |

| Kapcso- | Szimbólum/  | Kapcsolási pozíció                                                                                           |                                                                                                    |  |
|---------|-------------|----------------------------------------------------------------------------------------------------|----------------------------------------------------------------------------------------------------|--|
| IOK     | cimkezes    | "off" (ki)                                                                                                   | "on" (be)                                                                                                 |  |
| 5       | SW/P2= High | A nagynyomású oldalt a kezelőmenüben<br>megadott beállítás határozza meg.<br>("Setup" -> "High Press. Side") | A nagynyomású oldal a P2<br>nyomáscsatlakozáshoz van rendelve,<br>függetlenül a kezelőmenü beállításától. |  |

 A késleltetési idő értékét a kezelőmenü segítségével lehet konfigurálni ("Setup" -> "Damping"). Gyári beállítás: τ = 2 s vagy a megrendelés specifikációi szerint.

#### A kezelőelemek funkciója

| Működtetőgomb(ok)                                                                         | Jelentés                                                                                                    |
|-------------------------------------------------------------------------------------------|----------------------------------------------------------------------------------------------------|
| "Zero"<br>legalább 3 másod-<br>percig lenyomva                                            | Get LRV  • "Nyomás" mérési mód Az eszközre ható nyomás alsó tartományértékként (LRV) kerül elfogadásra.  • "Level" (szint) mérési mód, "In pressure" szintkiválasztás, "Wet" kalibrációs mód Az eszközre ható nyomás az alsó szintértékhez kerül hozzárendelésre ("Empty calibration").                                       |
|                                                                                           | Nincs funkció hozzárendelve a gombhoz, ha a "level selection" (szintválasztás) = "In<br>height" és/vagy a kalibrációs mód = "Dry"<br>• "Áramlás" mérési mód<br>A "Zero" gombhoz nincs hozzárendelve funkció.                                                                                                    |
| " <b>Span"</b><br>legalább 3 másod-<br>percig lenyomva                                    | Get URV  • "Nyomás" mérési mód Az eszközre ható nyomás felső tartományértékként (URV) kerül elfogadásra.  • "Level" (szint) mérési mód, "In pressure" szintkiválasztás, "Wet" kalibrációs mód Az eszközre ható nyomás a felső szintértékhez kerül hozzárendelésre ("Tele kalibráció").  • • • • • • • • • • • • • • • • • • • |
|                                                                                           | Az eszközre ható nyomás maximális nyomásként ("Max. pressure flow") kerül<br>elfogadásra és a maximális áramláshoz ("max. flow") kerül hozzárendelésre.                                                                                                    |
| <b>"Zero"</b> és <b>"Span"</b><br>gombok egyidejű<br>lenyomása legalább<br>3 másodpercig  | <b>Pozícióbeállítás</b><br>Az érzékelő jelleggörbe oly módon kerül eltolásra, hogy az aktuális nyomásérték lesz a<br>nullpont.                                                                                                    |
| <b>"Zero"</b> és <b>"Span"</b><br>gombok egyidejű<br>lenyomása legalább<br>12 másodpercig | <b>Visszaállítás</b><br>Minden paraméter visszaáll a rendeléskori konfigurációra.                                                                                                    |

# 6.2.2 Működés zárolása/feloldása

Miután megadta az összes paramétert, bejegyzéseit az illetéktelen és nem kívánt hozzáféréssel szemben zárolhatja.

# i

Ha a kezelés a DIP-kapcsolóval van zárolva, akkor azt a DIP-kapcsoló segítségével tudja ismét feloldani. Ha a kezelést a kezelőmenü segítségével zárolja, akkor a kezelést csak a kezelőmenü segítségével oldhatja fel.

### Zárolás/feloldás DIP-kapcsolók segítségével

Az elektronikus betéten található 1. DIP-kapcsoló a kezelés zárolására/feloldására szolgál.  $\rightarrow \triangleq 46$ , "A DIP-kapcsolók funkciója".

# 6.3 Működtetés kezelőmenü segítségével

# 6.3.1 Működési koncepció

A kezelési koncepció a következő felhasználói szerepköröket különbözteti meg:

| Felhasználói<br>szerepkör   | Jelentés                                                                                                    |
|-----------------------------|----------------------------------------------------------------------------------------------------|
| Kezelő                      | Normál működés során a kezelők felelnek az eszközökért. Ez általában a folyamatértékek közvetlenül az eszközön vagy egy vezérlőhelyiségben történő leolvasására korlátozódik. Ha az eszközökkel végzett munka túlmutat az értékek kiolvasására irányuló feladatokon, akkor ez egyszerű, az üzemelés során használt alkalmazás-specifikus funkciókat takar. Ha hiba történik, ezek a felhasználók egyszerűen továbbítják a hibákra vonatkozó információkat, de nem avatkoznak be. |
| Szervizmérnök/<br>technikus | A szervizmérnökök általában az eszközök üzembe helyezését követően dolgoznak az<br>eszközökkel.<br>Elsősorban azokban a karbantartási és hibaelhárítási tevékenységekben vesznek részt,<br>melyek során egyszerű beállításokat kell végezni az eszközön.<br>A technikusok a termék teljes élettartama alatt dolgoznak az eszközökkel.<br>Így az üzembe helyezés és a speciális beállítások és konfigurációk képezik elvégzendő<br>feladataik egy részét.                         |
| Expert                      | A szakértők a teljes életciklus alatt dolgoznak az eszközökkel, de eszközigényük gyakran<br>rendkívül magas. Ehhez újra és újra szükségesek lehetnek az egyes eszközök teljes<br>funkcionalitására vonatkozó egyedi paraméterek/funkciók.<br>A műszaki, folyamatorientált feladatok mellett a szakértők adminisztratív feladatokat is<br>végezhetnek (pl. felhasználói adminisztráció).<br>A "szakértők" számára a teljes paraméterkészlet hozzáférhető.                         |

# 6.3.2 A kezelőmenü szerkezete

| Felhasználói<br>szerepkör   | Almenü            | Jelentés/használat                                                                                                    |
|-----------------------------|-------------------|----------------------------------------------------------------------------------------------------|
| Kezelő                      | Nyelv             | Csak a "Language" (000) paraméterből áll, ahol az eszköz működési<br>nyelve adható meg.<br>A nyelv bármikor megváltoztatható, még akkor is, ha az eszköz zárolva<br>van.                                                                                                    |
| Kezelő                      | Kijelzés/üzemelés | Olyan paramétereket tartalmaz, amelyek a mért érték megjelenítésé-<br>nek konfigurálásához szükségesek (megjelenített értékek kiválasztása,<br>megjelenítési formátum, megjelenítési kontraszt stb.).<br>Ezzel az almenüvel a felhasználók a tényleges mérés befolyásolása<br>nélkül változtathatják meg a mért érték kijelzést.                                                                                                    |
| Szervizmérnök/<br>technikus | Beállítás         | <ul> <li>A mérési műveletek elvégzéséhez szükséges összes paramétert<br/>tartalmazza. Ez az almenü a következő szerkezettel rendelkezik:</li> <li>Standard setup parameters<br/>Olyan paraméterek széles választéka, melyek egy tipikus alkalmazás<br/>konfigurálására használhatóak és indításkor elérhetőek.<br/>A kiválasztott mérési mód határozza meg, hogy mely paraméterek<br/>érhetőek el.<br/>Miután ezen paraméterek beállítását elvégezte, a mérést az esetek<br/>többségében teljesen konfigurálni kell.</li> <li>"Extended setup" almenü<br/>A "Setup" almenü további paramétereket tartalmaz a mérési<br/>műveletek még mélyrehatóbb konfigurációjára, a mért értékek<br/>átváltására és a kimeneti jel skálázására vonatkozóan.<br/>Ez a menü a kiválasztott mérési módtól függően további almenükre<br/>oszlik.</li> </ul> |

| Felhasználói<br>szerepkör   | Almenü    | Jelentés/használat                                                                                                    |
|-----------------------------|-----------|----------------------------------------------------------------------------------------------------|
| Szervizmérnök/<br>technikus | Diagnózis | <ul> <li>Minden olyan paramétert tartalmaz, amelyek az üzemelési hibák<br/>észleléséhez és elemzéséhez szükségesek. Ez az almenü a következő<br/>szerkezettel rendelkezik:</li> <li>Diagnosztikai lista<br/>Legfeljebb 10 függőben lévő hibaüzenetet tartalmaz.</li> <li>Eseménynapló<br/>Tartalmazza az utolsó 10 hibaüzenetet (már nem függőeket).</li> <li>Instrument info (eszközinformáció)<br/>Az eszköz azonosítására vonatkozó információkat tartalmaz.</li> <li>Measured values (mért értékek)<br/>Tartalmazza az összes pillanatnyi mért értéket</li> <li>Simulation (szimuláció)<br/>A nyomás, szint, áram és riasztás/figyelmeztetés szimulálására<br/>szolgál.</li> <li>Visszaállítás</li> </ul>                                                                                                    |
| Expert                      | Expert    | <ul> <li>Az eszköz összes paraméterét tartalmazza (beleértve az almenükben<br/>lévőket is). Az "Expert" (szakértő) almenü az eszköz funkcióblokkjai<br/>szerint van strukturálva. Ez a következő almenüket tartalmazza:</li> <li>System (rendszer)<br/>Az összes olyan eszközparamétert tartalmazza, amelyek sem a<br/>mérést, sem a megosztott vezérlőrendszerbeli integritást nem<br/>befolyásolják.</li> <li>Measurement (mérés)<br/>Tartalmazza a mérés konfigurálásához szükséges összes<br/>paramétert.</li> <li>Output (kimenet)<br/>Tartalmazza az áramkimenet konfigurálásához szükséges összes<br/>paramétert.</li> <li>Communication (kommunikáció)<br/>Tartalmazza a HART interfész konfigurálásához szükséges összes<br/>paramétert.</li> <li>Application (alkalmazás)<br/>A tényleges mérésen túlmutató funkciók konfigurálásához<br/>szükséges összes paramétert tartalmazza (pl. összegző).</li> <li>Diagnosis (diagnózis)<br/>Minden olyan paramétert tartalmaz, amelyek az üzemelési hibák<br/>észleléséhez és elemzéséhez szükségesek.</li> </ul> |

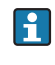

A teljes kezelőmenü áttekintése:  $\rightarrow$  🖹 108 ff.

### Közvetlen hozzáférés a paraméterekhez

A paraméterekhez csak közvetlenül az "Expert" (szakértői) felhasználói szerepkörben lehet hozzáférni.

| Paraméter neve                                                  | Leírás                                                                                                    |
|-----------------------------------------------------------------|----------------------------------------------------------------------------------------------------|
| <b>Direct access (119)</b><br>(közvetlen hozzáférés)<br>Belépés | Adja meg a közvetlen hozzáférési kódot, hogy közvetlenül a paraméterre lépjen.<br><b>Beállítások:</b><br>• Adja meg a kívánt paraméterkódot. |
| Menüútvonal:<br>Expert → Direct access                          | <b>Gyári beállítás:</b><br>0<br><b>Megjegyzés:</b><br>A közvetlen hozzáféréshez nem kell megadni a kezdő nullákat.                           |

# 6.3.3 Kezelés eszközkijelzővel (opcionális)

A kijelzéshez és kezeléshez 4 soros folyadékkristályos kijelző (LCD) áll rendelkezésre. A helyi kijelző a mért értékeket, a párbeszédszövegeket, a hibaüzeneteket és a figyelmeztető üzeneteket jeleníti meg.

Az egyszerű kezelés érdekében a kijelzőt ki lehet venni a házból (lásd az ábra 1.–3. lépéseit). 90 mm-es (3,54 inch) kábelen keresztül csatlakozik a készülékhez.

A készülék kijelzője 90°-os lépésközökben elforgatható (lásd az ábra 4–6. lépéseit). A készülék tájolásától függően ez megkönnyíti a készülék kezelését és a mért értékek leolvasását.

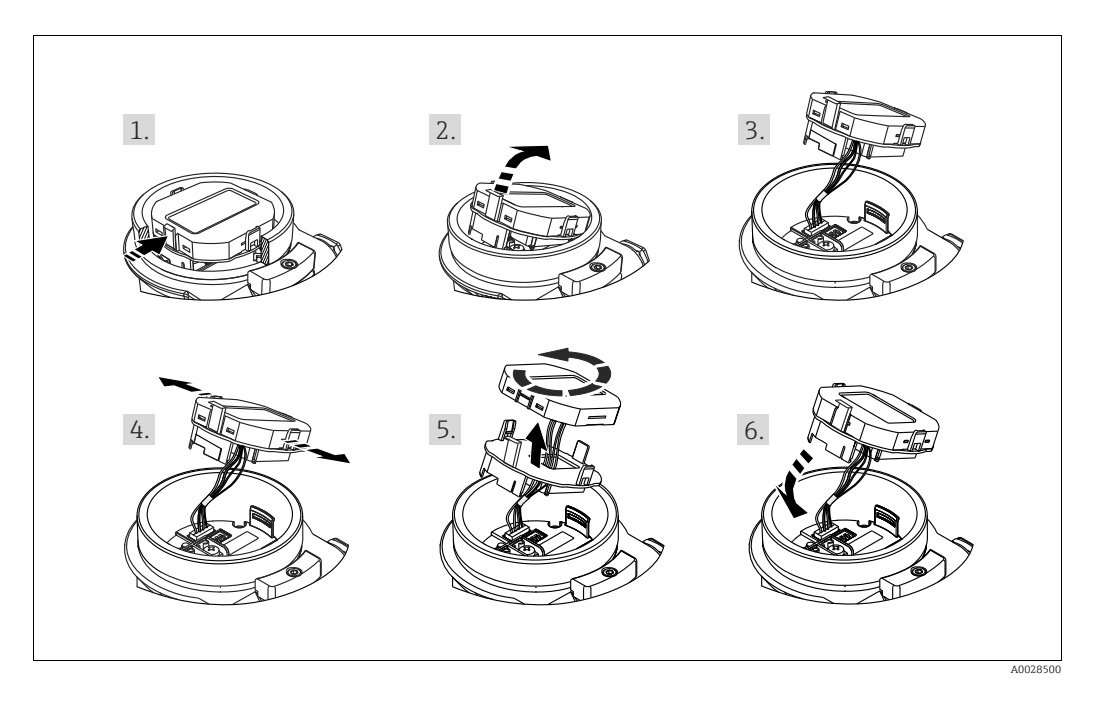

Funkciók:

- 8 számjegyű mértérték-kijelzés beleértve az előjelet, tizedespontot és a 4–20 mA HART oszlopdiagramot, mint áramerősség-kijelzést
- Három gomb a kezeléshez
- Egyszerű és teljes menüútmutatás, mivel a paraméterek több szintre és csoportra vannak felosztva
- Minden paraméter egy 3-jegyű paraméterkóddal rendelkezik a könnyű navigáció érdekében
- A kijelzés egyéni szükségletek és igények szerint konfigurálható, pl. nyelv, váltakozó kijelzés, kontrasztbeállítás, egyéb mért értékek, mint pl. érzékelő-hőmérséklet kijelzése.
- Átfogó diagnosztikai funkciók (hiba és figyelmeztető üzenet stb.)

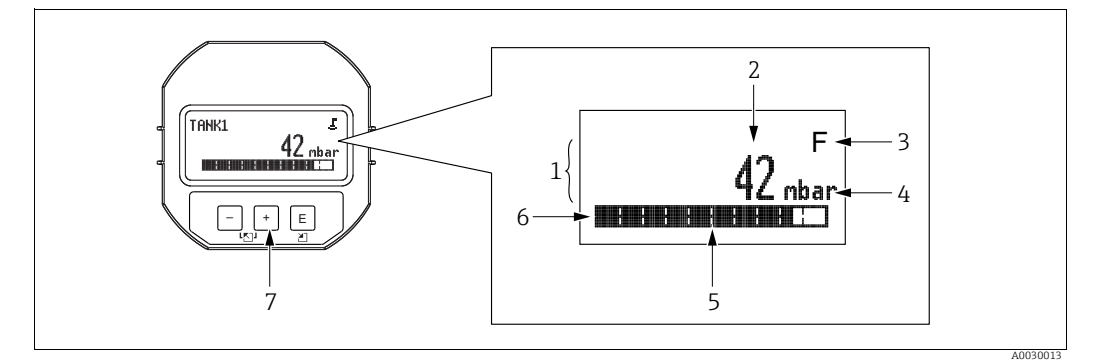

28. abra: Display

- Fősor Érték 1 2
- 3

- Szimbólum Mértékegység Oszlopdiagram Információs vonal Kezelőgombok 4 5 6 7

Az alábbi táblázat a helyszínen kijelezhető szimbólumokat szemlélteti. Négy szimbólum jelenhet meg egyszerre.

| Szimbólum | Jelentés                                                                                                    |
|-----------|----------------------------------------------------------------------------------------------------|
| 5         | Zárolás szimbólum<br>Az eszköz működése zárolva van. Az eszköz feloldásához: → 🖹 55, Működés<br>zárolása/feloldása.                                               |
| \$        | Kommunikációs szimbólum<br>Adatátvitel kommunikációval                                                                                                    |
| •         | <b>Négyzetgyök szimbólum</b><br>Aktív mérési mód "Áramlásmérés"<br>Az áramlási gyökjel az áramkimenethez használatos.                                             |
| S         | <b>"Out of specification" hibaüzenet</b><br>Az eszköz a műszaki jellemzőkben megadott értéktartományon kívül működik<br>(pl. felmelegítés vagy tisztítás közben). |
| С         | "Service mode" (szervizmód) hibaüzenet<br>Az eszköz szervizmódban van (például egy szimuláció során).                                                             |
| м         | <b>"Maintenance required" hibaüzenet</b><br>Karbantartás szükséges. A mért érték érvényben marad.                                                                 |
| F         | <b>"Failure detected" hibaüzenet</b><br>Üzemelési hiba történt. A mért érték már nem érvényes.                                                                    |

### Kezelőgombok a kijelzőn és a kezelőmodulon

| Működtetőgomb(ok) | Jelentés                                                                                                    |
|-------------------|----------------------------------------------------------------------------------------------------|
| +                 | <ul> <li>Lefelé navigálás a választéklistában</li> <li>Egy funkción belüli számértékek és karakterek szerkesztése</li> </ul>                                                                                                    |
| -                 | <ul> <li>Felfelé navigálás a választéklistában</li> <li>Egy funkción belüli számértékek és karakterek szerkesztése</li> </ul>                                                                                                    |
| E                 | – Bevitel megerősítése<br>– Ugrás a következő pontra<br>– Menüpont kiválasztása és a szerkesztési mód aktiválása                                                                                                    |
| + és E            | A helyi kijelző kontrasztbeállítása: sötétebb                                                                                                    |
| — és E            | A helyi kijelző kontrasztbeállítása: világosabb                                                                                                    |
| + és –            | <ul> <li>ESC funkciók:</li> <li>A módosított érték mentése nélkül kilép egy paraméter szerkesztési módjából.</li> <li>Ön egy menü kiválasztási szintjén van. Minden alkalommal, amikor egyszerre megnyomja a gombokat, egy szinttel feljebb lép a menüben.</li> </ul> |

# Kezelési példa: paraméterek egy kiválasztási listával

Példa: a "Deutsch" kiválasztása a menü nyelveként.

|   | Nyelv 000 | Üzemelés                                                                                                    |  |  |
|---|-----------|----------------------------------------------------------------------------------------------------|--|--|
| 1 | ✔ English | Menünyelvként az "English" (angol) van beállítva (alapértelme-<br>zett érték). A menüszöveg előtti 🗸 jelzi az aktív opciót. |  |  |
|   | Deutsch   |                                                                                                    |  |  |
| 2 | Deutsch   | Válassza ki a "Deutsch" lehetőséget a 🛨 vagy 🖃 segítségével.                                                                |  |  |
|   | ✔ English |                                                                                                    |  |  |
| 3 | ✓ Deutsch | <ol> <li>Választását a</li></ol>                                                                                            |  |  |
|   | English   | 2. A 🗉 gombbal lépjen ki a paraméter szerkesztési módjából.                                                                 |  |  |

### Kezelési példa: Felhasználó által meghatározható paraméterek

Példa: a "Set URV" paraméter átállítása 100 mbar-ról (1,5 psi) 50 mbar-ra (0,75 psi).

|   | Set URV 014               | u Üzemelés                                                                                                    |
|---|---------------------------|----------------------------------------------------------------------------------------------------|
| 1 | 100.000 mbar              | A helyi kijelző mutatja a módosítandó paramétert. A fekete<br>színnel kiemelt érték módosítható. A "mbar" mértékegységet egy<br>másik paraméter határozza meg, és itt nem módosítható.                                                                               |
| 2 | <b>1</b> 00.000 mbar      | <ol> <li>A szerkesztési módba lépéshez nyomja meg a ± vagy □<br/>gombot.</li> <li>Az első számjegy feketével van kiemelve.</li> </ol>                                                                                                    |
| 3 | <b>5</b> 0 0 . 0 0 0 mbar | <ol> <li>Használja a  ⊕ gombot az "1"-ről "5"-re történő váltáshoz.</li> <li>Erősítse meg az "5" értéket a  ⊑ gombbal. A kurzor a<br/>következő pozícióra ugrik (feketével kiemelve).</li> <li>Erősítse meg a "0" értéket a  ⊑ gombbal (második pozíció).</li> </ol> |
| 4 | 5 0 <b>0</b> . 0 0 0 mbar | A harmadik pozíció fekete színnel van kiemelve és most<br>szerkeszthető.                                                                                                    |
| 5 | 50 ,                      | <ol> <li>Váltson a "→" szimbólumra a</li></ol>                                                                                                    |
| 6 | 50.000 mbar               | A felső tartomány új értéke 50,0 mbar (0,75 psi).<br>– A                                                                                                    |

### Kezelési példa: az eszközre ható nyomás elfogadása

Példa: a pozícióbeállítás megadása

|   | Pos<br>tás) | . zero adjust (nullpontbeállí- 007 | Üzemelés                                                                                                    |
|---|-------------|------------------------------------|----------------------------------------------------------------------------------------------------|
| 1 | ~           | Megszakítás                        | A pozícióbeállításhoz szükséges nyomás hat az eszközre.                                                                                                    |
|   |             | Megerősít                          |                                                                                                    |
| 2 |             | Megerősít                          | A                                                                                                    |
|   | r           | Megszakítás                        |                                                                                                    |
| 3 |             | Kompenzáció<br>elfogadva!          | Pozícióbeállításként fogadja el az eszközre ható nyomást a<br>E gombbal. A készülék megerősíti a beállítást, és visszalép a<br>"Pos. zero adjust" paraméterre. |
| 4 | V           | Megszakítás                        | A 🗉 gombbal lépjen ki a paraméter szerkesztési módjából.                                                                                                    |
|   |             | Megerősít                          |                                                                                                    |

# 6.3.4 Üzemelés SFX100 segítségével

Kompakt, rugalmas és robusztus ipari felhasználású kézi terminál távoli paraméterezéshez és a mért értékek HART áramkimeneten (4–20 mA) keresztüli megtekintéséhez. A részleteket lásd: BA00060S/04/EN Használati útmutató.

# 6.3.5 Kezelés a FieldCare segítségével

A FieldCare az Endress+Hauser FDT technológiát használó eszközkezelő alkalmazása. A FieldCare segítségével konfigurálhatja az összes Endress+Hauser eszközt, valamint más gyártók FDT szabványt támogató eszközeit. A hardver- és szoftverkövetelmények az interneten találhatók: www.endress.com  $\rightarrow$  select your country  $\rightarrow$  Search: FieldCare  $\rightarrow$  FieldCare  $\rightarrow$  Technical Data.

A FieldCare az alábbi funkciókat támogatja:

- A jeladók konfigurálása online/offline üzemmódban
- Az eszközadatok betöltése és mentése (feltöltés/letöltés)
- A mérési pont dokumentálása
- A távadók offline paraméterezése

Csatlakozási lehetőségek:

- HART, a Commubox FXA195-ön és a számítógép USB-portján keresztül
- HART, Fieldgate FXA520 segítségével

# i

- $\rightarrow$   $\stackrel{>}{=}$  41, 5.2.7. rész "Csatlakoztatás Commubox FXA195".
- A "Level expert" mérési módban az FDT feltöltés során generált konfigurációs adatok nem menthetők vissza (FDT letöltés); kizárólag a konfiguráció dokumentálására szolgálnak.
- Továbi információk a FieldCare vonatkozásában: az interneten (http://www.endress.com, Download (letöltés) → Keresés: FieldCare).
- Mivel nem minden belső eszközfüggőség képezhető le offline üzemmódban, a paraméterek konzisztenciáját a paraméterek eszközre való továbbítása előtt ellenőrizni kell.

## 6.3.6 Működés zárolása/feloldása

Miután megadta az összes paramétert, bejegyzéseit az illetéktelen és nem kívánt hozzáféréssel szemben zárolhatja.

A zárolt működés a következőképpen jelenik meg:

- A 
   Szimbólum látható a helyi kijelzőn
- A FieldCare és a HART kézi terminál segítségével szürke színnel megjelenített paraméterek nem szerkeszthetők. A megfelelő "Locking" (zárolási) paraméter jelzi.

A kijelzést befolyásoló paraméterek, például a "Language" (nyelv) és a "Display contrast" (kijelzési kontraszt) továbbra is módosíthatók.

# i

Ha a kezelés a DIP-kapcsolóval van zárolva, akkor azt a DIP-kapcsoló segítségével tudja ismét feloldani. Ha a kezelést a kezelőmenü segítségével zárolja, akkor a kezelést csak a kezelőmenü segítségével oldhatja fel.

Az "Operator code" (kezelői kód) paraméter a készülék zárolására és feloldására használható.

| Paraméter neve                                            | Leírás                                                                                                    |
|-----------------------------------------------------------|----------------------------------------------------------------------------------------------------|
| <b>Operator code (021)</b><br>Belépés                     | Ezt a funkciót a műveletek zárolására vagy feloldására szolgáló kód megadására<br>használhatja.                                                                                                    |
| Menüútvonal:<br>Setup → Extended setup →<br>Operator code | <ul> <li>Felhasználói bevitel:</li> <li>Zároláshoz: adjon meg egy számot, mely ≠ a feloldókóddal (értéktartomány: 1-9999).</li> <li>Feloldáshoz: adja meg a feloldó kódot.</li> </ul>                                                                            |
|                                                           | A feloldó kód "0" a rendelési konfigurációban. Egy másik feloldó kód a "Code<br>definition" paraméterben adható meg.<br>Ha a felhasználó elfelejtette a feloldó kódot, a feloldó kód megtekinthető az "5864"<br>szám beírásával.<br><b>Gyári beállítás:</b><br>0 |

A feloldó kód a "Code definition" paraméterben van definiálva.

| Paraméter neve                                                                                  | Leírás                                                                                                    |
|-------------------------------------------------------------------------------------------------|----------------------------------------------------------------------------------------------------|
| Code definition (023)<br>Belépés<br>Menüútvonal:<br>Setup → Extended setup →<br>Code definition | Ezzel a funkcióval olyan feloldó kódot adhat meg, amellyel az eszköz feloldható.<br>Felhasználói bevitel:<br>• 0 és 999 közötti szám |
|                                                                                                 | Gyári beállítás:<br>0                                                                                                    |

# 6.3.7 A gyári beállítások visszaállítása (reset)

Egy adott kód beírásával a paraméterekhez tartozó bejegyzéseket részlegesen vagy teljesen visszaállíthatja a gyári beállításokra<sup>1)</sup>. Az "Enter reset code" paraméter segítségével adja meg a kódot (menüútvonal: "Diagnosis"  $\rightarrow$  "Reset"  $\rightarrow$  "Enter reset code").

A készülék különböző visszaállítási kódokkal rendelkezik. Az alábbi táblázat bemutatja, hogy az egyes visszaállítási kódok mely paramétereket állítják vissza. A paraméterek visszaállításához a kezelést fel kell oldani (→ 🖹 55).

# i

A gyárilag beállított ügyfélspecifikus konfigurációt nem befolyásolja a visszaállítás (az ügyfélspecifikus konfiguráció megmarad). Ha meg akarja változtatni a gyárilag beállított ügyfélspecifikus konfigurációt, kérjük, forduljon az Endress+Hauser Szervizhez. Mivel nincs külön szervizszint megadva, a megrendelés kódja és a sorozatszám külön feloldókód nélkül megváltoztatható (pl. az elektronika cseréje után).

| Visszaállítókód <sup>1)</sup> | Leírás és hatás                                                                                                    |
|-------------------------------|----------------------------------------------------------------------------------------------------|
| 62                            | <ul> <li>PowerUp visszaállítás (melegindítás)</li> <li>Az eszköz újraindul.</li> <li>Az adatok ismét kiolvasásra kerülnek az EEPROM-ból (a processzor újból inicializálásra kerül).</li> <li>Bármely éppen futó szimuláció befejeződik.</li> </ul>                                                                                                    |
| 333                           | <ul> <li>Felhasználói visszaállítás</li> <li>Ez a kód az összes paramétert visszaállítja, kivéve: <ul> <li>Device tag (022) (eszközcímke)</li> <li>Linearizációs táblázat</li> <li>Üzemóra (162)</li> <li>Eseménynapló</li> <li>Current trim 4mA (135)</li> <li>Current trim 20mA (136)</li> <li>Lo trim sensor (131)</li> <li>Hi trim sensor (132)</li> </ul> </li> <li>Bármely éppen futó szimuláció befejeződik.</li> <li>Az eszköz újraindul.</li> </ul> |
| 7864                          | <ul> <li>Teljes visszaállítás</li> <li>Ez a kód az összes paramétert visszaállítja, kivéve:</li> <li>Operating hours (162)</li> <li>Eseménynapló</li> <li>Lo trim sensor (131)</li> <li>Hi trim sensor (132)</li> <li>Bármely éppen futó szimuláció befejeződik.</li> <li>Az eszköz újraindul.</li> </ul>                                                                                                    |

1) Itt adja meg: "Diagnosis"  $\rightarrow$  "Reset"  $\rightarrow$  "Enter reset code" (124)

A FieldCare-ben történő "Teljes visszaállítás" után nyomja meg a "refresh" (frissítés) gombot annak érdekében, hogy a mértékegységek is visszaállításra kerüljenek.

<sup>1)</sup> Az egyes paraméterek alapértelmezett értéke a paraméterleírásban ( $\rightarrow$   $\stackrel{>}{=}$  116 ff) található

# 7 A távadó integrálása HART<sup>®</sup> protokoll segítségével

#### Az eszköz típusadatai

| Firmwareverzió            | 01.00.zz                                                                 | <ul> <li>A Használati útmutató címoldalán</li> <li>Az adattáblán</li> <li>Firmwareverzió paraméter<br/>Diagnostics → Instrument info → Firmware-<br/>Version</li> </ul> |
|---------------------------|--------------------------------------------------------------------------|----------------------------------------------------------------------------------------------------|
| Gyártóazonosító (ID)      | 17 (0x11)                                                                | Parameter <b>Manufacturer Id</b><br>Diagnostics (diagnosztika) → Instrument info<br>(készülékinfó) → Manufacturer ID (gyártói azono-<br>sító)                           |
| Eszköztípus-azonosító     | Cerabar M: 25 (0x19)<br>Deltabar M: 33 (0x21)<br>Deltapilot M: 35 (0x23) | Paraméter <b>Eszközazonosító</b><br>Diagnostics (diagnosztika) → Instrument info<br>(készülékinfo) → Device ID (eszközazonosító)                                        |
| HART protokoll verziószám | 6.0                                                                      |                                                                                                    |
| Eszköz-felülvizsgálat     | 1                                                                        | <ul> <li>A jeladó adattábláján</li> <li>Eszközváltozat paraméter<br/>Diagnostics → Instrument info → Device revision</li> </ul>                                         |

Az egyes kezelőeszközökhöz tartozó megfelelő eszközleíró fájl (DD) az alábbi táblázatban található az elérhetőségére vonatkozó információkkal együtt.

#### Kezelőeszközök

| Kezelőeszköz                                                | Az eszközleírások referenciaforrásai (DD és DTM)                                                                                                    |
|-------------------------------------------------------------|----------------------------------------------------------------------------------------------------|
| FieldCare                                                   | <ul> <li>www.endress.com → Download-Area (letöltési felület)</li> <li>CD-ROM (lépjen kapcsolatba az Endress+Hauserrel)</li> <li>DVD (lépjen kapcsolatba az Endress+Hauserrel)</li> </ul> |
| AMS Device Manager<br>(Emerson Process Management)          | www.endress.com $\rightarrow$ Download-Area (letöltési felület)                                                                                                    |
| SIMATIC PDM<br>(Siemens)                                    | www.endress.com → Download-Area (letöltési felület)                                                                                                    |
| Field Communicator 375, 475<br>(Emerson Process Management) | Használja a kézi terminál frissítési funkcióját                                                                                                    |

# 7.1 HART folyamatváltozók és mért értékek

A folyamatváltozókhoz gyárilag a következő számok kerülnek hozzárendelésre:

| Folyamatváltozó                                        | Nyomás                                                           | Áramlás (csak Deltabar) |                    | Level                            |                                  |
|--------------------------------------------------------|------------------------------------------------------------------|-------------------------|--------------------|----------------------------------|----------------------------------|
|                                                        |                                                                  | Lineáris                | Négyzetgyök        | Lineáris                         | Táblázat aktív                   |
| Első folyamatváltozó<br>(Elsődleges változó)           | 0 -<br>Mért nyomás                                               | 0 -<br>Mért nyomás      | 5 -<br>Áramlás     | 8 -<br>Linearizáció előtti szint | 9-<br>Tartály tartalma           |
| Második folyamatvál-<br>tozó<br>(Másodlagos változó)   | 2 -<br>Druck n. Lagekor                                          | 5 -<br>Áramlás          | 0 -<br>Mért nyomás | 0 -<br>Mért nyomás               | 8 -<br>Linearizáció előtti szint |
| Harmadik folyamatvál-<br>tozó<br>(Harmadlagos változó) | 3 -<br>Az érzékelő nyomása                                       | 6 -<br>1. összegző      | 6 -<br>1. összegző | 2 -<br>Korrigált nyomás          | 0 -<br>Mért nyomás               |
| Negyedik folyamatvál-<br>tozó<br>(Negyedéves változó)  | Deltabar M: 251 - nincs<br>Deltabar M kivételével: Érzékelő hőm. |                         |                    |                                  |                                  |

# i

Az eszközváltozók folyamatváltozóhoz való hozzárendelése az Expert  $\rightarrow$  Communication  $\rightarrow$  HART output menüben jelenik meg.

Az eszközváltozók folyamatváltozóhoz való hozzárendelése a HART command 51 használatával módosítható. A lehetséges eszközváltozók áttekintése a következő részben található.

# 7.2 Eszközváltozók és mért értékek

A következő mért értékek vannak hozzárendelve az egyes eszközváltozókhoz:

| Eszközváltozó kód | Eszközváltozó                          | Mért érték                   | Üzemmód                         | Eszközök             |
|-------------------|----------------------------------------|------------------------------|---------------------------------|----------------------|
| 0                 | PRESSURE_1_FINAL_VALUE                 | Mért nyomás                  | minden                          | minden               |
| 1                 | PRESSURE_1_AFTER_DAMPING               | Pressure af. damp            | minden                          | minden               |
| 2                 | PRESSURE_1_AFTER_CALIBRATION           | Korrigált nyomás             | minden                          | minden               |
| 3                 | PRESSURE_1_AFTER_SENSOR                | Az érzékelő nyo-<br>mása     | minden                          | minden               |
| 4                 | MEASURED_TEMPERATURE_1                 | Érzékelő hőm.                | minden                          | Nem Deltabar M       |
| 5                 | FLOW_AFTER_SUPPRESSION                 | Áramlás                      | Csak áramlás                    | Nem Deltabar M       |
| 6                 | TOTALIZER_1_FLOAT                      | 1. összegző                  | Csak áramlás                    | Nem Deltabar M       |
| 7                 | TOTALIZER_2_FLOAT                      | 2. összegző                  | Csak áramlás                    | Nem Deltabar M       |
| 8                 | MEASURED_LEVEL_AFTER_SIMULATION        | Linearizáció előtti<br>szint | Csak szint                      | minden <sup>1)</sup> |
| 9                 | MEASURED_TANK_CONTENT_AFTER_SIMULATION | Tartály tartalma             | Csak szint                      | minden <sup>1)</sup> |
| 10                | CORRECTED_MEASUREMENT_DENSITY          | Folyamatsűrűség              | Csak szint                      | minden 1)            |
| 11                | MEASURED_TEMPERATURE_3                 | Elektronika hőmér-<br>séklet | minden                          | Nem Deltabar M       |
| 12                | HART_INPUT_VALUE                       | HART bemeneti<br>érték       | Kimenetként nem választható     |                      |
| 251               | Nincs (nincs eszközváltozó leképezve)  |                              | mind (de csak a Negy<br>lyezve) | edlegeshez engedé-   |

1) Cerabar M: szintmérés opcióval

# i

Az eszközváltozók egy HART<sup>®</sup> masterről kérdezhetők le HART<sup>®</sup> command 9 vagy 33 használatával.

# 8 Üzembe helyezés

A készülék gyárilag nyomásmérés módhoz (Cerabar, Deltabar) vagy a szintmérés módhoz (Deltapilot) van konfigurálva. A mérési tartomány és az a mértékegység, amelyben a mért érték továbbításra kerül megfelel az adattáblán szereplő adatoknak.

#### A FIGYELMEZTETÉS

#### A maximális megengedett üzemi nyomás túllépése!

Szétrepedő alkatrészek általi sérülésveszély! Ha a nyomás túl magas, akkor figyelmeztető üzenetek jelennek meg.

Ha az eszközre ható nyomás a minimálisan megengedett nyomásnál kisebb vagy a maximálisan megengedett nyomásnál nagyobb, egymást követően a következő üzenetek kerülnek megjelenítésre (az "Alarm behavior" (050) paraméterben megadott beállítás függvényében):

"S140 Working range P" vagy "F140 Working range P"

"S841 Sensor range" vagy "F841 Sensor range"

"S971 Adjustment"

Az eszközt csak az érzékelési tartomány határértékein belül használja.

#### MEGJEGYZÉS

#### A megengedett üzemi nyomás hiánya!

Üzenetek, ha a nyomás túl alacsony.

Ha az eszközre ható nyomás a minimálisan megengedett nyomásnál kisebb vagy a maximálisan megengedett nyomásnál nagyobb, egymást követően a következő üzenetek kerülnek megjelenítésre (az "Alarm behavior" (050) paraméterben megadott beállítás függvényében):

"S140 Working range P" vagy "F140 Working range P"

"S841 Sensor range" vagy "F841 Sensor range"

"S971 Adjustment"

Az eszközt csak az érzékelési tartomány határértékein belül használja.

# 8.1 Funkcióellenőrzés

Az eszköz üzembe helyezése előtt végezzen beépítés és csatlakoztatás utáni ellenőrzést az ellenőrzőlistának megfelelően.

- "Telepítés utáni ellenőrzés" ellenőrzőlista  $\rightarrow 4.10$ . rész
- "Csatlakoztatás utáni ellenőrzés" ellenőrzőlista  $\rightarrow 5.4$ . rész

# 8.2 Üzembe helyezés kezelőmenü nélkül

# 8.2.1 Nyomásmérési mód

Ha nincs helyi kijelző csatlakoztatva, a következő funkciók lehetségesek az elektronikus betét gombjaival:

- Pozícióbeállítás (nullpontkorrekció)
- Alsó tartományérték és felső tartományérték beállítása
- Eszköz visszaállítása  $\rightarrow$  🖹 47

# i

- A kezelést fel kell oldani. → 

   <sup>1</sup> 55, "Működés zárolása/feloldása"
- Az alkalmazott nyomásnak az érzékelő névleges nyomás határértékein belül kell lennie. Lásd az adattáblán található információkat.

### **A** FIGYELMEZTETÉS

### A mérési mód megváltoztatása befolyásolja a tartományt (URV)!

Ez a helyzet a termék túlcsordulásához vezethet.

Ha a mérési mód megváltozik, akkor ellenőrizni kell a tartománybeállítást (URV) és szükség esetén újra kell konfigurálni!

| Végezzen pozícióbeállítást. <sup>1)</sup>                                     |                                                                                                    | Alsó tartományérték beállítása.                                             |                                                                                                    | Felső tartományérték beállítása.                                            |                                                                                                    |
|-------------------------------------------------------------------------------|----------------------------------------------------------------------------------------------------|-----------------------------------------------------------------------------|----------------------------------------------------------------------------------------------------|-----------------------------------------------------------------------------|----------------------------------------------------------------------------------------------------|
| Az eszköz nyomás alatt van.                                                   |                                                                                                    | Az alsó tartományértékhez választott nyomás<br>hat az eszközre.             |                                                                                                    | A felső tartományértékhez választott nyomás<br>hat az eszközre.             |                                                                                                    |
| 4                                                                             |                                                                                                    | $\downarrow$                                                                |                                                                                                    | +                                                                           |                                                                                                    |
| Nyomja meg egyszerre a "Zero" és a "Span"<br>gombokat legalább 3 másodpercig. |                                                                                                    | Nyomja meg a "Zero" gombot legalább 3<br>másodpercig.                       |                                                                                                    | Nyomja meg a "Span" gombot legalább 3<br>másodpercig.                       |                                                                                                    |
| ↓                                                                             |                                                                                                    | 4                                                                           |                                                                                                    | +                                                                           |                                                                                                    |
| A LED fényjelzés röviden felvillan az elektronikus betéten?                   |                                                                                                    | A LED fényjelzés röviden felvillan az elektronikus betéten?                 |                                                                                                    | A LED fényjelzés röviden felvillan az<br>elektronikus betéten?              |                                                                                                    |
| Igen                                                                          | Nem                                                                                                    | Igen                                                                        | Nem                                                                                                    | Igen                                                                        | Nem                                                                                                    |
| $\downarrow$                                                                  | $\downarrow$                                                                                                    | $\downarrow$                                                                | $\downarrow$                                                                                                    | $\downarrow$                                                                | $\downarrow$                                                                                                    |
| A pozícióbeállításhoz<br>alkalmazott nyomás<br>elfogadásra került.            | A pozícióbeállításhoz<br>alkalmazott nyomás<br>nem került elfoga-<br>dásra. Vegye figye-<br>lembe a bemeneti<br>határértékeket. | Az alsó tartományér-<br>tékhez alkalmazott<br>nyomás elfogadásra<br>került. | Az alsó tartományér-<br>tékhez alkalmazott<br>nyomás nem lett elfo-<br>gadva. Vegye figye-<br>lembe a bemeneti<br>határértékeket. | A felső tartományér-<br>tékhez alkalmazott<br>nyomás elfogadásra<br>került. | A felső tartományér-<br>tékhez alkalmazott<br>nyomás nem lett elfo-<br>gadva. Vegye figye-<br>lembe a bemeneti<br>határértékeket. |

1) Vegye figyelembe az üzembe helyezésre vonatkozó figyelmeztetést ( $\rightarrow$   $\stackrel{>}{=}$  59)

### 8.2.2 Szintmérési mód

A következő funkciók lehetségesek az elektronikus betét gombjaival:

- Pozícióbeállítás (nullpontkorrekció)
- Az alsó és felső nyomásérték beállítása és az alsó és felső szintértékhez való hozzárendelése
- Eszköz visszaállítása  $\rightarrow$  🖹 47

# 1

- A "Zero" és "Span" gombok csak a következő beállítás esetén rendelkeznek funkcióval:
   "Level selection" = "In pressure", "Calibration mode" = "Wet"
  - A gombok más beállításokban nem rendelkeznek funkcióval.

A következő paraméterek a gyárban az alábbi értékekre lettek beállítva:

- "Level selection" = "In pressure"
- "Calibration Mode": wet
- "Unit before lin": %
- "Empty calib.": 0,0
- "Full calib.": 100.0
- "Set LRV": 0,0 (4 mA értéknek felel meg)
- "Set URV": 100,0 (20 mA értéknek felel meg)
- A kezelést fel kell oldani. → 🖹 55, "Működés zárolása/feloldása".
- Az alkalmazott nyomásnak az érzékelő névleges nyomás határértékein belül kell lennie. Lásd az adattáblán található információkat.

#### **A** FIGYELMEZTETÉS

#### A mérési mód megváltoztatása befolyásolja a tartományt (URV)!

Ez a helyzet a termék túlcsordulásához vezethet.

Ha a mérési mód megváltozik, akkor ellenőrizni kell a tartománybeállítást (URV) és szükség esetén újra kell konfigurálni!

| Végezzen pozícióbeállítást. <sup>1)</sup>                                     |                                                                                                    | Az alsó nyomásérték beállítása.                                                                                                    |                                                                                                    | A felső nyomásérték beállítása.                                                                                                    |                                                                                                    |
|-------------------------------------------------------------------------------|----------------------------------------------------------------------------------------------------|----------------------------------------------------------------------------------------------------|----------------------------------------------------------------------------------------------------|----------------------------------------------------------------------------------------------------|----------------------------------------------------------------------------------------------------|
| Az eszköz nyomás alatt van.                                                   |                                                                                                    | Az alsó nyomásértékhez ("empty pressure")<br>választott nyomás hat az eszközre.                                                                                         |                                                                                                    | A felső nyomásértékhez ("full pressure")<br>választott nyomás hat az eszközre.                                                                                         |                                                                                                    |
|                                                                               | ↓                                                                                                    | $\downarrow$                                                                                                    |                                                                                                    | $\downarrow$                                                                                                    |                                                                                                    |
| Nyomja meg egyszerre a "Zero" és a "Span"<br>gombokat legalább 3 másodpercig. |                                                                                                    | Nyomja meg a "Zero" gombot legalább 3<br>másodpercig.                                                                                                    |                                                                                                    | Nyomja meg a "Span" gombot legalább 3<br>másodpercig.                                                                                                    |                                                                                                    |
| ↓                                                                             |                                                                                                    | $\downarrow$                                                                                                    |                                                                                                    | $\downarrow$                                                                                                    |                                                                                                    |
| A LED fényjelzés röviden felvillan az elektronikus betéten?                   |                                                                                                    | A LED fényjelzés röviden felvillan az elektronikus betéten?                                                                                                    |                                                                                                    | A LED fényjelzés röviden felvillan az elektronikus betéten?                                                                                                    |                                                                                                    |
| Igen                                                                          | Nem                                                                                                    | Igen                                                                                                    | Nem                                                                                                    | Igen                                                                                                    | Nem                                                                                                    |
| $\downarrow$                                                                  | $\downarrow$                                                                                                    | $\downarrow$                                                                                                    | $\downarrow$                                                                                                    | $\downarrow$                                                                                                    | $\downarrow$                                                                                                    |
| A pozícióbeállításhoz<br>alkalmazott nyomás<br>elfogadásra került.            | A pozícióbeállításhoz<br>alkalmazott nyomás<br>nem került elfoga-<br>dásra. Vegye figye-<br>lembe a bemeneti<br>határértékeket. | Az eszközre ható nyo-<br>más alsó nyomásér-<br>tékként lett elmentve<br>("empty pressure") és<br>hozzá lett rendelve az<br>alsó szintértékhez<br>("empty calibration"). | Az eszközre ható nyo-<br>más nem lett elmentve<br>alsó nyomásérték-<br>ként. Vegye figye-<br>lembe a bemeneti<br>határértékeket. | Az eszközre ható nyo-<br>más felső nyomásér-<br>tékként lett elmentve<br>("full pressure") és<br>hozzá lett rendelve a<br>felső szintértékhez<br>("full calibration"). | Az eszközre ható nyo-<br>más nem lett elmentve<br>felső nyomásérték-<br>ként. Vegye figye-<br>lembe a bemeneti<br>határértékeket. |

1) Vegye figyelembe az üzembe helyezésre vonatkozó figyelmeztetést ( $\rightarrow \triangleq 59$ )

# 8.2.3 Áramlásmérési mód (csak Deltabar M)

A következő funkciók lehetségesek az elektronikus betét gombjaival:

- Pozícióbeállítás (nullpontkorrekció)
- Állítsa be a maximális nyomásértéket és rendelje hozzá a maximális áramlási értékhez
- Eszköz visszaállítása  $\rightarrow$   $\bigcirc$  47

# i

- Az üzemelést fel kell oldani.  $\rightarrow \textcircled{1}{2}$  47, "Működés zárolása/feloldása".
- Az elektronikai betéten található 4. DIP-kapcsoló (SW/√) segítségével át lehet váltani a "Flow" (áramlás) mérési módra. Ebben az esetben a "Measuring mode" (mérési mód) paraméter beállítása automatikusan megtörténik.
- A "Zero" gombnak nincs funkciója a "Flow" mérési módban.
- Az alkalmazott nyomásnak az érzékelő névleges nyomás határértékein belül kell lennie. Lásd az adattáblán található információkat.

### **A** FIGYELMEZTETÉS

#### A mérési mód megváltoztatása befolyásolja a tartományt (URV)!

Ez a helyzet a termék túlcsordulásához vezethet.

Ha a mérési mód megváltozik, akkor ellenőrizni kell a tartománybeállítást (URV) és szükség esetén újra kell konfigurálni!

| Végezzen pozícióbeállítást. <sup>1)</sup>                                                                                                   |              |  | A maximális nyomásérték beállítása.                                                                                                    |                                                                                                    |  |
|----------------------------------------------------------------------------------------------------|--------------|--|----------------------------------------------------------------------------------------------------|----------------------------------------------------------------------------------------------------|--|
| Az eszköz nyomás alatt van.                                                                                                    |              |  | A maximális nyomásértékhez kívánatos nyomás<br>("Max. Press. Flow") hat az eszközre.                                                                                     |                                                                                                    |  |
|                                                                                                    | Ļ            |  | $\downarrow$                                                                                                    |                                                                                                    |  |
| Nyomja meg egyszerre a "Zero" és a "Span" gombokat<br>legalább 3 másodpercig.                                                               |              |  | Nyomja meg a "Span" gombot legalább 3 másodpercig.                                                                                                    |                                                                                                    |  |
| ↓<br>↓                                                                                                    |              |  | ↓                                                                                                    |                                                                                                    |  |
| A LED fényjelzés röviden felvillan az elektronikus betéten?                                                                                 |              |  | A LED fényjelzés röviden felvillan az elektronikus betéten?                                                                                                    |                                                                                                    |  |
| Igen Nem                                                                                                    |              |  | Igen                                                                                                    | Nem                                                                                                    |  |
| $\downarrow$                                                                                                    | $\downarrow$ |  | $\downarrow$                                                                                                    | $\downarrow$                                                                                                    |  |
| A pozícióbeállításhoz<br>alkalmazott nyomás<br>elfogadásra került.<br>Került elfogadásra. Vegye<br>figyelembe a bemeneti<br>határértékeket. |              |  | Az eszközre ható nyomás<br>maximum nyomásérték-<br>ként lett elmentve ("Max.<br>Press. Flow") és hozzá lett<br>rendelve a maximális<br>áramlásértékhez ("Max.<br>Flow"). | Az eszközre ható nyomás<br>nem lett elmentve maxi-<br>mum nyomásértékként.<br>Vegye figyelembe a<br>bemeneti határértékeket. |  |

1) Vegye figyelembe az üzembe helyezésre vonatkozó figyelmeztetést ( $\rightarrow \square$  59).

# 8.3 Kezelőmenüvel történő üzembe helyezés

Az üzembe helyezés a következő lépésekből áll:

- 1. Funkcióellenőrzés ( $\rightarrow \stackrel{\circ}{=} 59$ )
- 2. A nyelv, a mérési mód és a nyomásmértékegység ( $\rightarrow 163$ ) kiválasztása
- 3. Pozícióbeállítás ( $\rightarrow \square 64$ )
- 4. Mérés konfigurálása:
  - Nyomásmérés ( $\rightarrow$   $\stackrel{-}{\cong}$  79 ff)
  - Szintmérés ( $\rightarrow$   $\bigcirc$  65 ff)
  - Áramlásmérés ( $\rightarrow$  🖹 65 ff)

# 8.3.1 A nyelv, a mérési mód és a nyomásmértékegység kiválasztása

#### Nyelvválasztás

| Paraméter neve                       | Leírás                                                                                                    |
|--------------------------------------|----------------------------------------------------------------------------------------------------|
| <b>Language (000)</b><br>Kiválasztás | Válassza ki a menü nyelvét a helyszíni kijelzőhöz.<br>Beállítások:<br>• English                                                   |
| Menüútvonal:<br>Main menu → Language | <ul> <li>Másik nyelv (az eszköz megrendelésekor kiválasztva)</li> <li>Esetleg egy harmadik nyelv (a gyártóüzem nyelve)</li> </ul> |
|                                      | <b>Gyári beállítás</b> :<br>English                                                                                               |

#### Mérési mód kiválasztása

| Paraméter neve                             | Leírás                                                                                                    |  |  |
|--------------------------------------------|----------------------------------------------------------------------------------------------------|--|--|
| <b>Measuring mode (005)</b><br>Kiválasztás | Válassza ki a mérési módot.<br>A kezelőmenü a kijelölt mérési módtól függően eltérő módon van strukturálva.                                                                                                    |  |  |
| Menüútvonal: Setup<br>→ Measuring mode     | <ul> <li>▲ FIGYELMEZTETES</li> <li>A mérési mód megváltoztatása befolyásolja a tartományt (URV)!</li> <li>Ez a helyzet a termék túlcsordulásához vezethet.</li> <li>▶ Ha a mérési mód megváltozik, akkor ellenőrizni kell a tartománybeállítást (URV) és szükség esetén újra kell konfigurálni!</li> </ul> |  |  |
|                                            | Beállítások:<br>• Nyomás<br>• Szint<br>• Áramlás<br>Gyári beállítás:<br>Nyomás                                                                                                    |  |  |

### Nyomás mértékegység kiválasztása

| Paraméter neve                               | Leírás                                                                                                    |  |  |
|----------------------------------------------|----------------------------------------------------------------------------------------------------|--|--|
| <b>Press. eng. unit (125)</b><br>Kiválasztás | Válassza ki a nyomás mértékegységét.<br>Új nyomásmértékegység kiválasztása esetén az összes nyomás-specifikus<br>paraméter átváltásra kerül és az új mértékegységgel kerül kijelzésre.                                                                               |  |  |
| Menüútvonal: Setup<br>→ Press. eng. unit     | Beállítások:<br>• mbar, bar<br>• mmH2O, mH2O, inH2O<br>• ftH2O<br>• Pa, kPa, MPa<br>• psi<br>• mmHg, inHg<br>• kgf/cm <sup>2</sup><br>Gyári beállítás:<br>mbar vagy bar az érzékelő névleges mérési tartományától függően, vagy a<br>rendelési specifikációk szerint |  |  |

# 8.4 Nullpozíció-beállítás

Az eszköz orientációjából adódó nyomás itt korrigálható.

| Paraméter neve                                                                       | Leírás                                                                                                    |  |  |
|--------------------------------------------------------------------------------------|----------------------------------------------------------------------------------------------------|--|--|
| <b>Corrected press. (172)</b><br>Kijelzés                                            | Megjeleníti az érzékelőtrimmelés és pozícióbeállítás utáni mért nyomásértéket.                                                                                                    |  |  |
| Menüútvonal:<br>Setup $\rightarrow$ Corrected press.                                 | Ha ez az érték nem "0", akkor a pozícióbeállítás segítségével lehet "0"-ra korrigálni.                                                                                                    |  |  |
| Pos. zero adjust (007)<br>(Deltabar M és                                             | Nullpozíció-beállítás – a nulla (alapérték) és a mért nyomás közötti<br>nyomáskülönbséget nem szükséges ismerni.                                                                                                    |  |  |
| <b>túlnyomásérzékelő)</b><br>Kiválasztás<br>Menüútvonal:<br>Setup → Pos. zero adjust | <ul> <li>Példa: <ul> <li>Mért érték = 2,2 mbar (0,033 psi)</li> <li>A mért értéket a "Pos. zero adjust" (nullpont beállítás) paraméter segítségével a "Confirm" (megerősítés) opcióval korrigálja. Ez azt jelenti, hogy a 0,0 értéket rendeli hozzá a pillanatnyilag ható nyomáshoz.</li> <li>Mért érték (nullpont beállítás után) = 0,0 mbar</li> <li>Az aktuális érték is javításra került.</li> </ul> </li> </ul>      |  |  |
|                                                                                      | Beállítások<br>Megerősít<br>Megszakítás                                                                                                    |  |  |
|                                                                                      | <b>Gyári beállítás:</b><br>Megszakítás                                                                                                    |  |  |
| Calib. offset (192) / (008)<br>(abszolútnyomás-                                      | Pozícióbeállítás – az alapérték és a mért nyomás közötti nyomáskülönbséget<br>ismerni szükséges.                                                                                                    |  |  |
| <b>érzékelő)</b><br>Belépés                                                          | <ul> <li>Példa: <ul> <li>Mért érték = 982,2 mbar (14,73 psi)</li> <li>A mért értéket a "Calib. Offset" paraméter segítségével megadott értékkel (pl. 2,2 mbar (0,033 psi)) korrigálhatja. Ez azt jelenti, hogy a 980,0 (14,7 psi) értéket rendeli az aktuális nyomáshoz.</li> <li>Mért érték (az offszet kalibrálása után) = 980,0 mbar (14,7 psi)</li> <li>Az aktuális érték is javításra került.</li> </ul> </li> </ul> |  |  |
|                                                                                      | Gyári beállítás:<br>0,0                                                                                                    |  |  |

# 8.5 Szintmérés (Cerabar M és Deltapilot M)

# 8.5.1 Szintmérésre vonatkozó információ

- A határértékek nincsenek ellenőrizve, azaz a beírt értékeknek az érzékelő és a mérési feladat szempontjából megfelelőnek kell lenniük annak érdekében, hogy az eszköz pontos mérésre legyen képes.
- Ügyfélspecifikus mértékegységek nem adhatók meg.
- Nincs mértékegység átváltás.
- Az "Empty calib./Full calib.", "Empty pressure/Full pressure", "Empty height/Full height" és "Set LRV/Set URV" értékeknek legalább 1%-kal különbözniük kell. Ha az értékek túl közel vannak egymáshoz, akkor az érték elutasításra kerül, és figyelmeztető üzenet jelenik meg.

A szintkalkuláció tekintetében kétféle módszer közül választhat: "In pressure" (nyomásban) és "In height" (magasságban). A következő, "Szintmérés áttekintése" c. részben található táblázat áttekintést nyújt e két mérési feladatról.

| Mérési feladat                                                                           | Szint kivá-<br>lasztása           | Mért változó<br>kiválasztása                                                                   | Leírás                                                                                                    | Mértérték-kijelzés                                                                             |
|------------------------------------------------------------------------------------------|-----------------------------------|------------------------------------------------------------------------------------------------|----------------------------------------------------------------------------------------------------|------------------------------------------------------------------------------------------------|
| A kalibráció két nyo-<br>más-szint értékpár<br>beírásával történik.                      | "In pressure"<br>(nyomás-<br>ban) | A "Unit before lin."<br>paraméterrel: %,<br>szint, térfogat vagy<br>tömeg mértékegy-<br>ségek. | <ul> <li>Kalibrálás referencia-<br/>nyomással (nedves<br/>kalibráció), lásd →  <sup>1</sup>66</li> <li>Kalibráció referencia-<br/>nyomás nélkül - száraz<br/>kalibráció, lásd: → <sup>1</sup>68</li> </ul>   | A mért érték kijelzés és<br>a "Level before lin" para-<br>méter megjeleníti a<br>mért értéket. |
| A kalibráció a sűrű-<br>ség és két magasság-<br>szint értékpár beírá-<br>sával történik. | "In height"<br>(magasság-<br>ban) |                                                                                                | <ul> <li>Kalibrálás referencia-<br/>nyomással (nedves<br/>kalibráció), lásd →  <sup>1</sup> 70</li> <li>Kalibráció referencia-<br/>nyomás nélkül – száraz<br/>kalibráció, lásd: → <sup>1</sup> 72</li> </ul> |                                                                                                |

### 8.5.2 A szintmérés áttekintése

### 8.5.3 "In pressure" szintkalibráció referencianyomással (nedves kalibráció)

#### Példa:

Ebben a példában a tartálybeli szintet méterben kell mérni. A maximális szint 3 m (9,8 ft). A nyomástartomány 0–300 mbar (4,5 psi) között van.

#### Előfeltétel:

- A mért változó egyenesen arányos a nyomással.
- A tartály feltölthető és leüríthető.

# i

Az "Empty calib./Full calib." és "Set LRV/Set URV" paraméterben megadott értékeknek és az eszközre ható nyomásértéknek legalább 1%-kal különbözniük kell. Ha az értékek túl közel vannak egymáshoz, akkor az érték elutasításra kerül, és figyelmeztető üzenet jelenik meg. A további határértékek nincsenek ellenőrizve, azaz a beírt értékeknek az érzékelő és a mérési feladat szempontjából megfelelőnek kell lenniük annak érdekében, hogy az eszköz pontos mérésre legyen képes.

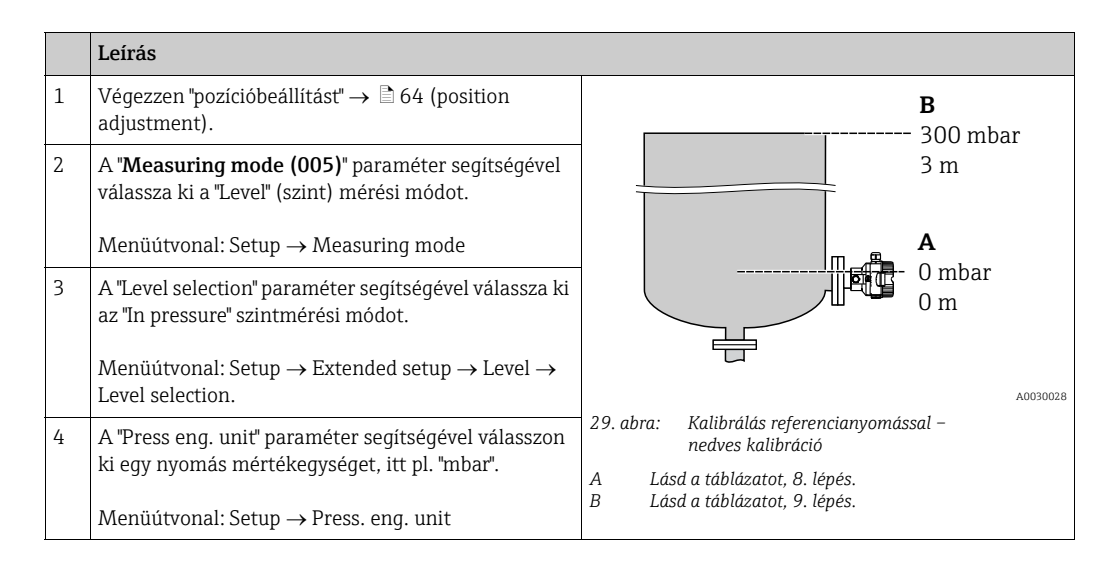

|    | Leírás                                                                                                    |                                                                                                    |
|----|----------------------------------------------------------------------------------------------------|----------------------------------------------------------------------------------------------------|
| 5  | A "Unit before lin." paraméterrel válasszon ki egy<br>szint mértékegységet, itt pl. "m".<br>Menüútvonal: Setup → Extended setup → Level →<br>Unit before lin | $ \begin{array}{c} \frac{h}{[m]}\\ \mathbf{B}  3 \end{array} $                                                                                                    |
| 6  | Válassza ki a "Wet" opciót a "Calibration mode"<br>paraméterrel.                                                                                             |                                                                                                    |
|    | Menüútvonal: Setup $\rightarrow$ Extended setup $\rightarrow$ Level $\rightarrow$ Calibration mode                                                           |                                                                                                    |
| 7  | Ha a kalibráció a folyamatközegtől eltérő közeggel<br>történik, akkor az "Adjust density" paraméterben adja<br>meg a kalibrációs közeg sűrűségét.            | $A  0  0  300  p \\ \hline p \\ \hline p \hline \hline p \\ \hline p \hline \hline p \hline \hline p \\ \hline p \hline \hline p \hline \hline p \hline \hline p \hline \hline p \hline \hline p \hline \hline p \hline \hline p \hline \hline p \hline \hline p \hline \hline p \hline \hline p \hline \hline p \hline \hline p \hline \hline p \hline \hline p \hline \hline p \hline \hline p \hline $ |
|    | Menüútvonal: Setup $\rightarrow$ Extended setup $\rightarrow$ Level $\rightarrow$ Adjust density                                                             | A0017658                                                                                                    |
| 8  | Az alsó kalibrációs pont szerinti nyomás hat az<br>eszközre, itt pl. "O mbar".                                                                               |                                                                                                    |
|    | Válassza ki az "Empty calib." paramétert.                                                                                                    |                                                                                                    |
|    | Menüútvonal: Setup $\rightarrow$ Extended setup $\rightarrow$ Level $\rightarrow$ Empty calib.                                                               | <b>D</b> 20                                                                                                    |
|    | Adja meg a szintértéket, itt például 0 m. Az aktuális<br>nyomásérték az érték megerősítésével<br>hozzárendelésre kerül az alsó szintértékhez.                |                                                                                                    |
| 9  | A felső kalibrációs pont szerinti nyomás hat az<br>eszközre, itt pl. "300 mbar" (4,5 psi).                                                                   | <b>C</b> 4                                                                                                    |
|    | Válassza ki a "Full calib." paramétert.                                                                                                    | $\begin{array}{c} 0 & 3 & \frac{h}{ m } \end{array}$                                                                                                    |
|    | Menüútvonal: Setup $\rightarrow$ Extended setup $\rightarrow$ Level $\rightarrow$ Full calib.                                                                | A0031063                                                                                                    |
|    | Adja meg a szint értékét, itt például 3 m (9,8 ft). Az<br>aktuális nyomásérték az érték megerősítésével<br>hozzárendelésre kerül a felső szintértékhez.      | A Lásd a táblázatot, 9. lépés.<br>B Lásd a táblázatot, 9. lépés.                                                                                                    |
| 10 | A "Set LRV" segítségével állítsa a szintértéket az alsó<br>áramerősség-értékhez (4 mA).                                                                      | D Lásd a táblázatot, 11. lépés.                                                                                                    |
|    | Menüútvonal: Setup $\rightarrow$ Extended setup $\rightarrow$ Current output $\rightarrow$ Set LRV                                                           |                                                                                                    |
| 11 | A "Set URV" segítségével állítsa a szintértéket a felső<br>áramerősség értékhez (20 mA).                                                                     |                                                                                                    |
|    | Menüútvonal: Setup $\rightarrow$ Extended setup $\rightarrow$ Current output $\rightarrow$ Set URV                                                           |                                                                                                    |
| 12 | Ha a kalibráció a folyamatközegtől eltérő közeggel<br>történik, akkor a "Process density" paraméterben adja<br>meg a folyamatközeg sűrűségét.                |                                                                                                    |
|    | Menüútvonal: Setup $\rightarrow$ Extended setup $\rightarrow$ Level $\rightarrow$ Process density                                                            |                                                                                                    |
| 13 | Eredmény:<br>A mérési tartomány 0–3 m-re (9,8 ft) lett beállítva.                                                                                            |                                                                                                    |

# i

A mért változók %-os értéke, szint, térfogat és tömeg állnak rendelkezésre ehhez a szintmérési módhoz. Lásd:  $\rightarrow \triangleq 123$  "**Unit before lin (025)**".

### 8.5.4 "In pressure" szintkalibráció referencianyomás nélkül (száraz kalibráció)

### Példa:

Ebben a példában a tartálybeli térfogatot literben kell mérni. Az 1000 literes (264 US gal) maximumtérfogat 450 mbar (6,75 psi) nyomásnak felel meg. A 0 literes minimumtérfogat 50 mbar (0,75 psi) nyomásnak felel meg, mivel az eszköz a szintmérési tartomány kezdete alatt van felszerelve.

#### Előfeltétel:

- A mért változó egyenesen arányos a nyomással.
- Ez egy elméleti kalibráció, azaz az alsó és felső kalibrációs pontra vonatkozó nyomás és térfogat értékeket ismerni kell.

# i

- Az "Empty calib./Full calib.", "Empty pressure/Full pressure" és "Set LRV/Set URV" értékeknek legalább 1%-kal különbözniük kell. Ha az értékek túl közel vannak egymáshoz, akkor az érték elutasításra kerül, és figyelmeztető üzenet jelenik meg. A további határértékek nincsenek ellenőrizve, azaz a beírt értékeknek az érzékelő és a mérési feladat szempontjából megfelelőnek kell lenniük annak érdekében, hogy az eszköz pontos mérésre legyen képes.

|   | Leírás                                                                                                    |                                                                                                    |
|---|----------------------------------------------------------------------------------------------------|----------------------------------------------------------------------------------------------------|
| 1 | A "Measuring mode" paraméter segítségével válassza<br>ki a "Level" (szint) mérési módot.<br>Menüútvonal: Setup → Measuring mode                                    | <b>B</b><br>1000 l                                                                                                    |
| 2 | A "Level selection" paraméter segítségével válassza ki<br>az "In pressure" szintmérési módot.<br>Menüútvonal: Setup → Extended setup → Level →<br>Level selection  | $\rho = 1 \frac{9}{\text{cm}^3}$ 450 mbar<br>0 1 50 mbar                                                                                                    |
| 3 | A "Press eng. unit" paraméter segítségével válasszon<br>ki egy nyomás mértékegységet, itt pl. "mbar".<br>Menüútvonal: Setup → Press. eng. unit                     |                                                                                                    |
| 4 | A "Unit before lin" paraméterrel válasszon ki egy<br>szintmértékegységet, itt pl. "I" (liter).<br>Menüútvonal: Setup → Extended setup → Level →<br>Unit before lin | <ul> <li>31. abra: Kalibráció referencianyomás nélkül – száraz kalibráció</li> <li>A Lásd a táblázatot, 6. és 7. lépés.</li> <li>B Lásd a táblázatot, 8. és 9. lépés.</li> </ul> |

|    | Leírás                                                                                                    |                                                                                                    |
|----|----------------------------------------------------------------------------------------------------|----------------------------------------------------------------------------------------------------|
| 5  | Válassza ki a "Dry" opciót a "Calibration mode"<br>paraméterrel.<br>Menüútvonal: Setup → Extended setup → Level →<br>Calibration mode                                                                             | C 1000                                                                                                    |
| 6  | Adja meg az alsó kalibrálási pont térfogatértékét az<br>"Empty calib." paraméterrel, itt pl. 0 liter.                                                                                                    |                                                                                                    |
|    | Menüútvonal: Setup $\rightarrow$ Extended setup $\rightarrow$ Level $\rightarrow$ Empty calib.                                                                                                    |                                                                                                    |
| 7  | Adja meg az alsó kalibrálási pont nyomásértékét az<br>"Empty pressure" paraméterrel, itt pl. 50 mbar<br>(0,75 psi).                                                                                               | $\mathbf{A}  0  \mathbf{A}  0  \mathbf{A}  \mathbf{A} $ |
|    | Menüútvonal: Setup $\rightarrow$ Extended setup $\rightarrow$ Level $\rightarrow$ Empty pressure                                                                                                    | B D [mbar]                                                                                                    |
| 8  | Adja meg a felső kalibrálási pont térfogatértékét a<br>"Full calib." paraméterrel, itt pl. 1000 liter<br>(264 US gal).                                                                                            |                                                                                                    |
|    | Menüútvonal: Setup $\rightarrow$ Extended setup $\rightarrow$ Level $\rightarrow$ Full calib.                                                                                                    | <b>F</b> 20                                                                                                    |
| 9  | Adja meg a felső kalibrálási pont nyomásértékét a<br>"Full pressure" paraméterrel, itt pl. 450 mbar<br>(6,75 psi).                                                                                                |                                                                                                    |
|    | Menüútvonal: Setup $\rightarrow$ Extended setup $\rightarrow$ Level $\rightarrow$ Full pressure                                                                                                    | E 4                                                                                                    |
| 10 | Az "Adjust density" gyári beállítás alapján 1,0 értéket<br>tartalmaz, de szükség esetén módosítható. A később<br>megadott értékpároknak meg kell felelniük ennek a<br>sűrűségnek.                                 | 0 1000 <u>V</u><br>[1]<br>32. abra: Kalibrálás referencianyomással –                                                                                                    |
|    | Menüútvonal: Setup $\rightarrow$ Extended setup $\rightarrow$ Level $\rightarrow$ Adjust density                                                                                                    | nedves kalibráció<br>A Lásd a táblázatot, 6. lépés.<br>B Lásd a táblázatot, 7. lénés                                                                                                    |
| 11 | Állítsa be az alsó áramerősség-értékhez (4 mA)<br>tartozó térfogatértéket a "Set LRV" paraméter<br>segítségével.                                                                                                  | C Lásd a táblázatot, 8. lépés.<br>D Lásd a táblázatot, 9. lépés.<br>E Lásd a táblázatot, 11. lépés.<br>F Lásd a táblázatot, 12. lépés.                                                                                                    |
|    | Menüútvonal: Setup $\rightarrow$ Extended setup $\rightarrow$ Current output $\rightarrow$ Set LRV                                                                                                    |                                                                                                    |
| 12 | Állítsa be a felső áramerősség-értékhez (20 mA)<br>tartozó térfogatértéket a "Set URV" paraméter<br>segítségével.                                                                                                 |                                                                                                    |
|    | Menüútvonal: Setup $\rightarrow$ Extended setup $\rightarrow$ Current output $\rightarrow$ Set URV                                                                                                    |                                                                                                    |
| 13 | Ha a kalibráció a folyamatközegtől eltérő közeggel<br>történik, akkor a "Process density" paraméterben adja<br>meg a folyamatközeg sűrűségét.<br>Menüútvonal: Setup → Extended setup → Level →<br>Process density |                                                                                                    |
| 14 | Eredmény:<br>A mérési tartomány 0–1000 literre (264 US gal) van<br>beállítva.                                                                                                    |                                                                                                    |

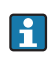

A mért változók %-os értéke, szint, térfogat és tömeg állnak rendelkezésre ehhez a szintmérési módhoz. Lásd:  $\rightarrow \triangleq 123$  "**Unit before lin (025)**".

### 8.5.5 "In height" szintkalibráció referencianyomással (nedves kalibráció)

### Példa:

Ebben a példában a tartálybeli térfogatot literben kell mérni. Az 1000 literes (264 US gal) maximális térfogat 4,5 m (15 ft) szintnek felel meg. A 0 literes minimumtérfogat 0,5 m (1,6 ft) szintnek felel meg, mivel az eszköz a szintmérési tartomány kezdete alatt van felszerelve.

A közeg sűrűsége 1 g/cm<sup>3</sup> (1 SGU).

### Előfeltétel:

- A mért változó egyenesen arányos a nyomással.
- A tartály feltölthető és leüríthető.

# i

Az "Empty calib./Full calib.", "Set LRV/Set URV" paraméterben megadott értékeknek és az eszközre ható nyomásértéknek legalább 1%-kal különbözniük kell. Ha az értékek túl közel vannak egymáshoz, akkor az érték elutasításra kerül, és figyelmeztető üzenet jelenik meg. A további határértékek nincsenek ellenőrizve, azaz a beírt értékeknek az érzékelő és a mérési feladat szempontjából megfelelőnek kell lenniük annak érdekében, hogy az eszköz pontos mérésre legyen képes.

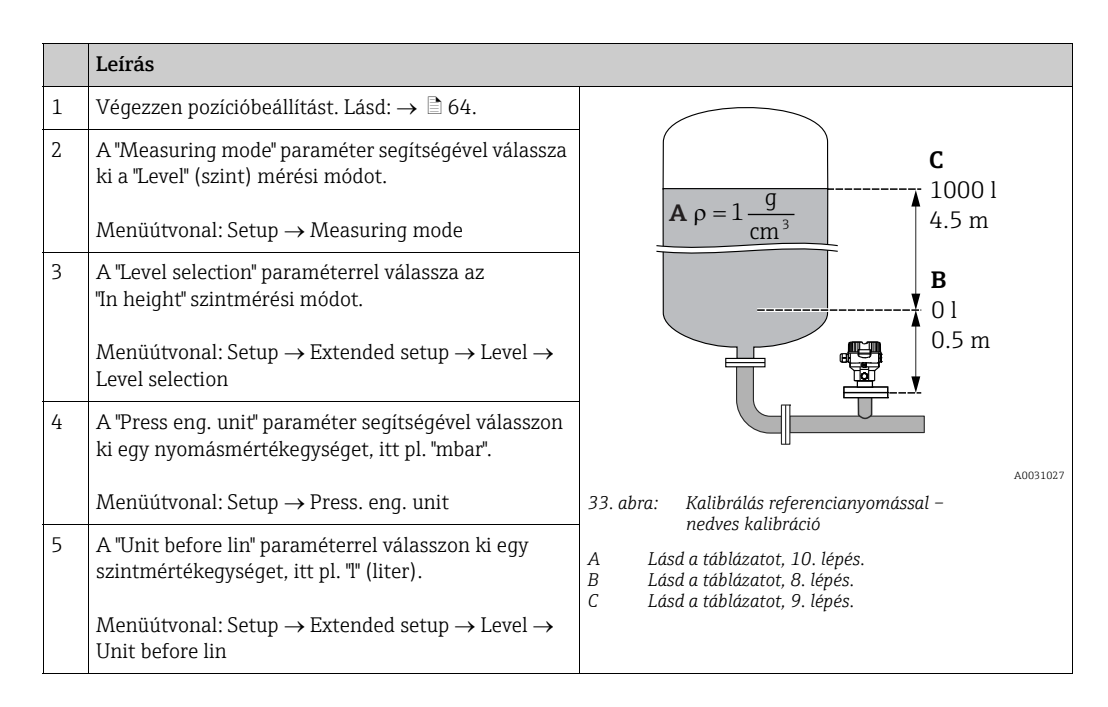

|    | Leírás                                                                                                    |                                                                                                    |
|----|----------------------------------------------------------------------------------------------------|----------------------------------------------------------------------------------------------------|
| 6  | A "Height unit" paraméterben válassza ki a szint<br>mértékegységet, itt. pl. "m".<br>Menüútvonal: Setup → Extended setup → Level →<br>Height unit                                                                                                    | $\frac{h}{[m]} \qquad h = \frac{p}{\rho \cdot g}$                                                                                                    |
| 7  | Válassza ki a "Wet" opciót a "Calibration mode"<br>paraméterrel.<br>Menüútvonal: Setup → Extended setup → Level →<br>Calibration mode                                                                                                    | $A_{1,5}$ $P = 1 \frac{g}{cm^3}$                                                                                                    |
| 8  | Az alsó kalibrációs pont szerinti nyomás hat az<br>eszközre, itt pl. "50 mbar" (0,75 psi).                                                                                                    |                                                                                                    |
|    | Adja meg az alsó kalibrálási pont térfogatértékét az<br>"Empty calib." paraméterrel, itt pl. 0 liter. (A pillanat-<br>nyilag mért nyomás jelenik meg magasságként, itt<br>például 0,5 m (1,6 ft).)<br>Menüútvonal: Setup $\rightarrow$ Extended setup $\rightarrow$ Level $\rightarrow$<br>Empty calib.                | $0.5 \frac{1}{50} \frac{450 \text{ p}}{\text{[mbar]}}$                                                                                                    |
| 9  | A felső kalibrációs pont szerinti nyomás hat az<br>eszközre, itt pl. "450 mbar" (6,75 psi).                                                                                                    | <b>c</b> 1000                                                                                                    |
|    | Adja meg a felső kalibrálási pont térfogatértékét a<br>"Full calib." paraméterrel, itt pl. "1000 liter"<br>(264 US gal) . (A pillanatnyilag mért nyomás jelenik<br>meg magasságként, itt például "4,5 m" (15 ft).)<br>Menüútvonal: Setup $\rightarrow$ Extended setup $\rightarrow$ Level $\rightarrow$<br>Full calib. | $\mathbf{B} = 0$                                                                                                    |
| 8  | Ha a kalibráció a folyamatközegtől eltérő közeggel<br>történik, akkor az "Adjust density" paraméterben adja<br>meg a kalibrációs közeg sűrűségét, itt például<br>"1 g/cm <sup>3</sup> " (1 SGU).<br>Menüútvonal: Setup → Extended setup → Level →<br>Adjust density                                                    | $\frac{1}{ \mathbf{m} }$                                                                                                    |
| 11 | Állítsa be az alsó áramerősség-értékhez (4 mA)<br>tartozó térfogatértéket a "Set LRV" paraméter<br>segítségével.<br>Menüútvonal: Setup $\rightarrow$ Extended setup $\rightarrow$ Current<br>output $\rightarrow$ Set LRV                                                                                              | E 20                                                                                                    |
| 12 | Állítsa be a felső áramerősség-értékhez (20 mA)<br>tartozó térfogatértéket a "Set URV" paraméter<br>segítségével.<br>Menüútvonal: Setup $\rightarrow$ Extended setup $\rightarrow$ Current<br>output $\rightarrow$ Set URV                                                                                             | $\mathbf{D}$ 4 $0$ 1000 V                                                                                                    |
| 13 | Ha a kalibráció a folyamatközegtől eltérő közeggel<br>történik, akkor a "Process density" paraméterben adja<br>meg a folyamatközeg sűrűségét.<br>Menüútvonal: Setup $\rightarrow$ Extended setup $\rightarrow$ Level $\rightarrow$<br>Process density                                                                  | [1]<br>A0031065<br>34. abra: Kalibrálás referencianyomással –<br>nedves kalibráció                                                                                                    |
| 14 | Eredmény:<br>A mérési tartomány 0–1000 literre (264 US gal) van<br>beállítva.                                                                                                    | <ul> <li>E Lásd a táblázatot, 10. lépés.</li> <li>F Lásd a táblázatot, 8. lépés.</li> <li>G Lásd a táblázatot, 9. lépés.</li> <li>H Lásd a táblázatot, 11. lépés</li> <li>I Lásd a táblázatot, 12. lépés.</li> </ul> |

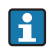

A mért változók %-os értéke, szint, térfogat és tömeg állnak rendelkezésre ehhez a szintmérési módhoz  $\rightarrow \triangleq$  123 "**Unit before lin (025)**".

### 8.5.6 "In height" szintkalibráció referencianyomás nélkül (száraz kalibráció)

### Példa:

Ebben a példában a tartálybeli térfogatot literben kell mérni. Az 1000 literes (264 US gal) maximális térfogat 4,5 m (15 ft) szintnek felel meg. A 0 literes minimumtérfogat 0,5 m (1,6 ft) szintnek felel meg, mivel az eszköz a szintmérési tartomány kezdete alatt van felszerelve.

### Előfeltétel:

- A mért változó egyenesen arányos a nyomással.
- Ez egy elméleti kalibráció, azaz az alsó és felső kalibrációs pontra vonatkozó magasság és térfogat értékeket ismerni kell.

# i

- Az "Empty calib./Full calib.", "Empty height/Full height" és "Set LRV/Set URV" értékeknek legalább 1%-kal különbözniük kell. Ha az értékek túl közel vannak egymáshoz, akkor az érték elutasításra kerül, és figyelmeztető üzenet jelenik meg. A további határértékek nincsenek ellenőrizve, azaz a beírt értékeknek az érzékelő és a mérési feladat szempontjából megfelelőnek kell lenniük annak érdekében, hogy az eszköz pontos mérésre legyen képes.

|   | Leírás                                                                                                    |                                                                                                    |
|---|----------------------------------------------------------------------------------------------------|----------------------------------------------------------------------------------------------------|
| 1 | A "Measuring mode" paraméter segítségével válassza<br>ki a "Level" (szint) mérési módot.<br>Menüútvonal: Setup → Measuring mode                    | $P = 1 \frac{g}{cm^3}$ $P = 1 \frac{g}{cm^3}$ $P = 1 \frac{g}{cm^3}$ $P = 1 \frac{g}{450 \text{ mbar}}$ $A = 0 \text{ l}{50 \text{ mbar}}$ $B = 0 \text{ l}{50 \text{ mbar}}$ $B = 1 \text{ l}{50 \text{ mbar}}$ $A = 1 \text{ l}{50 \text{ mbar}}$ $A = 1 \text{ l}{50 \text$ |
| 2 | A "Press eng. unit" paraméter segítségével válasszon<br>ki egy nyomás mértékegységet, itt pl. "mbar".<br>Menüútvonal: Setup → Press. eng. unit     |                                                                                                    |
| 3 | A "Level selection" paraméterrel válassza az "In<br>height" szintmérési módot.<br>Menüútvonal: Setup → Extended setup → Level →<br>Level selection |                                                                                                    |
| 4 | A "Unit before lin" paraméterrel válasszon ki egy<br>szintmértékegységet, itt pl. "I" (liter).                                                     |                                                                                                    |
|   | Menüútvonal: Setup $\rightarrow$ Extended setup $\rightarrow$ Level $\rightarrow$ Unit before lin                                                  |                                                                                                    |
| 5 | A "Height unit" paraméterben válassza ki a szint<br>mértékegységet, itt. pl. "m".                                                                  |                                                                                                    |
|   | Menüútvonal: Setup $\rightarrow$ Extended setup $\rightarrow$ Level $\rightarrow$ Height unit                                                      |                                                                                                    |
| 6 | Válassza ki a "Dry" opciót a "Calibration mode"<br>paraméterrel.                                                                                   |                                                                                                    |
|   | Menüútvonal: Setup $\rightarrow$ Extended setup $\rightarrow$ Level $\rightarrow$ Calibration mode                                                 |                                                                                                    |
|    | Leírás                                                                                                    |                                                                                                    |
|----|----------------------------------------------------------------------------------------------------|----------------------------------------------------------------------------------------------------|
| 7  | Adja meg az alsó kalibrálási pont térfogatértékét az<br>"Empty calib." paraméterrel, itt pl. 0 liter .                                            | $\frac{h}{ m } = \frac{p}{p}$                                                                                                    |
|    | Menüútvonal: Setup $\rightarrow$ Extended setup $\rightarrow$ Level $\rightarrow$ Empty calib.                                                    | 4.5                                                                                                    |
| 8  | Adja meg az alsó kalibrálási pont magasságértékét<br>az "Empty height" paraméterrel, itt pl. 0,5 m (1,6 ft).                                      | $A_{\alpha=1}$                                                                                                    |
|    | Menüútvonal: Setup $\rightarrow$ Extended setup $\rightarrow$ Level $\rightarrow$ Empty height                                                    |                                                                                                    |
| 9  | Adja meg a felső kalibrálási pont térfogatértékét a<br>"Full calib." paraméterrel, itt pl. 1000 liter<br>(264 US gal).                            | 0.5 50 450 p                                                                                                    |
|    | Menüútvonal: Setup $\rightarrow$ Extended setup $\rightarrow$ Level $\rightarrow$ Full calib.                                                     | $\frac{V}{[1]}$ [mbar]                                                                                                    |
| 10 | Adja meg a felső kalibrálási pont magasságértékét a<br>"Full height" paraméterrel, itt pl. 4,5 m (15 ft).                                         | <b>D</b> 1000                                                                                                    |
|    | Menüútvonal: Setup $\rightarrow$ Extended setup $\rightarrow$ Level $\rightarrow$ Full height                                                     |                                                                                                    |
| 11 | Adja meg a közeg sűrűségét az "Adjust density"<br>paraméter segítségével, itt például "1 g/cm <sup>3</sup> " (1 SGU).                             | $h = \frac{p}{\rho \cdot g}$                                                                                                    |
|    | Menüútvonal: Setup $\rightarrow$ Extended setup $\rightarrow$ Level $\rightarrow$ Adjust density                                                  | $\begin{array}{c c} \mathbf{B} & 0 & \mathbf{H} \\ 0.5 & \mathbf{H} \\ 0.5 & \mathbf{H} \\ \mathbf{H} \\ $ |
| 12 | Állítsa be az alsó áramerősség-értékhez (4 mA)<br>tartozó térfogatértéket a "Set LRV" paraméter<br>segítségével.                                  |                                                                                                    |
|    | Menüútvonal: Setup $\rightarrow$ Extended setup $\rightarrow$ Current output $\rightarrow$ Set LRV                                                |                                                                                                    |
| 13 | Állítsa be a felső áramerősség-értékhez (20 mA)<br>tartozó térfogatértéket a "Set URV" paraméter<br>segítségével.                                 | G 20                                                                                                    |
|    | Menüútvonal: Setup $\rightarrow$ Extended setup $\rightarrow$ Current output $\rightarrow$ Set URV                                                |                                                                                                    |
| 14 | Ha a folyamat a kalibráció alapját képezőtől eltérő<br>közeget használ, akkor a "Process density"<br>paraméterben új sűrűségértéket kell megadni. | $\mathbf{F}  4  \mathbf{V}  \mathbf{V}  \mathbf{V}$                                                                                                    |
|    | Menüútvonal: Setup $\rightarrow$ Extended setup $\rightarrow$ Level $\rightarrow$ Process density                                                 | [1]<br>                                                                                                    |
| 15 | Eredmény:<br>A mérési tartomány 0–1000 literre (264 US gal) van<br>beállítva.                                                                     | <ul> <li>36. abra: Kalibrálás referencianyomással –<br/>nedves kalibráció</li> <li>A Lásd a táblázatot, 11. lépés.</li> <li>B Lásd a táblázatot, 7. lépés.</li> <li>C Lásd a táblázatot, 8. lépés.</li> <li>D Lásd a táblázatot, 9. lépés.</li> <li>E Lásd a táblázatot, 10. lépés.</li> <li>F Lásd a táblázatot, 12. lépés.</li> <li>G Lásd a táblázatot, 13. lépés.</li> </ul>                                                                                                    |

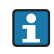

A mért változók %-os értéke, szint, térfogat és tömeg állnak rendelkezésre ehhez a szintmérési módhoz  $\rightarrow \triangleq$  123 "**Unit before lin (025)**".

### 8.5.7 Kalibrálás részben feltöltött tartállyal (nedves kalibrálás)

#### Példa:

Ez a példa az azon esetekre vonatkozó nedves kalibrációt magyarázza, amikor nem lehet leüríteni, majd 100%-ra feltölteni a tartályt. Itt 20%-os töltöttséget használunk "Empty" (üres) és "25%"-os töltöttséget "Full" (tele) kalibrációs pontként. A kalibráció ezután 0–100%ra kerül kiterjesztésre, és az LRV / URV ennek megfelelően kerül módosításra.

#### Előfeltétel:

A szint módban a kalibrációs módra vonatkozó alapértelmezett érték "Wet" (nedves). Azonban ez itt módosítható: Setup  $\rightarrow$  Extended Setup  $\rightarrow$  Level  $\rightarrow$  Calibration mode

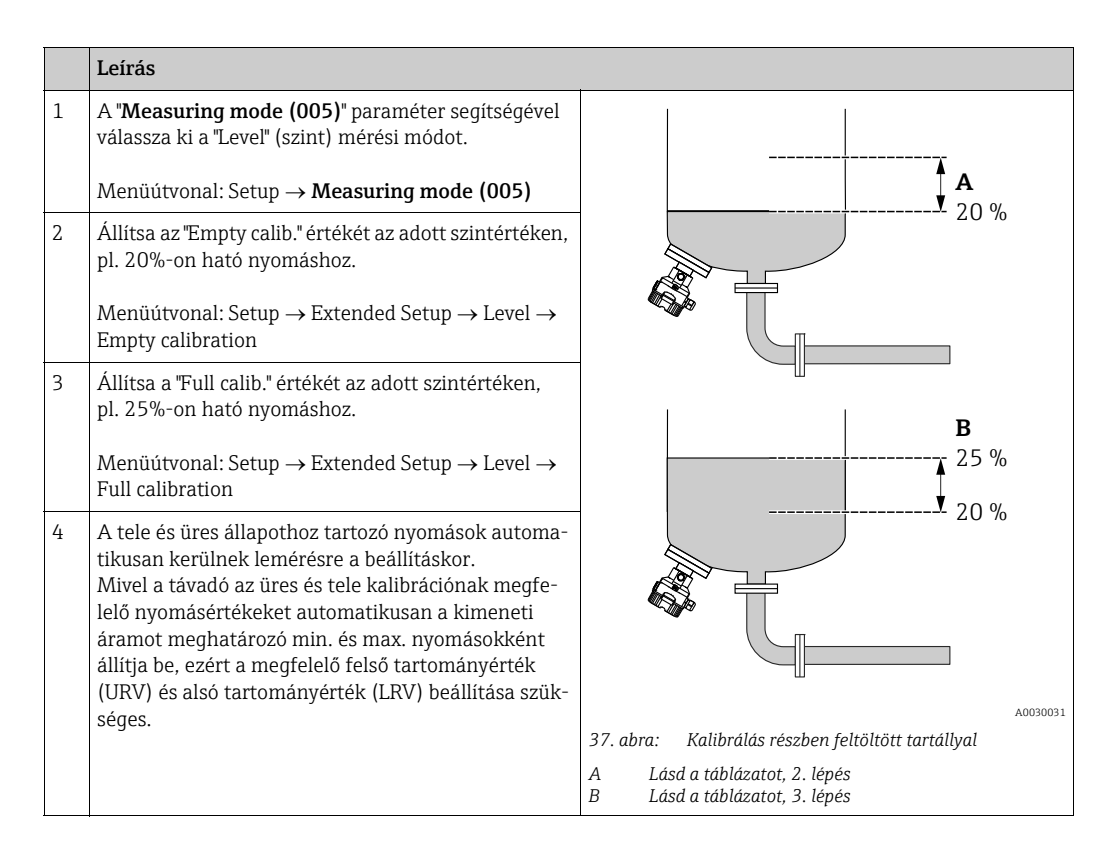

# i

A beállításhoz különféle folyadékok (pl. víz) is használhatók. Ebben az esetben a következő menüútvonalon meg kell adnia a különböző sűrűségeket:

- Setup  $\rightarrow$  Ext. Setup  $\rightarrow$  Level  $\rightarrow$  Adjust density (034) (pl. 1,0 kg/l vízre)
- Setup → Ext. Setup → Level → Process density (035) (pl. 0,8 kg/l olajra)

## 8.6 Linearizáció

### 8.6.1 A linearizációs táblázat manuális bevitele

#### Példa:

Ebben a példában egy tölcséres kimenetű tartály térfogatát m<sup>3</sup>-ben kell mérni.

#### Előfeltétel:

- Ez egy elméleti kalibráció, azaz a linearizációs táblázat pontjai ismertek.
- Egy szintkalibráció történt.

## i

Az említett paraméterek leírása:  $\rightarrow~$  12.2. rész "A paraméterek leírása".

| Leírás                                                                                                    |                                                                                                    |
|----------------------------------------------------------------------------------------------------|----------------------------------------------------------------------------------------------------|
| Válassza ki a "Manual entry" opciót a "Lin mode"<br>paraméteren keresztül.<br>Menüútvonal: Setup → Extended setup →<br>Linearization → Lin. mode                                                             |                                                                                                    |
| A "Unit after lin." paraméter segítségével válassza ki<br>a térfogat-/tömegmértékegységet, pl. m <sup>3</sup> .<br>Menüútvonal: Setup → Extended setup →<br>Linearization → Unit after lin.                  |                                                                                                    |
| Ada meg a táblázatba felvitt pont számát a "Line-<br>numb." paraméterrel.<br>Menüútvonal: Setup → Extended setup →<br>Linearization → Line-numb                                                              | $\begin{array}{c} 0 \\ 0 \\ 0 \\ 0 \\ 3.0 \end{array} \xrightarrow{h} [m]$                                                                                                    |
| A szint (pl. 0 m) az "X-value" paraméter segítségével<br>adható meg. Erősítse meg a bevitelt.                                                                                                    | $\frac{V}{[m^3]}$                                                                                                    |
| Menüútvonal: Setup $\rightarrow$ Extended setup $\rightarrow$<br>Linearization $\rightarrow$ X-value                                                                                                    | 3.5                                                                                                    |
| Az "Y-value" paraméter használatával adja meg a<br>kapcsolódó térfogatértéket, itt pl. 0 m <sup>3</sup> , és erősítse<br>meg az értéket.<br>Menüútvonal: Setup → Extended setup →<br>Linearization → Y-value |                                                                                                    |
|                                                                                                    | LeírásVálassza ki a "Manual entry" opciót a "Lin mode"<br>paraméteren keresztül.Menüútvonal: Setup → Extended setup →<br>Linearization → Lin. modeA "Unit after lin." paraméter segítségével válassza ki<br>a térfogat-/tömegmértékegységet, pl. m <sup>3</sup> .Menüútvonal: Setup → Extended setup →<br>Linearization → Unit after lin.Ada meg a táblázatba felvitt pont számát a "Line-<br>numb." paraméterrel.Menüútvonal: Setup → Extended setup →<br>Linearization → Line-numbA szint (pl. 0 m) az "X-value" paraméter segítségével<br>adható meg. Erősítse meg a bevitelt.Menüútvonal: Setup → Extended setup →<br>Linearization → X-valueAz "Y-value" paraméter használatával adja meg a<br>kapcsolódó térfogatértéket, itt pl. 0 m <sup>3</sup> , és erősítse<br>meg az értéket.Menüútvonal: Setup → Extended setup →<br>Linearization → X-value |

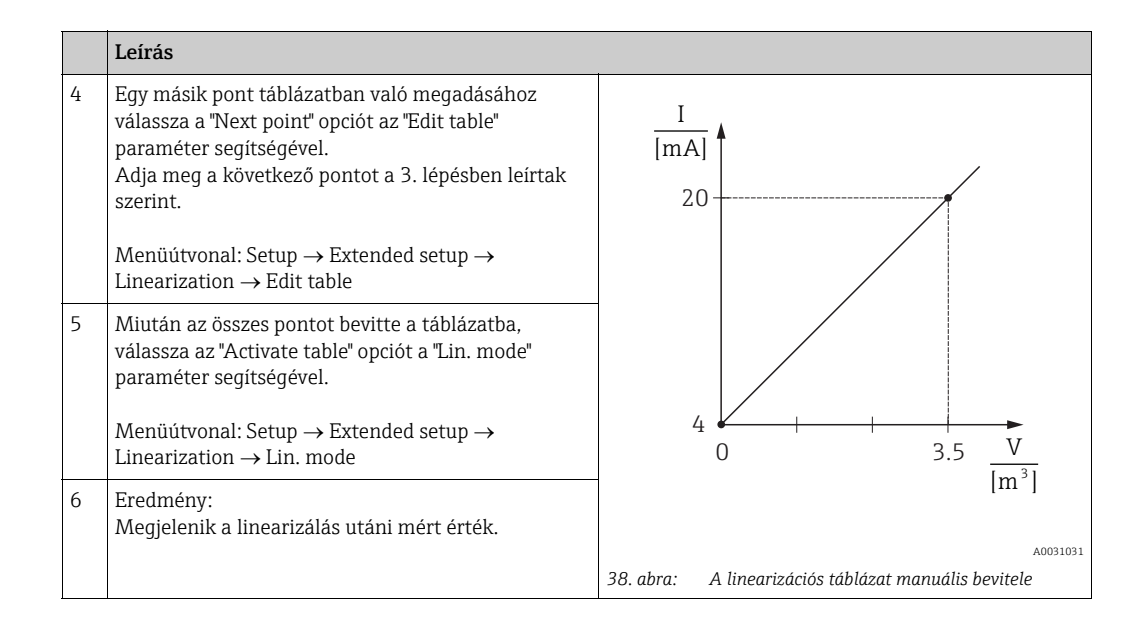

# i

- 1. F510 "Linearizáció" hibaüzenet és riasztási áram mindaddig, amíg a táblázat bevitele és aktivációja meg nem történik.
- 2. A 0% értéket (= 4 mA) a táblázat legalacsonyabb értékpontja határozza meg. A 100% értéket (= 20 mA) a táblázat legmagasabb értékpontja határozza meg.
- 3. A "Set LRV" és a "Set URV" paraméterek használatával módosíthatja a térfogat-/ tömegértékek áramértékekhez való hozzárendelését.

### 8.6.2 A linearizációs táblázat kézi bevitele a kezelőeszközzel

FDT technológián alapuló kezelőeszköz (pl. FieldCare) segítségével a linearizáció olyan modullal is megadható, mely speciálisan erre lett kialakítva. Ennek során áttekintést kap a kiválasztott linearizálásról még a bevitel készítése közben is. Továbbá előre beprogramozott tartályalakok is előhívhatók.

# i

A linearizációs táblázatot pontról-pontra, manuálisan is megadhatja a kezelőeszköz menüjében (lásd:  $\rightarrow$  8.6.1. rész "A linearizációs táblázat manuális bevitele".

### 8.6.3 A linearizációs táblázat félautomata bevitele

#### Példa:

Ebben a példában egy tölcséres kimenetű tartály térfogatát m<sup>3</sup>-ben kell mérni.

#### Előfeltétel:

- A tartály feltölthető vagy leüríthető. A linearizációs karakterisztikának folyamatosan emelkednie kell.
- Egy szintkalibráció történt.

### i

Az említett paraméterek leírása:  $\rightarrow$  12.2. rész "A paraméterek leírása".

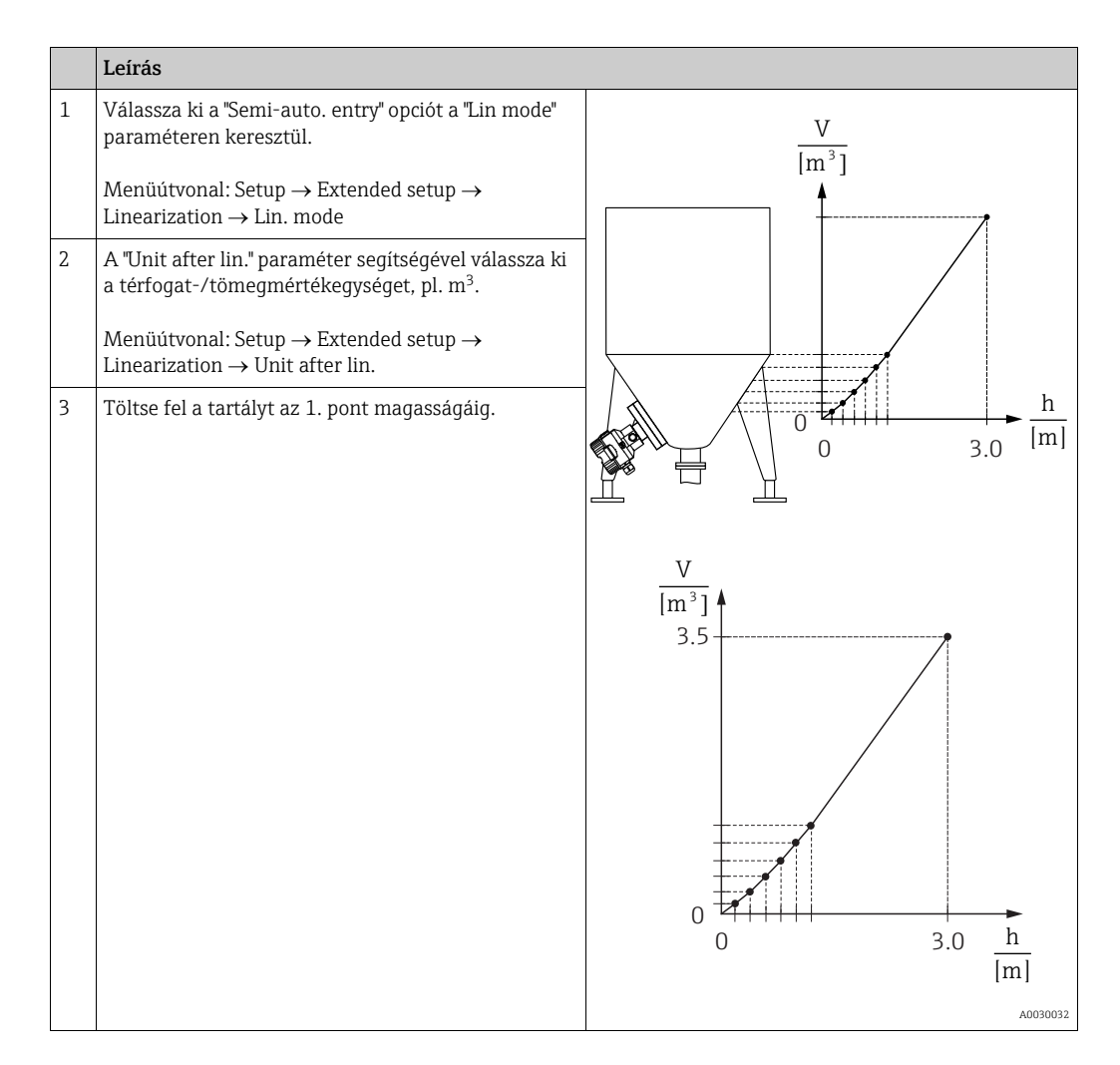

|   | Leírás                                                                                                    |                                                                                                    |
|---|----------------------------------------------------------------------------------------------------|----------------------------------------------------------------------------------------------------|
| 4 | Ada meg a táblázatba felvitt pont számát a "Line-<br>numb." paraméterrel.<br>Menüútvonal: Setup → Extended setup →<br>Linearization → Line-numb                                           |                                                                                                    |
|   | A tényleges szintet az "X-value" paraméter jeleníti<br>meg.                                                                                                    |                                                                                                    |
|   | Menüútvonal: Setup $\rightarrow$ Extended setup $\rightarrow$ Linearization $\rightarrow$ X-value                                                                                         |                                                                                                    |
|   | Az "Y-value" paraméter használatával adja meg a<br>kapcsolódó térfogatértéket, itt pl. 0 m <sup>3</sup> , és erősítse<br>meg az értéket.                                                  | $4 \begin{array}{c} \\ 0 \\ \end{array} \\ 3.5 \\ \hline V \\ \hline 1 \\ \hline 3 \\ \end{array}$ |
|   | Menüútvonal: Setup $\rightarrow$ Extended setup $\rightarrow$ Linearization $\rightarrow$ Y-value                                                                                         | [m <sup>2</sup> ]                                                                                  |
| 5 | Egy másik pont táblázatban való megadásához<br>válassza a "Next point" opciót az "Edit table"<br>paraméter segítségével.<br>Adja meg a következő pontot a 4. lépésben leírtak<br>szerint. | A0031031<br>39. abra: A linearizációs táblázat félautomata bevitele                                |
|   | Menüútvonal: Setup $\rightarrow$ Extended setup $\rightarrow$ Linearization $\rightarrow$ Edit table                                                                                      |                                                                                                    |
| 6 | Miután az összes pontot bevitte a táblázatba,<br>válassza az "Activate table" opciót a "Lin. mode"<br>paraméter segítségével.                                                             |                                                                                                    |
|   | Menüútvonal: Setup $\rightarrow$ Extended setup $\rightarrow$ Linearization $\rightarrow$ Lin. mode                                                                                       |                                                                                                    |
| 7 | Eredmény:<br>Megjelenik a linearizálás utáni mért érték.                                                                                                    |                                                                                                    |

# i

- 1. F510 "Linearizáció" hibaüzenet és riasztási áram mindaddig, amíg a táblázat bevitele és aktivációja meg nem történik.
- A 0% értéket (= 4 mA) a táblázat legalacsonyabb értékpontja határozza meg. A 100% értéket (= 20 mA) a táblázat legmagasabb értékpontja határozza meg.
- 3. A "Set LRV" és a "Set URV" paraméterek használatával módosíthatja a térfogat-/ tömegértékek áramértékekhez való hozzárendelését.

### 8.7 Nyomásmérés

### 8.7.1 Kalibráció referencianyomás nélkül (száraz kalibráció)

#### Példa:

A jelen példában egy 400 mbar-os (6 psi) érzékelővel rendelkező eszköz a 0 – +300 mbar közötti mérési tartományra (4,5 psi) lett konfigurálva, azaz a 0 mbar a 4 mA értékhez, a 300 mbar (4,5 psi) pedig a 20 mA értékhez van hozzárendelve.

#### Előfeltétel:

Ez egy elméleti kalibráció, azaz az alsó és felső tartományra vonatkozó nyomásértékek ismertek.

## i

Az eszköz orientációjából eredően nyomásnövekedés léphet fel a mért értékben, azaz a nyomásmentes állapotban mért érték nem nulla. A pozícióbeállítás elvégzésével kapcsolatos információkért lásd:  $\rightarrow \exists 64$ .

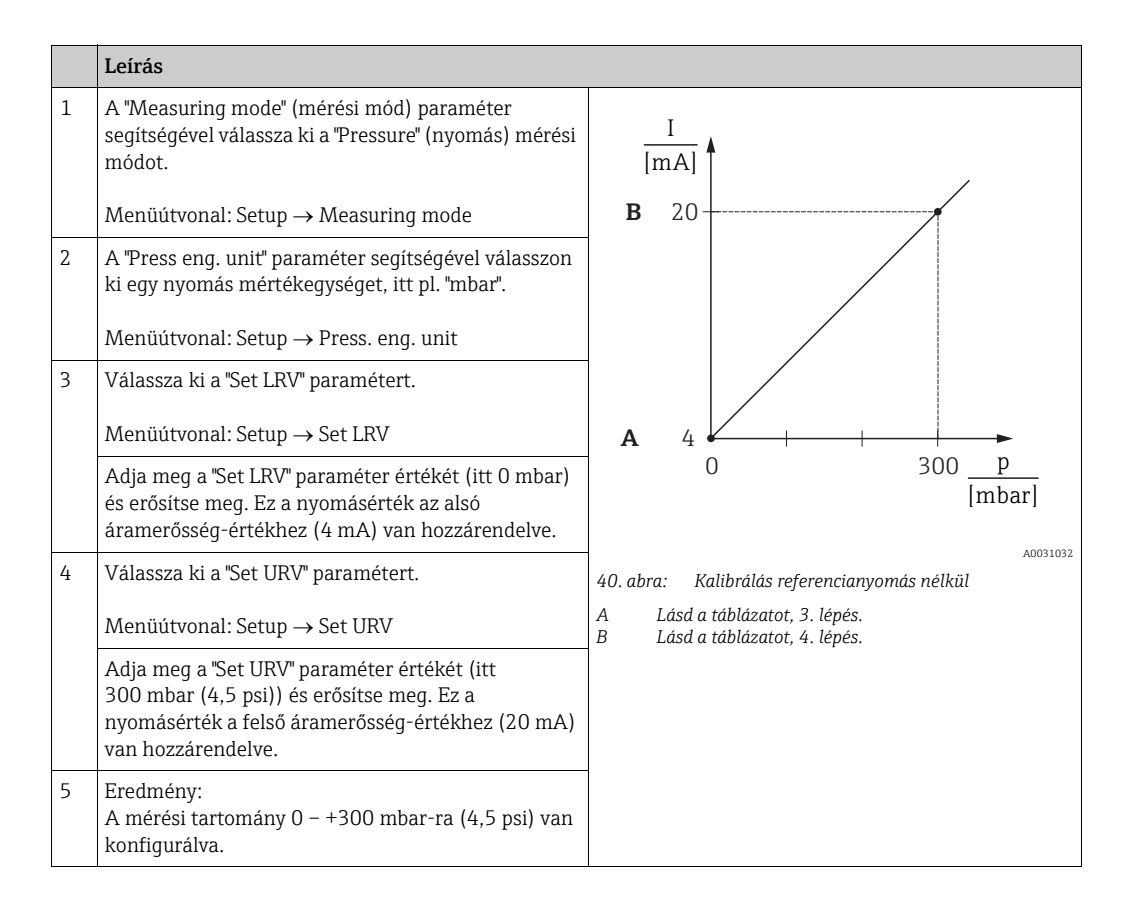

### 8.7.2 Kalibrálás referencianyomással (nedves kalibráció)

### Példa:

A jelen példában egy 400 mbar-os (6 psi) érzékelővel rendelkező eszköz a 0 – +300 mbar közötti mérési tartományra (4,5 psi) lett konfigurálva, azaz a 0 mbar a 4 mA értékhez, a 300 mbar (4,5 psi) pedig a 20 mA értékhez van hozzárendelve.

#### Előfeltétel:

A 0 mbar és 300 mbar (4,5 psi) nyomásértékek megadhatók. Például az eszköz már telepítve van.

# i

Az említett paraméterek leírását lásd: 12.2. rész "A paraméterek leírása".

|   | Leírás                                                                                                    |                                                                              |
|---|----------------------------------------------------------------------------------------------------|------------------------------------------------------------------------------|
| 1 | Végezzen pozícióbeállítást $\rightarrow$ 🖹 64.                                                                                                    | I                                                                            |
| 2 | A "Measuring mode" (mérési mód) paraméter<br>segítségével válassza ki a "Pressure" (nyomás) mérési<br>módot.                                                         | $\begin{array}{c c} 1 \\ \hline \mathbf{MA} \\ \mathbf{B} \\ 20 \end{array}$ |
|   | Menüútvonal: Setup $\rightarrow$ Measuring mode                                                                                                    |                                                                              |
| 3 | A "Press eng. unit" paraméter segítségével válasszon<br>ki egy nyomás mértékegységet, itt pl. "mbar".                                                                |                                                                              |
|   | Menüútvonal: Setup $\rightarrow$ Press. eng. unit                                                                                                    |                                                                              |
| 4 | Az alsó tartományértékre (4 mA érték) megadott<br>nyomás hat az eszközre, itt pl. 0 mbar.                                                                            | A 4 0 300 P                                                                  |
|   | Válassza ki a "Get LRV" paramétert.                                                                                                    | [mbar]                                                                       |
|   | Menüútvonal: Setup $\rightarrow$ Extended setup $\rightarrow$ Current output $\rightarrow$ Get LRV.                                                                  | A0031032<br>41. abra: Kalibrálás referencianyomással                         |
|   | A "Conform" (megerősítés) kiválasztásával erősítse<br>meg az aktuális értéket. Az aktuális nyomásérték az<br>alsó áramerősség-értékhez (4 mA) van<br>hozzárendelve.  | A Lásd a táblázatot, 4. lépés.<br>B Lásd a táblázatot, 5. lépés.             |
| 5 | A felső tartományértékre (20 mA érték) megadott<br>nyomás hat az eszközre, itt pl. 300 mbar (4,5 psi).                                                               |                                                                              |
|   | Válassza ki a "Get URV" paramétert.                                                                                                    |                                                                              |
|   | Menüútvonal: Setup $\rightarrow$ Extended setup $\rightarrow$ Current output $\rightarrow$ Get URV.                                                                  |                                                                              |
|   | A "Conform" (megerősítés) kiválasztásával erősítse<br>meg az aktuális értéket. Az aktuális nyomásérték a<br>felső áramerősség-értékhez (20 mA) van<br>hozzárendelve. |                                                                              |
| 6 | Eredmény:<br>A mérési tartomány 0 – +300 mbar-ra (4,5 psi) van<br>konfigurálva.                                                                                      |                                                                              |

#### Elektromos nyomáskülönbség-mérés túlnyomásmérő 8.8 érzékelőkkel (Cerabar M vagy Deltapilot M)

### Példa:

A megadott példában két Cerabar M vagy Deltapilot M eszköz (mindkettő túlnyomás érzékelővel) van összekötve. A nyomáskülönbség így két független Cerabar M vagy Deltapilot M eszközzel mérhető.

## i

Az említett paraméterek leírása: → 12.2. rész "A paraméterek leírása".

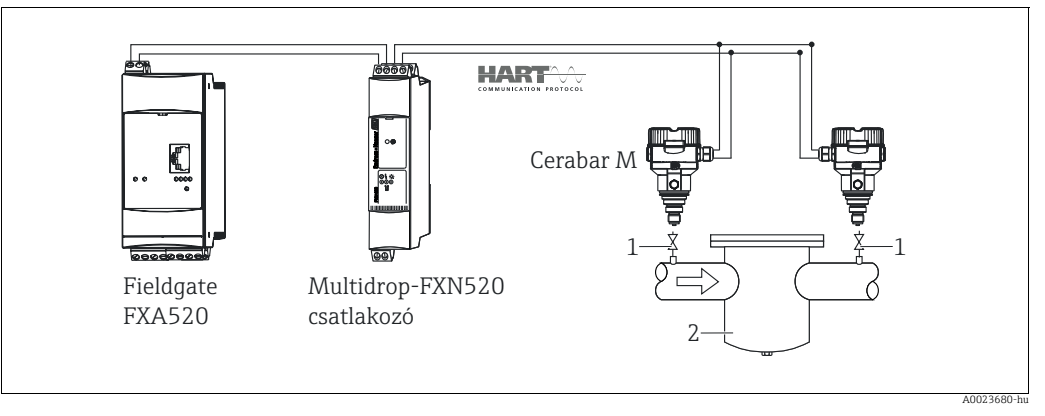

42. abra:

Elzárószelepek pl. szűrő 1 2

|   | Leírás<br>A Cerabar M/Deltapilot M beállítása a nagynyomású oldalon                                                                           |
|---|----------------------------------------------------------------------------------------------------|
| 1 | A "Measuring mode" (mérési mód) paraméter segítségével válassza ki a "Pressure" (nyomás) mérési módot.                                        |
|   | A FIGYELMEZTETÉS                                                                                                    |
|   | A mérési mód megváltoztatása befolyásolja a tartományt (URV)!                                                                                 |
|   | <ul> <li>Ha a mérési mód megváltozik, akkor ellenőrizni kell a tartománybeállítást (URV) és szükség esetén újra kell konfigurálni!</li> </ul> |
|   | Menüútvonal: Setup $\rightarrow$ Measuring mode                                                                                               |
| 2 | A "Press eng. unit" paraméter segítségével válasszon ki egy nyomás mértékegységet, itt pl. "mbar".                                            |
|   | Menüútvonal: Setup $\rightarrow$ Press. eng. unit                                                                                             |
| 3 | A Cerabar M/Deltapilot M nyomásmentes, végezzen pozícióbeállítást, lásd: $\rightarrow \square$ 64.                                            |
| 4 | Kapcsolja be a "burst" módot a "Burst mode" paraméterrel                                                                                      |
|   | Menüútvonal: Expert $\rightarrow$ Communication $\rightarrow$ HART Config.                                                                    |
| 5 | Állítsa a kimeneti áramerősséget "Fix" 4,0 mA értékre a "Current mode" paraméter segítségével.                                                |
|   | Menüútvonal: Expert → Communication → HART Config                                                                                             |
| 6 | Adion meg egy ≠ 0 címet a "Bus address" paraméter használatával pl bus address = 1                                                            |
| 0 | (HART 5.0 master: tartomány 0–15 között, ahol a cím = 0 a "Signaling" beállítást hívja elő; HART 6.0 master: tartomány 0–63 között)           |
|   | Menüútvonal: Expert $\rightarrow$ Communication $\rightarrow$ HART Config.                                                                    |

|   | Leírás<br>A Cerabar M/Deltapilot M beállítása a kisnyomású oldalon (a különbség ebben az eszközben<br>generálódik)                                                                                                    |  |
|---|----------------------------------------------------------------------------------------------------|--|
| 1 | A "Measuring mode" (mérési mód) paraméter segítségével válassza ki a "Pressure" (nyomás) mérési módot.                                                                                                    |  |
|   | A FIGYELMEZTETÉS                                                                                                    |  |
|   | A mérési mód megváltoztatása befolyásolja a tartományt (URV)!                                                                                                    |  |
|   | <ul> <li>Ha a mérési mód megváltozik, akkor ellenőrizni kell a tartománybeállítást (URV) és szükség esetén újra kell konfigurálni!</li> </ul>                                                                                                  |  |
|   | Menüútvonal: Setup $\rightarrow$ Measuring mode                                                                                                    |  |
| 2 | A "Press eng. unit" paraméter segítségével válasszon ki egy nyomás mértékegységet, itt pl. "mbar".                                                                                                    |  |
|   | Menüútvonal: Setup $\rightarrow$ Press. eng. unit                                                                                                    |  |
| 3 | A Cerabar M/Deltapilot M nyomásmentes, végezzen pozícióbeállítást, lásd: $\rightarrow$ 🖹 64.                                                                                                    |  |
| 4 | Állítsa a kimeneti áramerősséget "Fix" 4,0 mA értékre a "Current mode" paraméter segítségével.                                                                                                    |  |
|   | Menüútvonal: Expert $\rightarrow$ Communication $\rightarrow$ HART Config.                                                                                                    |  |
| 5 | Adjon meg egy <> 0 címet a "Bus address" paraméter használatával, pl. bus address = 2<br>(HART 5.0 master: tartomány 0–15 között, ahol a cím = 0 a "Signaling" beállítást hívja elő; HART 6.0<br>master: tartomány 0–63 között)                |  |
|   | Menüútvonal: Expert $\rightarrow$ Communication $\rightarrow$ HART Config.                                                                                                    |  |
| 6 | Az "Electr. Delta P" paraméteren keresztül aktiválja a külsőleg, "burst" módban küldött érték beolvasását.                                                                                                    |  |
|   | Menüútvonal: Expert $\rightarrow$ Application                                                                                                    |  |
| 7 | Eredmény: a Cerabar M/Deltapilot M mértérték-kimenete a kisnyomású oldalon megegyezik a nyomáskü-<br>lönbséggel: nagynyomás - kisnyomás, és a Cerabar M/Deltapilot M kisnyomású oldal szerinti címének<br>HART lekérdezése útján olvasható ki. |  |

#### A FIGYELMEZTETÉS

#### A beállítás az "Electr. Delta P" funkció nem engedélyezett használatát eredményezheti.

Az átviteli eszköz (burst-ön keresztül) mért értékének mindig nagyobbnak kell lennie, mint a fogadó készülék mért értéke (az "Electr. Delta P" funkció segítségével).

Az olyan beállításokat, amelyek a nyomásértékek eltolódását okozzák (pl. pozícióbeállítás, trimmelés), mindig az adott érzékelőnek és az érzékelő orientációjának megfelelően kell elvégezni, függetlenül az "Electr. Delta P"-től. Más beállítások az "Electr. Delta P" funkció nem megengedett használatát eredményezik, és helytelen mért értékekhez vezethetnek.

Nem megengedett a mérési pontok hozzárendelésének a kommunikáció irányába való visszafordítása.

# 8.9 Nyomáskülönbség-mérés (Deltabar M)

### 8.9.1 Előkészítő lépések

## i

Az eszköz kalibrálása előtt az impulzuscsöveket ki kell tisztítani és folyadékkal kell feltölteni.  $\rightarrow$  Lásd az alábbi táblázatot.

|   | Szelepek                                                                                                    | Jelentés                                                                     | Preferált beépítés                                                                                              |
|---|----------------------------------------------------------------------------------------------------|------------------------------------------------------------------------------|----------------------------------------------------------------------------------------------------|
| 1 | Zárja el: 3.                                                                                                    |                                                                              |                                                                                                    |
| 2 | Töltse fel a mérőrendszert fo                                                                                        | olyadékkal.                                                                  |                                                                                                    |
|   | A, B, 2, 4 kinyitása.                                                                                                | Folyadék áramlik be.                                                         |                                                                                                    |
| 3 | Tisztítsa ki az impulzuscsöve<br>– gázok esetén sűrített leve<br>– folyadékok esetén öblítés:                        | eket, ha szükséges: <sup>1)</sup><br>gővel történő kifúvatással<br>sel.      |                                                                                                    |
|   | Zárja el: 2 és 4.                                                                                                    | Zárja le az eszközt.                                                         | +                                                                                                    |
|   | Nyissa meg: 1 és 5. <sup>1</sup>                                                                                     | Fúvassa/öblítse ki az<br>impulzuscsöveket.                                   |                                                                                                    |
|   | Zárja el: 1 és 5. <sup>1</sup>                                                                                       | Tisztítás után zárja le a<br>szelepeket.                                     |                                                                                                    |
| 4 | Légtelenítő eszköz.                                                                                                  |                                                                              |                                                                                                    |
|   | Nyissa meg: 2 és 4.                                                                                                  | Folyadék bevezetése.                                                         |                                                                                                    |
|   | Zárja el: 4.                                                                                                    | Zárja le az alacsony<br>nyomású oldalt.                                      | +                                                                                                    |
|   | Nyissa meg: 3.                                                                                                    | A pozitív és alacsony<br>nyomású oldal<br>kiegyensúlyozása.                  |                                                                                                    |
|   | Röviden nyissa meg: 6 és 7,<br>majd ismét zárja el.                                                                  | Az eszközt teljesen töltse<br>fel folyadékkal, és távolítsa<br>el a levegőt. |                                                                                                    |
| 5 | A mérési pont üzembe helye                                                                                           | zése.                                                                        |                                                                                                    |
|   | Zárja el: 3.                                                                                                    | Válassza szét a magas és<br>alacsony nyomású oldalt.                         |                                                                                                    |
|   | Nyissa meg: 4.                                                                                                    | Csatlakoztassa az alacsony<br>nyomású oldalt.                                | A0030036<br>Fent: preferált beépítés gázokhoz<br>Lent: preferált beépítés folyadékokhoz                         |
|   | Most<br>- 1 <sup>1</sup> , 3, 5 <sup>1</sup> , 6 és 7 zárva van<br>- 2 és 4 nyitva van.<br>- A és B nyitva (ha van). | nak.                                                                         | I Deltabar M<br>II Háromszelepes elosztó<br>III Szeparátor<br>1, 5 Leeresztő szelepek<br>2, 4 Bemeneti szelepek |
| 6 | Ha szükséges, végezzen kali<br>84 oldal, 6.6.2. szakasz                                                              | brációt. → Lásd még:                                                         | 3 Kiegyenlítő szelep<br>6, 7 Légtelenítőszelepek a Deltabar M-en<br>A, B Elzárószelep                           |

1) 5 szelepes elrendezéshez

| Paraméter neve                                                    | raméter neve Leírás                                                                                                    |     |
|-------------------------------------------------------------------|----------------------------------------------------------------------------------------------------|-----|
| <b>Measuring mode (005)</b><br>Kiválasztás                        | Válassza ki a "Pressure" (nyomás) mérési módot.                                                                                                    | 118 |
| <b>Switch P1/P2 (163)</b><br>Display                              | <b>'1/P2 (163)</b> Jelzi, hogy az "SW/P2High" DIP-kapcsoló (5. DIP-kapcsoló) be van-e kapcsolva.                                                                                                    |     |
| <b>High pressure side (006)<br/>(183)</b><br>Kiválasztás/kijelzés | Meghatározza, hogy melyik nyomásbemenet felel meg a<br>nagynyomású oldalnak.<br>Ez a beállítás csak akkor érvényes, ha az "SW/P2High" DIP-kapcsoló<br>"OFF" állásban van (lásd a "Pressure side switch" (163) paramétert).<br>Egyébként minden más esetben P2 felel meg a nagynyomású<br>altalatel                                                                                                    | 120 |
| <b>Press. eng. unit (125)</b><br>Kiválasztás                      | Válassza ki a nyomás mértékegységét.<br>Új nyomásmértékegység kiválasztása esetén az összes nyomás-<br>specifikus paraméter átváltásra kerül és az új mértékegységgel kerül<br>kijelzésre.                                                                                                    | 119 |
| <b>Corrected press. (172)</b><br>Display                          | Megjeleníti az érzékelőtrimmelés és pozícióbeállítás utáni mért<br>nyomásértéket.                                                                                                    | 122 |
| <b>Pos. zero adjust (007)</b><br>Kiválasztás                      | <ul> <li>Pozícióbeállítás – a nulla (alapérték) és a mért nyomás közötti nyomáskülönbséget nem szükséges ismerni.</li> <li>Példa: <ul> <li>Mért érték = 2,2 mbar (0,033 psi)</li> <li>A mért értéket a "Pos. zero adjust" (nullpont beállítás) paraméter segítségével a "Confirm" (megerősítés) opcióval korrigálja. Ez azt jelenti, hogy a 0,0 értéket rendeli hozzá a pillanatnyilag ható nyomáshoz.</li> <li>Mért érték (nullpont beállítás után) = 0,0 mbar</li> <li>Az aktuális érték is javításra került.</li> </ul> </li> </ul> | 119 |
| <b>Set LRV (056)</b><br>Belépés                                   | Állítsa be az alsó áramértékhez (4 mA) tartozó nyomásértéket.                                                                                                    | 130 |
| <b>Set URV (057)</b><br>Belépés                                   | Állítsa be a felső áramértékhez (20 mA) tartozó nyomásértéket.                                                                                                    | 130 |
| Damping switch (164)<br>Display                                   | Megjeleníti a 2. DIP-kapcsoló ("damping τ") állapotát, amely a<br>kimeneti jel csillapításának be- és kikapcsolására szolgál.                                                                                                    | 119 |
| <b>Damping value (017)</b><br>Bevitel/kijelzés                    | <ul> <li>Adja meg a csillapítási időt (τ időkonstans). A csillapítás azt befolyásolja, hogy a mért érték milyen gyorsan reagál a nyomásváltozásokra.</li> <li>A csillapítás csak akkor aktív, ha a 2. DIP-kapcsoló ("damping τ") ON állásban van.</li> </ul>                                                                                                    | 119 |
| Pressure after damping<br>(111)<br>Display                        | Megjeleníti az érzékelőtrimmelés, pozícióbeállítás és csillapítás utáni<br>mért nyomásértéket.                                                                                                    | 122 |

## 8.9.2 Setup (beállítás) menü a Nyomásmérési módhoz

## 8.10 Áramlásmérés (Deltabar M)

### 8.10.1 Áramlásmérésre vonatkozó információ

Az áramlásmérési ("Flow") módban az eszköz a térfogatáram vagy tömegáram értéket a mért nyomáskülönbség alapján határozza meg. A nyomáskülönbséget az elsődleges elemek, például pitot-csövek vagy mérőperemek hozzák létre, és a térfogatáram vagy tömegáram függvénye. Négy áramlástípus áll rendelkezésre: térfogatáram, normál térfogatáram (európai szabvány szerinti körülmények), standard térfogatáram (amerikai szabvány szerinti körülmények), tömegáram és %-os áramlás.

Ezen túlmenően a Deltabar M szoftver alapértelmezetten két összegzővel van ellátva. A totalizerek (összesítők) a térfogatot vagy a tömegáramot összegzik. A számlálási funkció és a mértékegység mindkét totalizerre (összesítőre) külön beállítható. Az első összesítő (1. totalizer) bármikor lenullázható, míg a második (2. totalizer) az üzembe helyezéstől számítottan összegez és nem nullázható le.

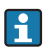

Az összegzők nem elérhetők "Flow in %" típus esetén.

### 8.10.2 Előkészítő lépések

# i

A Deltabar M kalibrálása előtt az impulzuscsöveket ki kell tisztítani és folyadékkal kell feltölteni.  $\rightarrow$  Lásd az alábbi táblázatot.

|                       | Szelepek                                                                                                    | Jelentés                                                                              | Preferált beépítés                                                                                      |
|-----------------------|----------------------------------------------------------------------------------------------------|---------------------------------------------------------------------------------------|----------------------------------------------------------------------------------------------------|
| 1                     | Zárja el: 3.                                                                                                    |                                                                                       |                                                                                                    |
| 2                     | Töltse fel a mérőrendszert f                                                                                         | olyadékkal.                                                                           |                                                                                                    |
|                       | A, B, 2, 4 kinyitása.                                                                                                | Folyadék áramlik be.                                                                  |                                                                                                    |
| 3                     | Tisztítsa ki az impulzuscsöve<br>– gázok esetén sűrített leve<br>– folyadékok esetén öblítés                         | eket, ha szükséges <sup>1)</sup> :<br>gővel történő kifúvatással<br>sel.              |                                                                                                    |
|                       | Zárja el: 2 és 4.                                                                                                    | Zárja le az eszközt.                                                                  | +                                                                                                    |
|                       | Nyissa meg: 1 és 5. <sup>1</sup>                                                                                     | Fúvassa/öblítse ki az<br>impulzuscsöveket.                                            |                                                                                                    |
|                       | Zárja el: 1 és 5. <sup>1</sup>                                                                                       | Tisztítás után zárja le a<br>szelepeket.                                              |                                                                                                    |
| 4 Légtelenítő eszköz. |                                                                                                    |                                                                                       |                                                                                                    |
|                       | Nyissa meg: 2 és 4.                                                                                                  | Folyadék bevezetése.                                                                  |                                                                                                    |
|                       | Zárja el: 4.                                                                                                    | Zárja le az alacsony<br>nyomású oldalt.                                               | + — — — — — — — — — — — — — — — — — — —                                                                 |
|                       | Nyissa meg: 3.                                                                                                    | A pozitív és alacsony<br>nyomású oldal<br>kiegyensúlyozása.                           |                                                                                                    |
|                       | Röviden nyissa meg: 6 és 7,<br>majd ismét zárja el.                                                                  | Az eszközt teljesen töltse<br>fel folyadékkal, és távolítsa<br>el a levegőt.          |                                                                                                    |
| 5                     | A következő feltételek teljes<br>nullpont-beállítást (→ 🖹 64<br>teljesülnek, ne végezzen nul                         | sülése esetén végezzen<br>4). Ha a feltételek nem<br>Ilponti beállítást a 6. lépésig. |                                                                                                    |
|                       | Feltételek:<br>– A folyamat nem zárható l<br>– Az A és B pontok ugyana:<br>vannak.                                   | le.<br>zon geodéziai magasságban                                                      | A0030036<br>Fent: preferált beépítés gázokhoz<br>Lent: preferált beépítés folyadékokhoz<br>I Deltabar M |
| 6                     | A mérési pont üzembe helye                                                                                           | ezése.                                                                                | II Háromszelepes elosztó<br>III Szeparátor                                                              |
|                       | Zárja el: 3.                                                                                                    | Válassza szét a magas és<br>alacsony nyomású oldalt.                                  | 1, 5 Leeresztő szelepek<br>2, 4 Bemeneti szelepek<br>3 Kiegyenlítő szelep                               |
|                       | Nyissa meg: 4.                                                                                                    | Csatlakoztassa az alacsony<br>nyomású oldalt.                                         | 6, 7 Légtelenítőszelepek a Deltabar M-en<br>A, B Elzárószelepek                                         |
|                       | Most<br>- 1 <sup>1</sup> , 3, 5 <sup>1</sup> , 6 és 7 zárva van<br>- 2 és 4 nyitva van.<br>- A és B nyitva (ha van). | nak.                                                                                  |                                                                                                    |
| 7                     | Végezzen nullpont-beállítást (→ 🖹 64), ha az áramlás<br>kizárható. Ebben az esetben a 5. lépés nem<br>alkalmazható.  |                                                                                       |                                                                                                    |
| 8                     | Végezze el a kalibrációt. $\rightarrow$ Lásd: 87 oldal,<br>$\rightarrow$ 8.10.3. rész.                               |                                                                                       | ]                                                                                                    |

1) 5 szelepes elrendezéshez

# 8.10.3 Setup (beállítás) menü a "Flow" (áramlás) mérési módhoz

| Paraméter neve                                                                                                    | Leírás                                                                                                    | lásd az<br>oldalt |
|----------------------------------------------------------------------------------------------------|----------------------------------------------------------------------------------------------------|-------------------|
| Lin./SQRT switch (133)<br>Display                                                                                                    | Megjeleníti a 4. DIP-kapcsoló állapotát az elektronikus betéten,<br>amely az áramkimenet kimeneti jellemzőinek meghatározására<br>szolgál.                                                                                                    |                   |
| <b>Measuring mode (005)</b><br>Kiválasztás                                                                                                    | Válassza ki a "Flow" (áramlás) mérési módot.                                                                                                    | 118               |
| <b>Pressure side switch</b><br>(163)<br>Display                                                                                                    | Jelzi, hogy az "SW/P2High" DIP-kapcsoló (5. DIP-kapcsoló) be van-e<br>kapcsolva.                                                                                                    |                   |
| <b>High pressure side (006)</b><br>(183)<br>Kiválasztás                                                                                                    | Meghatározza, hogy melyik nyomásbemenet felel meg a nagynyomású oldalnak.                                                                                                    |                   |
|                                                                                                    | i                                                                                                    |                   |
|                                                                                                    | Ez a beállítás csak akkor érvényes, ha az "SW/P2High" DIP-kapcsoló<br>"OFF" állásban van (lásd a "Pressure side switch" (163) paramétert).<br>Egyébként minden más esetben P2 felel meg a nagynyomású<br>oldalnak.                                                                                                    |                   |
| <b>Press. eng. unit (125)</b><br>Kiválasztás                                                                                                    | Válassza ki a nyomás mértékegységét.<br>Új nyomásmértékegység kiválasztása esetén az összes nyomás-<br>specifikus paraméter átváltásra kerül és az új mértékegységgel kerül<br>kijelzésre.                                                                                                    |                   |
| <b>Corrected press. (172)</b><br>Display                                                                                                    | Megjeleníti az érzékelőtrimmelés és pozícióbeállítás utáni mért<br>nyomásértéket.                                                                                                    |                   |
| <b>Pos. zero adjust (007)</b><br>Kiválasztás                                                                                                    | Pozícióbeállítás – a nulla (alapérték) és a mért nyomás közötti<br>nyomáskülönbséget nem szükséges ismerni.                                                                                                    | 119               |
|                                                                                                    | <ul> <li>Példa:</li> <li>Mért érték = 2,2 mbar (0,033 psi)</li> <li>A mért értéket a "Pos. zero adjust" (nullpont beállítás) paraméter segítségével a "Confirm" (megerősítés) opcióval korrigálja. Ez azt jelenti, hogy a 0,0 értéket rendeli hozzá a pillanatnyilag ható nyomáshoz.</li> <li>Mért érték (nullpont beállítás után) = 0,0 mbar</li> <li>Az aktuális érték is javításra került.</li> </ul> |                   |
| <b>Max. flow (009)</b><br>Belépés                                                                                                    | Adja meg az elsődleges elem maximális áramlását.<br>Lásd még az elsődleges elem elrendezési rajzát. A maximális áramlás<br>a maximális nyomáshoz van hozzárendelve, amelyet a "Max. pressure<br>flow" (010) paraméteren keresztül adhat meg.                                                                                                    |                   |
| Max. pressure flow (010)       Adja meg az elsődleges elem maximális nyomását.         → Lásd az elsődleges elem elrendezési rajzát. Ez a nyomás a "Max. flow" (009) paraméterben meghatározott áramláshoz van hozzárendelve. |                                                                                                    | 128               |
| Damping switch (164)<br>Display                                                                                                    | Megjeleníti a 2. DIP-kapcsoló ("damping τ") állapotát, amely a<br>kimeneti jel csillapításának be- és kikapcsolására szolgál.                                                                                                    | 119               |
| <b>Damping value (017)</b><br>Bevitel/kijelzés                                                                                                    | Adja meg a csillapítási időt (τ időkonstans). A csillapítás azt<br>befolyásolja, hogy a mért érték milyen gyorsan reagál a<br>nyomásváltozásokra.                                                                                                    | 119               |
|                                                                                                    |                                                                                                    |                   |
|                                                                                                    | A csiliapitas csak akkor aktiv, na a 2. DIP-kapcsolo 'damping τ' ON<br>állásban van.                                                                                                    |                   |
| <b>Flow (018)</b><br>Kijelzés                                                                                                    | Megjeleníti a pillanatnyi áramlási értéket.                                                                                                    | 128               |
| <b>Pressure after damping</b><br>(111)<br>Display                                                                                                    | Megjeleníti az érzékelőtrimmelés, pozícióbeállítás és csillapítás utáni<br>mért nyomásértéket.                                                                                                    | 122               |

## 8.11 Szintmérés (Deltabar M)

### 8.11.1 Előkészítő lépések

### Nyílt tartály

# i

Az eszköz kalibrálása előtt az impulzuscsöveket ki kell tisztítani és folyadékkal kell feltölteni.  $\rightarrow$  Lásd az alábbi táblázatot.

|   | Szelepek                                                                                                    | Jelentés                                                                     | Beépítés                                                                                                    |  |
|---|----------------------------------------------------------------------------------------------------|------------------------------------------------------------------------------|----------------------------------------------------------------------------------------------------|--|
| 1 | Töltse fel a tartályt az alsó c                                                                                                    | sap feletti szintig.                                                         |                                                                                                    |  |
| 2 | Töltse fel a mérőrendszert fo                                                                                                    | olyadékkal.                                                                  |                                                                                                    |  |
|   | Nyissa meg az A-t.                                                                                                    | Nyissa ki az elzárószelepet.                                                 |                                                                                                    |  |
| 3 | Légtelenítő eszköz.                                                                                                    |                                                                              | +                                                                                                    |  |
|   | Röviden nyissa meg a 6-ot,<br>majd ismét zárja el.                                                                                                    | Az eszközt teljesen töltse<br>fel folyadékkal, és távolítsa<br>el a levegőt. |                                                                                                    |  |
| 4 | A mérési pont üzembe helye                                                                                                    | ezése.                                                                       |                                                                                                    |  |
|   | Most<br>– B és 6 zárva vannak.<br>– A nyitva van.                                                                                                    |                                                                              |                                                                                                    |  |
| 5 | Végezze el a kalibrálást a következő módszerek<br>egyikével:<br>■ "in pressure" - referencianyomással (→ 🖹 92)<br>■ "in pressure" - referencianyomás nélkül (→ 🗎 66)<br>■ "in heigth" - referencianyomással (→ 🗎 98)<br>■ "in height" - referencianyomás nélkül (→ 🗎 98) |                                                                              | Nyílt tartály<br>I Deltabar M<br>II Szeparátor<br>6 Légtelenítőszelepek a Deltabar M-en<br>A Elzárószelep<br>B Leeresztőszelep |  |

### Zárt tartály

# i

Az eszköz kalibrálása előtt az impulzuscsöveket ki kell tisztítani és folyadékkal kell feltölteni.  $\rightarrow$  Lásd az alábbi táblázatot.

|   | Szelepek                                                                                                    | Jelentés                                                                                                  | Beépítés                                                                                                    |
|---|----------------------------------------------------------------------------------------------------|----------------------------------------------------------------------------------------------------|----------------------------------------------------------------------------------------------------|
| 1 | Töltse fel a tartályt az alsó c                                                                                                    | sap feletti szintig.                                                                                      |                                                                                                    |
| 2 | Töltse fel a mérőrendszert fo                                                                                                    | olyadékkal.                                                                                               | B                                                                                                    |
|   | Zárja el: 3.                                                                                                    | Válassza szét a magas és<br>alacsony nyomású oldalt.                                                      |                                                                                                    |
|   | Nyissa ki A-t és B-t.                                                                                                    | Nyissa ki az<br>elzárószelepeket.                                                                         |                                                                                                    |
| 3 | Légtelenítse a nagynyomású<br>ürítse le a kisnyomású oldali                                                                                                    | i oldalt (szükség esetén<br>t).                                                                           |                                                                                                    |
|   | Nyissa meg: 2 és 4.                                                                                                    | Vezessen folyadékot a<br>nagynyomású oldalra.                                                             |                                                                                                    |
|   | Röviden nyissa meg: 6 és 7,<br>majd ismét zárja el.                                                                                                    | Töltse fel teljesen a<br>nagynyomású oldatot<br>folyadékkal, és távolítsa el<br>a levegőt.                | $\begin{array}{c c c c c c c c c c c c c c c c c c c $                                                                                                    |
| 4 | A mérési pont üzembe helye                                                                                                    | zése.                                                                                                    |                                                                                                    |
|   | Most<br>- 3, 6 és 7 zárva.<br>- 2, 4, A és B nyitva.                                                                                                    |                                                                                                    | Zárt tartály<br>I Deltabar M                                                                                                    |
| 5 | Végezze el a kalibrálást a kö<br>egyikével:<br>• "in pressure" - referencian<br>• "in pressure" - referencian<br>• "in heigth" - referencianyo<br>• "in height" - referencianyo | vetkező módszerek<br>yomással (→ 🖹 92)<br>yomás nélkül (→ 🖹 68)<br>mással (→ 🖹 98)<br>más nélkül (→ 🖹 98) | II Háromszelepes elosztó<br>III Szeparátor<br>1, 2 Leeresztő szelepek<br>2, 4 Bemeneti szelepek<br>3 Kiegyenlítő szelep<br>6, 7 Légtelenítőszelepek a Deltabar M-en<br>A, B Elzárószelep |

### Zárt, gőzfázist tartalmazó tartály

# i

Az eszköz kalibrálása előtt az impulzuscsöveket ki kell tisztítani és folyadékkal kell feltölteni.  $\rightarrow$  Lásd az alábbi táblázatot.

|   | Szelepek                                                                                                    | Jelentés                                                                                                    | Beépítés                                                                                |  |
|---|----------------------------------------------------------------------------------------------------|----------------------------------------------------------------------------------------------------|-----------------------------------------------------------------------------------------|--|
| 1 | Töltse fel a tartályt az alsó csap feletti szintig.                                                                                                    |                                                                                                    |                                                                                         |  |
| 2 | Töltse fel a mérőrendszert f                                                                                                    | olyadékkal.                                                                                                    | ]                                                                                       |  |
|   | Nyissa ki A-t és B-t.                                                                                                    | Nyissa ki az<br>elzárószelepeket.                                                                                                    |                                                                                         |  |
|   | Az impulzuscsöveket a kond<br>töltse fel.                                                                                                    | enzátumcsapda szintjéig                                                                                                    | +A                                                                                      |  |
| 3 | Légtelenítő eszköz.                                                                                                    |                                                                                                    |                                                                                         |  |
|   | Nyissa meg: 2 és 4.                                                                                                    | Folyadék bevezetése.                                                                                                    |                                                                                         |  |
|   | Zárja el: 4.                                                                                                    | Zárja le az alacsony<br>nyomású oldalt.                                                                                                    |                                                                                         |  |
|   | Nyissa meg: 3.                                                                                                    | A pozitív és alacsony<br>nyomású oldal<br>kiegyensúlyozása.                                                                                                    |                                                                                         |  |
|   | Röviden nyissa meg: 6 és 7,<br>majd ismét zárja el.                                                                                                    | Az eszközt teljesen töltse<br>fel folyadékkal, és távolítsa<br>el a levegőt.                                                                                                    |                                                                                         |  |
| 4 | A mérési pont üzembe helye                                                                                                    | ezése.                                                                                                    | A0030040                                                                                |  |
|   | Zárja el: 3.                                                                                                    | Válassza szét a magas és<br>alacsony nyomású oldalt.                                                                                                    | Zárt, gőzfázist tartalmazó tartály<br>I Deltabar M<br>II Háromszelepes elosztó          |  |
|   | Nyissa meg: 4.                                                                                                    | Csatlakoztassa az alacsony<br>nyomású oldalt.                                                                                                    | III Szeparátor<br>1, 5 Leeresztő szelepek<br>2, 4 Bemeneti szelepek                     |  |
|   | Most<br>- 3, 6 és 7 zárva.<br>- 2, 4, A és B nyitva.                                                                                                    |                                                                                                    | 3 Kiegyenlítő szelep<br>6, 7 Légtelenítőszelepek a Deltabar M-en<br>A, B Elzárószelepek |  |
| 5 | Végezze el a kalibrálást a kö<br>egyikével:<br>• "in pressure" - referencian<br>• "in pressure" - referencianyo<br>• "in heigth" - referencianyo<br>• "in height" - referencianyo | vetkező módszerek<br>yomással ( $\rightarrow \square 92$ )<br>yomás nélkül ( $\rightarrow \square 68$ )<br>mással ( $\rightarrow \square 98$ )<br>más nélkül ( $\rightarrow \square 98$ ) |                                                                                         |  |

### 8.11.2 Szintmérésre vonatkozó információ

## i

A szintkalkuláció tekintetében kétféle módszer közül választhat: "In pressure" (nyomásban) és "In height" (magasságban). A következő, "Szintmérés áttekintése" c. részben található táblázat áttekintést nyújt e két mérési feladatról.

- A határértékek nincsenek ellenőrizve, azaz a beírt értékeknek az érzékelő és a mérési feladat szempontjából megfelelőnek kell lenniük annak érdekében, hogy az eszköz pontos mérésre legyen képes.
- Ügyfélspecifikus mértékegységek nem adhatók meg.
- Az "Empty calib./Full calib.", "Empty pressure/Full pressure", "Empty height/Full height" és "Set LRV/Set URV" értékeknek legalább 1%-kal különbözniük kell. Ha az értékek túl közel vannak egymáshoz, akkor az érték elutasításra kerül, és egy üzenet jelenik meg.

### 8.11.3 A szintmérés áttekintése

| Mérési feladat                                                                            | Szint kivá-<br>lasztása           | Mért változó<br>opciók                                                                         | Leírás                                                                                                    | Mértérték-kijelzés                                                                           |
|-------------------------------------------------------------------------------------------|-----------------------------------|------------------------------------------------------------------------------------------------|----------------------------------------------------------------------------------------------------|----------------------------------------------------------------------------------------------|
| A kalibrálás két nyo-<br>más-/szint-értékpár<br>megadásával törté-<br>nik.                | "In pressure"<br>(nyomás-<br>ban) | A "Unit before lin."<br>paraméterrel: %,<br>szint, térfogat vagy<br>tömeg mértékegy-<br>ségek. | <ul> <li>Kalibrálás referencia-<br/>nyomással – nedves<br/>kalibráció, → ⊇ 92</li> <li>Kalibráció referencia-<br/>nyomás nélkül (száraz<br/>kalibráció) → ⊇ 68</li> </ul> | A mért érték kijelzés és<br>a "Level before lin"<br>paraméter megjeleníti a<br>mért értéket. |
| A kalibrálás a sűrű-<br>ség és két magasság/<br>szint-értékpár meg-<br>adásával történik. | "In height"<br>(magasság-<br>ban) |                                                                                                | <ul> <li>Kalibrálás referencia-<br/>nyomással – nedves<br/>kalibráció, →  98</li> <li>Kalibráció referencia-<br/>nyomás nélkül (száraz<br/>kalibráció) →  96</li> </ul>   |                                                                                              |

### 8.11.4 Szintkiválasztás: "In pressure" Kalibráció referencianyomással (nedves kalibráció)

### Példa:

Ebben a példában a tartálybeli szintet méterben kell mérni. A maximális szint 3 m (9,8 ft). A nyomástartomány 0–300 mbar (4,5 psi) között van.

### Előfeltétel:

- A mért változó egyenesen arányos a nyomással.
- A tartály feltölthető és leüríthető.

# i

Az "Empty calib./Full calib." és "Set LRV/Set URV" értékeknek legalább 1%-kal különbözniük kell. Ha az értékek túl közel vannak egymáshoz, akkor az érték elutasításra kerül, és egy üzenet jelenik meg. A további határértékek nincsenek ellenőrizve, azaz a beírt értékeknek az érzékelő és a mérési feladat szempontjából megfelelőnek kell lenniük annak érdekében, hogy az eszköz pontos mérésre legyen képes.

|   | Leírás                                                                                                    |
|---|----------------------------------------------------------------------------------------------------|
| 1 | Végezzen "Nullpozíció-beállítás"-t $\rightarrow$ 🖹 64.                                                            |
| 2 | A <b>"Measuring mode (005)</b> " paraméter segítségével<br>válassza ki a "Level" (szint) mérési módot (→ 🗎 63).   |
|   | Menüútvonal: Setup $\rightarrow$ Measuring mode                                                                   |
| 3 | A "Press eng. unit" paraméter (→ 🖹 87) segítségével<br>válasszon ki egy nyomásmértékegységet, itt pl.<br>"mbar".  |
|   | Menüútvonal: Setup $\rightarrow$ Press. eng. unit                                                                 |
| 4 | A "Level selection" paraméter segítségével válassza ki az "In pressure" szintmérési módot ( $\rightarrow$ 🗎 123). |
|   | Menüútvonal: Setup $\rightarrow$ Extended setup $\rightarrow$ Level $\rightarrow$ Szint kiválasztása              |
| 5 | A "Unit before lin." paraméterrel (→ 🗎 123)<br>válasszon ki egy szintmértékegységet, itt pl. "m".                 |
|   | Menüútvonal: Setup → Extended setup → Level → Unit before lin (linearizáció előtti érték)                         |
| 6 | Válassza ki a "Wet" opciót a "Calibration mode"<br>paraméterrel (→ 🖻 123).                                        |
|   | Menüútvonal: Setup $\rightarrow$ Extended setup $\rightarrow$ Level $\rightarrow$ Calibration mode                |

|   | Leírás                                                                                                    |                                                                                                    |
|---|----------------------------------------------------------------------------------------------------|----------------------------------------------------------------------------------------------------|
| 7 | <ul> <li>Az alsó kalibrációs pont szerinti nyomás h<br/>eszközre, itt pl. "O mbar".</li> </ul>                                                                | at az                                                                                                    |
|   | b. Válassza ki az "Empty calib." paramétert ( $\rightarrow \triangleq 124$ ).                                                                                 | [m]<br>B 3                                                                                                    |
|   | c. Adja meg a szintértéket, itt például "0 m". A<br>érték megerősítése azt jelenti, hogy az esz<br>ható nyomásérték hozzárendelésre kerül a<br>szintértékhez. | NZ<br>közre<br>z alsó                                                                                                    |
|   | Menüútvonal: Setup $\rightarrow$ Extended setup $\rightarrow$ Leve Empty calib. (üres kalibráció)                                                             |                                                                                                    |
| 8 | <ul> <li>A felső kalibrációs pont szerinti nyomás ha<br/>eszközre, itt pl. "300 mbar" (4,5 psi).</li> </ul>                                                   | $\mathbf{A} = \begin{bmatrix} \mathbf{A} \\ \mathbf{A} \end{bmatrix} \begin{bmatrix} \mathbf{A} \\ \mathbf{A} \end{bmatrix} \end{bmatrix} \begin{bmatrix} \mathbf{A} \\ \mathbf{A} \end{bmatrix} \begin{bmatrix} \mathbf{A} \\ \mathbf{A} \end{bmatrix} \end{bmatrix} \begin{bmatrix} \mathbf{A} \\ \mathbf{A} \end{bmatrix} \begin{bmatrix} \mathbf{A} \\ \mathbf{A} \end{bmatrix} \end{bmatrix} \begin{bmatrix} \mathbf{A} \\ \mathbf{A} \end{bmatrix} \begin{bmatrix} \mathbf{A} \\ \mathbf{A} \end{bmatrix} \end{bmatrix} \begin{bmatrix} \mathbf{A} \\ \mathbf{A} \end{bmatrix} \begin{bmatrix} \mathbf{A} \\ \mathbf{A} \end{bmatrix} \end{bmatrix} \begin{bmatrix} \mathbf{A} \\ \mathbf{A} \end{bmatrix} \end{bmatrix} \begin{bmatrix} \mathbf{A} \\ \mathbf{A} \end{bmatrix} \begin{bmatrix} \mathbf{A} \\ \mathbf{A} \end{bmatrix} \end{bmatrix} \begin{bmatrix} \mathbf{A} \\ \mathbf{A} \end{bmatrix} \end{bmatrix} \begin{bmatrix} \mathbf{A} \\ \mathbf{A} \end{bmatrix} \begin{bmatrix} \mathbf{A} \\ \mathbf{A} \end{bmatrix} \end{bmatrix} \begin{bmatrix} \mathbf{A} \\ \mathbf{A} \end{bmatrix} \end{bmatrix} \begin{bmatrix} \mathbf{A} \\ \mathbf{A} \end{bmatrix} \end{bmatrix} \begin{bmatrix} \mathbf{A} \\ \mathbf{A} \end{bmatrix} \begin{bmatrix} \mathbf{A} \\ \mathbf{A} \end{bmatrix} \end{bmatrix} \begin{bmatrix} \mathbf{A} \\ \mathbf{A} \end{bmatrix} \end{bmatrix} \begin{bmatrix} \mathbf{A} \\ \mathbf{A} \end{bmatrix} \end{bmatrix} \begin{bmatrix} \mathbf{A} \\ \mathbf{A} \end{bmatrix} \end{bmatrix} \begin{bmatrix} \mathbf{A} \\ \mathbf{A} \end{bmatrix} \end{bmatrix} \begin{bmatrix} \mathbf{A} \\ \mathbf{A} \end{bmatrix} \end{bmatrix} \begin{bmatrix} \mathbf$ |
|   | b. Válassza ki a "Full calib." paramétert ( $\rightarrow$                                                                                                    | 124). [mbar]                                                                                                    |
|   | c. Adja meg a szintértéket, itt például "3 m".<br>érték megerősítése azt jelenti, hogy az esz<br>ható nyomásérték hozzárendelésre kerül a<br>szintértékhez.   | AZ<br>KÖZRE<br>felső<br>A Lásd a táblázatot, 7. lépés<br>B Lásd a táblázatot, 8. lépés                                                                                                    |
|   | Menüútvonal: Setup $\rightarrow$ Extended setup $\rightarrow$ Leve Full calib. (tele kalibráció)                                                              | ·l →                                                                                                    |
| 9 | Eredmény:<br>A mérési tartomány 0–3 m-re (9,8 ft) lett beál<br>0 m 4 mA kimeneti áramnak felel meg.<br>3 m (9,8 ft) 20 mA kimeneti áramnak felel me           | lítva.<br>g.                                                                                                    |

### 8.11.5 Szintkiválasztás: "In pressure" Kalibráció referencianyomás nélkül (száraz kalibráció)

#### Példa:

Ebben a példában a tartálybeli térfogatot literben kell mérni. Az 1000 literes (264 US gal) maximumtérfogat 400 mbar (6 psi) nyomásnak felel meg. A 0 literes minimumtérfogat 0 mbar nyomásnak felel meg.

### Előfeltétel:

- A mért változó egyenesen arányos a nyomással.
- Ez egy elméleti kalibráció, azaz az alsó és felső kalibrációs pontra vonatkozó nyomás és térfogat értékeket ismerni kell.

# i

Az "Empty calib./Full calib." és "Set LRV/Set URV" értékeknek legalább 1%-kal különbözniük kell. Ha az értékek túl közel vannak egymáshoz, akkor az érték elutasításra kerül, és egy üzenet jelenik meg. A további határértékek nincsenek ellenőrizve, azaz a beírt értékeknek az érzékelő és a mérési feladat szempontjából megfelelőnek kell lenniük annak érdekében, hogy az eszköz pontos mérésre legyen képes.

|   | Leírás                                                                                                    |
|---|----------------------------------------------------------------------------------------------------|
| 1 | Végezzen "Nullpozíció-beállítás"-t $\rightarrow$ 🖹 64.                                                                    |
| 2 | A <b>"Measuring mode (005)</b> " paraméter segítségével<br>válassza ki a "Level" (szint) mérési módot (→ 🗎 63).           |
|   | Menüútvonal: Setup $\rightarrow$ Measuring mode                                                                           |
| 3 | A "Press eng. unit" paraméter (→ 🗎 64) segítségével<br>válasszon ki egy nyomásmértékegységet, itt pl.<br>"mbar".          |
|   | Menüútvonal: Setup $\rightarrow$ Press. eng. unit                                                                         |
| 4 | A "Level selection" paraméter segítségével válassza ki az "In pressure" szintmérési módot ( $\rightarrow$ $\square$ 123). |
|   | Menüútvonal: Setup $\rightarrow$ Extended setup $\rightarrow$ Level $\rightarrow$ Szint kiválasztása                      |
| 5 | A "Unit before lin." (→ 🖹 123) paraméterrel<br>válasszon ki egy szintmértékegységet, itt pl. "I".                         |
|   | Menüútvonal: Setup → Extended setup → Level → Unit before lin (linearizáció előtti érték)                                 |
| 6 | Válassza ki a "Dry" opciót a "Calibration mode"<br>paraméterrel (→ 🖹 123).                                                |
|   | Menüútvonal: Setup $\rightarrow$ Extended setup $\rightarrow$ Level $\rightarrow$ Calibration mode                        |

|    | Leírás                                                                                                    |                                                                                                    |                                            |
|----|----------------------------------------------------------------------------------------------------|----------------------------------------------------------------------------------------------------|--------------------------------------------|
| 7  | Adja meg az alsó kalibrálási pont térfogatértékét az<br>"Empty calib." paraméterrel (→ 🖻 124), itt pl.<br>"O liter".                                                              | <u>V</u><br>[1] ▲                                                                                  |                                            |
|    | Menüútvonal: Setup $\rightarrow$ Extended setup $\rightarrow$ Level $\rightarrow$ Empty calib.                                                                                    | <b>C</b> 1000                                                                                      |                                            |
| 8  | Adja meg az alsó kalibrálási pont nyomásértékét az<br>"Empty pressure" paraméterrel (→ 🗎 124), itt pl.<br>0 mbar.<br>Menüútvonal: Setup → Extended setup → Level →                |                                                                                                    |                                            |
|    | Empty pressure                                                                                                    | A 0                                                                                                |                                            |
| 9  | Adja meg a felső kalibrálási pont térfogatértékét a<br>"Full calib." paraméterrel (→ 🖹 124), itt pl.<br>"1000 liter" (264 US gal).                                                | 0<br><b>B</b>                                                                                      | 400 <u>p</u><br><b>D</b> <sup>[mbar]</sup> |
|    | Menüútvonal: Setup $\rightarrow$ Extended setup $\rightarrow$ Level $\rightarrow$ Full calib.                                                                                     | Kalibráció referencianyomás nélkü<br>A Lásd a táblázatot, 7. lépés                                 | A0030043<br>l (száraz kalibráció)          |
| 10 | Adja meg a felső kalibrálási pont nyomásértékét a<br>"Full pressure" paraméterrel (→ 🖹 124), itt pl.<br>"400 mbar" (6 psi).                                                       | B Lasa a tablazatot, 8. lepes.<br>C Lásd a táblázatot, 9. lépés.<br>D Lásd a táblázatot, 10. lépés |                                            |
|    | Menüútvonal: Setup $\rightarrow$ Extended setup $\rightarrow$ Level $\rightarrow$ Full pressure                                                                                   |                                                                                                    |                                            |
| 11 | Eredmény:<br>A mérési tartomány 0–1000 literre (264 US gal) van<br>beállítva.<br>0 l 4 mA kimeneti áramnak felel meg.<br>1000 l (264 US gal) 20 mA kimeneti áramnak felel<br>meg. |                                                                                                    |                                            |

### 8.11.6 Szintkiválasztás: "In height" Kalibráció referencianyomás nélkül (száraz kalibráció)

#### Példa:

Ebben a példában a tartálybeli térfogatot literben kell mérni. Az 1000 literes (264 US gal) maximális térfogat 4 m (13 ft) szintnek felel meg. A 0 literes minimumtérfogat 0 méteres szintnek felel meg. A közeg sűrűsége 1 g/cm<sup>3</sup> (1 SGU).

#### Előfeltétel:

- A mért változó egyenesen arányos a nyomással.
- Ez egy elméleti kalibráció, azaz az alsó és felső kalibrációs pontra vonatkozó nyomás és térfogat értékeket ismerni kell.

# i

Az "Empty calib./Full calib." és "Set LRV/Set URV" értékeknek legalább 1%-kal különbözniük kell. Ha az értékek túl közel vannak egymáshoz, akkor az érték elutasításra kerül, és egy üzenet jelenik meg. A további határértékek nincsenek ellenőrizve, azaz a beírt értékeknek az érzékelő és a mérési feladat szempontjából megfelelőnek kell lenniük annak érdekében, hogy az eszköz pontos mérésre legyen képes.

|   | Leírás                                                                                                    |
|---|----------------------------------------------------------------------------------------------------|
| 1 | Végezzen "Nullpozíció-beállítás"-t $\rightarrow$ 🖹 64.                                                                            |
| 2 | A " <b>Measuring mode (005)</b> " paraméter segítségével válassza ki a "Level" (szint) mérési módot ( $\rightarrow \square 63$ ). |
|   | Menüútvonal: Setup $\rightarrow$ Measuring mode                                                                                   |
| 3 | A "Press eng. unit" paraméter (→ 🖹 64) segítségével<br>válasszon ki egy nyomásmértékegységet, itt pl.<br>"mbar".                  |
|   | Menüútvonal: Setup $\rightarrow$ Press. eng. unit                                                                                 |
| 4 | A "Level selection" paraméterrel ( $\rightarrow$ 🖹 123) válassza az "In height" szintmérési módot.                                |
|   | Menüútvonal: Setup $\rightarrow$ Extended setup $\rightarrow$ Level $\rightarrow$ Szint kiválasztása                              |
| 5 | A "Unit before lin." (→ 🖹 123) paraméterrel<br>válasszon ki egy szintmértékegységet, itt pl. "I".                                 |
|   | Menüútvonal: Setup → Extended setup → Level → Unit before lin (linearizáció előtti érték)                                         |
| 6 | A "Height unit" paraméterben (→ 🖹 123) válassza ki<br>a szintmértékegységet, itt. pl. "m".                                        |
|   | Menüútvonal: Setup → Extended setup → Level →<br>Magasság-mértékegység                                                            |
| 7 | Válassza ki a "Wet" opciót a "Calibration mode" paraméterrel ( $\rightarrow$ 🖹 123).                                              |
|   | Menüútvonal: Setup $\rightarrow$ Extended setup $\rightarrow$ Level $\rightarrow$ Calibration mode                                |

|    | Leírás                                                                                                    |                  |                                                                                                    |
|----|----------------------------------------------------------------------------------------------------|------------------|----------------------------------------------------------------------------------------------------|
| 8  | Adja meg az alsó kalibrálási pont magasságértékét<br>az "Empty height" paraméterrel (→ 🗎 124), itt pl.<br>"O m".                                                                  |                  | $\frac{h}{[m]} \land \qquad h = \frac{p}{\rho \cdot g}$                                                                         |
|    | Menüútvonal: Setup $\rightarrow$ Extended setup $\rightarrow$ Level $\rightarrow$ Empty height                                                                                    |                  | 4.0                                                                                                    |
| 9  | Adja meg a felső kalibrálási pont térfogatértékét a<br>"Full calib." paraméterrel (→ 🖻 124), itt pl.<br>"1000 liter" (264 US gal).                                                | -                | $\rho = 1 \frac{g}{cm^3}$                                                                                                    |
|    | Menüútvonal: Setup $\rightarrow$ Extended setup $\rightarrow$ Level $\rightarrow$ Full calib.                                                                                     |                  |                                                                                                    |
| 10 | Adja meg az alsó kalibrálási pont térfogatértékét az<br>"Empty calib." paraméterrel (→ 🖹 124), itt pl.<br>"O liter".                                                              | -                | $\begin{array}{c} 0 \\ 0 \\ \hline \\ 1 \\ \hline \\ 1 \end{array}$                                                             |
|    | Menüútvonal: Setup $\rightarrow$ Extended setup $\rightarrow$ Level $\rightarrow$ Empty calib.                                                                                    | D                | 1000                                                                                                    |
| 11 | Adja meg a felső kalibrálási pont magasságértékét a<br>"Full height" paraméterrel (→ 🖹 124), itt pl. "4 m"<br>(13 ft).                                                            | -                |                                                                                                    |
|    | Menüútvonal: Setup $\rightarrow$ Extended setup $\rightarrow$ Level $\rightarrow$ Full height                                                                                     |                  | $h = \frac{p}{\rho \cdot g}$                                                                                                    |
| 12 | Adja meg a közeg sűrűségét az "Adjust density"<br>paraméter (→ ≧ 125) segítségével, itt például<br>1 g/cm <sup>3</sup> (1 SGU).                                                   | В                | $\begin{array}{c c} \mathbf{B} & 0 & \mathbf{b} \\ 0 & \mathbf{b} \\ \mathbf{C} & \mathbf{E} & \mathbf{m} \end{array}$          |
|    | Menüútvonal: Setup $\rightarrow$ Extended setup $\rightarrow$ Level $\rightarrow$ Sűrűség beállítása                                                                              | Kalib<br>A       | A0030051<br>ibráció referencianyomás nélkül (száraz kalibráció)<br>Lásd a táblázatot 12 Jénés                                   |
| 13 | Eredmény:<br>A mérési tartomány 0–1000 literre (264 US gal) van<br>beállítva.<br>O l 4 mA kimeneti áramnak felel meg.<br>1000 l (264 US gal) 20 mA kimeneti áramnak felel<br>meg. | B<br>C<br>D<br>E | Lása a táblázatot, 12. lépés.<br>Lásd a táblázatot, 9. lépés.<br>Lásd a táblázatot, 10. lépés.<br>Lásd a táblázatot, 11. lépés. |

### 8.11.7 Szintkiválasztás: "In height" Kalibráció referencianyomással (nedves kalibráció)

#### Példa:

Ebben a példában a tartálybeli térfogatot literben kell mérni. Az 1000 literes (264 US gal) maximális térfogat 4 m (13 ft) szintnek felel meg. A 0 literes minimumtérfogat 0 méteres szintnek felel meg. A közeg sűrűsége 1 g/cm<sup>3</sup> (1 SGU).

### Előfeltétel:

- A mért változó egyenesen arányos a nyomással.
- A tartály feltölthető és leüríthető.

# i

Az "Empty calib./Full calib." és "Set LRV/Set URV" értékeknek legalább 1%-kal különbözniük kell. Ha az értékek túl közel vannak egymáshoz, akkor az érték elutasításra kerül, és egy üzenet jelenik meg. A további határértékek nincsenek ellenőrizve, azaz a beírt értékeknek az érzékelő és a mérési feladat szempontjából megfelelőnek kell lenniük annak érdekében, hogy az eszköz pontos mérésre legyen képes.

|   | Leírás                                                                                                    |
|---|----------------------------------------------------------------------------------------------------|
| 1 | Végezzen "Nullpozíció-beállítás"-t $\rightarrow$ 🖹 64.                                                                            |
| 2 | A " <b>Measuring mode (005)</b> " paraméter segítségével válassza ki a "Level" (szint) mérési módot ( $\rightarrow \square 63$ ). |
|   | Menüútvonal: Setup $\rightarrow$ Measuring mode                                                                                   |
| 3 | A "Press eng. unit" paraméter ( $\rightarrow \square$ 64) segítségével válasszon ki egy nyomásmértékegységet, itt pl. "mbar".     |
|   | Menüútvonal: Setup $\rightarrow$ Press. eng. unit                                                                                 |
| 4 | A "Level selection" paraméterrel ( $\rightarrow$ $\square$ 123) válassza az "In height" szintmérési módot.                        |
|   | Menüútvonal: Setup $\rightarrow$ Extended setup $\rightarrow$ Level $\rightarrow$ Szint kiválasztása                              |
| 5 | A "Unit before lin." (→ 🖹 123) paraméterrel<br>válasszon ki egy szintmértékegységet, itt pl. "I".                                 |
|   | Menüútvonal: Setup → Extended setup → Level → Unit before lin (linearizáció előtti érték)                                         |
| 6 | A "Height unit" paraméterben (→ 🖹 123) válassza ki<br>a szintmértékegységet, itt. pl. "m".                                        |
|   | Menüútvonal: Setup → Extended setup → Level →<br>Magasság-mértékegység                                                            |
| 7 | Válassza ki a "Wet" opciót a "Calibration mode" paraméterrel ( $\rightarrow \square$ 123).                                        |
|   | Menüútvonal: Setup $\rightarrow$ Extended setup $\rightarrow$ Level $\rightarrow$ Calibration mode                                |

|    | Leírás                                                                                                    |                                                                                                    |
|----|----------------------------------------------------------------------------------------------------|----------------------------------------------------------------------------------------------------|
| 8  | a. Az alsó kalibrációs pont szerinti nyomás hat az eszközre, itt pl. "O mbar".                                                                                                    | $\frac{h}{h}$ $h = \frac{p}{h}$                                                                                        |
|    | b. Válassza ki az "Empty calib." paramétert ( $\rightarrow$ $\triangleq$ 124).                                                                                                    | [m] ρ·g                                                                                                    |
|    | c. Írja be a térfogat értékét, itt például "O l".                                                                                                    |                                                                                                    |
|    | Menüútvonal: Setup $\rightarrow$ Extended setup $\rightarrow$ Level $\rightarrow$ Empty calib. (üres kalibráció)                                                                  | $A = \frac{1}{\rho = 1 \frac{g}{3}}$                                                                                   |
| 9  | a. A felső kalibrációs pont szerinti nyomás hat az eszközre, itt pl. "400 mbar" (6 psi).                                                                                          | - cm <sup>3</sup>                                                                                                    |
|    | b. Válassza ki a "Full calib." paramétert ( $\rightarrow$ 🗎 124).                                                                                                    |                                                                                                    |
|    | <ul> <li>Írja be a térfogat értékét, itt például "1000 l"<br/>(264 US gal).</li> </ul>                                                                                            | $\begin{array}{c ccccccccccccccccccccccccccccccccccc$                                                                  |
|    | Menüútvonal: Setup $\rightarrow$ Extended setup $\rightarrow$ Level $\rightarrow$ Full calib. (tele kalibráció)                                                                   | $\frac{v}{[1]}$ [mbar]                                                                                                 |
| 10 | Adja meg a közeg sűrűségét az "Adjust density"<br>paraméter (→                                                                                                    | C 1000                                                                                                    |
|    | Menüútvonal: Setup $\rightarrow$ Extended setup $\rightarrow$ Level $\rightarrow$ Adjust density                                                                                  | , p                                                                                                    |
| 11 | Ha a folyamat a kalibráció alapját képezőtől eltérő<br>közeget használ, akkor a "Process density"<br>paraméterben új sűrűségértéket kell megadni<br>(→ 🖹 125).                    | $\mathbf{B} = 0 \begin{array}{c} h = \frac{1}{\rho \cdot g} \\ 0 \\ 0 \\ 4.0 \\  m  \end{array}$                       |
|    | Menüútvonal: Setup $\rightarrow$ Extended Setup $\rightarrow$ Level $\rightarrow$ Folyamatsűrűség                                                                                 | A0030052                                                                                                    |
| 12 | Eredmény:<br>A mérési tartomány 0–1000 literre (264 US gal) van<br>beállítva.<br>0 l 4 mA kimeneti áramnak felel meg.<br>1000 l (264 US gal) 20 mA kimeneti áramnak felel<br>meg. | Kalibrálás referencianyomással (nedves kalibráció)<br>A Lásd a táblázatot, 8. lépés.<br>B Lásd a táblázatot, 9. lépés. |

### 8.12 Az eszközadatok biztonsági mentése vagy másolása

A készüléknek nincs memóriamodulja. Az alábbi opciók állnak rendelkezésre az FDT technológián alapuló kezelőeszköz esetén (pl. FieldCare):

- Konfigurációs adatok mentése
- A műszerkonfigurációk duplikálása
- Minden lényeges paraméter átvitele az elektronikus betétek cseréjekor.

## 9 Karbantartás

Deltabar M nem igényel karbantartást.

A Cerabar M és Deltapilot M esetén védje a nyomáskompenzációt és a GORE-TEX<sup>®</sup> szűrőt (1) a szennyeződésektől.

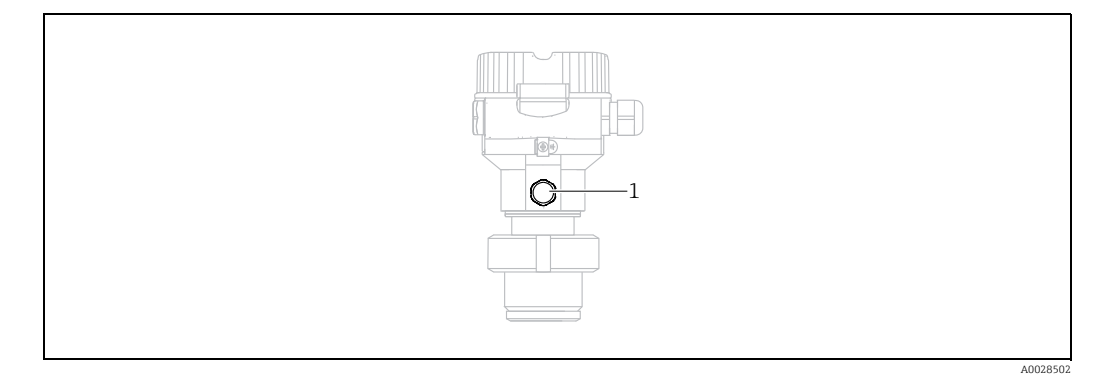

## 9.1 Tisztítási utasítások

Az Endress+Hauser kiegészítőként öblítőgyűrűket kínál, melyek segítségével a folyamatleválasztó membránok anélkül megtisztíthatók, hogy a távadókat el kellene távolítani a folyamatból.

További információért forduljon a helyi Endress+Hauser Értékesítési központhoz.

### 9.1.1 Cerabar M PMP55

Javasoljuk, hogy a SIP (sterilization in place, helyben történő sterilizálás, gőz) előtt végezzen CIP-et (helyben történő tisztítás, forró víz) a csőbe szerelt leválasztómembránok esetében. A helyben történő sterilizálás (SIP, sterilization in place) gyakori alkalmazása növeli a folyamatleválasztó membrán terhelését. Kedvezőtlen körülmények esetén hosszú távon nem zárható ki, hogy a gyakori hőmérséklet-változás anyagfáradást okoz a folyamatleválasztó membránban, ami esetleg szivárgáshoz vezet.

### 9.2 Külső tisztítás

Az eszköz tisztításakor vegye figyelembe a következő pontokat:

- Az alkalmazott tisztítószerek nem korrodálhatják a felületet és a tömítéseket.
- Kerülni kell a folyamatleválasztó membrán mechanikai sérülését (pl. hegyes tárgyak miatt).

# 10 Hibaelhárítás

## 10.1 Messages

Az alábbi táblázat az előforduló üzeneteket sorolja fel. A "Diagnostic code" paraméter a legmagasabb prioritású üzenetet jeleníti meg. A készülék négy különböző állapotinformációs kóddal rendelkezik a NAMUR NE107 szerint:

- F = failure (hiba
- M (figyelmeztetés) = karbantartás szükséges
- C (figyelmeztetés) = Funkcionális ellenőrzés
- S (figyelmeztetés) = specifikáción kívül (az önellenőrző funkcióval rendelkező készülék által meghatározott eltérések a megengedett környezeti vagy folyamatkörülményektől, vagy az eszközhibák jelzik, hogy a mérési bizonytalanság nagyobb, mint ami normál üzemi körülmények között várható).

| Diagnosztikai kód | Hibaüzenet                      | Ok                                                                                                    | Mérés                                                                                                    |
|-------------------|---------------------------------|----------------------------------------------------------------------------------------------------|----------------------------------------------------------------------------------------------------|
| 0                 | Nincs hiba                      | -                                                                                                    | -                                                                                                    |
| C412              | Biztonsági mentés a programban. | Letöltés.                                                                                                    | 1. Várja meg a letöltés befejezését                                                                                                    |
| C482              | Current simul.                  | Áramkimeneti szimuláció be van kapcsolva, azaz az eszköz jelenleg nem mér.                                                                                                    | 1. Szimuláció befejezése                                                                                                    |
| C484              | Error simul.                    | Hibaállapot-szimuláció be van kapcsolva, azaz az eszköz jelenleg nem mér.                                                                                                    | 1. Szimuláció befejezése                                                                                                    |
| C485              | Measure simul.                  | A szimuláció be van kapcsolva, azaz az eszköz jelenleg nem mér.                                                                                                    | 1. Szimuláció befejezése                                                                                                    |
| C824              | Folyamatnyomás                  | <ul> <li>Túlnyomás vagy túl alacsony nyomás van jelen. Ez<br/>az üzenet általában csak rövid ideig jelenik meg.</li> <li>Az elektromágneses hatások meghaladják a<br/>műszaki adatokban megadott specifikációkat.</li> </ul>                                                        | 1. Ellenőrizze a nyomás értékét<br>2. Indítsa újra az eszközt<br>3. Végezzen egy visszaállítást                                                                                                    |
| F002              | Érzékelő ismeretlen             | Az érzékelő nem az eszköznek megfelelő<br>(elektronikus érzékelő adattáblája).                                                                                                    | 1. Vegye fel a kapcsolatot az<br>Endress+Hauser Szervizzel                                                                                                    |
| F062              | Sensor conn.                    | <ul> <li>Az érzékelő és a fő elektronika közötti<br/>kábelcsatlakozás megszakadt.</li> <li>Az érzékelő hibás.</li> <li>Az elektromágneses hatások meghaladják a<br/>műszaki adatokban megadott specifikációkat. Ez<br/>az üzenet általában csak rövid ideig jelenik meg.</li> </ul> | <ol> <li>Ellenőrizze az érzékelő kábelét</li> <li>Cserélje ki az elektronikát</li> <li>Vegye fel a kapcsolatot az<br/>Endress+Hauser Szervizzel</li> <li>Az érzékelő cseréje (bepattintható<br/>változat)</li> </ol> |
| F081              | Indulás                         | <ul> <li>Az érzékelő és a fő elektronika közötti<br/>kábelcsatlakozás megszakadt.</li> <li>Az érzékelő hibás.</li> <li>Az elektromágneses hatások meghaladják a<br/>műszaki adatokban megadott specifikációkat. Ez<br/>az üzenet általában csak rövid ideig jelenik meg.</li> </ul> | 1. Végezzen egy visszaállítást<br>2. Ellenőrizze az érzékelő kábelét<br>3. Vegye fel a kapcsolatot az<br>Endress+Hauser Szervizzel                                                                                   |
| F083              | Állandó mem.                    | <ul> <li>Az érzékelő hibás.</li> <li>Az elektromágneses hatások meghaladják a<br/>műszaki adatokban megadott specifikációkat. Ez<br/>az üzenet általában csak rövid ideig jelenik meg.</li> </ul>                                                                                   | 1. Indítsa újra az eszközt<br>2. Vegye fel a kapcsolatot az<br>Endress+Hauser Szervizzel                                                                                                    |
| F140              | P működési tartomány            | <ul> <li>Túlnyomás vagy túl alacsony nyomás van jelen.</li> <li>Az elektromágneses hatások meghaladják a<br/>műszaki adatokban megadottakat.</li> <li>Az érzékelő hibás.</li> </ul>                                                                                                 | 1. Ellenőrizze a folyamatnyomást<br>2. Ellenőrizze az érzékelő tartományát                                                                                                    |
| F261              | Elektronika                     | <ul> <li>A fő elektronika hibás.</li> <li>A főelektronika meghibásodott.</li> </ul>                                                                                                    | 1. Indítsa újra az eszközt<br>2. Cserélje ki az elektronikát                                                                                                    |
| F282              | Adatmemória                     | <ul> <li>A főelektronika meghibásodott.</li> <li>A fő elektronika hibás.</li> </ul>                                                                                                    | 1. Indítsa újra az eszközt<br>2. Cserélje ki az elektronikát                                                                                                    |

| Diagnosztikai kód | Hibaüzenet           | Ok                                                                                                    | Mérés                                                                                                    |
|-------------------|----------------------|----------------------------------------------------------------------------------------------------|----------------------------------------------------------------------------------------------------|
| F283              | Állandó mem.         | <ul> <li>A fő elektronika hibás.</li> <li>Az elektromágneses hatások meghaladják a<br/>műszaki adatokban megadott specifikációkat.</li> <li>Írás közben a tápfeszültség megszakadt.</li> <li>Hiba történt írás közben.</li> </ul>                                                                                                    | 1. Végezzen egy visszaállítást<br>2. Cserélje ki az elektronikát                                                                                             |
| F411              | Fel-/letöltés        | <ul> <li>A fájl hibás.</li> <li>Letöltés során az adatok helytelenül továbbítódtak<br/>a processzor felé, pl. szétkapcsolt kábelcsatlakozá-<br/>sok, a tápfeszültségben jelentkező feszültségcsú-<br/>csok (ingadozás) vagy elektromágneses hatások<br/>miatt.</li> </ul>                                                                                                    | 1. Töltse le újra<br>2. Használjon másik fájlt<br>3. Végezzen egy visszaállítást                                                                             |
| F510              | Linearizáció         | <ul> <li>A linearizációs táblázat szerkesztése folyamatban<br/>van.</li> </ul>                                                                                                    | 1. Zárja be a bejegyzéseket<br>2. Válassza a "linear" lehetőséget                                                                                            |
| F511              | Linearizáció         | <ul> <li>A linearizációs táblázat kevesebb mint 2 pontból<br/>áll.</li> </ul>                                                                                                    | 1. A táblázat túl kicsi<br>2. Táblázat korrigálása<br>3. A táblázat elfogadása                                                                               |
| F512              | Linearizáció         | <ul> <li>A linearizációs táblázat nem növekszik vagy<br/>csökken monoton módon.</li> </ul>                                                                                                    | 1. Táblázat nem monoton<br>2. Táblázat korrigálása<br>3. A táblázat elfogadása                                                                               |
| F841              | Érzékelő tartománya  | <ul> <li>Túlnyomás vagy túl alacsony nyomás van jelen.</li> <li>Az érzékelő hibás.</li> </ul>                                                                                                    | 1. Ellenőrizze a nyomás értékét<br>2. Vegye fel a kapcsolatot az<br>Endress+Hauser Szervizzel                                                                |
| F882              | Bemeneti jel         | <ul> <li>Külső mért érték nem érkezett, vagy hibaállapotot<br/>jelenít meg.</li> </ul>                                                                                                    | 1. Ellenőrizze a buszt<br>2. Ellenőrizze a forráseszközt<br>3. Ellenőrizze a beállítást                                                                      |
| M002              | Érzékelő ismeretlen  | <ul> <li>Az érzékelő nem az eszköznek megfelelő<br/>(elektronikus érzékelő adattáblája). Az eszköz<br/>folytatja a mérést.</li> </ul>                                                                                                    | 1. Vegye fel a kapcsolatot az<br>Endress+Hauser Szervizzel                                                                                                   |
| M283              | Állandó mem.         | <ul> <li>Oka az F283-nál feltüntetve.</li> <li>A helyes mérés mindaddig folytatódhat, amíg<br/>nincs szükség "peak hold" (csúcs megtartása) jelzési<br/>funkcióra.</li> </ul>                                                                                                    | 1. Végezzen egy visszaállítást<br>2. Cserélje ki az elektronikát                                                                                             |
| M431              | Beállítás            | <ul> <li>Az alkalmazott nyomás a beállított mérési tarto-<br/>mányon kívül esik (de az érzékelő tartományán<br/>belül található).</li> <li>Az elvégzett kalibrálás az érzékelő névleges üzemi<br/>tartományának el nem érését vagy túllépését<br/>eredményezi.</li> </ul>                                                                                                    | <ol> <li>Ellenőrizze a mérési tartományt</li> <li>Ellenőrizze a pozícióbeállítást</li> <li>Ellenőrizze a beállítást</li> </ol>                               |
| M434              | Skálázás             | <ul> <li>A kalibrációs értékek (pl. az alsó tartományérték<br/>és a felső tartományérték) túl közel vannak<br/>egymáshoz.</li> <li>Az alsó tartományérték és/vagy felső tartomány-<br/>érték nem éri el vagy túllépi az érzékelő érzékelési<br/>tartományát.</li> <li>Az érzékelő ki lett cserélve és a<br/>felhasználóspecifikus konfiguráció nem megfelelő<br/>az érzékelőhöz.</li> <li>Nem megfelelő letöltés lett végrehajtva.</li> </ul> | <ol> <li>Ellenőrizze a mérési tartományt</li> <li>Ellenőrizze a beállítást</li> <li>Vegye fel a kapcsolatot az</li> <li>Endress+Hauser Szervizzel</li> </ol> |
| M438              | Adatrekord           | <ul> <li>– Írás közben a tápfeszültség megszakadt.</li> <li>– Hiba történt írás közben.</li> </ul>                                                                                                    | 1. Ellenőrizze a beállítást<br>2. Indítsa újra az eszközt<br>3. Cserélje ki az elektronikát                                                                  |
| M515              | Configuration Flow   | <ul> <li>Max. áramlás az érzékelő névleges tartományán<br/>kívül esik</li> </ul>                                                                                                    | 1. Kalibrálja újra az eszközt<br>2. Indítsa újra az eszközt                                                                                                  |
| M882              | Bemeneti jel         | A külső mért érték figyelmeztető állapotot jelenít<br>meg.                                                                                                    | <ol> <li>Ellenőrizze a buszt</li> <li>Ellenőrizze a forráseszközt</li> <li>Ellenőrizze a beállítást</li> </ol>                                               |
| S110              | T működési tartomány | <ul> <li>Az elektromágneses hatások meghaladják a<br/>műszaki adatokban megadott specifikációkat.</li> <li>Az érzékelő hibás.</li> <li>Túlmelegedés vagy alacsony hőmérséklet.</li> </ul>                                                                                                    | 1. Ellenőrizze a folyamathőmérsékletet<br>2. Ellenőrizze a hőmérséklet-tartományt                                                                            |

| Diagnosztikai kód | Hibaüzenet           | Ok                                                                                                    | Mérés                                                                                                    |
|-------------------|----------------------|----------------------------------------------------------------------------------------------------|----------------------------------------------------------------------------------------------------|
| S140              | P működési tartomány | <ul> <li>Az elektromágneses hatások meghaladják a<br/>műszaki adatokban megadott specifikációkat.</li> <li>Az érzékelő hibás.</li> <li>Túlnyomás vagy túl alacsony nyomás van jelen.</li> </ul>                                                                           | 1. Ellenőrizze a folyamatnyomást<br>2. Ellenőrizze az érzékelő tartományát                                                  |
| S822              | Folyamathőmérséklet  | <ul> <li>Az érzékelőben mért hőmérséklet magasabb, mint<br/>az érzékelő felső névleges hőmérséklete.</li> <li>Az érzékelőben mért hőmérséklet alacsonyabb,<br/>mint az érzékelő alsó névleges hőmérséklete.</li> <li>Laza a csatlakozás az érzékelő kábelénél.</li> </ul> | 1. Ellenőrizze a hőmérsékletet<br>2. Ellenőrizze a beállítást                                                               |
| S841              | Érzékelő tartománya  | <ul> <li>Túlnyomás vagy túl alacsony nyomás van jelen.</li> <li>Az érzékelő hibás.</li> </ul>                                                                                                    | 1. Ellenőrizze a nyomás értékét<br>2. Vegye fel a kapcsolatot az<br>Endress+Hauser Szervizzel                               |
| S971              | Beállítás            | <ul> <li>Az áramerősség a megengedett 3,8–20,5 mA<br/>tartományon kívül esik.</li> <li>Az alkalmazott nyomás a beállított mérési<br/>tartományon kívül esik (de az érzékelő<br/>tartományán belül található).</li> </ul>                                                  | <ol> <li>Ellenőrizze a nyomás értékét</li> <li>Ellenőrizze a mérési tartományt</li> <li>Ellenőrizze a beállítást</li> </ol> |

## 10.2 A kimenet hibareakciója

Az áramkimenet hibára adott válaszát a következő paraméterek határozzák meg: ■ "Alarm behavior" (050) → 🖹 129

- Alarm behavior  $(050) \rightarrow = 129$ • "Output fail mode  $(190) \rightarrow = 129$
- "High alarm current" (052)  $\rightarrow \square$  129

## 10.3 Javítás

Az Endress+Hauser javítási koncepciója az eszközök moduláris kialakításán alapul, és az ügyfél is elvégezheti a javításokat (lásd:  $\rightarrow \square 104, \rightarrow 10.5$ . rész "Pótalkatrészek").

- A tanúsított eszközökről olvassa el az "Ex-tanúsított eszközök javítása" c. szakaszt.
- A szervizre és a pótalkatrészekre vonatkozó további információkért forduljon az Endress+Hauser szervizhez. → Lásd: www.endress.com/worldwide.

## 10.4 Ex-tanúsítvánnyal rendelkező eszközök javítása

#### **A** FIGYELMEZTETÉS

Az elektromos biztonság korlátozása a helytelen bekötés következtében! Robbanásveszély!

Ex-tanúsítvánnyal rendelkező eszközök javításakor vegye figyelembe a következőket:

- Csak szakszemélyzet vagy az Endress+Hauser javíthatja a tanúsított eszközöket.
- Be kell tartani a vonatkozó szabványokat, a veszélyes területekkel kapcsolatos nemzeti előírásokat, valamint a Biztonsági utasítások és tanúsítványok előírásait.
- Kizárólag eredeti Endress+Hauser pótalkatrészeket használjon.
- Pótalkatrészek rendelésekor kérjük, ellenőrizze az adattáblán szereplő eszközmegnevezést. Csak azonos alkatrészek használhatók cserealkatrészként.
- Egy szabványos készülékben már használatban lévő elektronikus betéteket vagy érzékelőket nem szabad pótalkatrészként használni a tanúsított eszközökhöz.
- A javításokat az utasításoknak megfelelően végezze. Javításokat követően az eszköznek meg kell felelnie az egyedileg meghatározott tesztekre vonatkozó követelményeknek.
- A tanúsított eszközöket csak az Endress+Hauser szerviz alakíthatja át más tanúsított eszközváltozatra.
- Minden javítást és módosítást dokumentálni kell.

## 10.5 Pótalkatrészek

- A mérőeszköz egyes cserélhető alkatrészeinek azonosítása egy pótalkatrész-adattáblával történik. Ez a pótalkatrészre vonatkozó információkat tartalmaz.
- A mérőeszköz összes pótalkatrésze és a rendelési kódok a W@M Device Viewer-ben vannak felsorolva (www.endress.com/deviceviewer) és megrendelhetők. A felhasználók a vonatkozó beépítési utasításokat is letölthetik, amennyiben azok elérhetők.

# i

A mérőeszköz sorozatszáma:

- Megtalálható az eszköz és a pótalkatrész adattábláján.
- Kiolvasható a "Serial number" (Sorozatszám) paraméterből az "Instrument info" (Eszközinformációk) almenüben.

## 10.6 Visszajuttatás

Amennyiben javítás vagy gyári kalibrálás válik szükségessé, illetve ha nem megfelelő termék került megrendelésre vagy leszállításra, akkor a terméket vissza kell küldeni. ISO-tanúsítvánnyal rendelkező cégként, valamint a törvényi előírások értelmében az Endress+Hauser köteles bizonyos eljárások betartására az olyan visszaküldött termékek kezelése során, amelyek érintkezésbe kerültek technológiai folyadékkal.

Az eszköz gyors, biztonságos és professzionális visszaküldése érdekében kérjük, olvassa el a visszaküldésre vonatkozó eljárásokat és feltételeket az Endress+Hauser weboldalán: www.services.endress.com/return-material.

## 10.7 Ártalmatlanítás

A készülék alkatrészeinek ártalmatlanítása, különválogatása és újrahasznosítása az anyagok alapján történik.

| 10.8 | Szoftverelőzmények |
|------|--------------------|
|      | 5                  |

| Eszköz  | Dátum                                                                                                    | Szoftververzió | Szoftvermódosítások                                                                                                    | Üzemeltetési utasítás            |
|---------|----------------------------------------------------------------------------------------------------|----------------|----------------------------------------------------------------------------------------------------|----------------------------------|
| Cerabar | 09.2009                                                                                                    | 01.00.zz       | Eredeti szoftver.<br>A következőkkel kompatibilis:<br>– FieldCare a 2.02.00 verziótól<br>– Field Communicator DXR375, eszközváltozat.: 1,<br>DD vált.: 1 | BA382P/00/EN/08.09<br>71089556   |
|         |                                                                                                    |                |                                                                                                    | BA382P/00/EN/10.09<br>71104504   |
|         | Eredeti szoftver.<br>A következőkkel kompatibilis:<br>– FieldCare a 2.02.00 verziótól<br>– Field Communicator DXR375, eszközváltozat.:<br>DD vált.: 1 |                |                                                                                                    | BA00382P/00/EN/13.10<br>71123275 |
|         |                                                                                                    |                |                                                                                                    | BA00382P/00/EN/14.11<br>71134588 |
|         |                                                                                                    |                |                                                                                                    | BA00382P/00/EN/15.11<br>71134880 |
|         |                                                                                                    |                |                                                                                                    | BA00382P/00/EN/16.12<br>71157182 |
|         |                                                                                                    |                | BA00382P/00/EN/17.12<br>71191304                                                                                                    |                                  |
|         |                                                                                                    |                | BA00382P/00/EN/18.14<br>71241501                                                                                                    |                                  |
|         |                                                                                                    |                |                                                                                                    | BA00382P/00/EN/19.14<br>71270330 |
|         |                                                                                                    |                |                                                                                                    | BA00382P/00/EN/20.16<br>71316868 |

| Eszköz   | Dátum   | Szoftververzió | Szoftvermódosítások                                                                                                    | Üzemeltetési utasítás            |
|----------|---------|----------------|----------------------------------------------------------------------------------------------------|----------------------------------|
| Deltabar | 08.2009 | 01.00.zz       | Eredeti szoftver.<br>A következőkkel kompatibilis:<br>- FieldCare a 2.02.00 verziótól<br>- Field Communicator DXR375, eszközváltozat.: 1,<br>DD vált.: 1 | BA382P/00/EN/08.09<br>71089556   |
|          |         |                |                                                                                                    | BA382P/00/EN/10.09<br>71104504   |
|          |         |                |                                                                                                    | BA00382P/00/EN/13.10<br>71123275 |
|          |         |                |                                                                                                    | BA00382P/00/EN/14.11<br>71134588 |
|          |         |                |                                                                                                    | BA00382P/00/EN/15.11<br>71134880 |
|          |         |                |                                                                                                    | BA00382P/00/EN/16.12<br>71157182 |
|          |         |                |                                                                                                    | BA00382P/00/EN/17.12<br>71191304 |
|          |         |                |                                                                                                    | BA00382P/00/EN/18.14<br>71241501 |
|          |         |                |                                                                                                    | BA00382P/00/EN/19.14<br>71270330 |
|          |         |                |                                                                                                    | BA00382P/00/EN/20.16<br>71316868 |

| Eszköz     | Dátum                                                                                                    | Szoftververzió                   | Szoftvermódosítások              | Üzemeltetési utasítás            |
|------------|----------------------------------------------------------------------------------------------------|----------------------------------|----------------------------------|----------------------------------|
| Deltapilot | 10.2009                                                                                                    | 01.00.zz                         | ZZ                               | BA382P/00/EN/10.09<br>71104504   |
|            |                                                                                                    |                                  |                                  | BA00382P/00/EN/13.10<br>71123275 |
|            |                                                                                                    | BA00382P/00/EN/14.11<br>71134588 |                                  |                                  |
|            |                                                                                                    | Eredeti szoftver.                | BA00382P/00/EN/15.11<br>71134880 |                                  |
|            | A következőkkel kompatibilis:<br>– FieldCare a 2.02.00 verziótól<br>– Field Communicator DYB275. oszközróltozot : 1 | BA00382P/00/EN/16.12<br>71157182 |                                  |                                  |
|            |                                                                                                    |                                  | DD vált.: 1                      | BA00382P/00/EN/17.12<br>71191304 |
|            |                                                                                                    |                                  |                                  | BA00382P/00/EN/18.14<br>71241501 |
|            |                                                                                                    | BA00382P/00/EN/19.14<br>71270330 |                                  |                                  |
|            |                                                                                                    |                                  | BA00382P/00/EN/20.16<br>71316868 |                                  |

# 11 Műszaki adatok

A műszaki adatokért kérjük, olvassa el a Cerabar M TI436P / Deltabar M TI434P / Deltapilot M TI437P Műszaki leírását.

# 12 Melléklet

## 12.1 A kezelőmenü áttekintése

# i

Az összes paraméter felsorolása a következő táblázatban található. Az oldalszám azt mutatja meg, hogy hol található a paraméter leírása.

| 1. szint                                                       | 2. szint                                                                                       | 3. szint                                                            | 4. szint                                           | Közvet-<br>len<br>hozzá-<br>férés | Oldal      |
|----------------------------------------------------------------|------------------------------------------------------------------------------------------------|---------------------------------------------------------------------|----------------------------------------------------|-----------------------------------|------------|
| A dőlt betűvel írt paramétere<br>kalibrálás vagy a hardver zár | ek csak olvasható paraméterek, és n<br>rolása határozza meg, hogy ezek a p                     | iem szerkeszthetők. Különleges l<br>baraméterek megjelenítésre kerü | oeállítások, például a mérési mód, a sz<br>lnek-e. | záraz vagy i                      | nedves     |
| Nyelv                                                          |                                                                                                |                                                                     |                                                    | 000                               | 117        |
| Kijelzés/üzemelés                                              | Megjelenítési mód                                                                              |                                                                     |                                                    |                                   | 117        |
|                                                                | Add. disp. value (kijelzett érték<br>hozzáadása)                                               |                                                                     |                                                    |                                   | 117        |
|                                                                | Format 1st value (1. érték<br>formázása)                                                       |                                                                     |                                                    |                                   |            |
| Beállítás                                                      | Lin./SQRT switch (Deltabar)                                                                    |                                                                     |                                                    | 133                               | 118        |
|                                                                | Mérési mód<br>Measuring mode (csak<br>olvasható)                                               |                                                                     |                                                    |                                   | 118        |
|                                                                | Switch P1/P2 (Deltabar)                                                                        |                                                                     |                                                    | 163                               | 120        |
|                                                                | Nagynyomású oldal (Deltabar)<br>Nagynyomású oldal (csak<br>olvasható)                          |                                                                     |                                                    |                                   | 120        |
|                                                                | Press. eng. unit                                                                               |                                                                     |                                                    |                                   | 119        |
|                                                                | Korrigált nyomás                                                                               |                                                                     |                                                    |                                   | 122        |
|                                                                | Pos. zero adjust (Deltabar M és túlnyomás érzékelő)<br>Calib. offset (abszolútnyomás-érzékelő) |                                                                     |                                                    |                                   | 119<br>119 |
|                                                                | Max. flow ("Flow" mérési mód) (Deltabar)                                                       |                                                                     |                                                    |                                   | 128        |
|                                                                | Max. pressure flow ("Flow" mérési mód) (Deltabar)                                              |                                                                     |                                                    |                                   | 128        |
|                                                                | Empty calib. (üres kalibráció) (Szintmérési mód és "Calibration mode" = wet)                   |                                                                     |                                                    |                                   | 124        |
|                                                                | Full calib. (tele kalibráció) (Szintmérési mód és "Calibration mode" = wet)                    |                                                                     |                                                    |                                   | 124        |
|                                                                | Set LRV (Nyomás" mérési mód és lineáris áramlás)                                               |                                                                     |                                                    |                                   | 130        |
|                                                                | Set URV (Nyomás" mérési mód és lineáris áramlás)                                               |                                                                     |                                                    |                                   | 130        |
|                                                                | Damping switch (csak olvasható)                                                                |                                                                     |                                                    |                                   | 119        |
|                                                                | Damping<br>Damping (csak olvasható)                                                            |                                                                     |                                                    |                                   | 119        |
|                                                                | Flow ("Flow" mérési üzemmód) (Deltabar)                                                        |                                                                     |                                                    |                                   | 128        |
|                                                                | Level before lin (Szintmérési mód)                                                             |                                                                     |                                                    |                                   | 125        |
|                                                                | Pressure af. damp                                                                              |                                                                     |                                                    |                                   | 122        |
|                                                                | Extended setup (bővített Kód meghatározás                                                      |                                                                     |                                                    | 023                               | 116        |
|                                                                | beallitás)                                                                                     | Eszközcímke                                                         |                                                    | 022                               | 117        |
|                                                                |                                                                                                | Kezelői kód                                                         |                                                    | 021                               | 116        |
|                                                                |                                                                                                | Level (szint) (Szintmérési mód)                                     | Szint kiválasztása                                 | 024                               | 123        |
|                                                                |                                                                                                |                                                                     | Unit before lin (linearizáció előtti<br>érték)     | 025                               | 123        |
| 1. szint          | 2. szint                               | 3. szint                                   | 4. szint                                                                    | Közvet-<br>len<br>hozzá-<br>férés | Oldal |
|-------------------|----------------------------------------|--------------------------------------------|-----------------------------------------------------------------------------|-----------------------------------|-------|
|                   |                                        |                                            | Magasság-mértékegység                                                       | 026                               | 123   |
|                   |                                        |                                            | Kalibrációs mód                                                             | 027                               | 123   |
|                   |                                        |                                            | Empty calib. (üres kalibráció)<br>Empty calib. (üres kalibráció)            | 028<br>011                        | 124   |
| Setup (beállítás) | Extended setup (bővített<br>beállítás) | <b> Level (szint)</b><br>(Szintmérési mód) | Üres nyomás<br>Empty pressure (csak olvasható)                              | 029<br>185                        | 124   |
|                   |                                        |                                            | Üres magasság<br>Empty height (csak olvasható)                              | 030<br><i>186</i>                 | 124   |
|                   |                                        |                                            | Full calib. (tele kalibráció)<br>Full calib. (tele kalibráció)              | 031<br>012                        | 124   |
|                   |                                        |                                            | Teljes nyomás<br>Full pressure (csak olvasható)                             | 032<br><i>187</i>                 | 124   |
|                   |                                        |                                            | Teljes magasság<br>Full height (csak olvasható)                             | 033<br><i>188</i>                 | 124   |
|                   |                                        |                                            | Sűrűség beállítása                                                          | 034                               | 125   |
|                   |                                        |                                            | Folyamatsűrűség                                                             | 035                               | 125   |
|                   |                                        |                                            | Linearizáció előtti szint                                                   | 019                               | 125   |
|                   |                                        | Linearizáció                               | Lin. mode                                                                   | 037                               | 125   |
|                   |                                        |                                            | Unit after lin.                                                             | 038                               | 125   |
|                   |                                        |                                            | Line-numb.:                                                                 | 039                               | 125   |
|                   |                                        |                                            | X-érték:                                                                    | 040                               | 126   |
|                   |                                        |                                            | Y-érték:                                                                    | 041                               | 126   |
|                   |                                        |                                            | Táblázat szerkesztése                                                       | 042                               | 126   |
|                   |                                        |                                            | Tartály leírása                                                             | 173                               | 126   |
|                   |                                        |                                            | Tartály tartalma                                                            | 043                               | 126   |
|                   |                                        | Flow ("Flow" mérési                        | Áramlás típusa                                                              | 044                               | 126   |
|                   |                                        | üzemmód) (Deltabar)                        | Tömegáram mértékegység                                                      | 045                               | 127   |
|                   |                                        |                                            | Norm. flow unit                                                             | 046                               | 127   |
|                   |                                        |                                            | Std. flow unit                                                              | 047                               | 127   |
|                   |                                        |                                            | Flow unit                                                                   | 048                               | 127   |
|                   |                                        |                                            | Max. áramlás                                                                | 009                               | 128   |
|                   |                                        |                                            | Max. pressure flow                                                          | 010                               | 128   |
|                   |                                        |                                            | Alsó áramlási küszöb beállítása                                             | 049                               | 128   |
|                   |                                        |                                            | Áramlás                                                                     | 018                               | 128   |
|                   |                                        | Áramkimenet                                | Alarm behavior P (riasztási<br>viselkedés)                                  | 050                               | 129   |
|                   |                                        |                                            | Alarm cur. switch (riasztásiáram-<br>kapcsoló)                              | 165                               | 129   |
|                   |                                        |                                            | Kimenet hibakezelési módja                                                  | 190                               | 129   |
|                   |                                        |                                            | High alarm curr.                                                            | 052                               | 129   |
|                   |                                        |                                            | Set min. current                                                            | 053                               | 130   |
|                   |                                        |                                            | Kimeneti áram                                                               | 054                               | 129   |
|                   |                                        |                                            | Lineáris/négyzetgyök (Deltabar)<br>Lineáris/négyzetgyök (csak<br>olvasható) | 055<br>191                        | 130   |
|                   |                                        |                                            | Get LRV (Nyomás" mérési mód)                                                | 015                               | 130   |
|                   |                                        |                                            | Set LRV                                                                     | 013                               | 130   |

| 1. szint          | 2. szint                               | 3. szint               | 4. szint              | Közvet-<br>len<br>hozzá-<br>férés | Oldal |
|-------------------|----------------------------------------|------------------------|-----------------------|-----------------------------------|-------|
|                   |                                        |                        | Get URV (Nyomás)      | 016                               | 130   |
|                   |                                        |                        | Set URV               | 014                               | 130   |
|                   |                                        | Totalizer 1 (Deltabar) | Eng. unit totalizer 1 | 058<br>059<br>060<br>061          | 135   |
| Setup (beállítás) | Extended setup (bővített<br>beállítás) | Totalizer 1 (Deltabar) | Totalizer 1 mode      | 175                               | 135   |
|                   |                                        |                        | Totalizer 1 failsafe  | 176                               | 135   |
|                   |                                        |                        | Reset totalizer 1     | 062                               | 135   |
|                   |                                        |                        | Totalizer 1           | 063                               | 135   |
|                   |                                        |                        | Totalizer 1 overflow  | 064                               | 135   |
|                   |                                        | Totalizer 2 (Deltabar) | Eng. unit totalizer 2 | 065<br>066<br>067<br>068          | 136   |
|                   |                                        |                        | Totalizer 2 mode      | 177                               | 136   |
|                   |                                        |                        | Totalizer 2 failsafe  | 178                               | 136   |
|                   |                                        |                        | Totalizer 2           | 069                               | 136   |
|                   |                                        |                        | Totalizer 2 overflow  | 070                               | 136   |
| Diagnózis         | Diagnosztikai kód                      |                        |                       | 071                               | 137   |
|                   | Last diag. code                        |                        |                       | 072                               | 137   |
|                   | Min. meas. press.                      |                        |                       | 073                               | 137   |
|                   | Max. meas. press.                      |                        |                       | 074                               | 137   |
|                   | Diagnosztikai lista                    | 1. diagnosztika        |                       | 075                               | 137   |
|                   |                                        | 2. diagnosztika        |                       | 076                               | 137   |
|                   |                                        | 3. diagnosztika        |                       | 077                               | 137   |
|                   |                                        | 4. diagnosztika        |                       | 078                               | 137   |
|                   |                                        | 5. diagnosztika        |                       | 079                               | 137   |
|                   |                                        | 6. diagnosztika        |                       | 080                               | 137   |
|                   |                                        | 7. diagnosztika        |                       | 081                               | 137   |
|                   |                                        | 8. diagnosztika        |                       | 082                               | 137   |
|                   |                                        | 9. diagnosztika        |                       | 083                               | 137   |
|                   | - / 1/                                 | 10. diagnosztika       |                       | 084                               | 137   |
|                   | Eseménynapló                           | Last diag. 1           |                       | 085                               | 138   |
|                   |                                        | Last diag. 2           |                       | 086                               | 138   |
|                   |                                        | Last diag. 3           |                       | 087                               | 138   |
|                   |                                        | Last diag. 4           |                       | 088                               | 138   |
|                   |                                        | Last diag. 5           |                       | 009                               | 120   |
|                   |                                        | Last diag. 7           |                       | 091                               | 138   |
|                   |                                        | Last diag. 8           |                       | 092                               | 138   |
|                   |                                        | Last diag. 9           |                       | 093                               | 138   |
|                   |                                        | Last diag. 10          |                       | 094                               | 138   |
|                   | Eszközinformáció                       | Firmwareverzió         |                       | 095                               | 117   |
|                   |                                        | Sorozatszám            |                       | 096                               | 117   |

| 1. szint  | 2. szint             | 3. szint                           | 4. szint                                       | Közvet-<br>len<br>hozzá-<br>férés | Oldal |
|-----------|----------------------|------------------------------------|------------------------------------------------|-----------------------------------|-------|
|           |                      | Bőv. rendelési kód                 |                                                | 097                               | 117   |
|           |                      | Rendelésazonosító                  |                                                | 098                               | 117   |
|           |                      | Cust. tag number                   |                                                | 254                               | 117   |
|           |                      | Eszközcímke                        |                                                | 022                               | 117   |
|           |                      | ENP version                        |                                                | 099                               | 117   |
| diagnózis | Instrument Info      | Konfig. számláló                   |                                                | 100                               | 137   |
|           | (eszközinformáció)   | LRL érzékelő                       |                                                | 101                               | 128   |
|           |                      | URL érzékelő                       |                                                | 102                               | 128   |
|           |                      | Gyártóazonosító (ID)               |                                                | 103                               | 132   |
|           |                      | Eszköztípus-kód                    |                                                | 105                               | 132   |
|           |                      | Eszköz-felülvizsgálat              |                                                | 108                               | 132   |
|           | Mért értékek         | Flow (Deltabar)                    |                                                | 018                               | 128   |
|           |                      | Linearizacio elotti szint          |                                                | 019                               | 125   |
|           |                      | Tartaly tartalma                   |                                                | 043                               | 125   |
|           |                      | Mert nyomas                        |                                                | 020                               | 121   |
|           |                      | Az érzékelő nyomása                |                                                | 109                               | 122   |
|           |                      | Korrigâlt nyomâs                   |                                                | 1/2                               | 122   |
|           |                      | Sensor temp. (Cerabar/Deltapilot)  |                                                | 110                               | 120   |
|           | Crimuláciá           | muláció Szimulációs mód            |                                                | 111                               | 122   |
|           | Szimulacio           |                                    |                                                | 112                               | 130   |
|           |                      | Sim flow (Deltabar)                |                                                | 110                               | 130   |
|           |                      | Sim szint                          |                                                | 114                               | 139   |
|           |                      | Sim tank cont                      |                                                | 115                               | 139   |
|           |                      | Sim. current                       |                                                | 117                               | 139   |
|           |                      | Sim. error no.                     |                                                | 118                               | 139   |
|           | Visszaállítás        | Adja meg a visszaállítási<br>kódot |                                                | 124                               | 118   |
| Expert    | Közvetlen hozzáférés |                                    |                                                | 119                               | 116   |
| •         | Rendszer             | Kód meghatározás                   |                                                | 023                               | 116   |
|           |                      | Zároló kapcsoló                    |                                                | 120                               | 116   |
|           |                      | Kezelői kód                        |                                                | 021                               | 116   |
|           |                      | Eszközinformáció                   | Cust. tag number                               | 254                               | 116   |
|           |                      |                                    | Eszközcímke                                    | 022                               | 117   |
|           |                      |                                    | Sorozatszám                                    | 096                               | 117   |
|           |                      |                                    | Firmwareverzió                                 | 095                               | 117   |
|           |                      |                                    | Bőv. rendelési kód                             | 097                               | 117   |
|           |                      |                                    | Rendelésazonosító                              | 098                               | 117   |
|           |                      |                                    | ENP version                                    | 099                               | 117   |
|           |                      |                                    | Electr. serial no. (elektromos<br>sorozatszám) | 121                               | 117   |
|           |                      |                                    | Sensor serial no. (Érzékelő<br>sorozatszáma)   | 122                               | 117   |
|           |                      | Display                            | Nyelv                                          | 000                               | 117   |
|           |                      |                                    | Megjelenítési mód                              | 001                               | 117   |

| 1. szint | 2. szint    | 3. szint                                         | 4. szint                                                                                                 | Közvet-<br>len<br>hozzá-<br>férés | Oldal |
|----------|-------------|--------------------------------------------------|----------------------------------------------------------------------------------------------------|-----------------------------------|-------|
|          |             |                                                  | Add. disp. value (kijelzett érték<br>hozzáadása)                                                         | 002                               | 117   |
|          |             |                                                  | Format 1st value (1. érték<br>formázása)                                                                 | 004                               | 118   |
|          |             | Menedzsment                                      | Adja meg a visszaállítási kódot                                                                          | 124                               | 118   |
|          | Mérés       | Lin./SQRT switch (Deltabar)                      |                                                                                                    | 133                               | 118   |
|          |             | Mérési mód<br>Measuring mode (csak<br>olvasható) |                                                                                                    | 005<br><i>182</i>                 | 118   |
| Expert   | Measurement | Alapbeállítás                                    | Pos. zero adjust (Deltabar és<br>túlnyomásmérő érzékelők)<br>Calib. offset (abszolútnyomás-<br>érzékelő) | 007<br>008                        | 119   |
|          |             |                                                  | Damping switch (csak olvasható)                                                                          | 164                               | 119   |
|          |             |                                                  | Damping<br>Damping (csak olvasható)                                                                      | 017<br><i>18</i> 4                | 119   |
|          |             |                                                  | Press. eng. unit                                                                                         | 125                               | 119   |
|          |             |                                                  | Temp. eng. unit (Cerabar/<br>Deltapilot)                                                                 | 126                               | 120   |
|          |             |                                                  | Sensor temp. (Cerabar/Deltapilot)                                                                        | 110                               | 120   |
|          |             | Nyomás                                           | Switch P1/P2 (Deltabar)                                                                                  | 163                               | 120   |
|          |             |                                                  | High pressure side (Deltabar)<br>High pressure side (csak olvasható)                                     | 006<br>183                        | 120   |
|          |             |                                                  | Set LRV                                                                                                  | 013                               | 120   |
|          |             |                                                  | Set URV                                                                                                  | 014                               | 120   |
|          |             |                                                  | Mért nyomás                                                                                              | 020                               | 121   |
|          |             |                                                  | Az erzekelo nyomasa                                                                                      | 109                               | 122   |
|          |             |                                                  | Rolligati Hyolilas                                                                                       | 111                               | 122   |
|          |             | Lovol                                            | Szint kiválasztása                                                                                       | 02/                               | 122   |
|          |             |                                                  | Unit before lin (linearizáció előtti<br>érték)                                                           | 025                               | 123   |
|          |             |                                                  | Magasság-mértékegység                                                                                    | 026                               | 123   |
|          |             |                                                  | Kalibrációs mód                                                                                          | 027                               | 123   |
|          |             |                                                  | Empty calib. (üres kalibráció)<br>Empty calib. (üres kalibráció)                                         | 028<br>011                        | 124   |
|          |             |                                                  | Üres nyomás<br>Empty pressure (csak olvasható)                                                           | 029<br>185                        | 124   |
|          |             |                                                  | Üres magasság<br>Empty height (csak olvasható)                                                           | 030<br>186                        | 124   |
|          |             |                                                  | Full calib. (tele kalibráció)<br>Full calib. (tele kalibráció)                                           | 031<br>012                        | 124   |
|          |             |                                                  | Teljes nyomás<br>Full pressure (csak olvasható)                                                          | 032<br><i>187</i>                 | 124   |
|          |             |                                                  | Teljes magasság<br>Full height (csak olvasható)                                                          | 033<br><i>188</i>                 | 124   |
|          |             |                                                  | Sűrűség mértékegység                                                                                     | 127                               | 124   |
|          |             |                                                  | Sűrűség beállítása<br>Adjust density (csak olvasható)                                                    | 034<br>189                        | 125   |

| 1. szint | 2. szint    | 3. szint                | 4. szint                                                        | Közvet-<br>len<br>hozzá-<br>férés | Oldal |
|----------|-------------|-------------------------|-----------------------------------------------------------------|-----------------------------------|-------|
|          |             |                         | Folyamatsűrűség<br>Process density (csak olvasható)             | 035<br><i>181</i>                 | 125   |
|          |             |                         | Linearizáció előtti szint                                       | 019                               | 125   |
|          |             | Linearizáció            | Lin. mode                                                       | 037                               | 125   |
|          |             |                         | Unit after lin.                                                 | 038                               | 125   |
|          |             |                         | Line-numb.:                                                     | 039                               | 125   |
|          |             |                         | X-érték:                                                        | 040                               | 126   |
|          |             |                         | Y-érték:                                                        | 041                               | 126   |
|          |             |                         | Táblázat szerkesztése                                           | 042                               | 126   |
|          |             |                         | Tartály leírása                                                 | 173                               | 126   |
| Expert   | Measurement | Linearization           | Tartály tartalma                                                | 043                               | 126   |
|          |             | Flow (Deltabar)         | Áramlás típusa                                                  | 044                               | 126   |
|          |             |                         | Tömegáram mértékegység                                          | 045                               | 127   |
|          |             |                         | Norm. flow unit                                                 | 046                               | 127   |
|          |             |                         | Std. flow unit                                                  | 047                               | 127   |
|          |             |                         | Flow unit                                                       | 048                               | 127   |
|          |             |                         | Max. áramlás                                                    | 009                               | 128   |
|          |             |                         | Max. pressure flow                                              | 010                               | 128   |
|          |             | Érzékelési határértékek | Alsó áramlási küszöb beállítása                                 | 049                               | 128   |
|          |             |                         | Áramlás                                                         | 018                               | 128   |
|          |             |                         | LRL érzékelő                                                    | 101                               | 128   |
|          |             |                         | URL érzékelő                                                    | 102                               | 128   |
|          |             | Érzékelőtrimmelés       | Lo trim measured                                                | 129                               | 129   |
|          |             |                         | Hi trim measured                                                | 130                               | 129   |
|          |             |                         | Lo trim sensor                                                  | 131                               | 129   |
|          |             |                         | Hi trim sensor                                                  | 132                               | 129   |
|          | Kimenet     | Áramkimenet             | Output current (kimeneti áram)<br>(csak olvasható)              | 054                               | 129   |
|          |             |                         | Alarm behavior P (riasztási<br>viselkedés)                      | 050                               | 129   |
|          |             |                         | Alarm cur. switch (csak olvasható)                              | 165                               | 129   |
|          |             |                         | Kimenet hibakezelési módja<br>Output fail mode (csak olvasható) | 190<br><i>051</i>                 | 129   |
|          |             |                         | High alarm curr.                                                | 052                               | 129   |
|          |             |                         | Set min. current                                                | 053                               | 130   |
|          |             |                         | Lin./SQRT switch (Deltabar)                                     | 133                               | 130   |
|          |             |                         | Linear/Sqroot (Deltabar)                                        | 055                               | 130   |
|          |             |                         | Get LRV (Nyomás" mérési mód)                                    | 015                               | 130   |
|          |             |                         | Set LRV                                                         | 056<br>013<br>166<br>168          | 130   |
|          |             |                         | Get URV (Nyomás" mérési mód)                                    | 016                               | 130   |
|          |             |                         | Set URV                                                         | 057<br>014<br>067<br>169          | 130   |

| 1. szint | 2. szint      | 3. szint                                                                                                    | 4. szint                           | Közvet-<br>len<br>hozzá-<br>férés | Oldal |
|----------|---------------|----------------------------------------------------------------------------------------------------|------------------------------------|-----------------------------------|-------|
|          |               |                                                                                                    | Start current                      | 134                               | 131   |
|          |               |                                                                                                    | Curr. trim 4mA                     | 135                               | 131   |
|          |               |                                                                                                    | Curr. trim 20mA                    | 136                               | 131   |
|          |               |                                                                                                    | Offset trim 4mA                    | 137                               | 131   |
|          |               |                                                                                                    | Offset trim 20 mA                  | 138                               | 131   |
|          | Kommunikáció  | HART konfig                                                                                                    | "Burst" mód                        | 142                               | 132   |
|          |               |                                                                                                    | "Burst" opció                      | 143                               | 132   |
|          |               |                                                                                                    | Áram mód                           | 144                               | 132   |
|          |               |                                                                                                    | Buszcím                            | 145                               | 132   |
|          |               |                                                                                                    | Preambulumszám                     | 146                               | 132   |
| Expert   | Communication | HART info                                                                                                    | Eszköztípus-kód                    | 105                               | 132   |
|          |               |                                                                                                    | Eszköz-felülvizsgálat              | 108                               | 132   |
|          |               |                                                                                                    | Gyártóazonosító (ID)               | 103                               | 132   |
|          |               |                                                                                                    | Hart verzió                        | 180                               | 132   |
|          |               |                                                                                                    | Leíró                              | 139                               | 132   |
|          |               |                                                                                                    | HART üzenet                        | 140                               | 133   |
|          |               |                                                                                                    | HART dátum                         | 141                               | 133   |
|          |               | HART kimenet                                                                                                    | Az elsődleges érték                | 147                               | 133   |
|          |               |                                                                                                    | Elsődleges érték                   | 148                               | 133   |
|          |               |                                                                                                    | Másodlagos érték                   | 149                               | 133   |
|          |               |                                                                                                    | Secondary value (másodlagos érték) | 150                               | 133   |
|          |               |                                                                                                    | A harmadik érték                   | 151                               | 133   |
|          |               |                                                                                                    | Harmadik érték                     | 152                               | 133   |
|          |               |                                                                                                    | 4. érték                           | 153                               | 133   |
|          |               |                                                                                                    | 4. érték                           | 154                               | 133   |
|          |               | HART bemenet       HART bemeneti érték         HART bemenet stat.       HART bemeneti mértékegység         HART input form.       HART input form. | HART bemeneti érték                | 155                               | 133   |
|          |               |                                                                                                    | HART bemenet stat.                 | 179                               | 133   |
|          |               |                                                                                                    | HART bemeneti mértékegység         | 156                               | 134   |
|          |               |                                                                                                    | HART input form.                   | 157                               | 134   |
|          | Alkalmazás    |                                                                                                    | 158                                | 134                               |       |
|          |               | Fixed ext. value (Cerabar/Delt                                                                                                    | apilot)                            | 174                               | 134   |
|          |               | Totalizer 1 (Deltabar)                                                                                                    | Eng. unit totalizer 1              | 058<br>059<br>060<br>061          | 135   |
|          |               |                                                                                                    | Totalizer 1 mode                   | 175                               | 135   |
|          |               |                                                                                                    | Totalizer 1 failsafe               | 176                               | 135   |
|          |               |                                                                                                    | Reset totalizer 1                  | 062                               | 135   |
|          |               |                                                                                                    | Totalizer 1                        | 063                               | 135   |
|          |               |                                                                                                    | Totalizer 1 overflow               | 064                               | 135   |
|          |               | Totalizer 2 (Deltabar)                                                                                                    | Eng. unit totalizer 2              | 065<br>066<br>067<br>068          | 136   |
|          |               |                                                                                                    | Totalizer 2 mode                   | 177                               | 136   |
|          |               |                                                                                                    | Totalizer 2 failsafe               | 178                               | 136   |

| 1. szint | 2. szint  | 3. szint                                  | 4. szint             | Közvet-<br>len<br>hozzá-<br>férés | Oldal |
|----------|-----------|-------------------------------------------|----------------------|-----------------------------------|-------|
|          |           |                                           | Totalizer 2          | 069                               | 136   |
|          |           |                                           | Totalizer 2 overflow | 070                               | 136   |
|          | Diagnózis | Diagnosztikai kód                         |                      | 071                               | 137   |
|          |           | Last diag. code                           | Last diag. code      |                                   | 137   |
|          |           | Reset logbook (a napló<br>visszaállítása) |                      | 159                               | 137   |
|          |           | Min. meas. press.                         |                      | 073                               | 137   |
|          |           | Max. meas. press.                         |                      | 074                               | 137   |
|          |           | Reset peakhold                            |                      | 161                               | 137   |
|          |           | Üzemidő                                   |                      | 162                               | 137   |
| Expert   | diagnózis | Config. counter                           |                      | 100                               | 137   |
|          |           | Diagnosztikai lista                       | 1. diagnosztika      | 075                               | 137   |
|          |           |                                           | 2. diagnosztika      | 076                               | 137   |
|          |           |                                           | 3. diagnosztika      | 077                               | 137   |
|          |           |                                           | 4. diagnosztika      | 078                               | 137   |
|          |           |                                           | 5. diagnosztika      | 079                               | 137   |
|          |           |                                           | 6. diagnosztika      | 080                               | 137   |
|          |           |                                           | 7. diagnosztika      | 081                               | 137   |
|          |           |                                           | 8. diagnosztika      | 082                               | 137   |
|          |           |                                           | 9. diagnosztika      | 083                               | 137   |
|          |           |                                           | 10. diagnosztika     | 084                               | 137   |
|          |           | Eseménynapló                              | Last diag. 1         | 085                               | 138   |
|          |           |                                           | Last diag. 2         | 086                               | 138   |
|          |           |                                           | Last diag. 3         | 087                               | 138   |
|          |           |                                           | Last diag. 4         | 088                               | 138   |
|          |           |                                           | Last diag. 5         | 089                               | 138   |
|          |           |                                           | Last diag. 6         | 090                               | 138   |
|          |           |                                           | Last diag. 7         | 091                               | 138   |
|          |           |                                           | Last diag. 8         | 092                               | 138   |
|          |           |                                           | Last diag. 9         | 093                               | 138   |
|          |           |                                           | Last diag. 10        | 094                               | 138   |
|          |           | Szimuláció                                | Szimulációs mód      | 112                               | 138   |
|          |           |                                           | Sim. pressure        | 113                               | 139   |
|          |           |                                           | Sim. flow (Deltabar) | 114                               | 139   |
|          |           |                                           | Sim. szint           | 115                               | 139   |
|          |           |                                           | Sim. tank cont.      | 116                               | 139   |
|          |           |                                           | Sim. current         | 117                               | 139   |
|          |           |                                           | Sim. error no.       | 118                               | 139   |

## 12.2 A paraméterek leírása

# i

Ez a szakasz a paramétereket az "Expert" (szakértői) kezelőmenü szerinti sorrendben írja le. A dőlt betűvel írt paraméterek (vagy paraméterszámok) csak olvasható paraméterek és nem szerkeszthetők. Különleges beállítások, például a mérési mód, a száraz vagy nedves kalibrálás vagy a hardver zárolása határozza meg, hogy ezek a paraméterek megjelenítésre kerülnek-e.

#### Expert

| Paraméter neve                                                  | Leírás                                                                                                    |
|-----------------------------------------------------------------|----------------------------------------------------------------------------------------------------|
| <b>Direct access (119)</b><br>(közvetlen hozzáférés)<br>Belépés | Adja meg a közvetlen hozzáférési kódot, hogy közvetlenül a paraméterre lépjen.<br><b>Beállítások:</b><br>• 0 és 999 közötti szám (csak érvényes bejegyzések kerülnek felismerésre) |
|                                                                 | <b>Gyári beállítás:</b><br>0<br><b>Megjegyzés:</b><br>A közvetlen hozzáféréshez nem kell megadni a kezdő nullákat.                                                                 |

## 12.2.1 Rendszer

#### $\mathsf{Expert} \rightarrow \mathsf{System}$

| Paraméter neve                                            | Leírás                                                                                                    |
|-----------------------------------------------------------|----------------------------------------------------------------------------------------------------|
| Code definition (023)                                     | Ezzel a funkcióval olyan feloldó kódot adhat meg, amellyel az eszköz feloldható.                                                                                                    |
| Belépés                                                   | Beállítások:<br>■ 0 és 9999 közötti szám                                                                                                    |
|                                                           | <b>Gyári beállítás:</b><br>0                                                                                                    |
| <b>Lock switch (120)<br/>(zárolókapcsoló)</b><br>Kijelzés | Megjeleníti az 1. DIP-kapcsoló állapotát az elektronikus betéten.<br>A mért értékkel kapcsolatos paramétereket az 1. DIP-kapcsoló segítségével<br>zárolhatja vagy feloldhatja. Ha a kezelés az <b>"Operator code" (021)</b> paraméterrel<br>van zárolva, akkor azt csakis ugyenezen paraméterrel oldhatja fel. |
|                                                           | <ul> <li>Kijelző:</li> <li>On (zárolás bekapcsolva)</li> <li>Off (zárolás kikapcsolva)</li> </ul>                                                                                                    |
|                                                           | <b>Gyári beállítás:</b><br>Off (zárolás kikapcsolva)                                                                                                    |
| <b>Operator code (021)</b><br>Belépés                     | Ezt a funkciót a műveletek zárolására vagy feloldására szolgáló kód megadására használhatja.                                                                                                    |
|                                                           | <ul> <li>Beállítások:</li> <li>A kezelés zárolásához: adjon meg egy számot 1 és 9999 között, feltéve, hogy a feloldókód = 0; majd egy ≠ feloldókódot.</li> <li>A kezelés feloldásához: írja be a 0 számot.</li> </ul>                                                                                          |
|                                                           | 1                                                                                                    |
|                                                           | A feloldó kód "0" a rendelési konfigurációban. Egy másik feloldó kód a "Code<br>definition" paraméterben adható meg.<br>Ha a felhasználó elfelejtette a feloldókódot, az "5864" számsorozat megadásával<br>újra láthatóvá tehető.                                                                              |
|                                                           | <b>Gyári beállítás:</b><br>O                                                                                                    |

| Paraméter neve                              | Leírás                                                                              |  |  |
|---------------------------------------------|-------------------------------------------------------------------------------------|--|--|
| <b>Cust. tag number (254)</b><br>Belépés    | Írja be az eszközcímkét, pl. TAG szám (max. 8 alfanumerikus karakter).              |  |  |
| -                                           | nincs bejegyzés vagy a megrendelés specifikációi szerint                            |  |  |
| Device tag (022)                            | Írja be az eszközcímkét, pl. TAG szám (max. 32 alfanumerikus karakter).             |  |  |
| Belépés                                     | <b>Gyári beállítás:</b><br>nincs bejegyzés vagy a megrendelés specifikációi szerint |  |  |
| <b>Serial number (096)</b><br>Kijelzés      | Megjeleníti az eszköz sorozatszámát (11 alfanumerikus karakter).                    |  |  |
| <b>Firmware version (095)</b><br>Kijelzés   | Megjeleníti a firmware verzióját.                                                   |  |  |
| Ext. order code (097)                       | Írja be a bővített rendelési kódot.                                                 |  |  |
| Kijelzes                                    | <b>Gyári beállítás:</b><br>A megrendelés specifikációi szerint                      |  |  |
| Order identifier (098)                      | Írja be a megrendelési azonosítót.                                                  |  |  |
| Belepes                                     | <b>Gyári beállítás:</b><br>A megrendelés specifikációi szerint                      |  |  |
| <b>ENP version (099)</b><br>Kijelzés        | Megjeleníti az ENP verziót<br>(ENP = elektronikus adattábla)                        |  |  |
| <b>Electr. serial no. (121)</b><br>Kijelzés | Megjeleníti a fő elektronika sorozatszámát (11 alfanumerikus karakter).             |  |  |
| <b>Sensor serial no. (122)</b><br>Kijelzés  | Megjeleníti az érzékelő sorozatszámát (11 alfanumerikus karakter).                  |  |  |

### $\textbf{Expert} \rightarrow \textbf{System} \rightarrow \textbf{Instrument info}$

### $\texttt{Expert} \rightarrow \texttt{System} \rightarrow \texttt{Display}$

| Paraméter neve                               | Leírás                                                                                                    |
|----------------------------------------------|----------------------------------------------------------------------------------------------------|
| Language (000)                               | Válassza ki a menü nyelvét a helyszíni kijelzőhöz.                                                                                                    |
| Kiválasztás                                  | <ul> <li>Beállítások:</li> <li>English</li> <li>Opcionálisan egy további nyelv (az eszköz megrendelésekor kiválasztva)</li> <li>Egy további nyelv (a gyártó üzem nyelve)</li> </ul>                                                                                                    |
|                                              | <b>Gyári beállítás</b> :<br>English                                                                                                    |
| Display mode (001)                           | Adja meg a helyi kijelző első sorának tartalmát mérési módban.                                                                                                    |
| Kiválasztás                                  | Beállítások:<br>• Primary value (PV)<br>• Külső érték<br>• Mind váltakozik                                                                                                    |
|                                              | Gyári beállítás:<br>Primary value (PV)                                                                                                    |
| <b>Add. disp. value (002)</b><br>Kiválasztás | Adja meg a helyi kijelző második sorának tartalmát mérési módban.<br><b>Beállítások:</b> <ul> <li>Nincs érték</li> <li>Nyomás</li> <li>Main value (%)</li> <li>Jelenlegi</li> <li>Hőmérséklet</li> <li>Totalizer 1</li> <li>Totalizer 2</li> </ul> <li>Az opciók a választott mérési módtól függenek.</li> <li><b>Gyári beállítás:</b><br/>Nincs érték</li> |

| Paraméter neve                               | Leírás                                                                                                    |
|----------------------------------------------|----------------------------------------------------------------------------------------------------|
| <b>Format 1st value (004)</b><br>Kiválasztás | Adja meg a tizedespont utáni helyek számát a fő sorban megjelenített értékhez.<br>Beállítások:<br>Auto<br>x<br>x.x<br>x.xx<br>x.xx<br>x.xx<br>x.xxx<br>x.xxx<br>x.xxx |
|                                              | <ul> <li>x.xxxxx</li> <li>Gyári beállítás:<br/>Auto</li> </ul>                                                                                                    |

### $\textbf{Expert} \rightarrow \textbf{System} \rightarrow \textbf{Management}$

| Paraméter neve                           | Leírás                                                                                                    |
|------------------------------------------|----------------------------------------------------------------------------------------------------|
| <b>Enter reset code (124)</b><br>Belépés | A paraméterek teljes vagy részleges visszaállítása a gyári értékekre vagy a<br>megrendelési konfigurációra,<br>→ 56. oldal, "A gyári beállítások visszaállítása (reset)". |
|                                          | <b>Gyári beállítás:</b><br>0                                                                                                    |

## 12.2.2 Mérés

### $\mathsf{Expert} \rightarrow \mathsf{Measurement}$

| Paraméter neve                             | Leírás                                                                                                    |
|--------------------------------------------|----------------------------------------------------------------------------------------------------|
| Lin./SQRT switch (133)<br>Kijelzés         | Megjeleníti a 4. DIP-kapcsoló állapotát az elektronikus betéten, amely az<br>áramkimenet kimeneti jellemzőinek meghatározására szolgál.                                                                                                    |
|                                            | <ul> <li>Kijelző:</li> <li>SW beállítás<br/>A kimeneti karakterisztikát a "Linear/Sqroot" (055) paraméterben lehet<br/>definiálni.</li> <li>Square root<br/>A négyzetgyök jelet használjuk, függetlenül a "Linear/Sqroot" (055) paraméter<br/>beállításától.</li> </ul>                                    |
|                                            | <b>Gyári beállítás</b><br>SW beállítás                                                                                                    |
| <b>Measuring mode (005)</b><br>Kiválasztás | Válassza ki a mérési módot.<br>A kezelőmenü a kijelölt mérési módtól függően eltérő módon van strukturálva.                                                                                                    |
|                                            | <ul> <li>▲ FIGYELMEZTETÉS</li> <li>A mérési mód megváltoztatása befolyásolja a tartományt (URV)!</li> <li>Ez a helyzet a termék túlcsordulásához vezethet.</li> <li>▶ Ha a mérési mód megváltozik, akkor ellenőrizni kell a tartománybeállítást (URV) és szükség esetén újra kell konfigurálni!</li> </ul> |
|                                            | Beállítások:<br>• Nyomás<br>• Level<br>• Flow (csak Deltabar M)                                                                                                    |
|                                            | <b>Gyári beállítás</b><br>Nyomás vagy a megrendelés specifikációi szerint                                                                                                    |

| Paraméter neve                                                                | Leírás                                                                                                    |
|-------------------------------------------------------------------------------|----------------------------------------------------------------------------------------------------|
| Pos. zero adjust (007)<br>(Deltabar M és<br>túlnyomásérzékelő)<br>Kiválasztás | <ul> <li>Pozícióbeállítás – a nulla (alapérték) és a mért nyomás közötti nyomáskülönbséget nem szükséges ismerni.</li> <li>Példa: <ul> <li>Mért érték = 2,2 mbar (0,033 psi)</li> <li>A mért értéket a "Pos. zero adjust" (nullpont beállítás) paraméter segítségével a "Confirm" (megerősítés) opcióval korrigálja. Ez azt jelenti, hogy a 0,0 értéket rendeli az aktuális nyomáshoz.</li> <li>Mért érték (nullpont beállítás után) = 0,0 mbar</li> <li>Az aktuális érték is javításra került.</li> </ul> </li> <li>Gyári beállítás: <ul> <li>Megszakítás</li> </ul> </li> </ul> |
| Calib. offset (192) / (008)<br>(abszolútnyomás-<br>érzékelő)<br>Kiválasztás   | <ul> <li>Pozícióbeállítás - az alapérték és a mért nyomás közötti nyomáskülönbséget ismerni szükséges.</li> <li>Példa: <ul> <li>Mért érték = 982,2 mbar (14,73 psi)</li> <li>A mért értéket a "Calib. Offset" paraméter segítségével megadott értékkel (pl. 2,2 mbar (0,033 psi)) korrigálhatja. Ez azt jelenti, hogy a 980,0 (14,7 psi) értéket rendeli az aktuális nyomáshoz.</li> <li>Mért érték (nullpont beállítás után) = 980,0 mbar (14,7 psi)</li> <li>Az aktuális érték is javításra került.</li> </ul> </li> <li>Gyári beállítás: <ul> <li>0,0</li> </ul> </li> </ul>   |
| <b>Damping switch (164)</b><br>Kijelzés                                       | Megjeleníti a 4. DIP-kapcsoló kapcsolási helyzetét, amely a kimeneti jel<br>csillapításának be- és kikapcsolására szolgál.<br><b>Kijelző:</b><br>• Off<br>A kimeneti jel nincs csillapítva.<br>• On<br>A kimeneti jel csillapítva van. A csillapítási állandót a "Damping value" (017)<br>(184) paraméter adja meg<br><b>Gyári beállítás</b><br>On (be)                                                                                                    |
| <b>Damping value (017)</b><br>Belépés                                         | Adja meg a csillapítási időt (időállandó τ). A csillapítás azt befolyásolja, hogy a<br>mért érték milyen gyorsan reagál a nyomásváltozásokra.<br>Bemeneti tartomány:<br>0,0–999,0 s<br>Gyári beállítás:<br>2,0 vagy a megrendelési specifikációk szerint                                                                                                    |
| <b>Press. eng. unit (125)</b><br>Kiválasztás                                  | Válassza ki a nyomás mértékegységét.<br>Új nyomásmértékegység kiválasztása esetén az összes nyomás-specifikus<br>paraméter átváltásra kerül és az új mértékegységgel kerül kijelzésre.<br><b>Beállítások:</b><br>• mbar, bar<br>• mmH2O, mH2O, inH2O<br>• ftH2O<br>• Pa, kPa, MPa<br>• psi<br>• mmHg, inHg<br>• kgf/cm <sup>2</sup><br><b>Gyári beállítás:</b><br>mbar vagy bar az érzékelő névleges mérési tartományától függően, vagy a<br>rendelési specifikációk szerint                                                                                                    |

#### $\textbf{Expert} \rightarrow \textbf{Measurement} \rightarrow \textbf{Basic setup}$

| Paraméter neve                                                                                      | Leírás                                                                                                    |
|----------------------------------------------------------------------------------------------------|----------------------------------------------------------------------------------------------------|
| <b>Temp. eng. unit (126)</b><br>(csak a következőkhöz:<br>Cerabar M és Deltapilot M)<br>Kiválasztás | Válassza ki a mértékegységet a mért hőmérsékleti értékekhez.<br>A beállítás befolyásolja a "Sensor temp." paramétert. |
|                                                                                                    | Beállítások:<br>● °C<br>● °F<br>● K                                                                                   |
|                                                                                                    | <b>Gyári beállítás:</b><br>°C                                                                                         |
| Sensor temp. (110)<br>(csak a következőkhöz:<br>Cerabar M és Deltapilot M)<br>Kijelzés              | Az érzékelőben pillanatnyilag mért hőmérsékletet jeleníti meg. Ez eltérhet a folyamathőmérséklettől.                  |

#### $\textbf{Expert} \rightarrow \textbf{Measurement} \rightarrow \textbf{Pressure}$

| Paraméter neve                                   | Leírás                                                                                                    |
|--------------------------------------------------|----------------------------------------------------------------------------------------------------|
| Switch P1/P2 (163)<br>Kijelzés                   | Jelzi, hogy az "SW/P2High" DIP-kapcsoló (5. DIP-kapcsoló) be van-e kapcsolva.                                                                                                    |
|                                                  | Az "SW/P2High" DIP-kapcsoló meghatározza, hogy melyik nyomásbemenet felel meg a nagynyomású oldalnak.                                                                                                    |
|                                                  | <ul> <li>Kijelző:</li> <li>SW beállítás "SW/P2 High" ki van kapcsolva: a "High pressure side" (006) paraméter határozza meg, hogy mely nyomásbemenet felel meg a nagynyomású oldalnak.</li> <li>P2 High "SW/P2 High" be van kapcsolva: a P2 nyomásbemenet felel meg a nagynyomású oldalnak, függetlenül a "High pressure side" (006) paraméterben megadott beállítástól.</li> </ul> |
|                                                  | <b>Gyári beállítás:</b><br>SW beállítás                                                                                                    |
| High pressure side (006)<br>(183)<br>Kiválasztás | Meghatározza, hogy melyik nyomásbemenet felel meg a nagynyomású<br>oldalnak.                                                                                                    |
|                                                  | Ez a beállítás csak akkor érvényes, ha az "SW/P2High" DIP-kapcsoló "OFF"<br>állásban van (lásd a "Pressure side switch" (163) paramétert). Egyébként<br>minden más esetben P2 felel meg a nagynyomású oldalnak.                                                                                                    |
|                                                  | <ul> <li>Kiválasztás:</li> <li>P1 High<br/>A P1 nyomásbemenet a nagynyomású oldal.</li> <li>P2 High<br/>A P2 nyomásbemenet a nagynyomású oldal.</li> </ul>                                                                                                    |
|                                                  | <b>Gyári beállítás</b><br>P1 High                                                                                                    |
| <b>Set LRV (013)</b><br>Kijelzés                 | Állítsa be az alsó tartományértéket - referencianyomás nélkül.<br>Adja meg az alsó áramértékhez (4 mA) tartozó nyomásértéket.                                                                                                    |
|                                                  | <b>Gyári beállítás:</b><br>0,0 vagy a megrendelési specifikációk szerint                                                                                                    |
| <b>Set URV (014)</b><br>Kijelzés                 | Állítsa be a felső tartományértéket - referencianyomás nélkül.<br>Adja meg a felső áramértékhez (20 mA) tartozó nyomásértéket.                                                                                                    |
|                                                  | <b>Gyári beállítás:</b><br>Az érzékelő felső tartományhatára vagy a rendelési specifikációk szerint.                                                                                                    |

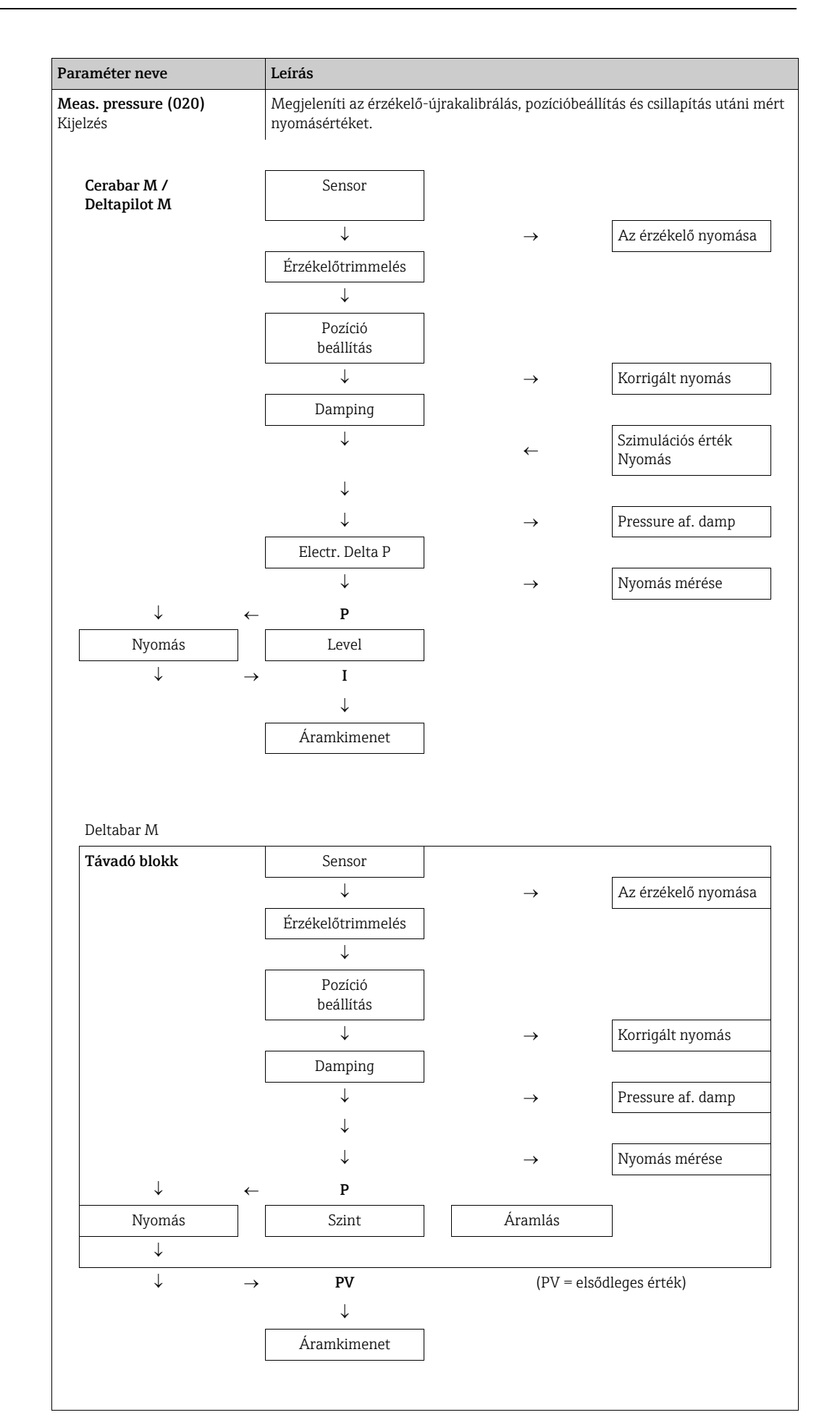

|                                            | -                                                                                              |
|--------------------------------------------|------------------------------------------------------------------------------------------------|
| Paraméter neve                             | Leírás                                                                                         |
| <b>Sensor pressure (109)</b><br>Kijelzés   | Megjeleníti az érzékelőtrimmelés és pozícióbeállítás előtti mért nyomásértéket.                |
| <b>Corrected press. (172)</b><br>Kijelzés  | Megjeleníti az érzékelőtrimmelés és pozícióbeállítás utáni mért nyomásértéket.                 |
| <b>Pressure af. damp (111)</b><br>Kijelzés | Megjeleníti az érzékelőtrimmelés, pozícióbeállítás és csillapítás utáni mért<br>nyomásértéket. |

#### $\texttt{Expert} \rightarrow \texttt{Measurement} \rightarrow \texttt{Level}$

| Paraméter neve                               | Leírás                                                                                                    |
|----------------------------------------------|----------------------------------------------------------------------------------------------------|
| <b>Level selection (024)</b><br>Kiválasztás  | Válassza ki a szint kiszámításának módszerét                                                                                                    |
|                                              | <ul> <li>Beállítások:</li> <li>In pressure (nyomásban)<br/>Ha ezt az opciót választja, akkor adjon meg két nyomás-/szintértékpárt. A<br/>szintérték közvetlenül abban a mértékegységben jelenik meg, amelyet a "Unit<br/>before lin" paraméterrel választott.</li> <li>In height (magasságban)<br/>Ha ezt az opciót választja, akkor adjon meg két magasság-/szintértékpárt. A<br/>mért nyomásból a készülék először kiszámítja a magasságot a sűrűség alapján.<br/>Ez az információ ezután felhasználásra kerül a megadott két értékpár<br/>segítségével kiválasztott "Unit before lin" paraméterben megadott szint<br/>kiszámításához.</li> </ul> |
|                                              | <b>Gyári beállítás:</b><br>In pressure (nyomásban)                                                                                                    |
| <b>Unit before lin (025)</b><br>Kiválasztás  | Válassza ki a mértékegységet a mért érték kijelzéshez a linearizálás előtti szinthez.<br>A kiválasztott mértékegység csak a mért érték leírására szolgál. Ez azt jelenti, hogy<br>a mért érték nem kerül átváltásra új kimeneti mértékegység kiválasztása esetén.<br>Példa:                                                                                                    |
|                                              | <ul> <li>Pillanatnyi mért érték: 0,3 ft</li> <li>Új kimeneti mértékegység: m</li> <li>Új mért érték: 0,3 m</li> <li>Beállítások</li> <li>%</li> <li>mm, cm, dm, m</li> <li>ft. inch</li> </ul>                                                                                                    |
|                                              | <ul> <li>m<sup>3</sup>, in<sup>3</sup></li> <li>l, hl</li> <li>ft<sup>3</sup></li> <li>gal, Igal</li> <li>kg, t</li> <li>lb</li> <li>Gyári beállítás:<br/>%</li> </ul>                                                                                                    |
| <b>Height unit (026)</b><br>Kiválasztás      | Válassza ki a magasság mértékegységét. A mért nyomás az "Adjust density"<br>paraméterrel váltható át a kiválasztott magasság-mértékegységre.<br>Előfeltétel<br>"Level selection" = "In height"<br>Beállítások<br>• mm<br>• m                                                                                                    |
|                                              | <ul> <li>inch</li> <li>ft</li> <li>Gyári beállítás:</li> <li>m</li> </ul>                                                                                                    |
| <b>Calibration mode (027)</b><br>Kiválasztás | <ul> <li>Válassza ki a kalibrálási módot.</li> <li>Beállítások: <ul> <li>Nedves</li> <li>A nedves kalibrálás a tartály feltöltésével és leürítésével történik. Két különböző szint esetén a megadott szint, térfogat, tömeg vagy százalékos érték hozzá van rendelve az ebben a pillanatban mért nyomáshoz ("Empty calibration" és "Full calibration" paraméterek).</li> <li>Száraz</li> <li>A száraz kalibrálás egy elméleti kalibrálás. Ehhez a kalibráláshoz két nyomás-/ szintértékpárt kell megadni a következő paramétereken keresztül: "Empty calib.", "Empty pressure", "Full calib.", "Full pressure".</li> </ul> </li> </ul>              |
|                                              | <b>Gyári beállítás:</b><br>Nedves                                                                                                    |

| Paraméter neve                                      | Leírás                                                                                                    |
|-----------------------------------------------------|----------------------------------------------------------------------------------------------------|
| Empty calib. (028)<br>Empty calib. (011)<br>Belépés | Adja meg az alsó kalibrációs pont (üres tartály) kimeneti értékét.<br>A "Unit before lin" segítségével meghatározott mértékegységet kell használni.                                                                                                    |
|                                                     |                                                                                                    |
|                                                     | <ul> <li>Nedves kalibrálás esetén a szintnek (üres tartály) valóban rendelkezésre kell<br/>állnia. Ezután a készülék automatikusan rögzíti a hozzá tartozó nyomást.</li> <li>Száraz kalibrálás esetén a szintnek (üres tartály) nem kell rendelkezésre állnia.<br/>A kapcsolódó nyomást a "Empty pressure (029)" paraméterben kell megadni az<br/>"In pressure" szintválasztáshoz. A kapcsolódó magasságot az "Empty height<br/>(030)" paraméterben kell megadni az "In height" szintkiválasztáshoz.</li> </ul> |
|                                                     | <b>Gyári beállítás:</b><br>0,0                                                                                                    |
| <b>Empty pressure (029)</b><br>Bevitel/kijelzés     | Adja meg az alsó kalibrációs pont (üres tartály) nyomásértékét.<br>→ Lásd még: <b>"Empty calib. (028)</b> ".                                                                                                    |
|                                                     | <ul> <li>Előfeltétel</li> <li>"Level selection" = In pressure</li> <li>"Calibration mode" = Wet (csak kijelzés), száraz (bevitel)</li> </ul>                                                                                                    |
|                                                     | <b>Gyári beállítás:</b><br>0,0                                                                                                    |
| <b>Empty height (030)</b><br>Bevitel/kijelzés       | Adja meg az alsó kalibrációs pont (üres tartály) magasságértékét. Válassza ki a mértékegységet a <b>"Height unit (026)</b> " paraméterrel.                                                                                                    |
|                                                     | <ul> <li>Előfeltétel:</li> <li>"Level selection" = in height és "Calibration mode" = wet (nedves, csak kijelzés),<br/>Dry (száraz, bevitel)</li> </ul>                                                                                                    |
|                                                     | <b>Gyári beállítás:</b><br>0,0                                                                                                    |
| Full calib. (031)<br>Full calib. (012)              | Adja meg a felső kalibrációs pont kimeneti értékét (tele tartály).<br>A "Unit before lin" segítségével meghatározott mértékegységet kell használni.                                                                                                    |
|                                                     | 1                                                                                                    |
|                                                     | <ul> <li>Nedves kalibrálás esetén a szintnek (tele tartály) valóban rendelkezésre kell<br/>állnia. Ezután a készülék automatikusan rögzíti a hozzá tartozó nyomást.</li> <li>Száraz kalibrálás esetén a szintnek (tele tartály) nem kell rendelkezésre állnia.<br/>A kapcsolódó nyomást a "Full pressure (030)" paraméterben kell megadni az<br/>"In pressure" szint üzemmódhoz. A kapcsolódó magasságot az "Empty height"<br/>paraméterben kell megadni az "In height" szintkiválasztáshoz.</li> </ul>         |
|                                                     | <b>Gyári beállítás:</b><br>100.0                                                                                                    |
| <b>Full pressure (032)</b><br>Bevitel/kijelzés      | Adja meg a felső kalibrációs pont nyomásértékét (tele tartály).<br>→ Lásd még: "Full calib.".                                                                                                    |
|                                                     | <ul> <li>Előfeltétel</li> <li>"Level selection" = in pressure és "Calibration mode" = wet (nedves, csak kijelzés),<br/>Dry (száraz, bevitel)</li> </ul>                                                                                                    |
|                                                     | <b>Gyári beállítás:</b><br>Az érzékelő felső tartományhatára (URL)                                                                                                    |
| <b>Full height (033)</b><br>Bevitel/kijelzés        | Adja meg a felső kalibrációs pont magasságértékét (tele tartály). A mértékegységet<br>a "Height unit" paraméterrel választhatja ki.                                                                                                    |
|                                                     | <ul> <li>Előfeltétel:</li> <li>"Level selection" = in height és "Calibration mode" = wet (nedves, csak kijelzés),<br/>Dry (száraz, bevitel)</li> </ul>                                                                                                    |
|                                                     | <b>Gyári beállítás:</b><br>A felső tartományhatár (URL) egy magasság-mértékegységre kerül átváltásra                                                                                                    |
| <b>Density unit (127)</b><br>Kijelzés               | Megjeleníti a sűrűség-mértékegységet. A mért nyomás a "Height unit" "Density unit"<br>és az "Adjust density" paraméterekkel váltható át magasságra.                                                                                                    |
|                                                     | <b>Gyári beállítás:</b><br>■ g/cm <sup>3</sup>                                                                                                    |

| Paraméter neve                             | Leírás                                                                                                    |
|--------------------------------------------|----------------------------------------------------------------------------------------------------|
| <b>Adjust density (034)</b><br>Belépés     | Adja meg a közeg sűrűségét. A mért nyomás a "Height unit" és az "Adjust density"<br>paraméterekkel váltható át magasságra.                                                                                                    |
|                                            | <b>Gyári beállítás:</b><br>1,0                                                                                                    |
| Process density (035)<br>Belépés           | Adjon meg egy új sűrűségértéket a sűrűségkorrekcióhoz.<br>A kalibráláshoz közegként például vizet használtunk. Most a tartályt egy másik,<br>eltérő sűrűségű közeggel kell használni. A kalibrálás megfelelő korrekciójához az<br>új sűrűségértéket írja be a "Process density" paraméterbe.                                                                                                    |
|                                            | Ha a "Calibration mode" paraméter segítségével átvált nedves kalibrálásról száraz<br>kalibrálásra, akkor a kalibrációs mód megváltoztatása előtt a sűrűségértékeket<br>megfelelően meg kell adni az "Adjust density" és "Process density" paraméterekben.<br>Ha a nyomás a szint növekedésével csökken, mint például a maradéktérfogat<br>mérése esetén, akkor egy negatív értéket kell megadni ebben a paraméterben. |
|                                            | <b>Gyári beállítás:</b><br>1,0                                                                                                    |
| <b>Level before lin. (019)</b><br>Kijelzés | Megjeleníti a linearizálás előtti szintértéket.                                                                                                    |

### $\textbf{Expert} \rightarrow \textbf{Measurement} \rightarrow \textbf{Linearization}$

| Paraméter neve                              | Leírás                                                                                                    |
|---------------------------------------------|----------------------------------------------------------------------------------------------------|
| <b>Lin. mode (037)</b><br>Kiválasztás       | <ul> <li>Válassza ki a linearizációs módot.</li> <li>Beállítások: <ul> <li>Lineáris</li> <li>A szint előzetes átváltás nélkül kerül továbbításra. "Level before lin." továbbítódik.</li> </ul> </li> <li>Táblázat törlése <ul> <li>A meglévő linearizációs táblázat törlődik.</li> </ul> </li> <li>Kézi bevitel (a táblázatot szerkesztési módba állítja, riasztás jelenik meg): a táblázat értékpárjait (X-érték és Y-érték) manuálisan kell megadni.</li> <li>Félautomata bevitel (a táblázatot szerkesztési módba állítja, riasztás jelenik meg): ebben a beviteli módban a tartályt leűrítik vagy szakaszosan töltik fel. A készülék automatikusan rögzíti a szintértéket (X-érték). A hozzárendelt térfogatot, tömeget vagy % értéket manuálisan kell megadni (Y-érték).</li> <li>Táblázat aktiválása <ul> <li>A felvitt táblázatot aktiválhatja és ellenőrizheti ezzel az opcióval. A készülék megjeleníti a linearizálás utáni szintet.</li> </ul> </li> </ul> |
| <b>Unit after lin. (038)</b><br>Kiválasztás | Válassza ki a térfogat-mértékegységet (az Y-érték mértékegysége).<br>Beállítások:<br>• %<br>• cm, dm, m, mm<br>• hl<br>• in <sup>3</sup> , ft <sup>3</sup> , m <sup>3</sup><br>• l<br>• in, ft<br>• kg, t<br>• lb<br>• gal<br>• Igal<br>Gyári beállítás:<br>%                                                                                                    |
| <b>Line numb. (039)</b><br>Belépés          | Írja be az aktuális pont számát a táblázatba.<br>Az "X-érték" és az "Y-érték" későbbi bejegyzései erre a pontra vonatkoznak.<br>Bemeneti tartomány:<br>• 1–32                                                                                                    |

| Paraméter neve                                     | Leírás                                                                                                    |
|----------------------------------------------------|----------------------------------------------------------------------------------------------------|
| <b>X-value (193/040)</b><br>Megjelenítés/bejegyzés | Írja be a táblázatba az adott pont szintértékét és hagyja jóvá.                                                                                                    |
|                                                    | <ul> <li>Ha a "Lin. mode" = "Manual", akkor meg kell adni a szint értékét.</li> <li>Ha a "Lin. mode" = "Semiautomatic", akkor megjelenik a szintérték, amelyet a hozzá tartozó Y-érték megadásával kell megerősíteni.</li> </ul>                                                                                                    |
| <b>Y-value (041)</b><br>Belépés                    | Írja be a táblázatba az adott pont kimeneti értékét.<br>A mértékegységet a "Unit after lin." határozza meg.                                                                                                    |
|                                                    |                                                                                                    |
|                                                    | A linearizációs táblázatnak monotonnak (növekvő vagy csökkenő) kell lennie.                                                                                                    |
| Edit table (042)                                   | Válassza ki a funkciót a táblázatba való belépéshez.                                                                                                    |
| Kīvālasztās                                        | <ul> <li>Beállítások:</li> <li>Következő pont: adja meg a következő pontot.</li> <li>Aktuális pont: maradjon az aktuális ponton például egy hiba kijavításához.</li> <li>Előző pont: ugorjon vissza az előző ponthoz például egy hiba kijavításához.</li> <li>Pont beszúrása: további pont beszúrása (lásd az alábbi példát).</li> <li>Pont törlése: az aktuális pont törlése (lásd az alábbi példát).</li> </ul> |
|                                                    | <ul> <li>Példa: Adjon hozzá egy pontot - ebben az esetben például a 4. és az 5. pont közé</li> <li>Válassza ki az 5. pontot a "Line-numb." paraméterrel.</li> <li>Válassza ki az "Insert point" opciót az "Edit table" paraméter segítségével.</li> <li>Az 5. pont jelenik meg a "Line-numb" paraméterhez. Adjon meg új értékeket az "X-value" és az "Y-value" paraméterekhez.</li> </ul>                         |
|                                                    | <ul> <li>Példa: Töröljön egy pontot - ebben az esetben például az 5. pontot</li> <li>Válassza ki az 5. pontot a "Line-numb." paraméterrel.</li> <li>Válassza ki a "Delete point" lehetőséget az "Edit table" paraméter segítségével.</li> <li>Az 5. pont törlésre kerül. Minden további pont egyel feljebb kerül, azaz a törlés után a 6. pontból 5. pont lesz.</li> </ul>                                        |
|                                                    | <b>Gyári beállítás:</b><br>Aktuális pont                                                                                                    |
| Tank description (173)<br>Belépés                  | Adja meg a tartály leírását (max. 32 alfanumerikus karakter)                                                                                                    |
| <b>Tank content (043)</b><br>Kijelzés              | Megjeleníti a linearizálás utáni szintértéket.                                                                                                    |

#### Expert $\rightarrow$ Measurement $\rightarrow$ Flow (Deltabar M)

| Paraméter neve  | Leírás                                                                                                    |
|-----------------|----------------------------------------------------------------------------------------------------|
| Flow type (044) | Válassza ki az áramlás típusát.                                                                                                    |
| Kiválasztás     | <ul> <li>Beállítások:</li> <li>"Volume process cond." (térfogat üzemi körülmények között)</li> <li>"Volume norm. cond." (normál térfogat normál európai körülmények között:<br/>1013,25 mbar és 273,15 K (0 °C))</li> <li>"Volume std. cond." (sztenderd-térfogat USA sztenderd körülmények között:<br/>1013,25 mbar (14,7 psi) és 288,15 K (15 °C/59 °F))</li> <li>"Mass" (tömeg üzemi körülmények között)</li> <li>Áramlás %-ban</li> <li>Gyári beállítás:<br/>Áramlás %-ban</li> </ul> |

| Paraméter neve                              | Leírás                                                                                                    |
|---------------------------------------------|----------------------------------------------------------------------------------------------------|
| <b>Mass flow unit (045)</b><br>Kiválasztás  | Válassza ki a tömegáram mértékegységét.<br>Ha egy új áramlásmértékegységet választ ki, akkor az összes áramlás-specifikus<br>paraméter átváltásra kerül és az új mértékegységgel kerül megjelenítésre. Az<br>áramlási típus módosításakor átváltás nem lehetséges.                                                                    |
|                                             | Előfeltétel:<br>• "Flow type" (044) = Mass (tömeg)                                                                                                    |
|                                             | Opciók:<br>• g/s, kg/s, kg/min, kg/h<br>• t/s, t/min, t/h, t/d<br>• oz/s, oz/min<br>• lb/s, lb/min, lb/h<br>• ton/s, ton/min, ton/h, ton/d                                                                                                    |
|                                             | <b>Gyári beállítás:</b><br>kg/s                                                                                                    |
| <b>Norm. flow unit (046)</b><br>Kiválasztás | Válassza ki a normál áramlási mértékegységet.<br>Ha egy új áramlásmértékegységet választ ki, akkor az összes áramlás-specifikus<br>paraméter átváltásra kerül és az új mértékegységgel kerül megjelenítésre. Az<br>áramlási típus módosításakor átváltás nem lehetséges.                                                              |
|                                             | Előfeltétel:<br>• "Flow type" (044) = Volume norm. cond.                                                                                                    |
|                                             | <b>Opciók:</b><br>• Nm3/s, Nm3/min, Nm3/h, Nm3/d                                                                                                    |
|                                             | <b>Gyári beállítás:</b><br>Nm <sup>3</sup> /s                                                                                                    |
| <b>Std. flow unit (047)</b><br>Kiválasztás  | Válassza ki a standard áramlási mértékegységet.<br>Ha egy új áramlásmértékegységet választ ki, akkor az összes áramlás-specifikus<br>paraméter átváltásra kerül és az új mértékegységgel kerül megjelenítésre. Az<br>áramlási típus módosításakor átváltás nem lehetséges.                                                            |
|                                             | Előfeltétel:<br>• "Flwo type" (044) = Volume std. cond.                                                                                                    |
|                                             | <b>Opciók:</b><br>• Sm3/s, Sm3/min, Sm3/h, Sm3/d<br>• SCFS, SCFM, SCFH, SCFD                                                                                                    |
|                                             | <b>Gyári beállítás:</b><br>Sm <sup>3</sup> /s                                                                                                    |
| Flow unit (048)<br>Kiválasztás              | Válassza ki a térfogatáram mértékegységét.<br>Ha egy új áramlásmértékegységet választ ki, akkor az összes áramlás-specifikus<br>paraméter átváltásra kerül és az új mértékegységgel kerül megjelenítésre. Az<br>áramlási típus módosításakor átváltás nem lehetséges.                                                                 |
|                                             | Előfeltétel:<br>• "Flow type" (044) = Volume process cond.                                                                                                    |
|                                             | Opciók:<br>• dm3/s, dm3/min, dm3/h<br>• m3/s, m3/min, m3/h, m3/d<br>• l/s, l/min, l/h<br>• hl/s, hl/min, hl/d<br>• ft3/s, ft3/min, ft3/h, ft3/d<br>• ACFS, ACFM, ACFH, ACFD<br>• ozf/s, ozf/min<br>• Gal/s, Gal/min, Gal/h, Gal/day, MGal/d<br>• I. Gal/s, I. Gal/min, I. Gal/h<br>• bbl/s, bbl/min, bbl/h, bbl/d<br>Gyári beállítás: |

| Paraméter neve                        | Leírás                                                                                                    |
|---------------------------------------|----------------------------------------------------------------------------------------------------|
| <b>Max. flow (009)</b><br>Belépés     | Adja meg az elsődleges elem maximális áramlását.<br>Lásd még az elsődleges elem elrendezési rajzát. A maximális áramlás a maximális<br>nyomáshoz van hozzárendelve, amelyet a "Max. pressure flow" (010) paraméteren<br>keresztül adhat meg.                                                                                                    |
|                                       | 1                                                                                                    |
|                                       | A "Linear/Sqroot" (055) paraméter segítségével adja meg a jeláramot a "Flow"<br>(áramlás) mérési módhoz. A "square root" (négyzetgyök) beállításra az alábbiak<br>vonatkoznak:<br>ha a "Max. flow"-ra (009) egy új értéket ad meg, akkor a "Set URV" (057) értéke is<br>módosul. A "Set URV" (057) paraméter használatával rendelhet hozzá egy áramlást<br>a felső áramerősség-értékhez. Ha a felső áramerősség-értékhez a "Max. flow"<br>(009) értékétől eltérő értéket szeretne hozzárendelni, akkor a kívánt értéket a "Set<br>URV" (057) segítségével kell megadnia.          |
|                                       | <b>Gyári beállítás:</b><br>100.0                                                                                                    |
| Max. pressure flow (010)<br>Belépés   | Adja meg az elsődleges elem maximális nyomását.<br>→ Lásd az elsődleges elem elrendezési rajzát. Ez a nyomás a " <b>Max. flow</b> " <b>(009)</b><br>paraméterben meghatározott áramláshoz van hozzárendelve.                                                                                                    |
|                                       | <b>i</b>                                                                                                    |
|                                       | A "Linear/Sqroot" (55) paraméter segítségével adja meg a jeláramot a "Flow"<br>(áramlás) mérési módhoz. A "linear" (lineáris) beállításra az alábbiak vonatkoznak:<br>ha a "Max. pressure flow"-ra (010) egy új értéket ad meg, akkor a "Set URV" (014)<br>értéke is módosul. A "Set URV" (014) paraméter használatával rendelhet hozzá egy<br>nyomásértéket a felső áramerősség-értékhez. Ha a felső áramerősség-értékhez a<br>"Max. press. flow" (010) értékétől eltérő értéket szeretne hozzárendelni, akkor a<br>kívánt értéket a "Set URV" (014) segítségével kell megadnia. |
|                                       | <b>Gyári beállítás:</b><br>Az érzékelő felső tartományhatára (URL)                                                                                                    |
| Set low-flow cut-off (049)<br>Belépés | Adja meg az alsó áramlási küszöb bekapcsolási pontját.<br>A bekapcsolási és a kikapcsolási pont közötti hiszterézis mindig a maximális<br>áramlási érték 1 %-a.                                                                                                    |
|                                       | Bemeneti tartomány:<br>a t végső áramlásérték 050%-a ( <b>"Max. flow" (009)</b> ).                                                                                                    |
|                                       | Q<br>Qmax<br>6%<br>5%                                                                                                    |
|                                       | 0% <u>Др</u> 0% <u>Др</u> <sub>40025191</sub>                                                                                                    |
|                                       | <b>Gyári beállítás:</b><br>(a maximális áramlási érték) 5%-a                                                                                                    |
| <b>Flow (018)</b><br>Kijelzés         | Megjeleníti a pillanatnyi áramlási értéket.                                                                                                    |

#### $\textbf{Expert} \rightarrow \textbf{Measurement} \rightarrow \textbf{Sensor limits}$

| Paraméter neve                      | Leírás                                          |
|-------------------------------------|-------------------------------------------------|
| <b>LRL sensor (101)</b><br>Kijelzés | Megjeleníti az érzékelő alsó tartományhatárát.  |
| <b>URL sensor (102)</b><br>Kijelzés | Megjeleníti az érzékelő felső tartományhatárát. |

#### $\texttt{Expert} \rightarrow \texttt{Measurement} \rightarrow \texttt{Sensor trim}$

| Paraméter neve                            | Leírás                                                                                                    |
|-------------------------------------------|----------------------------------------------------------------------------------------------------|
| <b>Lo trim measured (129)</b><br>Kijelzés | Megjeleníti az eszközre ható, az alsó kalibrációs ponthoz elfogadandó nyomást.                                                                                    |
| <b>Hi trim measured (130)</b><br>Kijelzés | Megjeleníti az eszközre ható, a felső kalibrációs ponthoz elfogadandó nyomást.                                                                                    |
| <b>Lo trim sensor (131)</b><br>Kijelzés   | Érzékelő újrakalibrálása egy célnyomás megadásával, valamint ezzel egyidejűleg az eszközre ható nyomás alsó kalibrációs pontként való automatikus elfogadásával.  |
| <b>Hi trim sensor (132)</b><br>Kijelzés   | Érzékelő újrakalibrálása egy célnyomás megadásával, valamint ezzel egyidejűleg az eszközre ható nyomás felső kalibrációs pontként való automatikus elfogadásával. |

## 12.2.3 Kimenet

### $\textbf{Expert} \rightarrow \textbf{Output} \rightarrow \textbf{Current output}$

| Paraméter neve                               | Leírás                                                                                                    |
|----------------------------------------------|----------------------------------------------------------------------------------------------------|
| <b>Output current (054)</b><br>Kijelzés      | Megjeleníti az áram áramerősség-értékét.                                                                                                    |
| <b>Alarm behav. P (050)</b><br>Kiválasztás   | Az áramkimenet konfigurálása az érzékelő határértékeinek túllépése vagy alulmúlása esetén.                                                                                                    |
|                                              | <ul> <li>Beállítások:</li> <li>Figyelmeztetés<br/>Az eszköz folytatja a mérést. Egy hibaüzenet jelenik meg.</li> <li>Riasztás<br/>A kimeneti jel az "Output fail mode" funkció segítségével megadható értéket<br/>veszi fel.</li> <li>NAMUR <ul> <li>Alsó érzékelési határérték: áramkimenet = 3,6 mA</li> <li>Felső érzékelési határérték túllépése: az áramkimenet 21–23 mA értéket vesz<br/>fel, a "High alarm curr." (052) paraméter beállításától függően.</li> </ul> </li> </ul> |
|                                              | <b>Gyári beállítás:</b><br>Figyelmeztetés                                                                                                    |
| Alarm cur. switch (165)                      | Megjeleníti a 3. DIP-kapcsoló kapcsolóállapotát, "SW/alarm min."                                                                                                    |
|                                              | <ul> <li>Kijelzés</li> <li>AF<br/>A riasztási áram értékét az "Output fail mode" (190) határozza meg.</li> <li>"Alarm min." (riasztási min.)<br/>A riasztási áram a szoftver beállításától függetlenül 3,6 mA.</li> </ul>                                                                                                    |
| <b>Output fail mode (190)</b><br>Kiválasztás | Válassza ki a kimenet hibamódját.<br>Riasztás esetén az áram az ezzel a paraméterrel megadott áramerősség-értéket<br>veszi fel.                                                                                                    |
|                                              | <ul> <li>Beállítások:</li> <li>Max. (110%): 21–23 mA között állítható<br/>Max: 21-től 23 mA-ig állítható → lásd még: "High alarm curr. (052)"</li> <li>Hold: az utolsó mért érték megtartása</li> <li>Min. (-10%): 3,6 mA</li> </ul>                                                                                                    |
|                                              | <b>Gyári beállítás:</b><br>Max. alarm 110% (22 mA)                                                                                                    |
| <b>High alarm curr. (052)</b><br>Belépés     | Adja meg a felső riasztási áram áramerősség-értékét.<br>→ Lásd még: "Output fail mode".                                                                                                    |
|                                              | Bemeneti tartomány:<br>21 - 23 mA                                                                                                    |
|                                              | <b>Gyári beállítás:</b><br>22 mA                                                                                                    |

| Paraméter neve                                                   | Leírás                                                                                                    |
|------------------------------------------------------------------|----------------------------------------------------------------------------------------------------|
| <b>Set min. current (053)</b><br>Belépés                         | Adja meg az alsó áramkorlátozó értéket.<br>Egyes kapcsolóegységek nem fogadják el a 4,0 mA-nél alacsonyabb<br>áramértékeket.                                                                                                    |
|                                                                  | Beállítások:<br>• 3,8 mA<br>• 4,0 mA                                                                                                    |
|                                                                  | <b>Gyári beállítás:</b><br>3,8 mA                                                                                                    |
| Lin./SQRT switch (133)                                           | Megjeleníti a 4. DIP-kapcsoló állapotát, "SW/SQRT".                                                                                                    |
| Kijelzes                                                         | Kijelzés                                                                                                    |
|                                                                  | <ul> <li>Svv</li> <li>A kimeneti karakterisztikát a "Linear/Sqroot" (055) paraméter definiálja</li> <li>Négyzetgyök</li> <li>A kimeneti karakterisztikák négyzetgyökfüggvényt követnek, függetlenül a szoftver beállításától.</li> <li>Ezekre a jellemzőkre van szükség a nyomáskülönbség méréséhez.</li> </ul> |
| <b>Linear/Sqroot (055)</b><br>Kiválasztás                        | Megadja a "Flow" (áramlás) mérési módhoz tartozó áramjelet.<br>Lásd még: "Set LRV" (056) és "Set URV" (057).                                                                                                    |
|                                                                  | Előfeltétel:<br>• "Measuring mode" (005) = Flow (áramlás)                                                                                                    |
|                                                                  | Beállítások:                                                                                                    |
|                                                                  | <ul> <li>Linearis</li> <li>Az áramkimenethez lineáris nyomásjel van használatban. Az áramlást a</li> </ul>                                                                                                    |
|                                                                  | kiértékelő egységben kell kiszámítani.<br>Áramlás (négyzetgyök)                                                                                                    |
|                                                                  | Az áramlási gyökjel az áramkimenethez használatos. A "Flow (square root)"<br>áramjel látható a helyi kijelzőn egy gyökjellel.                                                                                                    |
|                                                                  | <b>Gyári beállítás:</b><br>Négyzetgyök                                                                                                    |
| <b>Get LRV (015)</b><br>Belépés<br>(csak nyomásmérési<br>módban) | Állítsa be az alsó tartomány értékét - referencianyomás hat az eszközre.<br>Az alsó áramértékhez (4 mA) tartozó nyomás hat a készülékre. A "Confirm"<br>(megerősítés) opcióval az alsó áramerősség értéket hozzárendeli az aktuális<br>nyomáshoz.                                                               |
|                                                                  | <b>Opciók:</b><br>• Megszakítás<br>• Megerősít                                                                                                    |
| Set LRV (056, 013, 166,                                          | Állítsa be az alsó áramértékhez (4 mA) tartozó nyomásértéket.                                                                                                    |
| 168)<br>Belépés                                                  | <b>Gyári beállítás:</b><br>A szintmérési módban 0,0%;<br>a nyomásmérési módban 0,0 vagy a rendelési specifikációk szerint, az<br>áramlásmérési módban 0,0 m <sup>3</sup> /h                                                                                                    |
| <b>Get URV (016)</b><br>Belépés<br>(csak nyomásmérési<br>módban) | Állítsa be a felső tartomány értékét - referencianyomás hat az eszközre.<br>A felső áramértékhez (20 mA) tartozó nyomás hat a készülékre. A "Confirm"<br>(megerősítés) opcióval a felső áramerősség értéket hozzárendeli az aktuális<br>nyomáshoz.                                                              |
|                                                                  | <b>Opciók:</b><br>• Megszakítás<br>• Megerősít                                                                                                    |
| Set URV (057, 014, 167,                                          | Állítsa be a felső áramértékhez (20 mA) tartozó nyomásértéket.                                                                                                    |
| 169)<br>Belépés                                                  | <b>Gyári beállítás:</b><br>A szintmérési módban 100,0%;<br>a nyomásmérési módban az érzékelő URL értéke vagy a rendelési specifikációk<br>szerint, az áramlásmérési módban<br>3600 m <sup>3</sup> /h                                                                                                    |

| Paraméter neve                            | Leírás                                                                                                    |
|-------------------------------------------|----------------------------------------------------------------------------------------------------|
| <b>Startcurrent (134)</b><br>Belépés      | Ezzel a funkcióval megadhatja a kezdőáramot.<br>Ez a beállítás HART multidrop módban is hatékony.                                                                                                    |
|                                           | Beállítások:<br><ul> <li>12 mA</li> <li>Max riasztás (22 mA, nem beállítható)</li> </ul>                                                                                                    |
|                                           | <b>Gyári beállítás:</b><br>12 mA                                                                                                    |
| <b>Curr. trim 4mA (135)</b><br>Belépés    | Adja meg az áramértéket a lineáris áram-regressziós egyenes alsó pontjához<br>(4 mA).<br>Az áramkimenetet az átviteli körülményekhez igazíthatja ezzel a paraméterrel és a                                     |
|                                           | "Curr. trim 20mA" segítségével.                                                                                                    |
|                                           | Hajtsa végre az alsó pont áramtrimmelését az alábbiak szerint:                                                                                                    |
|                                           | 1. Válassza a "Simulation mode" paraméterben a "Current" lehetőséget.                                                                                                    |
|                                           | 2. Állítsa be a 4mA értéket a "Sim. Current" paraméterben.                                                                                                    |
|                                           | <ol> <li>Adja meg a kapcsolóegységgel mért áramértéket a "Curr. trim 4mA"<br/>paraméterben.</li> </ol>                                                                                                    |
|                                           | <b>Bemeneti tartomány:</b><br>Mért áram ±0,2 mA                                                                                                    |
|                                           | <b>Gyári beállítás:</b><br>4 mA                                                                                                    |
| <b>Curr. trim 20mA (136)</b><br>Belépés   | Adja meg az áramértéket a lineáris áram-regressziós egyenes felső pontjához<br>(20 mA).<br>Az áramkimenetet az átviteli körülményekhez igazíthatja ezzel a paraméterrel és a<br>"Curr. trim 4mA" segítségével. |
|                                           | Hajtsa végre az alsó pont áramtrimmelését az alábbiak szerint:                                                                                                    |
|                                           | 1. Válassza a "Simulation mode" paraméterben a "Current" lehetőséget.                                                                                                    |
|                                           | 2. Adja meg a "20 mA" értéket a "Sim. current" paraméterben.                                                                                                    |
|                                           | <ol> <li>Adja meg a kapcsolóegységgel mért áramértéket a "Curr. trim 20mA"<br/>paraméterben.</li> </ol>                                                                                                    |
|                                           | <b>Bemeneti tartomány:</b><br>Mért áram ±0,2 mA                                                                                                    |
|                                           | <b>Gyári beállítás:</b><br>20 mA                                                                                                    |
| <b>Offset trim 4mA (137)</b><br>Kijelzés  | Megjeleníti a 4 mA és a "Curr. trim 4mA" paraméterben megadott érték közötti<br>különbséget.                                                                                                    |
|                                           | <b>Gyári beállítás:</b><br>0                                                                                                    |
| <b>Offset trim 20mA (138)</b><br>Kijelzés | Megjeleníti a 20 mA és a "Curr. trim 20mA" paraméterben megadott érték közötti különbséget.                                                                                                    |
|                                           | <b>Gyári beállítás:</b><br>0                                                                                                    |

## 12.2.4 Kommunikáció

#### $\textbf{Expert} \rightarrow \textbf{Communication} \rightarrow \textbf{HART} \text{ config}$

| Paraméter neve                          | Leírás                                                                                                    |
|-----------------------------------------|----------------------------------------------------------------------------------------------------|
| Burst mode (142)                        | Kapcsolja be és ki a "burst" módot.                                                                                                    |
| Kiválasztás                             | Beállítások:<br>• On (Be)<br>• Off (ki)                                                                                                    |
| <b>Burst option (143)</b><br>Belépés    | Ezzel a paraméterrel határozhatja meg, hogy milyen HART parancsot küldjön a master-nek.                                                                                                    |
|                                         | <ul> <li>Beállítások:</li> <li>1 (1. HART parancs)</li> <li>2 (2. HART parancs)</li> <li>3 (3. HART parancs)</li> <li>9 (9. HART parancs)</li> <li>33 (33. HART parancs)</li> </ul>                                               |
|                                         | <b>Gyári beállítás:</b><br>1 (1. HART parancs)                                                                                                    |
| Current mode (144)                      | Az áram mód konfigurálása a HART kommunikációhoz.                                                                                                    |
| Kiválasztás                             | <ul> <li>Opciók:</li> <li>Jelzés<br/>Az áramértékkel továbbított mért érték</li> <li>Rögzített<br/>Rögzített 4,0 mA ("multidrop" mód) áram<br/>(a mért érték csak HART digitális kommunikáción keresztül továbbítódik)</li> </ul> |
|                                         | <b>Gyári beállítás</b><br>Jelzés                                                                                                    |
| <b>Bus address (145)</b><br>Belépés     | Adja meg a címet a HART protokollon keresztüli adatcseréhez.<br>(HART 5.0 master: tartomány 0–15 között, ahol a cím = 0 a "Signaling" beállítást<br>hívja elő; HART 6.0 master: tartomány 0–63 között)                            |
|                                         | <b>Gyári beállítás:</b><br>0                                                                                                    |
| <b>Preamble number (146)</b><br>Belépés | Írja be a preambulumok számát a HART protokollba. (A modemmodulok<br>szinkronizálása egy átviteli út mentén, mindegyik modemmodul egy bájtot<br>fogadhat el; legalább 2 bájtnak preambulumnak kell lennie.)                       |
|                                         | Bemeneti tartomány:<br>2–20                                                                                                    |
|                                         | <b>Gyári beállítás:</b><br>5                                                                                                    |

## $\textbf{Expert} \rightarrow \textbf{Communication} \rightarrow \textbf{HART} \text{ info}$

| Paraméter neve                            | Leírás                                                                                                    |
|-------------------------------------------|----------------------------------------------------------------------------------------------------|
| <b>Device type code (105)</b><br>Kijelzés | Megjeleníti az eszköz numerikus azonosítóját.<br>Deltabar M esetén: 33<br>Deltapilot esetén: 35<br>Cerabar esetén: 25 |
| <b>Device revision (108)</b>              | Megjeleníti az eszköz verzióját.                                                                                      |
| Kijelzés                                  | pl.: 1                                                                                                    |
| <b>Manufacturer ID (103)</b>              | Megjeleníti a gyártási számot decimális numerikus formátumban.                                                        |
| Kijelzés                                  | Itt: 17 Endress+Hauser                                                                                                |
| <b>HART revision (180)</b>                | Megjeleníti a HART verziót.                                                                                           |
| Kijelzés                                  | Itt: 6                                                                                                    |
| <b>Descriptor (139)</b><br>Belépés        | Írja be a címke leírását (legfeljebb 16 alfanumerikus karakter).                                                      |

| Paraméter neve                       | Leírás                                                                                                    |
|--------------------------------------|----------------------------------------------------------------------------------------------------|
| <b>HART message (140)</b><br>Belépés | Írjon be egy üzenetet (legfeljebb 32 alfanumerikus karakter).<br>Ez az üzenet a HART protokollon keresztül kerül megküldésre a master kérésére. |
| <b>HART date (141)</b><br>Belépés    | Megadja a konfiguráció utolsó módosításának dátumát.<br><b>Gyári beállítás:</b><br>NN/HH/ÉÉ (az utolsó teszt dátuma)                            |

### $\text{Expert} \rightarrow \text{Communication} \rightarrow \text{HART} \text{ output}$

| Paraméter neve                             | Leírás                                                                                                    |
|--------------------------------------------|----------------------------------------------------------------------------------------------------|
| <b>Primary value is (147)</b><br>Kijelzés  | Azt jelzi, hogy melyik mért változó kerül továbbításra elsődleges folyamatértékként<br>a HART protokollon keresztül.<br>A megjelenített változó a kiválasztott mérési módtól függ:<br>- "Pressure" (nyomás) mérési mód: "Meas. pressure"<br>- "Level" (szint) mérési mód, "Linear" lin. mód: "Level before lin."<br>- "Level" mérési mód, "Activate table" lin. mód: "Tank content" |
| <b>Primary value (148)</b>                 | Megjeleníti az elsődleges folyamatértéket.                                                                                                    |
| Kijelzés                                   | → Lásd még: "Primary value is"                                                                                                    |
| <b>Secondary val. is (149)</b><br>Kijelzés | Másodlagos érték. Megjeleníti a hozzárendelést.<br>A következő folyamatértékek jeleníthetők meg a kiválasztott mérési módtól<br>függően:<br>- "Meas. pressure"<br>- "Sensor pressure"<br>- "Corrected press."<br>- "Pressure af. damp"<br>- "Sensor temp."<br>- "Level before lin."<br>- "Tank content"<br>- "Flow"<br>- Totalizer 1<br>- Totalizer 2                               |
| <b>Secondary value (150)</b>               | Megjeleníti a másodlagos folyamatértéket.                                                                                                    |
| Kijelzés                                   | $\rightarrow$ Lásd még: "Secondary val. is"                                                                                                    |
| <b>Third value is (151)</b>                | Harmadik folyamatérték. Megjeleníti a hozzárendelést.                                                                                                    |
| Kijelzés                                   | $\rightarrow$ Lás<br>d még: "Secondary val. is"                                                                                                    |
| <b>Third value (152)</b>                   | Megjeleníti a harmadik folyamatértéket.                                                                                                    |
| Kijelzés                                   | $\rightarrow$ Lásd még: "Third val. is"                                                                                                    |
| <b>4th value is (153)</b>                  | 4. folyamatérték. Megjeleníti a hozzárendelést.                                                                                                    |
| Kijelzés                                   | $\rightarrow$ Lásd még: "Secondary val. is"                                                                                                    |
| <b>4th value (154)</b><br>Kijelzés         | Megjeleníti a 4. folyamatértéket. → Lásd még: "4th value is"                                                                                                    |

#### $\textbf{Expert} \rightarrow \textbf{Communication} \rightarrow \textbf{HART} \text{ input}$

| Paraméter neve                            | Leírás                                                           |
|-------------------------------------------|------------------------------------------------------------------|
| <b>HART input value (155)</b><br>Kijelzés | Megjeleníti a HART bemeneti értéket.                             |
| <b>HART input stat. (179)</b><br>Kijelzés | Megjeleníti a HART bemenet állapotát<br>Rossz / bizonytalan / jó |

| Paraméter neve                               | Leírás                                                                                                    |
|----------------------------------------------|----------------------------------------------------------------------------------------------------|
| <b>HART input unit (156)</b><br>Kiválasztás  | Válassza ki a HART bemeneti értéket.<br>Opciók:<br>Ismeretlen<br>mbar, bar<br>mmH2O, ftH2O, inH2O<br>Pa, hPa, kPa, MPa<br>psi<br>mmHg, inHg<br>Torr<br>g/cm <sup>2</sup> , kg/cm <sup>2</sup><br>Ib/ft <sup>2</sup><br>atm<br>°C, °F, K, R<br>Gyári beállítás:<br>Ismeretlen |
| <b>HART input form. (157)</b><br>Kiválasztás | Adja meg a HART bemeneti érték megjelenítési formátumát.<br><b>Opciók:</b><br>• x.x (alapértelmezett)<br>• x.xx<br>• x.xxx<br>• x.xxxx<br>• x.xxxx<br><b>Gyári beállítás:</b><br>x.x                                                                                         |

## 12.2.5 Alkalmazás

| Paraméter neve                          | Leírás                                                                                                    |  |
|-----------------------------------------|----------------------------------------------------------------------------------------------------|--|
| <b>Electr. delta P (158)</b><br>Belépés | Az elektr. delta P alkalmazás külső vagy konstans értékkel történő be- és<br>kikapcsolásához.                          |  |
|                                         | Opciók:<br>Off (ki)<br>Külső érték<br>Állandó<br>Gyári beállítás:<br>Off (ki)                                          |  |
| Fixed ext. value (174)<br>Bevitel       | Ezzel a funkcióval adhatja meg a konstans értéket.<br>Az érték a "HART input unit"-ra utal.<br>Gyári beállítás:<br>0,0 |  |

### Expert $\rightarrow$ Application $\rightarrow$ Totalizer 1 (Deltabar M)

# i

"Flow in %" áramlási típus beállítása esetén az összegző nem elérhető és nincs kijelezve ebben a pozícióban.

| Paraméter neve                                                            | Leírás                                                                                                    |  |
|---------------------------------------------------------------------------|----------------------------------------------------------------------------------------------------|--|
| Eng. unit totalizer 1<br>(058) (059) (060) (061)<br>Kiválasztás           | <ul> <li>Válasszon mértékegységet az 1. összegzőhöz.</li> <li>Beállítások <ul> <li>A "Flow meas. type" (044) paraméterben megadott beállítás függvényében ez a paraméter térfogat-, normáltérfogat-, standardtérfogat- és tömegmértékegységek listáját kínálja. Új térfogat- vagy tömegmértékegység kiválasztásakor az összegző-specifikus paraméterek átváltásra kerülnek és az új mértékegységgel együtt egy csoportban kerülnek megjelenítésre. Az áramlás üzemmód modosítása esetén az összegző értéke nem kerül átváltásra.</li> <li>A közvetlen hozzáférési kód a "Flow Meas. Type" (044) paraméterben kiválasztott lehetőségtől függ: <ul> <li>(058): Flow. meas. type "Mass"</li> <li>(059): Flow. meas. type "Volume norm. cond."</li> <li>(060): Flow. meas. type "Volume std. cond."</li> <li>(061): Flow. meas. type "Volume process cond."</li> </ul> </li> </ul></li></ul> |  |
|                                                                           | <b>Gyári beállítás:</b><br>m <sup>3</sup>                                                                                                    |  |
| Totalizer 1 mode (175)                                                    | Meghatározza az összegző viselkedését.<br><b>Opciók:</b><br>• Balanced: az összes mért áramlás integrálása (pozitív és negatív)<br>• Pos. flow only: csak a pozitív áramlásokat integrálja.<br>• Neg. flow only: csak a negatív áramlásokat integrálja.<br>• Tartás: áramlás nincs összegezve. Az összegző megtartja az aktuális értékét.<br><b>Gyári beállítás:</b>                                                                                                    |  |
|                                                                           | Pos. flow only                                                                                                    |  |
| Totalizer 1 failsafe (176)<br>(1. összegző hibakezelési<br>mód)           | Határozza meg az összegző viselkedését hiba esetén.<br><b>Opciók:</b><br>• "Run": az összegzés folytatódik.<br>• "Hold": az összegző leáll, és megtartja az aktuális értékét.                                                                                                    |  |
| Reset Totalizer 1 (062)<br>(1. összegző<br>visszaállítása)<br>Kiválasztás | Ezzel a paraméterrel nullázhatja az 1. összegzőt.<br><b>Kiválasztás:</b><br>• Megszakítás (ne állítsa alaphelyzetbe)<br>• Visszaállítás<br><b>Gyári beállítás:</b><br>Megszakítás                                                                                                    |  |
| <b>Totalizer 1 (063)</b><br>Kijelzés                                      | Kijelzi az 1. összegző teljes átfolyásértékét. Az értéket a "Reset totalizer 1" (062)<br>paraméter segítségével állíthatja vissza. A "Totalizer 1 overflow" (064) paraméter<br>megjeleníti a túlcsordulást.<br><b>Példa:</b> Az 123456789 m <sup>3</sup> érték a következőképp jelenik meg:<br>- Totalizer 1 (1. összegző): 3456789 m <sup>3</sup><br>- Totalizer 1 overflow (1. összegző túlcsordulás): 12 E7 m <sup>3</sup>                                                                                                    |  |
| <b>Totalizer 1 overflow</b><br>(064)<br>Kijelzés                          | Megjeleníti az 1. összegző túlcsordulási értékét.<br>→ Lásd még: <b>"Totalizer 1" (063)</b> .                                                                                                    |  |

### Expert $\rightarrow$ Application $\rightarrow$ Totalizer 2 (Deltabar M)

# i

"Flow in %" áramlási típus beállítása esetén az összegző nem elérhető és nincs kijelezve ebben a pozícióban.

| Paraméter neve                                   | Leírás                                                                                                    |  |
|--------------------------------------------------|----------------------------------------------------------------------------------------------------|--|
| Eng. unit totalizer 2<br>(065) (066) (067) (068) | Kiválaszthatja a 2. összegző mértékegységét.<br>→ Lásd még: "Eng. unit totalizer 1".                                                                                                    |  |
| Kiválasztás                                      | A közvetlen hozzáférési kód a "Flow Meas. Type" (044) paraméterben kiválasztott<br>lehetőségtől függ:<br>- (065): Flow. meas. type "Mass"<br>- (066): Flow. meas. type "Gas norm. cond."<br>- (067): Flow. meas. type "Gas. std. cond."<br>- (068): Flow. meas. type "Volume process cond."                                  |  |
|                                                  | <b>Gyári beállítás:</b><br>m <sup>3</sup>                                                                                                    |  |
| Totalizer 2 mode (177)                           | Meghatározza az összegző viselkedését.                                                                                                    |  |
|                                                  | <ul> <li>Opciók:</li> <li>Balanced: az összes mért áramlás integrálása (pozitív és negatív)</li> <li>Pos. flow only: csak a pozitív áramlásokat integrálja.</li> <li>Neg. flow only: csak a negatív áramlásokat integrálja.</li> <li>Tartás: áramlás nincs összegezve. Az összegző megtartja az aktuális értékét.</li> </ul> |  |
|                                                  | <b>Gyári beállítás:</b><br>Pos. flow only                                                                                                    |  |
| Totalizer 2 failsafe (178)                       | Határozza meg az összegző viselkedését hiba esetén.                                                                                                    |  |
| (2. összegző hibakezelési<br>mód)                | <b>Opciók:</b><br>• "Run": az összegzés folytatódik.<br>• "Hold": az összegző leáll, és megtartja az aktuális értékét.                                                                                                    |  |
| <b>Totalizer 2 (069)</b><br>Kijelzés             | Megjeleníti a 2. összegző teljes áramlási értékét. A "Totalizer 2 overflow" (070)<br>paraméter megjeleníti a túlcsordulást.<br>Lásd a "Totalizer 1" példáját                                                                                                    |  |
| <b>Totalizer 2 overflow</b><br>(070)<br>Kijelzés | Megjeleníti a 2. összegző túlcsordulási értékét.<br>Lásd a "Totalizer 1" példáját.                                                                                                    |  |

## 12.2.6 Diagnózis

#### $\texttt{Expert} \rightarrow \texttt{Diagnosis}$

| Paraméter neve                             | Leírás                                                                                                    |
|--------------------------------------------|----------------------------------------------------------------------------------------------------|
| <b>Diagnostic code (071)</b><br>Kijelzés   | Megjeleníti a legmagasabb prioritású, jelenleg aktív diagnosztikai üzenetet.                                                                                                    |
| <b>Last diag. code (072)</b><br>Kijelzés   | Megjeleníti a legutoljára bekövetkezett és kijavított diagnosztikai üzenetet.                                                                                                    |
|                                            | <ul> <li>Digitális kommunikáció: megjelenik az utolsó üzenet.</li> <li>A "Last diag. Code" paraméterben felsorolt üzenetek a "Logbook Reset" paraméterrel törölhetők.</li> </ul>                          |
| <b>Reset logbook (159)</b><br>Kiválasztás  | Ezzel a paraméterrel a "Last diag. code" és a "Last diag. 1" – "Last diag. 10"<br>eseménynapló összes üzenetét visszaállíthatja (reset).                                                                  |
|                                            | Beállítások:<br>Megszakítás<br>Megerősít                                                                                                    |
|                                            | <b>Gyári beállítás:</b><br>Megszakítás                                                                                                    |
| <b>Min. meas. press. (073)</b><br>Kijelzés | Megjeleníti a legalacsonyabb mért nyomásértéket (peakhold kijelzés). Ezt a<br>kijelzést visszaállíthatja a "Reset peakhold" paraméter segítségével.                                                       |
| <b>Max. meas. press. (074)</b><br>Kijelzés | Megjeleníti a legmagasabb mért nyomásértéket (peakhold kijelzés). Ezt a kijelzést visszaállíthatja a "Reset peakhold" paraméter segítségével.                                                             |
| <b>Reset peakhold (161)</b><br>Kiválasztás | Ezzel a paraméterrel visszaállíthatja a "Min. meas. press." és "Max. meas. press."<br>kijelzéseket.                                                                                                    |
|                                            | Beállítások:<br>Megszakítás<br>Megerősít                                                                                                    |
|                                            | <b>Gyári beállítás:</b><br>Megszakítás                                                                                                    |
| <b>Operating hours (162)</b><br>Kijelzés   | Megjeleníti az üzemórákat. Ez a paraméter nem állítható vissza.                                                                                                    |
| <b>Config. counter (100)</b><br>Kijelzés   | Megjeleníti a konfigurációs számlálót.<br>Ez a számláló eggyel növekszik minden alkalommal, amikor egy paramétert vagy<br>egy csoportot módosítanak. A számláló 65535-ig számol, majd nulláról újraindul. |

### $\textbf{Expert} \rightarrow \textbf{Diagnosis} \rightarrow \textbf{Diagnostic} \ \textbf{list}$

| Paraméter neve                                                                                                    | Leírás                                                                                                    |
|----------------------------------------------------------------------------------------------------|----------------------------------------------------------------------------------------------------|
| Diagnostic 1 (075)<br>Diagnostic 2 (076)<br>Diagnostic 3 (077)<br>Diagnostic 4 (078)<br>Diagnostic 5 (079)<br>Diagnostic 6 (080)<br>Diagnostic 7 (081)<br>Diagnostic 8 (082) | Ezek a paraméterek legfeljebb tíz függőben lévő diagnosztikai üzenetet<br>tartalmaznak, prioritási sorrendbe rendezve. |
| Diagnostic 9 (083)<br>Diagnostic 10 (084)                                                                                                    |                                                                                                    |

| Expert → | Diagnosis → | Event logbook |
|----------|-------------|---------------|
|----------|-------------|---------------|

| Paraméter neve                                                                                                    | Leírás                                                                                                    |
|----------------------------------------------------------------------------------------------------|----------------------------------------------------------------------------------------------------|
| Last diag. 1 (085)<br>Last diag. 2 (086)<br>Last diag. 3 (087)<br>Last diag. 4 (088)<br>Last diag. 5 (089)<br>Last diag. 6 (090)<br>Last diag. 7 (091)<br>Last diag. 8 (092)<br>Last diag. 9 (093)<br>Last diag. 10 (094) | Ezek a paraméterek tartalmazzák az utolsó 10 diagnosztikai üzenetet, amely<br>aktiválódott és kijavításra került.<br>A "Reset logbook" paraméter segítségével állíthatók vissza.<br>A többször előforduló hibák csak egyszer kerülnek megjelenítésre. |

### $\textbf{Expert} \rightarrow \textbf{Diagnosis} \rightarrow \textbf{Simulation}$

| Paraméter neve                                                                                                    | Leírás                                                                                                    |                                                                                                    |                                                                                    |
|----------------------------------------------------------------------------------------------------|----------------------------------------------------------------------------------------------------|----------------------------------------------------------------------------------------------------|------------------------------------------------------------------------------------|
| Simulation mode (112)Kapcsolja be a szimulációt, ésKiválasztásMinden éppen futó szimuláció<br>a szinttípust (Lin. mode (037) |                                                                                                    | ciót, és válassza ki a szimulá<br>muláció kikapcsol, ha megva<br>e (037)).                                                                                                    | iciós módot.<br>áltoztatja a mérési módot vagy                                     |
|                                                                                                    | <b>Opciók</b> :<br>Nincs                                                                                                    | a ozt a táblázatot "Cim prog                                                                                                    | cure" poromótor                                                                    |
|                                                                                                    | <ul> <li>Nyomas, → lasa me</li> <li>Szint, → lásd ezt a t</li> <li>Áramlás, → lásd ezt a</li> <li>Tartálytartalom, →</li> <li>Áram, → lásd ezt a</li> <li>Riasztás/figyelmezt</li> </ul> | g ezt a tablázatot, Sim. pres<br>áblázatot, "Sim. level" param<br>: a táblázatot, "Sim. flow" par<br>lásd ezt a táblázatot, "Sim. ta<br>táblázatot, "Sim. current" par<br>etés, → lásd ezt a táblázatot | éter<br>améter<br>ank cont." paraméter<br>'améter<br>., "Sim. error no." paraméter |
|                                                                                                    | <b>Gyári beállítás:</b><br>Nincs                                                                                                    |                                                                                                    |                                                                                    |
| Cerabar M /<br>Deltapilot M                                                                                                  |                                                                                                    |                                                                                                    |                                                                                    |
| Távadó blokk                                                                                                    | Sensor                                                                                                    |                                                                                                    |                                                                                    |
|                                                                                                    | $\downarrow$                                                                                                    |                                                                                                    |                                                                                    |
|                                                                                                    | Érzékelőtrimmelés                                                                                                    |                                                                                                    |                                                                                    |
|                                                                                                    | $\downarrow$                                                                                                    |                                                                                                    |                                                                                    |
|                                                                                                    | Pozíció<br>beállítás                                                                                                    |                                                                                                    |                                                                                    |
|                                                                                                    | $\downarrow$                                                                                                    | <i>←</i>                                                                                                    | Szimulációs érték<br>Nyomás                                                        |
|                                                                                                    | Damping                                                                                                    |                                                                                                    |                                                                                    |
|                                                                                                    | $\downarrow$                                                                                                    | $\leftarrow$                                                                                                    | Electr. Delta P                                                                    |
| $\downarrow$                                                                                                    | ← P                                                                                                    |                                                                                                    |                                                                                    |
| Nyomás                                                                                                    | Level                                                                                                    | <ul> <li>← Szimulációs érték:</li> <li>- Szint</li> <li>- Tartály tartalma</li> </ul>                                                                                                    |                                                                                    |
|                                                                                                    |                                                                                                    | 5                                                                                                    |                                                                                    |
| $\downarrow$                                                                                                    |                                                                                                    |                                                                                                    |                                                                                    |
| $\downarrow \\ \rightarrow$                                                                                                  | PV                                                                                                    | (PV = elsődleges<br>érték)                                                                                                    |                                                                                    |
| $\rightarrow$                                                                                                    | PV<br>↓                                                                                                    | (PV = elsődleges<br>érték)                                                                                                    |                                                                                    |

| Pa         | raméter neve                                 | Leírás                                                                                     |                                                  |                                                     |  |
|------------|----------------------------------------------|--------------------------------------------------------------------------------------------|--------------------------------------------------|-----------------------------------------------------|--|
|            | Deltabar M                                   |                                                                                            |                                                  |                                                     |  |
|            | Távadó blokk                                 | Sensor                                                                                     |                                                  |                                                     |  |
|            |                                              | ↓                                                                                          |                                                  |                                                     |  |
|            |                                              | Erzékelőtrimmelés                                                                          |                                                  |                                                     |  |
|            |                                              | $\downarrow$                                                                               |                                                  |                                                     |  |
|            |                                              | Pozícióbeállítás                                                                           |                                                  |                                                     |  |
|            |                                              | <u> </u>                                                                                   | <del>~</del>                                     | Szimulációs érték<br>Nyomás                         |  |
|            |                                              | Damping                                                                                    |                                                  |                                                     |  |
|            |                                              | $\downarrow$                                                                               |                                                  |                                                     |  |
|            | → ←                                          | Р                                                                                          |                                                  |                                                     |  |
|            | Nyomás                                       | Level                                                                                      | ~                                                | Szimulációs érték:<br>- Szint<br>- Tartály tartalma |  |
|            | $\downarrow$                                 | Áramlás                                                                                    | $\leftarrow$                                     | Szimulációs érték:<br>- Áramlás                     |  |
|            | $\downarrow$                                 |                                                                                            |                                                  |                                                     |  |
|            | $\rightarrow$                                | PV                                                                                         | (PV = elsődleges<br>érték)                       |                                                     |  |
|            |                                              | $\downarrow$                                                                               |                                                  |                                                     |  |
|            |                                              | Áramkimenet                                                                                | ~                                                | Sim. current                                        |  |
| Sin        | n pressure (113)                             | Adia mog a szimulációs                                                                     | ortókot                                          |                                                     |  |
| Bev        | ritel                                        | $\rightarrow$ Lásd még: "Simulatio                                                         | on mode" (szimulációs mód).                      |                                                     |  |
|            |                                              | <pre>Előfeltétel:     "Simulation mode" = 1</pre>                                          | Pressure                                         |                                                     |  |
|            |                                              | <b>Bekapcsolási érték:</b><br>Pillanatnyi mért nyomá                                       | isérték                                          |                                                     |  |
| Sin<br>Bev | <b>n. flow (114)</b><br><i>r</i> itel        | Adja meg a szimulációs értéket.<br>→ Lásd még: <b>"Simulation mode (112)</b> ".            |                                                  |                                                     |  |
|            |                                              | Előfeltétel: <ul> <li>"Meas. mode" = Flow</li> </ul>                                       | y és "Simulation Mode" = Flow                    |                                                     |  |
| Sin<br>Bev | <b>n. level (115)</b><br><i>r</i> itel       | Adja meg a szimulációs<br>→ Lásd még: "Simulatic                                           | s értéket.<br>on mode" (szimulációs mód).        |                                                     |  |
|            |                                              | Előfeltétel:                                                                               | Level és "Simulation mode" = I                   | _evel                                               |  |
| Sin<br>Bev | n <b>. tank cont. (116)</b><br><i>r</i> itel | Adja meg a szimulációs<br>→ Lásd még: "Simulatic                                           | s értéket.<br>on mode" (szimulációs mód).        |                                                     |  |
|            |                                              | Előfeltétel:<br>• "Measuring mode" (r<br>"Simulation mode" = 7                             | nérési mód) = Level (szint), "A<br>Tank content. | ctivate table" lin. mód és                          |  |
| Sin<br>Bev | <b>n. current (117)</b><br><i>r</i> itel     | Adja meg a szimulációs<br>mód).                                                            | s értéket. → Lásd még: "Simula                   | ition mode" (szimulációs                            |  |
|            |                                              | <pre>Előfeltétel:    "Simulation mode" = 0</pre>                                           | Current value                                    |                                                     |  |
|            |                                              | <b>Gyári beállítás:</b><br>Az áram áramerősség-e                                           | értéke                                           |                                                     |  |
| Sin<br>Bev | n. error no. (118)<br><i>r</i> itel          | Írja be a diagnosztikai üzenet számát.<br>→ Lásd még: "Simulation mode" (szimulációs mód). |                                                  |                                                     |  |
|            |                                              | Előfeltétel:<br><ul> <li>"Simulation mode" (sz</li> </ul>                                  | zimulációs mód) = Alarm/war                      | ning                                                |  |
|            |                                              | Bekapcsolási érték:<br>484 (szimuláció aktív)                                              |                                                  |                                                     |  |

# Tárgymutató

## Δ

| A                                                                                                    |
|----------------------------------------------------------------------------------------------------|
| A Commubox FXA195 csatlakoztatása                                                                                                    |
| A csomag tartalma                                                                                                    |
| A kezelőmenü általános felépítése                                                                                                    |
| A membrantomitessel nem rendelkezo eszkozokre                                                                                                    |
| vonatkozo beepitesi utasitasok                                                                                                    |
| A memorantomitessei rendeikezo eszkozokre vonatkozo                                                                                                    |
| A működás fololdáso (17.55                                                                                                    |
| $\Delta m $ ködés zárolása 47.55                                                                                                    |
| Adattábla 8                                                                                                    |
| Alapvető biztonsági utasítások                                                                                                    |
| Áramlás beállítási menü                                                                                                    |
| Áramlásmérés85                                                                                                    |
| Áramlásmérés, beépítés24                                                                                                    |
| Áramlásmérés, előkészítő lépések                                                                                                    |
| Áramlásmérés, Ouick Setup (Gyorsbeállítás) menü 87                                                                                                    |
| Árnyékolás                                                                                                    |
| C                                                                                                    |
| Ceñre történő szaralás 21.29.35                                                                                                    |
| CSOLE (OLICINO SZELEIES                                                                                                    |
| D                                                                                                    |
| Display                                                                                                    |
| E.                                                                                                    |
|                                                                                                    |
| Elektromos csatlakozas                                                                                                    |
| ESZKOZOK VISSZASZAIIIIdsa                                                                                                    |
| Ex-tailusitvailliyai renueikezo eszközök javitasa 105                                                                                                    |
| F                                                                                                    |
| Falra és csőre történő szerelés                                                                                                    |
| Falra történő szerelés 21, 35                                                                                                    |
| Felszerelési utasítások 32                                                                                                    |
| FieldCare                                                                                                    |
| C                                                                                                    |
| Gombolz holzi funkció (47.52                                                                                                    |
| Gombok, helvi, runkcio                                                                                                    |
| Gombok, helvi, hyönäsiheresi mód 61                                                                                                    |
| Gvári beállítás                                                                                                    |
| ,<br>,                                                                                                    |
|                                                                                                    |
| п                                                                                                    |
| n<br>Hegesztési ajánlás                                                                                                    |
| n<br>Hegesztési ajánlás                                                                                                    |
| n<br>Hegesztési ajánlás                                                                                                    |
| n<br>Hegesztési ajánlás                                                                                                    |
| H         Hegesztési ajánlás                                                                                                    |
| n<br>Hegesztési ajánlás                                                                                                    |
| n<br>Hegesztési ajánlás                                                                                                    |
| n<br>Hegesztési ajánlás                                                                                                    |
| H         Hegesztési ajánlás       23         Helyi kijelző       50         Hibaüzenetek       101         Hőszigetelés, szerelési utasítások       19         J       Javítás       103         K       Kábelspecifikációk       40                                                                                                    |
| n         Hegesztési ajánlás       23         Helyi kijelző       50         Hibaüzenetek       101         Hőszigetelés, szerelési utasítások       19         J       Javítás       103         K       Kábelspecifikációk       40         Kezelőelemek, elhelyezkedés       46         Kazelőelemek funkció       47                                                                                                    |
| n         Hegesztési ajánlás.       23         Helyi kijelző       50         Hibaüzenetek.       101         Hőszigetelés, szerelési utasítások.       19         J       Javítás.       103         K       K         Kábelspecifikációk.       40         Kezelőelemek, elhelyezkedés       46         Kezelőelemek, funkció       47, 52         Kazelőgombok, elhelyezkedés       46                                       |
| <b>n</b> Hegesztési ajánlás       23         Helyi kijelző       50         Hibaüzenetek       101         Hőszigetelés, szerelési utasítások       19 <b>J</b> Javítás         Javítás       103 <b>K</b> K         Kabelspecifikációk       40         Kezelőelemek, elhelyezkedés       46         Kezelőgombok, elhelyezkedés       46         Kezelőgombok, helvezíni       47,52         Kezelőgombok, helvezíni       47 |

| Különálló ház, összeszerelés és beépítés22, 36       |
|------------------------------------------------------|
| <b>L</b><br>Leválasztómembránok, vákuumos alkalmazás |
| м                                                    |

#### Μ

| Membrántömítések, beépítési utasítások | 17   |
|----------------------------------------|------|
| Mérési elrendezés áramlásméréshez      | 25   |
| Mérési elrendezés nyomásméréshez 15-1  | 6,28 |
| Mérési elrendezés szintméréshez        | 26   |
| Mérési mód, kiválasztás                | 63   |
| Munkahelyi biztonság                   | 6    |

### Ν

| Nyelv, kiválasztás                        | 63 |
|-------------------------------------------|----|
| Nyomás beállítási menü                    | 84 |
| Nyomáskülönbség mérés, előkészítő lépések | 83 |
| Nyomáskülönbség-mérés                     | 83 |
| Nyomáskülönbség-mérés, Beállítás menü     | 84 |
| Nyomáskülönbség-mérés, beépítés           | 28 |
| Nyomásmérés, Beállítás menü               | 84 |
| Nyomásmérési mód                          | 84 |
|                                           |    |

## Ρ

| Pótalkatrészek        | . 104 |
|-----------------------|-------|
| Potenciálkiegyenlítés | 41    |
| Pozícióbeállítás      | 64    |

## R

| Rendeltetésszerű használat | 6  |
|----------------------------|----|
| Rögzítés, függesztőbilincs | 34 |

## S

| SIL                            | 7            |
|--------------------------------|--------------|
| Szintmérés                     | . 16, 65, 91 |
| Szintmérés, beépítés           |              |
| Szintmérés, előkészítő lépések |              |
| Szoftverelőzmények             | 105          |
|                                |              |

# Т

| Tápfeszültség               |
|-----------------------------|
| <b>U</b><br>Üzembiztonság 6 |
| V                           |
| Veszélyes terület 7         |
| Visszaállítás               |

www.addresses.endress.com

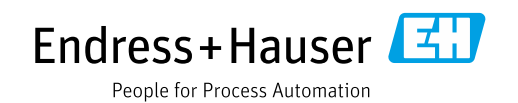